# **TUTORIAL ASSIST**

Tutorial juga tersedia di situs web ASSIST di https://assist.asean.org/read/proces/20

ASSOCIATION ASSIST OF SOUTHEAST ASIAN NATIONS ASEAN Solutions for Investments, Services and Trade WELCOME TO ASSIST WHAT IS ASSIST? FILE A COMPLAINT FOLLOW A COMPLAINT PROCESS FAO CONTACT

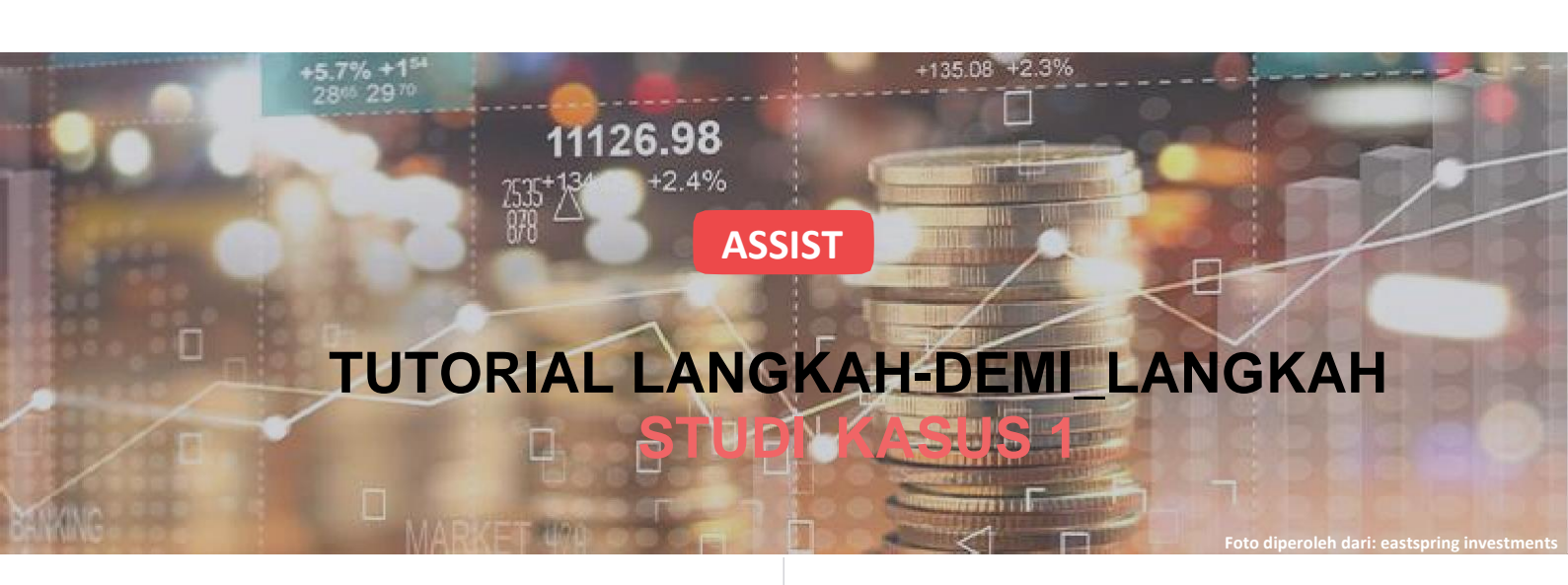

#### Pengaduan yang Diajukan oleh sebuah Perusahaan ASEAN (*ASEAN Enterprise (AE*)) dan Ditolak oleh Pengelola Sistem (*Central Administrator (CA*)).

Keterangan Singkat mengenai Kasus: Situasi ini adalah pengaduan yang ditolak oleh Pengelola Sistem (CA) ASSIST disebabkan karena Pemohon tidak mengajukannya secara sah. Penolakan dalam kasus yang dipertaruhkan ini terjadi karena pengaduan yang ditangani merupakan masalah yang tidak tercakup dalam lingkup ASSIST.

Pengaduan tersebut berkaitan dengan keterlambatan ijin kerja pemohon di Negara Tujuan. Pemohon adalah direktur seorang perusahaan konsultan di Negara Asalnya dengan gelar paska sarjana di bidang ekonomi, dan telah mendapat tawaran kerja di perusahaan konsultan di Negara Tujuan serta bermaksud untuk pindah dan tinggal di sana secara permanen. Namun, prosedurnya memakan waktu lebih lama dan sekarang telah hampir tiga bulan Negara Tujuan menahan ijin tersebut. Hal ini membahayakan peluang pemohon untuk mendapatkan pekerjaan. Oleh sebab itu, ia ingin mengajukan pengaduan ASSIST terhadap Negara Tujuan, melalui perusahaannya di Negara Asal, atas dasar penundaan penerbitan ijin kerjanya. Alasan di balik pengaduan dari Sdr. Marah adalah bahwa ada Perjanjian ASEAN mengenai Perpindahan Sementara Penyedia Jasa (*Movement of Natural People*), yang memungkinkan orang-orang terampil untuk pindah secara bebas di dalam ASEAN, serta Perjanjian Kerangka Kerja ASEAN mengenai Jasa (AFAS).

#### Daftar Para Aktor dan Singkatan::

- Pemohon Pengaduan (*Complainant*) = Perusahaan ASEAN (*ASEAN Enterprise (AE*))
- Sekretariat ASEAN = Pengelola Sistem ASSIST (Central Administrator of ASSIST (CA))
- Negara Asal (*Home Country*) = Titik Kontak Asal (*Home Contact Point (HCP*)) di Negara Anggota ASEAN X (*ASEAN Member State-X*)(AMS-X)
- Negara Tujuan (Destination Country) = Titik Kontak Tujuan (Destination Contact Point (DCP)) di Negara Anggota ASEAN Y (ASEAN Member State-Y (AMS-Y))

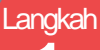

# BUKA SITUS WEB ASSIST (HTTP://ASSIST.ASEAN.ORG)

Jika menurut Anda kasus Anda merupakan masalah yang berkaitan dengan perdagangan lintas perbatasan, Anda adalah bisnis yang terdaftar di Negara Anggota ASEAN, dan Anda menginginkan jasa konsultatif tanpa bayar dan tidak mengikat serta menerima solusi cepat dan efektif, maka bukalah tautan berikut: <u>http://assist.asean.org</u>.

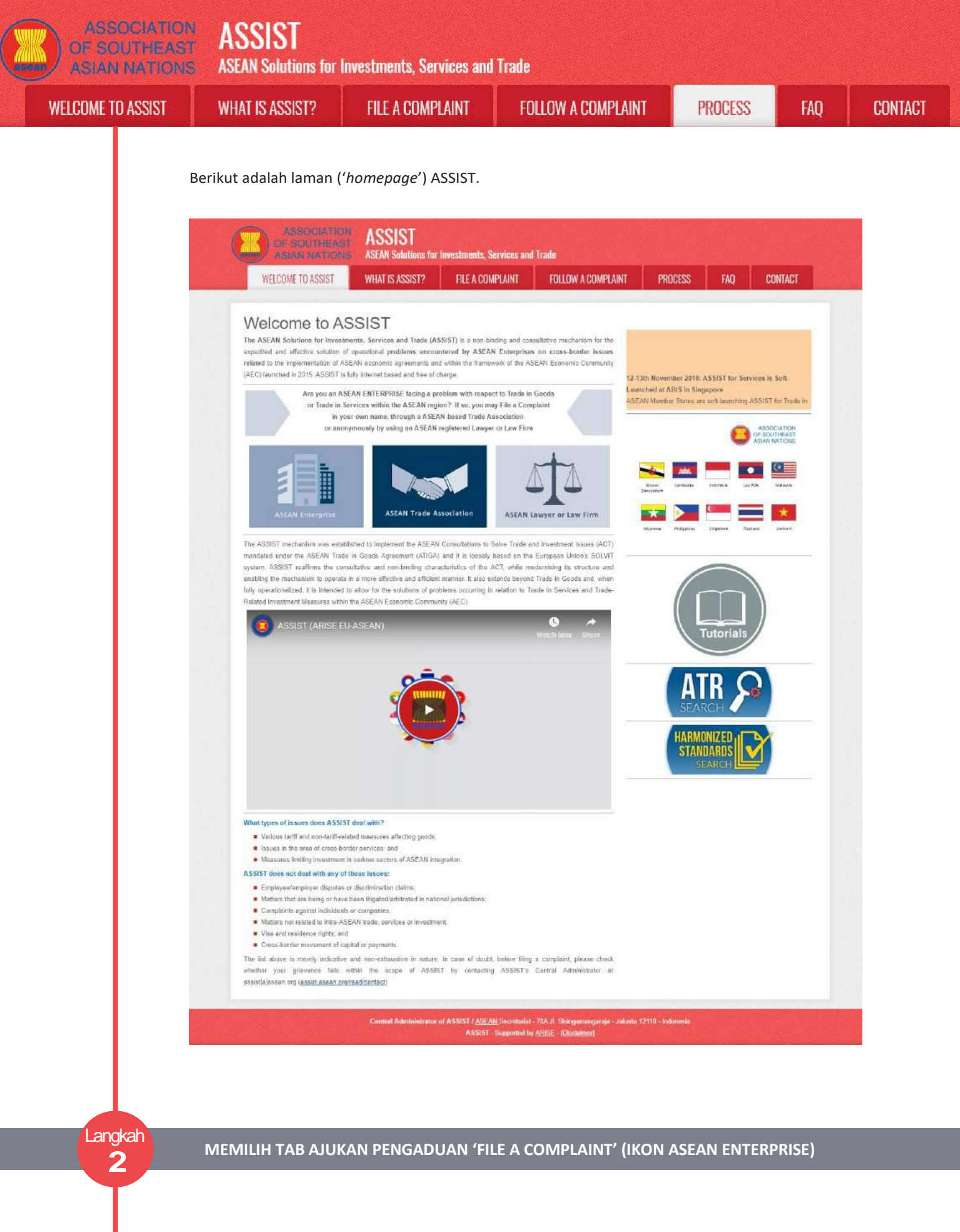

Jika Anda mengajukan pengaduan berdasarkan perusahaan Anda sendiri (pengaduan non-anonim), dan Anda tidak diwakili oleh asosiasi dagang yang berbasis di ASEAN, atau oleh entitas perwakilan lain pilihan Anda, seperti kamar dagang, dewan bisnis, bisnis federasi, atau pengacara atau firma hukum yang terdaftar, klik ikon Perusahaan ASEAN ('ASEAN Enterprise') pada tab 'File a Complaint'.

ASSIST **ASEAN Solutions for Investments, Services and Trade ASIAN NATIONS** WELCOME TO ASSIST WHAT IS ASSIST? **FILE A COMPLAINT** FOLLOW A COMPLAINT

PROCESS

FAO

CONTACT

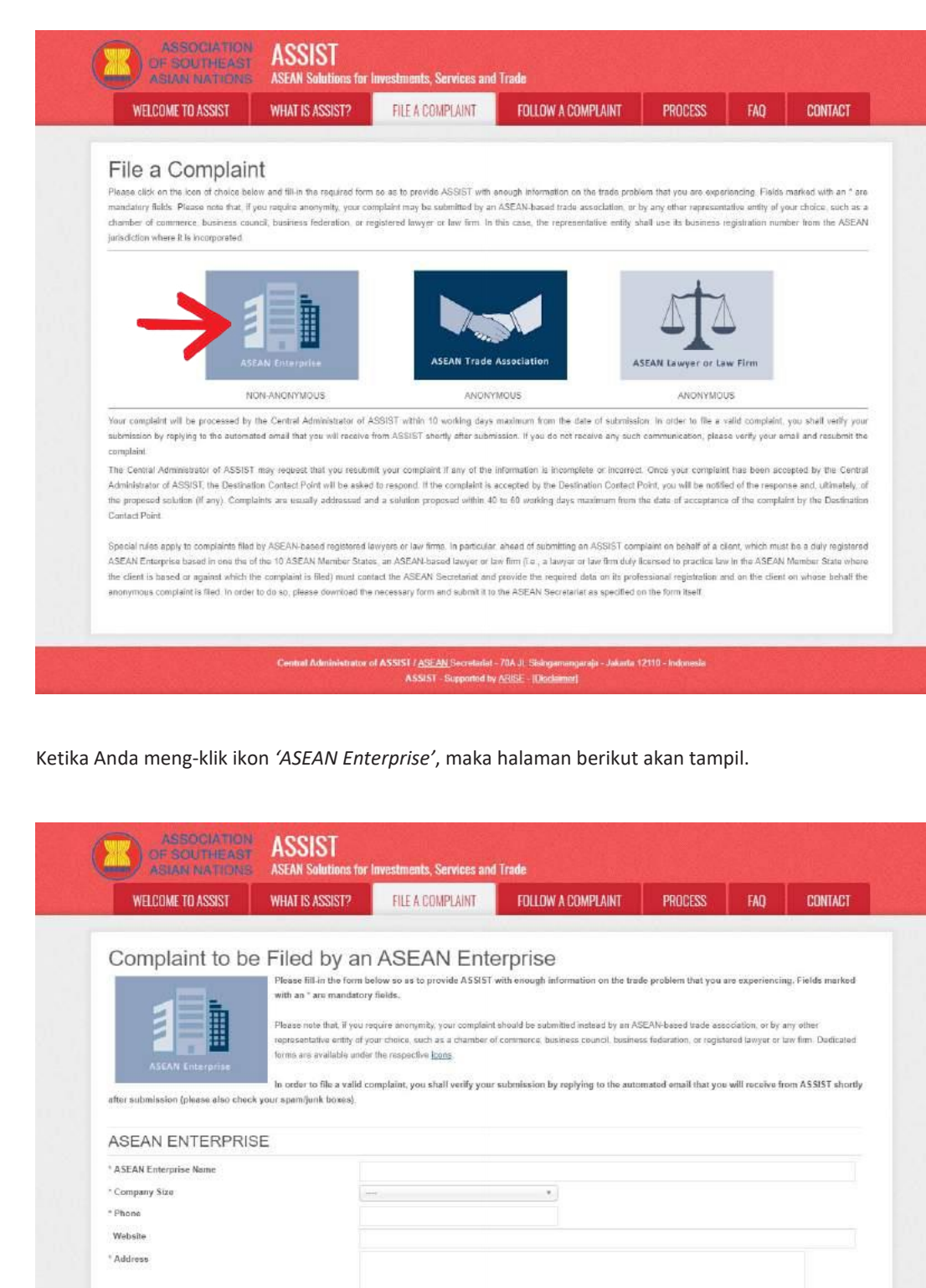

| WELCOME TO ASSIST                  | WHAT IS ASSIST?                                      | FILE A COMPLAINT                                                    | FOLLOW A COMPLAINT                                                          | PROCESS                  | FAQ               | CONTACT                          |
|------------------------------------|------------------------------------------------------|---------------------------------------------------------------------|-----------------------------------------------------------------------------|--------------------------|-------------------|----------------------------------|
|                                    |                                                      |                                                                     |                                                                             |                          |                   |                                  |
| O                                  | - Filed Lores                                        |                                                                     |                                                                             |                          |                   |                                  |
| Complaint to b                     | e Filed by an                                        | ASEAN ENte                                                          | erprise                                                                     |                          |                   |                                  |
| and some last                      | Please fill-in the form b<br>with an " are mandatory | elow so as to provide ASSIST<br>r fields.                           | with enough information on the tra                                          | de problem that you      | are experiencia   | ig. Fields marked                |
|                                    | - HER CONTRACTOR OF THE STATE                        |                                                                     |                                                                             |                          |                   |                                  |
|                                    | representative entity of you                         | equire anonymity, your complaint<br>our choice, such as a chamber o | should be submitted instead by an A<br>f commerce, business council, busine | ss federation, or regist | lared lawyer or 1 | any other<br>any firm. Dedicated |
| ASCAN Enternrise                   | forms are available under                            | the respective loons.                                               |                                                                             |                          |                   |                                  |
|                                    | In order to file a valid or                          | omplaint, you shall verify your                                     | submission by replying to the auto                                          | mated email that yo      | e will roceïve fr | om ASSIST shorth                 |
| after submission (please also choo | ck your spam/junk boxes).                            |                                                                     |                                                                             |                          |                   |                                  |
|                                    |                                                      |                                                                     |                                                                             |                          |                   |                                  |
| ASEAN ENTERPRI                     | SE                                                   |                                                                     |                                                                             |                          |                   |                                  |
| ASEAN Enterprise Name              |                                                      |                                                                     |                                                                             |                          |                   |                                  |
| Company Size                       |                                                      | ÷)                                                                  | •                                                                           |                          |                   |                                  |
| Phone                              |                                                      |                                                                     |                                                                             |                          |                   |                                  |
| Website                            |                                                      |                                                                     |                                                                             |                          |                   |                                  |
| Address                            |                                                      |                                                                     |                                                                             |                          |                   |                                  |
|                                    |                                                      |                                                                     |                                                                             |                          |                   |                                  |
|                                    |                                                      |                                                                     |                                                                             |                          |                   | 12                               |
| (circle)                           | 13                                                   | Coharadahi ramaining (202 malohum)                                  | 700 Carda                                                                   |                          |                   |                                  |
| Country                            |                                                      |                                                                     | 21 Code                                                                     |                          |                   |                                  |
| Country                            |                                                      |                                                                     | •)                                                                          |                          |                   |                                  |
| CONTACT PERSON                     | V                                                    |                                                                     |                                                                             |                          |                   |                                  |
| Gender                             |                                                      | Mr. O Mrs. O Ms                                                     |                                                                             |                          |                   |                                  |
| First Name                         |                                                      |                                                                     | * Last Name                                                                 |                          |                   |                                  |
| Phone                              |                                                      |                                                                     |                                                                             |                          |                   |                                  |
| Position                           |                                                      |                                                                     |                                                                             |                          |                   |                                  |
| 'Email                             |                                                      |                                                                     |                                                                             |                          |                   |                                  |
|                                    |                                                      |                                                                     |                                                                             |                          |                   |                                  |

| VELCOME TO ASSIST | WHAT IS ASSIST?                                                       | FILE A COMPLAINT                                               | FOLLOW A COMPLAINT                                           | PROCESS            | FAQ | CONT |
|-------------------|-----------------------------------------------------------------------|----------------------------------------------------------------|--------------------------------------------------------------|--------------------|-----|------|
|                   |                                                                       |                                                                |                                                              |                    |     |      |
|                   |                                                                       |                                                                |                                                              |                    |     |      |
|                   |                                                                       | 300 charachata nama hing (                                     | 300 maximum)                                                 | 3                  |     |      |
|                   | City                                                                  |                                                                | ZIP Code                                                     |                    |     |      |
|                   | Country                                                               |                                                                | *                                                            |                    |     |      |
|                   | COMPLAINT DESC                                                        | CRIPTION                                                       |                                                              |                    |     |      |
|                   | * Country of Legal Registration                                       | 0                                                              | 8                                                            |                    |     |      |
|                   | * Registration Number                                                 | 6                                                              |                                                              |                    |     |      |
|                   | * Company Registration Proof                                          | Choose File No f                                               | lla chosen                                                   |                    |     |      |
|                   | * Business Sector                                                     | Goods                                                          |                                                              |                    | *   |      |
|                   | . Services Sector Description                                         | 0                                                              |                                                              |                    |     |      |
|                   | * Type of Problem Encountered                                         | 1 Tariff-related mea                                           | sures                                                        |                    | *)  |      |
|                   | * Destination Country                                                 | 0                                                              | Ŧ                                                            |                    |     |      |
|                   | - Description                                                         | U                                                              |                                                              |                    |     |      |
|                   |                                                                       |                                                                |                                                              |                    |     |      |
|                   |                                                                       |                                                                |                                                              |                    |     |      |
|                   |                                                                       | 5000 stanadara ramaining                                       | (5005 man mam)                                               |                    |     |      |
|                   | Attachment                                                            | Choose File No f                                               | + Attachment                                                 |                    |     |      |
|                   | I have read and accept the ASS<br>I berefity submit this complaint to | IST rules<br>the Central Administrator of ASSIST and Lancard b | s transmission to the relevant authorities of the ASEAN Memi | er States involved |     |      |
|                   |                                                                       |                                                                | <b>7</b>                                                     |                    |     |      |
|                   |                                                                       |                                                                | t a robot Red<br>NDAFTOHA                                    |                    |     |      |
|                   |                                                                       |                                                                |                                                              |                    |     |      |
|                   |                                                                       | s                                                              | UBMIT YOUR COMPLAINT                                         |                    |     |      |
|                   |                                                                       |                                                                |                                                              |                    |     |      |

Isi formulir di atas untuk memberikan informasi yang memadai kepada ASSIST mengenai masalah perdagangan yang Anda alami. Kolom yang ditandai dengan bintang (\*) wajib diisi. Jika Anda tidak yakin tentang apa yang harus diisi untuk suatu kolom, maka tersedia tombol <sup>①</sup> untuk instruksi terperinci tentang hal yang harus diisi di setiap kolom. Silakan klik tombol <sup>①</sup> untuk memastikan bahwa Anda mengisi informasi dalam formulir dengan benar.

Anda harus mengisi kolom uraian ('*Description*') dengan benar. CA perlu memverifikasi bahwa uraian yang diberikan dalam pengaduan cukup untuk mengidentifikasi masalah dalam konteks perjanjian subyek tertentu. Dengan demikian, aturlah dengan hati-hati pengaduan Anda beserta argumen hukum dan bukti faktual untuk membantu CA dalam memutuskan apakah pengaduan Anda akan disetujui.

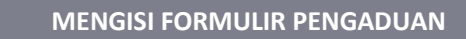

Langkah

3

Berikut adalah contoh formulir yang telah diisi untuk studi kasus khusus ini.

| ASIAN NATIONS     | ASEAN Solutions for                                                                                                    | Investments, Services and                                                                                                    | d Trade                                                                                                    |                                                                         |                                                          |                                                       |
|-------------------|----------------------------------------------------------------------------------------------------|----------------------------------------------------------------------------------------------------|----------------------------------------------------------------------------------------------------|-------------------------------------------------------------------------|----------------------------------------------------------|-------------------------------------------------------|
| WELCOME TO ASSIST | WHAT IS ASSIST?                                                                                                    | FILE A COMPLAINT                                                                                                    | FOLLOW A COMPLAINT                                                                                                    | PROCESS                                                                 | FAQ                                                      | CONTACT                                               |
|                   |                                                                                                    |                                                                                                    |                                                                                                    |                                                                         |                                                          |                                                       |
|                   |                                                                                                    |                                                                                                    |                                                                                                    |                                                                         |                                                          |                                                       |
| Complaint to b    | e Filed by an                                                                                                    | ASEAN Ente                                                                                                    | erprise                                                                                                    |                                                                         |                                                          |                                                       |
| Complaint to b    | e Filed by an                                                                                                    | ASEAN Ente<br>below so as to provide ASSIST<br>y fields.                                                                          | erprise<br>with enough information on the tra                                                                                   | le problem that you                                                     | ara axperiencia                                          | ng, Fields marked                                     |
| Complaint to b    | e Filed by an<br>Please fill-In the form b<br>with an * are mandatory                                                             | ASEAN Enter<br>bolow so as to provide ASSIST<br>y fields.                                                                         | erprise<br>with enough information on the tra                                                                                   | se problem that you                                                     | are experiencia                                          | ng, Fields marked                                     |
| Complaint to b    | e Filed by an<br>Please fill-in the form b<br>with an " are mandatory<br>Please rate that, if you o<br>representative entity of y | ASEAN Enter<br>below no as to provide ASSIST<br>y fields.<br>equire amonymity, your complaint<br>rour choice, such as a chamber o | erprise<br>with enough information on the tra<br>t should be satimited instead by an A<br>of commerce, business council, busine | de problem that you<br>SEAN-based trade ass<br>ss faderation, or regist | are experiencia<br>octation, or by i<br>ared lawyer or i | ng, Fields marked<br>any other<br>law firm. Dedicated |

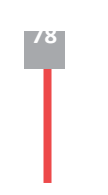

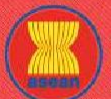

| ME TO ASSIST | WHAT IS ASSIST?                  | FILE A COMPLAINT                                                           | FOLLOW A COMPLAINT                                                                                                    | PROCESS                                                                                                   |
|--------------|----------------------------------|----------------------------------------------------------------------------|----------------------------------------------------------------------------------------------------|----------------------------------------------------------------------------------------------------|
|              |                                  |                                                                            |                                                                                                    |                                                                                                    |
|              | ASEAN ENTERPR                    | RISE                                                                       |                                                                                                    |                                                                                                    |
|              | * ASEAN Enterorise Name          | Blue Sambite Care                                                          | sulling Grave                                                                                                    |                                                                                                    |
|              | * Company Size                   | 10 to 50                                                                   | *                                                                                                    |                                                                                                    |
|              | * Phone                          | +96131415                                                                  |                                                                                                    |                                                                                                    |
|              | Wabsita                          | www.bluesapphirec                                                          | g.com                                                                                                    |                                                                                                    |
|              | = Addrees                        | Red Sperrow Stre<br>City V<br>Country X                                    | iet No. 13                                                                                                    |                                                                                                    |
|              |                                  | 284 anaraties retaining (                                                  | 200 mayruny                                                                                                    | a                                                                                                    |
|              | " City                           | City V                                                                     | ZIP Code 12130                                                                                                    |                                                                                                    |
|              | * Country                        | AMS-X                                                                      | τ.                                                                                                    |                                                                                                    |
|              | CONTACT PERSO                    | ON                                                                         |                                                                                                    |                                                                                                    |
|              | * Gender                         | 🛞 Mr 🔿 Mrs                                                                 | C Ms                                                                                                    |                                                                                                    |
|              | * First Name                     | Verx                                                                       | * Last Name Upset                                                                                                    |                                                                                                    |
|              | * Phone                          | +95131415                                                                  |                                                                                                    |                                                                                                    |
|              | * Position                       | Director                                                                   |                                                                                                    |                                                                                                    |
|              | * Email                          | aseananterprise0@                                                          | igmail.com                                                                                                    |                                                                                                    |
|              | Address                          | Red Sparrow Stre                                                           | vet No. 13                                                                                                    |                                                                                                    |
|              |                                  | City V<br>Country X                                                        |                                                                                                    |                                                                                                    |
|              |                                  | 254 sharacters remaining (                                                 | 500 (rewinum)                                                                                                    |                                                                                                    |
|              | City                             | City V                                                                     | ZIP Code 12130                                                                                                    |                                                                                                    |
|              | Country                          | AMS-X                                                                      | <u>.</u>                                                                                                    |                                                                                                    |
|              | COMPLAINT DES                    | CRIPTION                                                                   |                                                                                                    |                                                                                                    |
|              | * Country of Legal Registration  | O AMS X                                                                    | *)                                                                                                    |                                                                                                    |
|              | * Registration Number            | 0 123455                                                                   |                                                                                                    |                                                                                                    |
|              | * Company Registration Proof     | O Choose File Sim                                                          | ulated Comp ing Group pdf                                                                                                    |                                                                                                    |
|              | * Type of Business               | Service provider                                                           |                                                                                                    |                                                                                                    |
|              | * Business Sector                | 6 Services                                                                 | <b>T</b> .                                                                                                    |                                                                                                    |
|              | - Services Sector Description    | Consultancy                                                                |                                                                                                    |                                                                                                    |
|              | * Type of Problem Encountered    | 12 Other Services                                                          |                                                                                                    |                                                                                                    |
|              | * Destination Country            | O AMS-Y                                                                    | Ŧ                                                                                                    |                                                                                                    |
|              | * Description                    | I am a director<br>in <u>ANS</u> -Y and int                                | of a consultancy firm in $\underline{\mathrm{AHS}}\xspace$ . I have been a end to move and live there on a permanent basi                                          | ffered a job in a consultancy firm<br>S.                                                                  |
|              |                                  | Pursuant to the<br>month for it to<br>nearly three nor<br>getting the job. | job offer by the company in <u>AUS-Y</u> , they inform<br>secure my work permit. However, the procedure<br>this that the permit is withheld by <u>AUS-Y</u> . This | ed me that it would take about one<br>is taking much longer and it is no<br>is jeoperdizing my chances of |
|              |                                  | Thus, I wish to<br>4007 oranges kanang                                     | reise en ASSIST compleint against AUS-Y, throu<br>(2000 maxmum)                                                                                                    | gh my company in <u>ANS-X</u> , for                                                                       |
|              | Attachment                       | Chebse File No I                                                           | lle chosen + Attachmen                                                                                                    | đ                                                                                                    |
|              | 🗹 I have read and accept the AS  | SIST rules                                                                 |                                                                                                    |                                                                                                    |
|              | I hereby submit this complaint i | e the Central Administrator of ASSIS7 and Laccept it                       | is transmission to the relevant authorities of the ASEAN Me                                                                                                    | mbar States involved                                                                                      |
|              |                                  | 🗸 îm no                                                                    | t a robot                                                                                                    |                                                                                                    |

ator of ASSIST (<u>ASEAN</u> Secretadet - 70A JI, Sisingemengere ASSIST - Supported by <u>ARISE</u> - [Ubskamer]

Berikut adalah uraian pengaduan AE dalam studi kasus ini:

"Saya adalah direktur firma konsultansi di Negara Anggota ASEAN X (*AMS-X*). Saya mendapat tawaran kerja dari firma konsultansi di AMS-Y dan bermaksud untuk pindah dan tinggal di sana secara permanen.

Sesuai dengan tawaran kerja oleh perusahaan di AMS-Y, mereka memberitahukan kepada saya bahwa untuk mendapatkan ijin kerja tersebut diperlukan waktu satu bulan. Namun, prosedur ini telah memakan waktu lebih lama dan sekarang telah hampir tiga bulan AMS-Y menahan ijin kerja tersebut. Hal ini membahayakan peluang saya untuk mendapatkan pekerjaan.

CONTACT

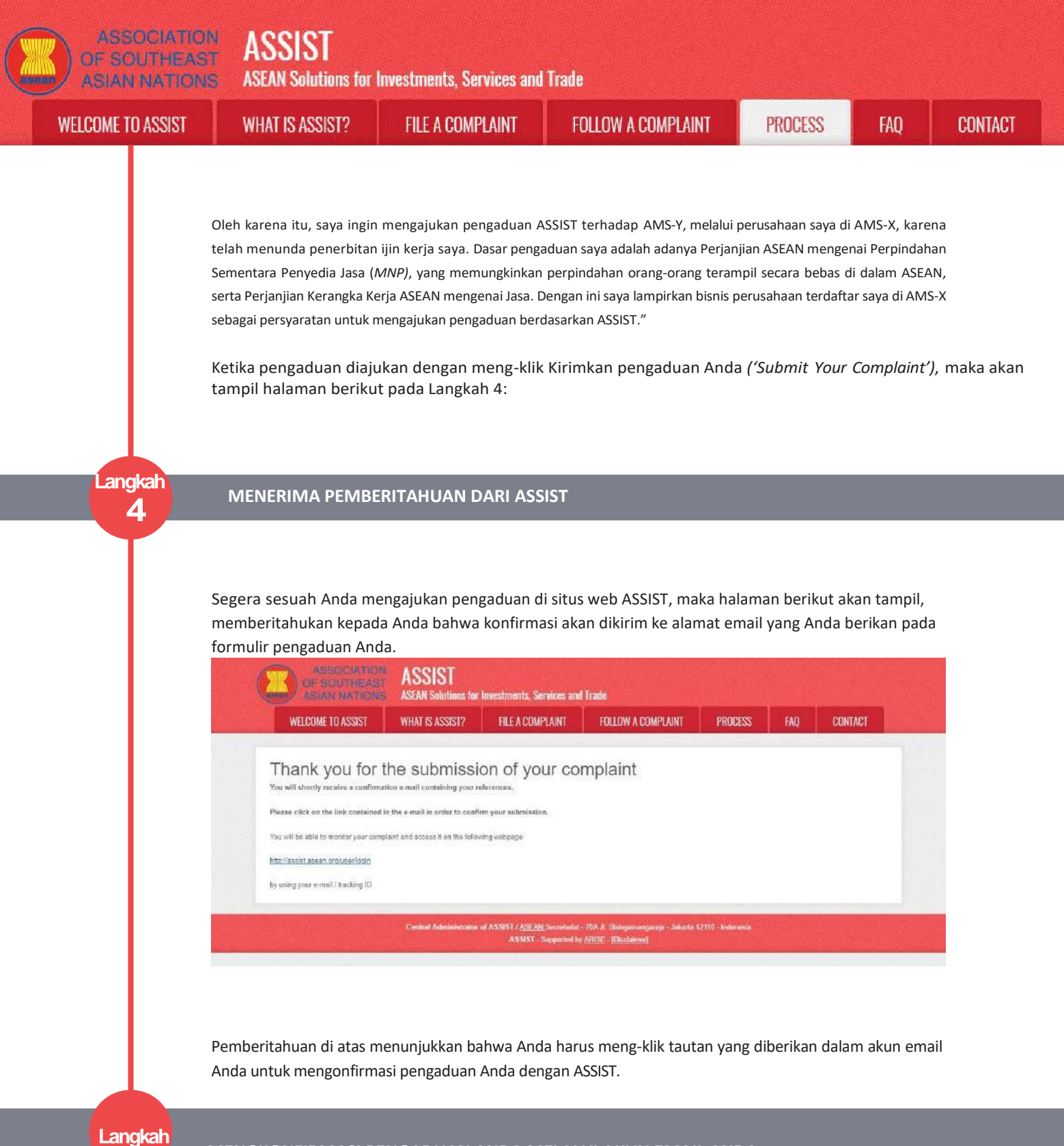

MENGKONEIRMASI PENGADIJAN ANDA MELALIJI AKUN EMAJI ANDA

(a) Buka akun email yang Anda berikan pada formulir pengaduan. Anda akan menerima email dari ASSIST yang meminta Anda untuk mengonfirmasi pengaduan Anda dengan mengklik tautan yang diberikan atau dengan menyalin-menempelkan tautan itu ke browser Internet. ASSIST juga memerlukan ini untuk memberikan informasi bahwa alamat email yang Anda berikan adalah sah. Nomor pengaduan Anda juga diberikan dalam email ini. Dalam hal ini, nomor pengaduan Anda adalah 16920181030.

Berikut adalah email yang Anda terima dari ASSIST.

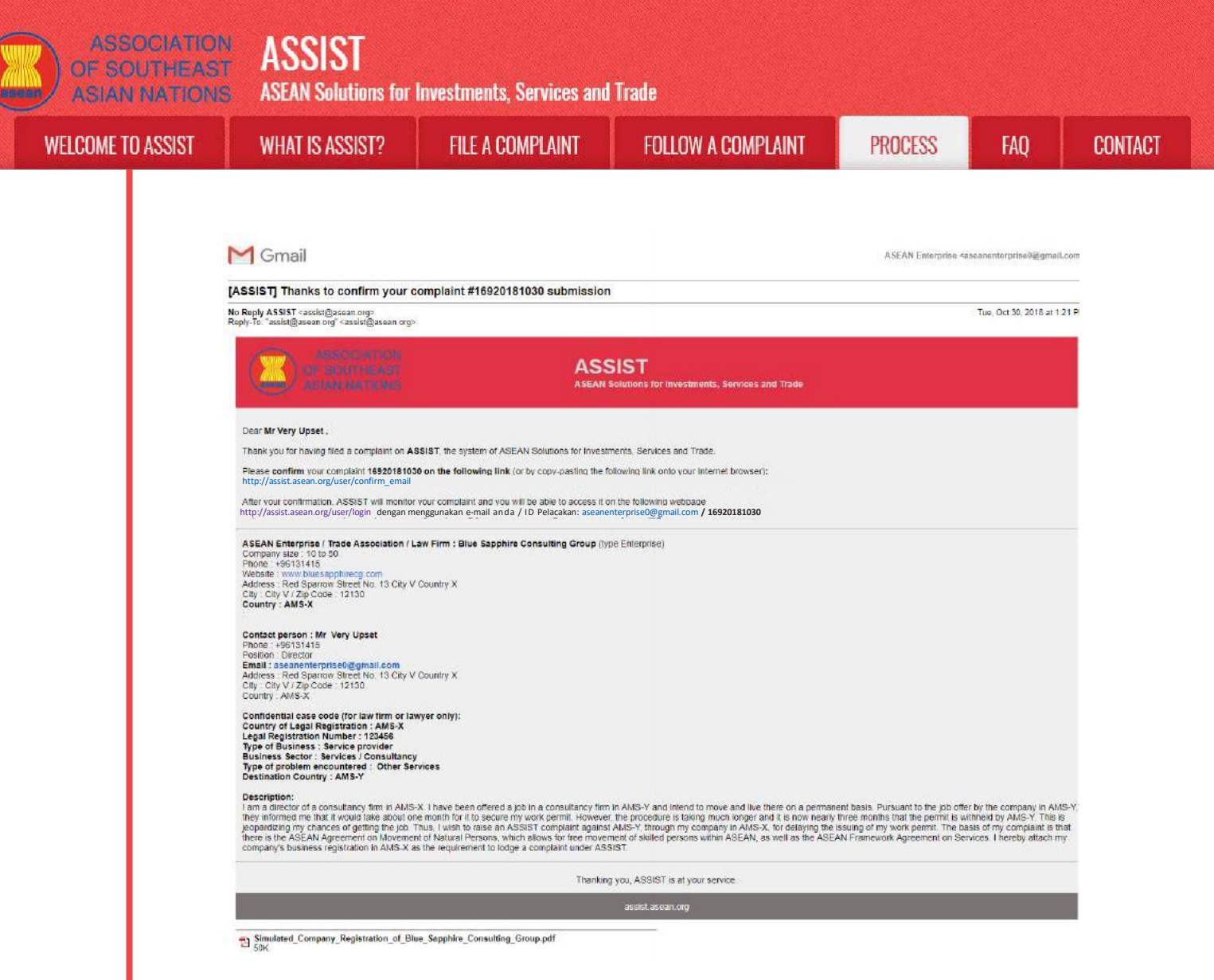

# (b) Klik pada tautan sebagaimana diminta dalam email di atas, maka halaman berikut akan tampil.

| WELCOME TO ASSIST                                | WHAT IS ASSIST?                                           | FILE A COMPLAINT                 | FOLLOW A COMPLAINT                 | PROCESS           | FAQ | CONTACT                   |
|--------------------------------------------------|-----------------------------------------------------------|----------------------------------|------------------------------------|-------------------|-----|---------------------------|
|                                                  | and the second second second second                       |                                  | Construction of the second         | 1.000000000000    |     | Contraction (Contraction) |
| -<br>                                            | nt na nfirmati                                            | an collab                        |                                    |                   |     |                           |
| =mail/complai                                    | nt confirmatio                                            | on valid                         |                                    |                   |     |                           |
| hank you for having confirmed yo                 | ut e-mail.                                                |                                  |                                    |                   |     |                           |
| our complaint will now be reviewe                | d by the Central Administrator                            | of ASSIST and you shall be notif | ied within maximum 10 working days | of whether it is: |     |                           |
| 1) Accepted and submitted t                      | to the Destination Country; or                            |                                  |                                    |                   |     |                           |
| <ol> <li>Rejected, if falling outside</li> </ol> | to you for revision, or<br>rol the scope of ASSIST or not | being a valid complaint.         |                                    |                   |     |                           |
| reason shall be provided to you i                | n writing in case of outcomes 2                           | ) or 3) above.                   |                                    |                   |     |                           |
|                                                  |                                                           |                                  |                                    |                   |     |                           |
|                                                  |                                                           |                                  |                                    |                   |     |                           |
|                                                  |                                                           |                                  |                                    |                   |     |                           |

Pemberitahuan di atas akan memberitahukan kepada Anda bahwa pengaduan Anda akan diperiksa oleh CA dan bahwa Anda akan diberitahu melalui email dalam waktu selambat-lambatnya 10 hari kerja mengenai apakah pengaduan tersebut:

- 1) Diterima dan diserahkan kepada Negara Tujuan; atau
- 2) Tidak lengkap dan dikembalikan kepada Anda untuk direvisi; atau
- 3) Ditolak, jika tidak tercakup dalam ruang lingkup ASSIST atau merupakan pengaduan yang tidak sah.

Masuklah ke akun email Anda.

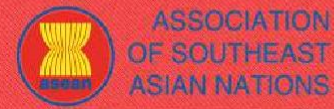

WELCOME TO ASSIST

WHAT IS ASSIST?

PROCESS

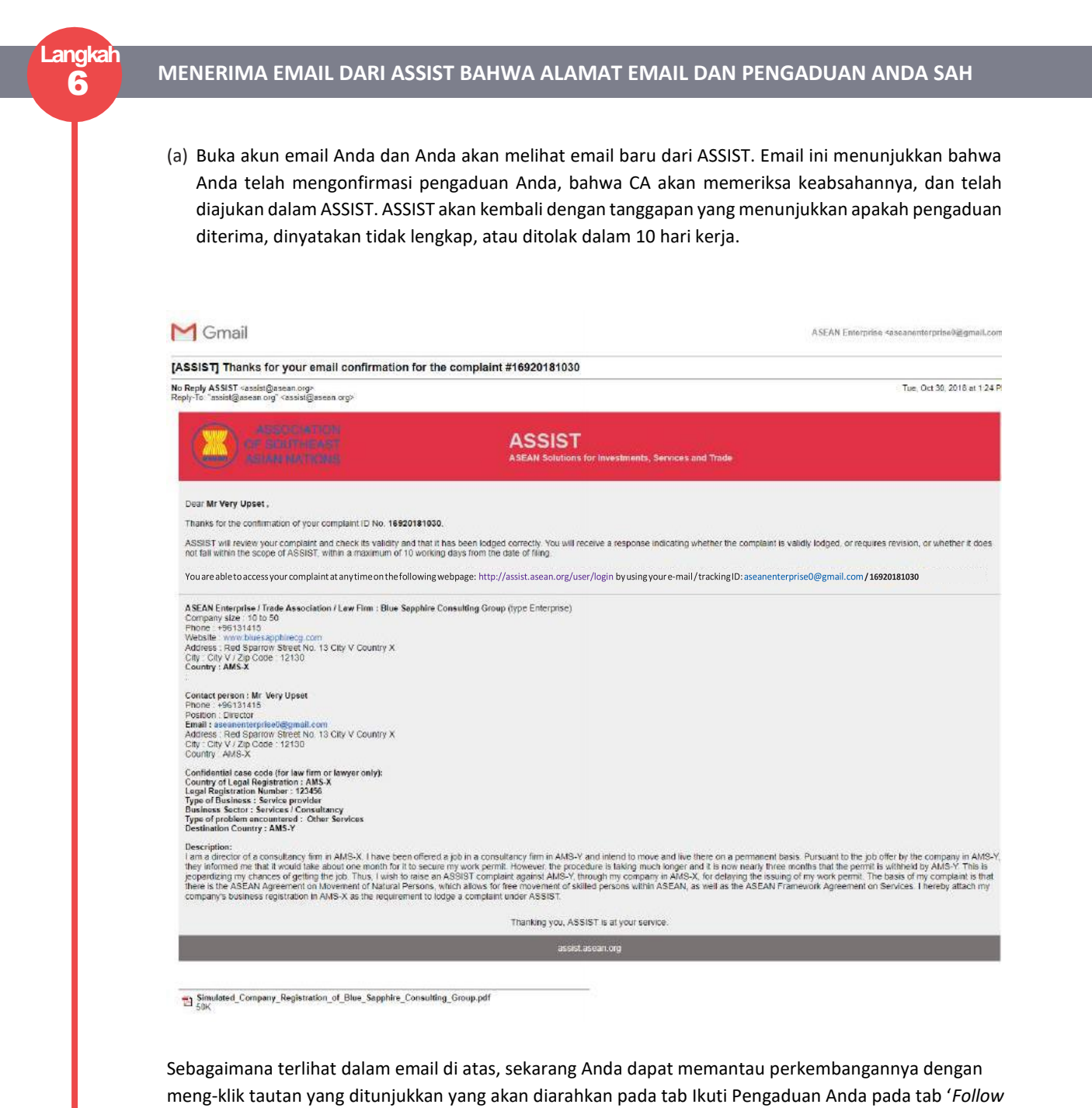

a Complaint' di bar menu pada Situs web ASSIST.

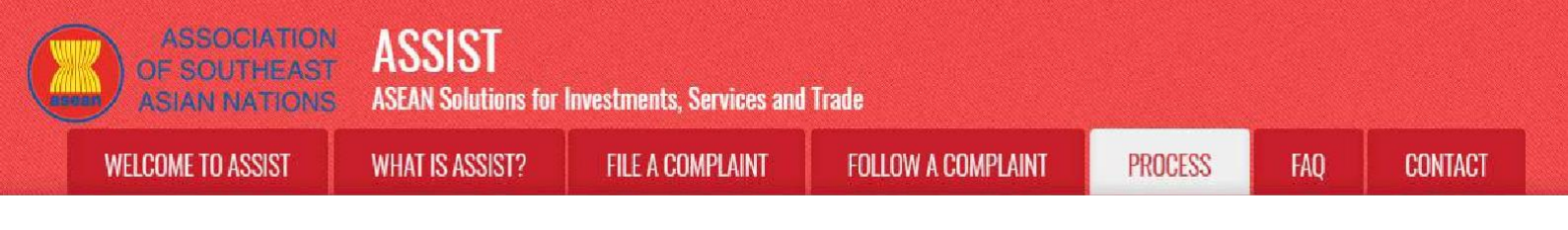

## MONITOR THE PROGRESS OF YOUR

Langkal

(b) Masuklah ke tautan berikut: <u>http://assist.asean.org/user/login</u> atau masuk ke tab '*Follow a Complaint*' di bar menu pada situs web ASSIST. Halaman berikut akan tampil:

| WELCOME TO ASSIST                   | WHAT IS ASSIST?                  | FILE & COMPLAINT                    | FOLLOW A COMPLAINT                     | PROCESS              | FAO                | CONTACT            |
|-------------------------------------|----------------------------------|-------------------------------------|----------------------------------------|----------------------|--------------------|--------------------|
|                                     | A A BARAN A BARANCE              | The second second second            | Transfer to dealer ballet              | II IIIIIIIII         | Contraction of the | Contraction of the |
|                                     | 1.11.1                           |                                     |                                        |                      |                    |                    |
| -ollow a Comp                       | plaint                           |                                     |                                        |                      |                    |                    |
| Nease log in using your email addra | ess and the tracking ID that you | were given at the time of filing yo | air compleint to enter the ASSIST dest | board and check on 1 | he progress of y   | our proceeding     |
| Email                               |                                  | Tr                                  | acking ID                              |                      |                    |                    |
| Email                               |                                  | 1                                   | Iracking ID                            |                      |                    |                    |
|                                     |                                  |                                     |                                        |                      |                    |                    |
|                                     |                                  |                                     |                                        |                      |                    |                    |
|                                     |                                  | LOGIN                               |                                        |                      |                    |                    |
|                                     |                                  |                                     |                                        |                      |                    |                    |
|                                     |                                  |                                     |                                        |                      |                    |                    |

(c) Masukkan alamat email dan ID pelacakan ('*Tracking ID*') Anda (nomor pengaduan Anda) di kolom yang diharuskan untuk log masuk. Dalam hal ini, Alamat Emailnya adalah <u>aseanenterprise0@gmail.com</u> dan ID Pelacakannya ('*Tracking ID*') adalah 16920181030.

| ASSOCIATION<br>OF SOUTHEAST<br>ASIAN NATIONS | ASSIST<br>ASEAN Solutions for    | Investments, Services and                                     | Trade                                                     |                      |                  |                |
|----------------------------------------------|----------------------------------|---------------------------------------------------------------|-----------------------------------------------------------|----------------------|------------------|----------------|
| WELCOME TO ASSIST                            | WHAT IS ASSIST?                  | FILE A COMPLAINT                                              | FOLLOW A COMPLAINT                                        | PROCESS              | FAQ              | CONTACT        |
| -<br>ollow a Comp                            | laint                            |                                                               |                                                           |                      |                  |                |
| Nease log in using your email addres         | s and the tracking ID that you v | vere given at the time of filing you                          | ir completint to enter the ASSIST dash                    | board and check on 1 | he progress of y | our proceeding |
| Email                                        |                                  | Tra                                                           | cking ID                                                  |                      |                  |                |
| aseanenterprise0@gmail.com                   |                                  | 1                                                             |                                                           |                      |                  |                |
|                                              |                                  | LOGIN                                                         |                                                           |                      |                  |                |
|                                              | Central Administrator            | of ASSIST / <u>ASEAN</u> Secretariat<br>ASSIST - Supported by | 70A J. Seingamangaraja - Jakarto 1<br>ARISE - (Dectaimer) | 2110 - Indonesia     |                  |                |
|                                              |                                  |                                                               |                                                           | ing kining           |                  |                |

Segera setelah Anda melakukan log masuk, Anda akan melihat dasbor ASSIST di mana Anda dapat memantau perkembangan pengaduan Anda.

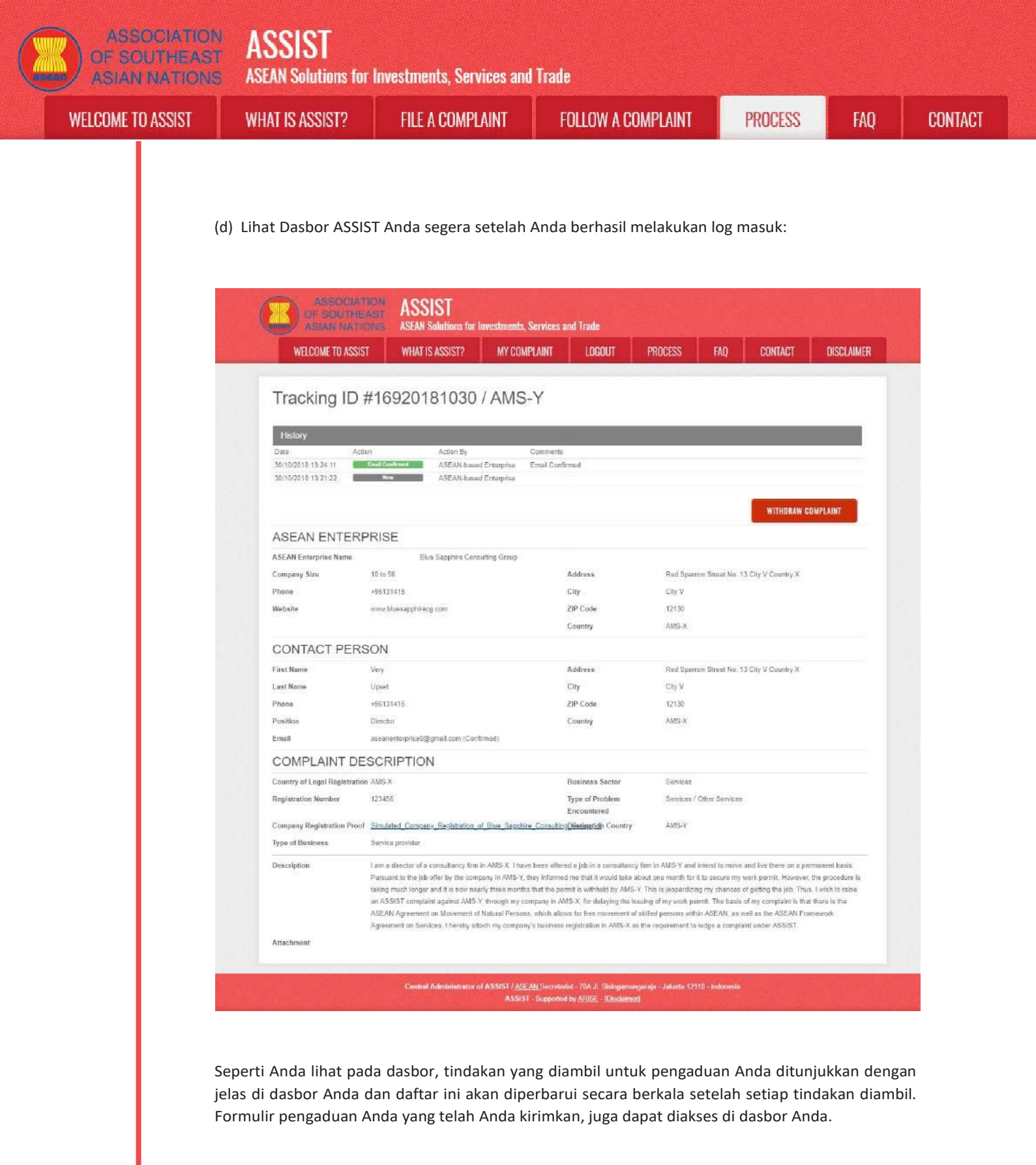

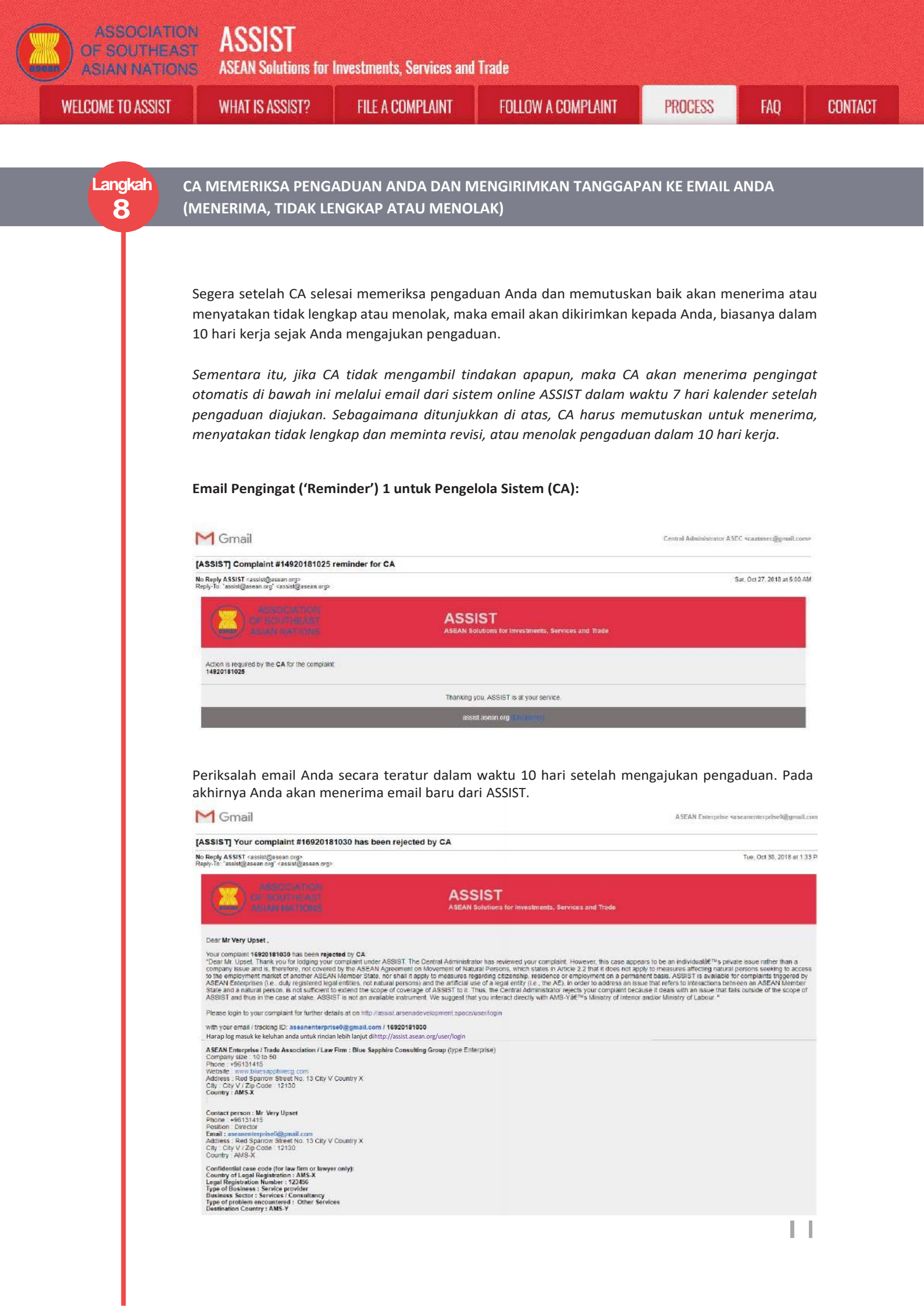

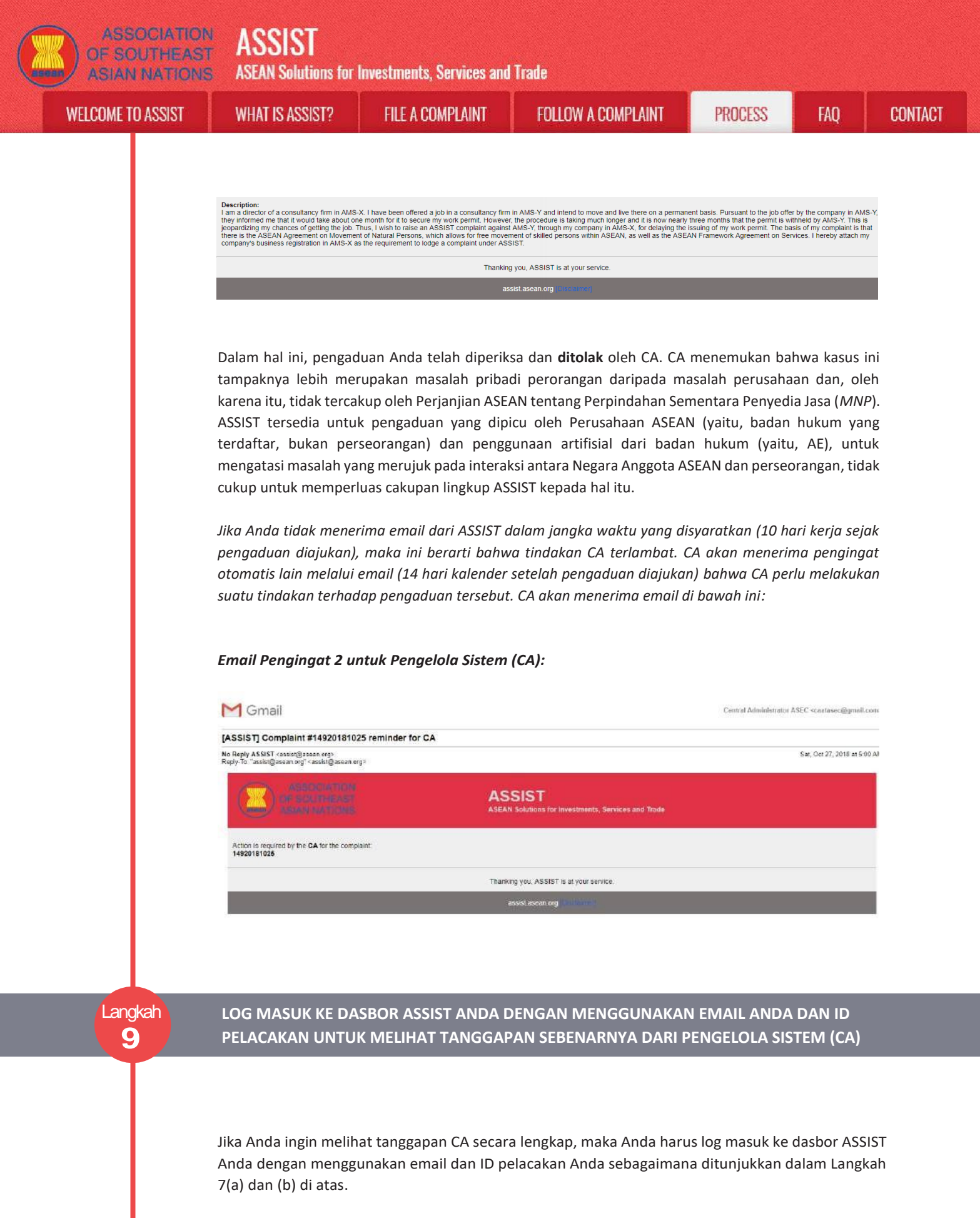

Tampilan lengkap dasbor Anda dapat dilihat di bawah. Seperti yang Anda lihat, CA telah menambahkan tindakan lain ke 'Riwayat' Anda menunjukkan bahwa CA telah **"Menolak**" pengaduan Anda.

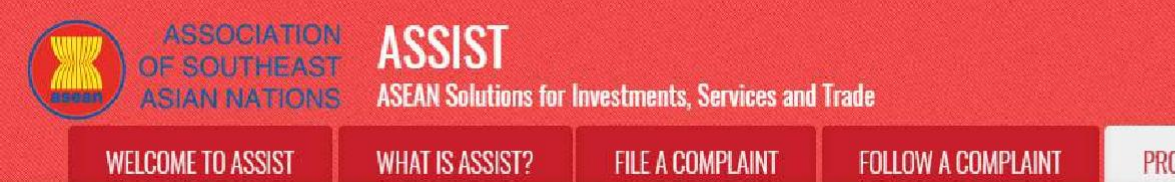

PROCESS

FAQ

ASSIST **ASEAN Solutions for Investments, Services and Trade ASIAN NATIONS** WELCOME TO ASSIST WHAT IS ASSIST? **FILE A COMPLAINT** FOLLOW A COMPLAINT PROCESS FAO CONTACT ASSIST **ASEAN Solutions for Investn** nts, Services and Trade WHAT IS ASSIST? MY COMPLAINT LOGOUT PROCESS FAQ CONTACT DISCLAIMER WELCOME TO ASSIST Tracking ID #16920181030 / AMS-Y 30/10/2018 13 33:22 Dear Mr. Upse Central / ASSIST Thenk you for lodging your complete under ASSIST. The Central Administrator has reviewed your complete However, this case appears to be an individual's private issue rather than a company issue and is, therefore not covered by the ASEAN Agreement on Movement of Natural 30/10/2018 13:24:11 ASEAN-based Enterprise Email Co 30/10/2018 13:21:22 New Contraction ASEAN-based Enterprise WITHORAW COMPLAINT ASEAN ENTERPRISE ASEAN Enterprise Name Blue Sapphire Consulting Group 10 to 50 Red Sparrow Street No. 13 City V Country X Address Company Size Phone +96131415 City City V 12130 Website www.bluesapphirecg.com ZIP Code AMS-X Country CONTACT PERSON First Name Very Address Rad Sparrow Streat No. 13 City V Country X Last Name Upset City City V Phone +96131415 ZIP Code 12130 AMS-X Position Director Country Email aseanenterprise0@gmail.com (Confirmed) COMPLAINT DESCRIPTION Country of Legal Registration AMS-X Business Sector Services Registration Number 123456 Type of Problem Services / Other Services Encountered Company Registration Proof Simulated\_Company\_Registration\_of\_Blue\_Septhine\_ConsultineDGenimatidh Country AMS-Y Type of Business Service provider Description I am a director of a consultancy firm in AMS-X. I have been offered a jeb in a consultancy firm in AMS-Y and intend to move and live there on a parmanent hasis Persuant to the job offer by the company in AMS-Y, they informed me that it would take about one month for it to secure my work permit. However, the procedure is taking much longer and it is now nearly three months that the permit is withheld by AKS-Y. This is jeopardizing my chances of getting the job. Thus, I wish to raise an ASSIST complaint against AMS-Y, through my company in AMS-X, for dolaying the issuing of my work parmit. The basis of my complaint is that there is the ASEAN Agreement on Movement of Natural Persons, which allows for free movement of skilled persons within ASEAN, as well as the ASEAN Framework Agreement on Services. I hereby attach my company's business registration in AMS-X as the requirement to lodge a complaint under ASSIST. Attachment Central Administrator of ASSIST / <u>ASE AN</u> Secretariat - 70A JL Sisingamangaraja - Jakarta 12110 - Indonesia ASSIST - Supported by <u>ASISE - (Dicklener)</u>

Klik pada ikon kaca pembesar dalam kolom komentar ('*Comments*'). Jawaban lengkap CA akan tampil sebagaimana dapat dilihat di bawah:

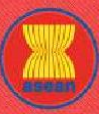

ASEAN Solutions for Investments, Services and Trade

WELCOME TO ASSIST

WHAT IS ASSIST?

FILE A COMPLAINT

FOLLOW A COMPLAINT

AINT

PROCESS

FAQ

X

#### Dear Mr. Upset,

Thank you for lodging your complaint under ASSIST. The Central Administrator has reviewed your complaint. However, this case appears to be an individual's private issue rather than a company issue and is, therefore, not covered by the ASEAN Agreement on Movement of Natural Persons, which states in Article 2.2 that it does not apply to measures affecting natural persons seeking to access to the employment market of another ASEAN Member State, nor shall it apply to measures regarding citizenship, residence or employment on a permanent basis. ASSIST is available for complaints triggered by ASEAN Enterprises (i.e., duly registered legal entities, not natural persons) and the artificial use of a legal entity (i.e., the AE), in order to address an issue that refers to interactions between an ASEAN Member State and a natural person, is not sufficient to extend the scope of coverage of ASSIST to it.

Thus, the Central Administrator rejects your complaint because it deals with an issue that falls outside of the scope of ASSIST and thus in the case at stake, ASSIST is not an available instrument. We suggest that you interact directly with AMS-Y's Ministry of Interior and/or Ministry of Labour.

Penolakan tampaknya sah dan cukup dapat dibenarkan. ASSIST akan menganggap prosedur ini sebagai prosedur di mana tidak pernah ada pengaduan yang diajukan.

ASSIST

**ASEAN Solutions for Investments, Services and Trade** 

WELCOME TO ASSIST

FAO

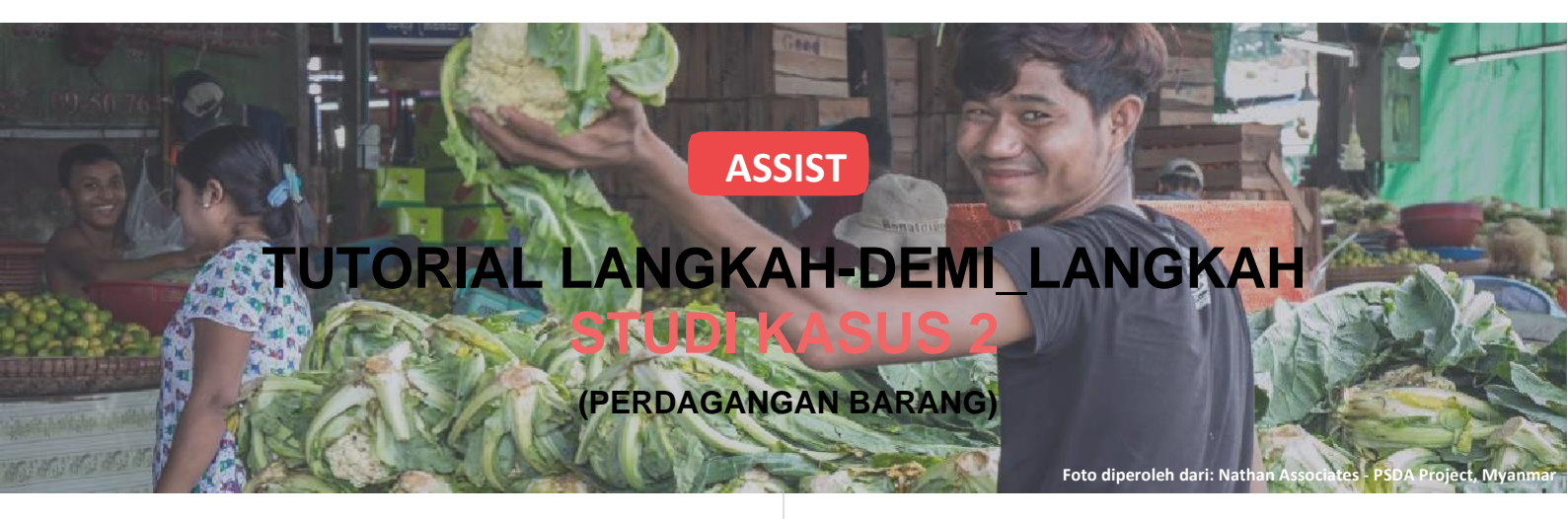

Pengaduan yang Diajukan oleh Asosiasi Dagang yang Berbasis di ASEAN atas nama Anggotanya, Perusahaan ASEAN (ASEAN Enterprise (AE)), Diterima oleh Pengelola Sistem (Central Administrator (CA)) dan Ditolak oleh Titik Kontak Tujuan (Destination Contact Point (DCP)).

Deskripsi Singkat tentang Kasus: Skenario ini adalah pengaduan yang diterima oleh Pengelola Sistem (CA) ASSIST yang telah diajukan secara sah oleh Asosiasi Dagang yang berbasis di ASEAN atas nama anggotanya, Perusahaan ASEAN (AE) (yaitu, dalam keadaan lengkap dan tercakup dalam Lingkup ASSIST). Pengaduan tersebut diajukan oleh Asosiasi Dagang yang berbasis di ASEAN karena AE ingin tetap anonim. Namun, kasus tersebut ditolak oleh Negara Tujuan karena perselisihan yang sama telah diajukan ke Organisasi Perdagangan Dunia (WTO) dalam pengaduan yang diajukan oleh negara pendaftaran AE (tempat Negara Asal) terhadap Negara Tujuan. Dalam kasus yang dipertaruhkan, penolakan oleh Negara Tujuan cukup bermotivasi dan termasuk dalam kedaulatan Negaranegara Anggota ASEAN dalam sistem ASSIST.

Pengaduan tersebut terkait dengan beberapa langkah fiskal dan bea cukai Negara Tujuan yang

memengaruhi rokok yang diekspor dari Negara Asal ke Negara Tujuan.

Langkah-langkah tersebut termasuk praktek penilaian pabean Negara Tujuan, pajak cukai, pajak kesehatan, rejim PPN, persyaratan lisensi ritel, dan jaminan impor yang dikenakan pada importir rokok. Asosiasi Dagang yang berbasis di ASEAN menuduh bahwa Negara Tujuan telah mengatur langkahlangkah ini secara parsial dan tidak masuk akal dan dengan demikian melanggar Pasal 57 Perjanjian Perdagangan Barang ASEAN (ASEAN Trade in Goods (ATIGA)), yang memasukkan ke dalam ASEAN, mutatis mutandis, Perjanjian WTO tentang Penilaian Bea Cukai. Menurut Asosiasi Dagang yang berbasis di ASEAN, Negara Tujuan tidak menggunakan nilai transaksi sebagai dasar utama untuk penilaian pabean dan tidak berhasil memenuhi urutan metode penilaian yang diamanatkan oleh Pasal 57 ATIGA, melainkan menggunakan metode penilaian tanpa dasar dalam Perjanjian. Selain itu, Asosiasi Dagang yang berbasis di ASEAN menuduh bahwa skema lisensi ganda Negara Tujuan, yang mensyaratkan lisensi terpisah bagi para pengecer tembakau dan/atau rokok untuk menjual rokok domestik dan impor, tidak konsisten dengan Pasal 6 ATIGA, yang menggabungkan Pasal III dari Perjanjian Umum tentang Tarif dan Perdagangan (GATT) 1994, karena memberikan perlakuan yang kurang menguntungkan bagi produk impor daripada bagi produk sejenis dalam negeri.

#### Daftar Para Aktor dan Singkatan::

- Pemohon (Complainant) = Asosiasi Dagang Berbasis ASEAN (ASEAN -Based Trade Association)
- Sekretariat ASEAN (ASEAN Secretariat) = Pengelola Sistem (CA) ASSIST (Central Administrator of ASSIST (CA)
- Negara Asal (Home Country) = Titik Kontak Asal (Home Contact Point (HCP)) di Negara Anggota ASEAN-X (ASEAN Member State-X (AMS-X))
- Negara Tujuan (*Destination Country*) = Titik Kontak Tujuan (*Destination Contact Point (DCP*)) dalam Negara Anggota ASEAN-Y (*ASEAN Member State-Y (AMS-Y*)
- Otoritas Nasional Terkait = Relevant National Authorities (RA)

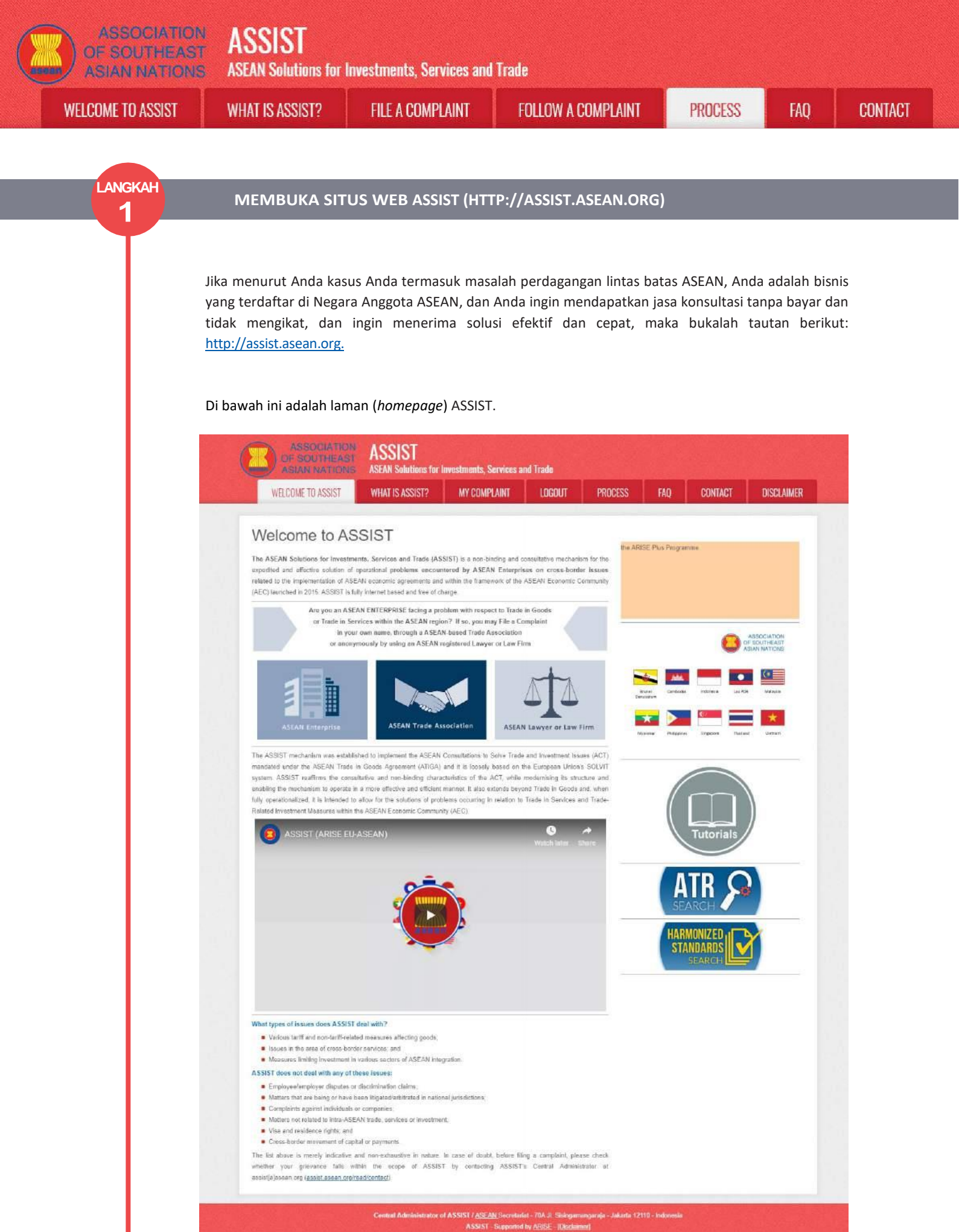

ASSOCIATION OF SOUTHEAST ASIAN NATIONS ASEAN Solutions for Investments, Services and Trade WELCOME TO ASSIST WHAT IS ASSIST? FILE A COMPLAINT FOLLOW A COMPLAINT PROCESS FAO

LANGKAH

2

MEMILIH TAB AJUKAN PENGADUAN '*FILE A COMPLAINT*' (IKON ASOSIASI DAGANG ASEAN ('*ASEAN TRADE ASSOCIATION'*)

CONTACT

Jika Anda adalah asosiasi perdagangan yang berbasis di ASEAN yang mengajukan pengaduan atas nama salah satu atau banyak anggota Anda (secara anonim) yang sedang bermasalah dalam perdagangan yang sama, maka klik ikon 'ASEAN Trade Association' pada tab 'File a Complaint '.

Perhatikan bahwa, sebagai asosiasi perdagangan yang berbasis di ASEAN, Anda perlu mengajukan pengaduan atas nama Anda sendiri karena anggota Anda anonim. Entitas perwakilan yang berbasis di ASEAN, termasuk asosiasi perdagangan, dapat mengajukan pengaduan terhadap Negara Anggota ASEAN di mana mereka terdaftar, sejauh masalah perdagangan tersebut bersifat lintas batas.

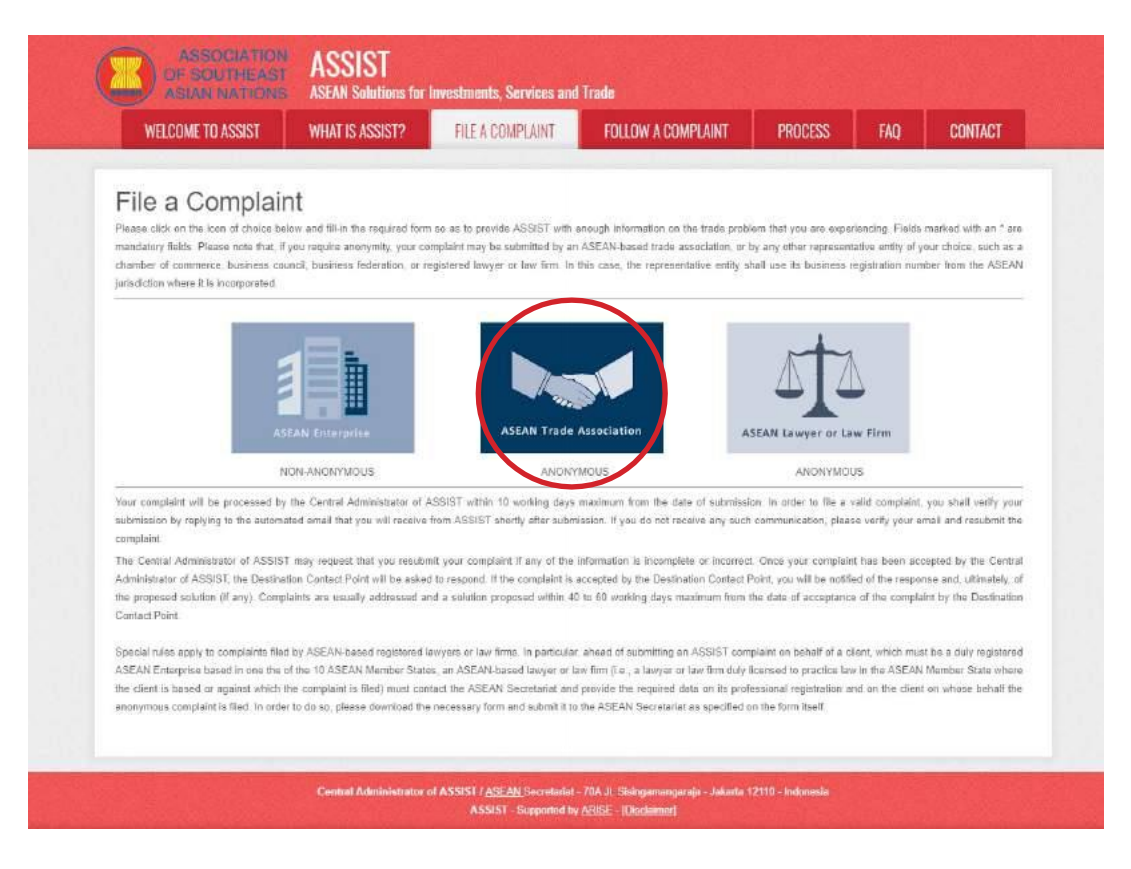

Ketika Anda meng-klik ikon 'ASEAN Trade Association', maka gambar berikut akan tampil.

| THE OWNER TO LODIOT |                 |                  |                                                                                                    |         |     |         |
|---------------------|-----------------|------------------|----------------------------------------------------------------------------------------------------|---------|-----|---------|
| WELCUME TO ASSIST   | WHAT IS ASSIST? | FILE A COMPLAINT | FOLLOW A COMPLAINT                                                                                                    | PROCESS | FAQ | CONTACT |
|                     |                 |                  | the start of the later than both the second second s |         |     |         |

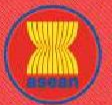

TOIODY

| OF SOUTHEAST<br>ASIAN NATIONS | ASSEAN Solutions for                                  | Investments, Services and | l Trade            |         |     |         |
|-------------------------------|-------------------------------------------------------|---------------------------|--------------------|---------|-----|---------|
| ELCOME TO ASSIST              | WHAT IS ASSIST?                                       | FILE A COMPLAINT          | FOLLOW A COMPLAINT | PROCESS | FAQ | CONTACT |
|                               |                                                       |                           |                    |         |     | _       |
|                               | ASEAN-BASED T                                         | RADE ASSOCIATION          |                    |         |     |         |
|                               | * ASEAN-based Trade Associat<br>* Phone<br>Website    | lon Name                  |                    |         |     |         |
|                               | * Address                                             | 200 Generative reals      | (201 Maxmun)       | 2       |     |         |
|                               | * City<br>* Country<br>* ASEAN Juriediction where the | Service in Established    | ZIP Code           |         |     |         |
|                               | CONTACT PERSO                                         | ON                        |                    |         |     |         |
|                               | * Gender                                              | O Mr O Mrs                | O Ms               |         |     |         |
|                               | * First Name                                          |                           | * Last Name        |         |     |         |
|                               | * Phone<br>* Position                                 |                           |                    |         |     |         |
|                               | * Email<br>Address                                    |                           |                    |         |     |         |
|                               |                                                       |                           |                    |         |     |         |
|                               |                                                       | 300 onersiders remaining  | (300 maximum)      |         |     |         |
|                               | City                                                  |                           | ZIP Code           |         |     |         |

|                                                                                                    | ZiP Code                                                                                                    |
|----------------------------------------------------------------------------------------------------|----------------------------------------------------------------------------------------------------|
| Lountry                                                                                                    |                                                                                                    |
| COMPLAINT DESCRIPTI                                                                                               | ON                                                                                                    |
| Country of Legal Registration                                                                                     | 0                                                                                                    |
| Registration Number                                                                                               | 0                                                                                                    |
| Entity Registration ProoF                                                                                         | Choose File No file chosen                                                                                                    |
| Type of Business                                                                                                  | 0 -                                                                                                    |
| Business Sector                                                                                                   | Goods 7                                                                                                    |
| Services Sector Description                                                                                       | 0                                                                                                    |
| Type of Problem Encountered                                                                                       | 1 Tariff-related measures                                                                                                    |
| Destination Country                                                                                               | 0                                                                                                    |
| Description                                                                                                    | 0                                                                                                    |
|                                                                                                    |                                                                                                    |
| ttachmont                                                                                                    | 500 frances renaining (500 meanum                                                                                                    |
| ttachmont                                                                                                    | 1000 Granaces ensing (5000 meanum) Choose File No file choson + Attachment                                                                                                    |
| ttachmont<br>)   have read and accept the ASSIST tobas<br>) Thereby submit this complaint to the Central.         | Choose File No file chosen     Attrinistrator of ASSIST and I accept its transmission to the relevant authorities of the ASEAN Member States involved                                                                                     |
| ttachmont<br>  I have read and accept the ASSIST <u>totak</u><br>  I hereby submit this complaint to the Central, | 2000 transies resigning (2000 instance)     Choose File No file choicen     Administrator of ASSIST and I accept its transmission to the relevant authorities of the ASEAN Member States involved     I'm not a robot     I'm not a robot |

Isilah formulir di atas untuk memberikan cukup informasi kepada ASSIST mengenai masalah perdagangan yang Anda alami. Kolom yang ditandai dengan bintang (\*) wajib diisi. Jika Anda tidak yakin tentang apa yang harus diisi untuk suatu kolom, maka ada tombol untuk • instruksi terperinci tentang apa yang harus diisi untuk setiap kolom. Silakan klik tombol • untuk memastikan informasi yang Anda isi pada formulir benar.

Anda harus mengisi Kolom Uraian ('Description') dengan benar. CA perlu memverifikasi bahwa uraian yang diberikan dalam pengaduan cukup untuk mengidentifikasi masalah dalam konteks perjanjian subyek tertentu. Dengan demikian, harap hati-hati ketika mengatur pengaduan Anda dengan argumen hukum dan bukti faktual untuk membantu CA dalam memutuskan apakah akan menyetujui pengaduan Anda.

| ELCOME TO ASSIST | WHAT IS ASSIST?                                                                                                    | FILE A COMPLAINT                                                                                                    | FOLLOW A COMPLAINT                                                                                                    | PROCESS                                                                                                    | FAQ CON                  |
|------------------|----------------------------------------------------------------------------------------------------|----------------------------------------------------------------------------------------------------|----------------------------------------------------------------------------------------------------|----------------------------------------------------------------------------------------------------|--------------------------|
|                  |                                                                                                    |                                                                                                    |                                                                                                    |                                                                                                    |                          |
| LANGKAH          |                                                                                                    |                                                                                                    |                                                                                                    |                                                                                                    |                          |
| 3                |                                                                                                    | PENGADUAN                                                                                                    |                                                                                                    |                                                                                                    |                          |
| T                |                                                                                                    |                                                                                                    |                                                                                                    |                                                                                                    |                          |
|                  | Di bawah ini adalah contoh                                                                                           | formulir yang telah                                                                                                    | diisi untuk studi kasus k                                                                                                    | husus ini.                                                                                                    |                          |
|                  | ASSOCIATION                                                                                                    | ACCICT                                                                                                    |                                                                                                    |                                                                                                    |                          |
|                  | OF SOUTHEAST<br>ASIAN NATIONS                                                                                        | ASSIST<br>ASEAN Solutions for Investments, S                                                                                           | iervices and Trade                                                                                                    |                                                                                                    |                          |
|                  | WELCOME TO ASSIST                                                                                                    | WHAT IS ASSIST? FILE A CON                                                                                                    | IPLAINT FOLLOW A COMPLAINT                                                                                                    | PROCESS FAQ CO                                                                                                    | INTACT                   |
|                  | Complaint to be I                                                                                                    | Filed by an ASEA                                                                                                    | N-Based Trade Assoc                                                                                                    | iation                                                                                                    |                          |
|                  |                                                                                                    | ASEAN based representative entities, such<br>anonymous case on behalf of one of their r<br>ASEAN-based representative entity will file | as trade associations, chambers of commerce, ousin<br>nembers or on behalf of a multifude of their members<br>the complaint in its own name. ASEAN-based represe                                                                     | ess councils or business redorations may the<br>having the seme trade problem. In such case<br>entative entities can file completints against th                                         | an<br>s. the<br>e. ASEAN |
|                  | ASEAN Trade Association                                                                                              | Member State where they are registered, s<br>Please fill-in the form below so as to pro                                                | o long as the trade problem is of a cross broder nature<br>wide ASSIST with enough information on the trade                                                                                                    | e problem experienced by the ASEAN Ente                                                                                                    | rprise                   |
|                  | AJEAN FISTE ASSOCIATION                                                                                              | being represented by the ASEAN-based<br>an " are mandatory fields.                                                                     | trade association, chamber of commerce, busines                                                                                                    | is council, or business federation. Fields i                                                                                                    | narked with              |
|                  | In order to file a valid complaint, you al<br>your spamijunk boxes).                                                 | all verify your submission by ceplying to                                                                                              | the automated email that you will receive from AS                                                                                                    | SIST shortly after submission (please che                                                                                                    | ck also                  |
|                  | ASEAN-BASED TRAD                                                                                                    | EASSOCIATION                                                                                                    |                                                                                                    |                                                                                                    |                          |
|                  | * ASEAN-based Trade Association Nam<br>* Phone                                                                       | <ul> <li>ASEAN Tobacco Tr<br/>+12 905903901</li> </ul>                                                                                 | ade Association                                                                                                    |                                                                                                    |                          |
|                  | Website<br>* Address                                                                                                 | www.aseantobacco                                                                                                    | . com                                                                                                    |                                                                                                    |                          |
|                  |                                                                                                    | City A<br>Country X                                                                                                    |                                                                                                    |                                                                                                    |                          |
|                  | 1 Chr.                                                                                                    | 255 characters remaining                                                                                                    | 200 outronom                                                                                                    | 4                                                                                                    |                          |
|                  | * Country                                                                                                    | City A<br>AME-X                                                                                                    | * 90210.                                                                                                    |                                                                                                    |                          |
|                  | * ASEAN Jurisdiction where the Entity I                                                                              | s Established O Country X                                                                                                    |                                                                                                    |                                                                                                    |                          |
|                  | *Gender                                                                                                    | 🕷 Mr 🔘 Mrs                                                                                                    | O Ma                                                                                                    |                                                                                                    |                          |
|                  | * First Name<br>* Phone                                                                                              | Stephen +12 905903901                                                                                                    | * Last Name Bogus                                                                                                    |                                                                                                    |                          |
|                  | * Position                                                                                                    | Chairman                                                                                                    |                                                                                                    |                                                                                                    |                          |
|                  | * Email<br>Address                                                                                                   | aseantradeassocia<br>Barbecue Road M                                                                                                   | tion@gmail.com<br>o, 78                                                                                                    |                                                                                                    |                          |
|                  |                                                                                                    | Country X                                                                                                    |                                                                                                    |                                                                                                    |                          |
|                  | City                                                                                                    | 255 of weathers remaining it                                                                                                    | ZIP Code 90210                                                                                                    |                                                                                                    |                          |
|                  | Country                                                                                                    | AMS-X                                                                                                    | •                                                                                                    |                                                                                                    |                          |
|                  | COMPLAINT DESCRI                                                                                                    | PTION                                                                                                    |                                                                                                    |                                                                                                    |                          |
|                  | * Country of Legel Registration<br>* Registration Number                                                             | 131313                                                                                                    | *                                                                                                    |                                                                                                    |                          |
|                  | * Entity Registration Proof                                                                                          | Choose File Ann                                                                                                    | ex 1-Simulat _ esociation pdf                                                                                                    |                                                                                                    |                          |
|                  | * Business Sector                                                                                                    | Goods                                                                                                    |                                                                                                    |                                                                                                    |                          |
|                  | - Services Sector Description                                                                                        | 0 388 Decreed Correl                                                                                                    |                                                                                                    |                                                                                                    |                          |
|                  | * Destination Country                                                                                                | 6 AMS-Y                                                                                                    | T                                                                                                    |                                                                                                    |                          |
|                  | * Description                                                                                                    | We are a tobacci<br>would like to f<br>custows measure<br>custows valuati<br>and import guard                                          | o trade association which represent a regin<br>lle an ASSIST complaint against AMS-Y conces<br>s affecting cigarettes exported from AMS-Y<br>on practices, excise tax, health tax, VAT =<br>antees imposed upon cigarette importers. | teres tobacco company in <u>AMS-</u> *. We<br>traing a number of <u>AMS-</u> *'s fiscal an<br>to <u>AMS-</u> *. Such measures include <u>AMS</u><br>regime, retail licensing requirement | d                        |
|                  |                                                                                                    | AMS-Y administan<br>Article 57 of ti<br>mutandia, the W                                                                                | is these measures in a partial and unreased in Sacks, Trade in Goods Agreement $(\underline{A},\underline{L},\underline{S},\underline{A})$ , and trade dryenization (NTO) Agreement on                                               | able manner and theroby violates<br>which incorporates into ASEAN, mute<br>Customs valuation, AMS-Y does not u                                                                           | 111<br>1.                |
|                  | Attachment                                                                                                    | Choose File Ann                                                                                                    | ex 2-Simulated F., Scheme of AMS-Y.pdf                                                                                                    | himent                                                                                                    |                          |
|                  | <ul> <li>I have read and accept the ASSIST null</li> <li>I hereby submit this complaint to the Complexity</li> </ul> | as<br>ntral Administrator of ASSIST and I accept i                                                                                     | In transmission to the relevant authorities of the ASEA                                                                                                    | N Member States involved                                                                                                    |                          |
|                  |                                                                                                    | 🗸 Im ac                                                                                                    | t a robot                                                                                                    |                                                                                                    |                          |
|                  |                                                                                                    | _                                                                                                    | Plane Terre                                                                                                    |                                                                                                    |                          |
|                  |                                                                                                    | -                                                                                                    | USMIT TUDE COMPLAINT                                                                                                    |                                                                                                    |                          |
|                  |                                                                                                    |                                                                                                    |                                                                                                    |                                                                                                    |                          |

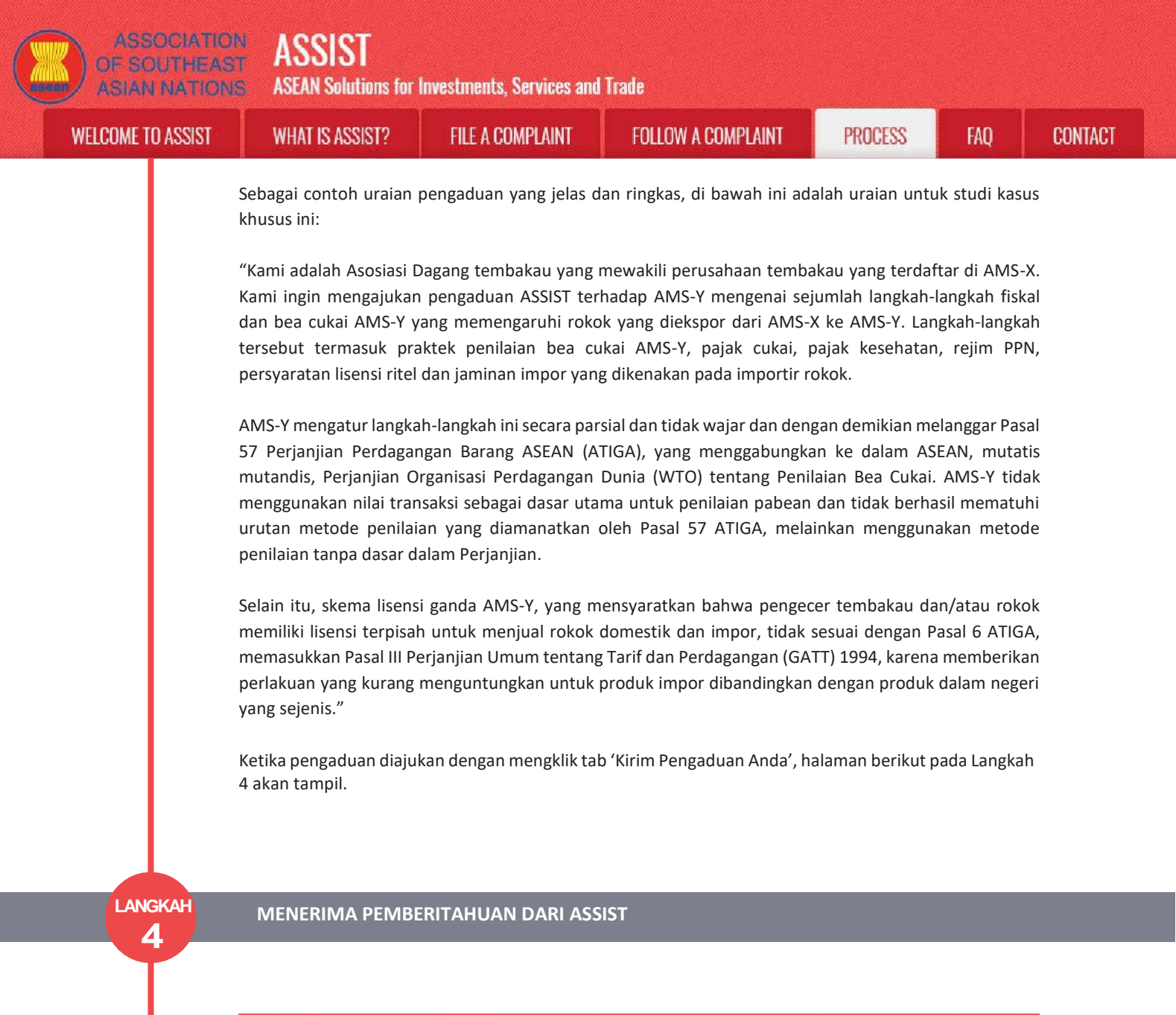

|                                    |                                    | ( No. of Concerns of Concerns |                    | (internet internet) |     |         |
|------------------------------------|------------------------------------|----------------------------------------------------------------------------------------------------|--------------------|---------------------|-----|---------|
| WELCOME TO ASSIST                  | WHAT IS ASSIST?                    | FILE A COMPLAINT                                                                                                    | FOLLOW A COMPLAINT | PROCESS             | FAQ | CONTACT |
|                                    |                                    | -                                                                                                    |                    |                     |     |         |
| hank you for                       | the submissi                       | on of your col                                                                                                    | mplaint            |                     |     |         |
| u will shortly receive a confirm   | ation e-mail containing your n     | derences.                                                                                                    |                    |                     |     |         |
| ease click on the link contained   | Lin the e-mail in order to confi   | rm your submission.                                                                                                    |                    |                     |     |         |
| u will be able to monitor your com | plaint and access it on the follow | ving webpage:                                                                                                    |                    |                     |     |         |
| n flassist asean orgåsenfogin      |                                    |                                                                                                    |                    |                     |     |         |
| using your e-mail / tracking ID.   |                                    |                                                                                                    |                    |                     |     |         |
|                                    |                                    |                                                                                                    |                    |                     |     |         |
|                                    |                                    |                                                                                                    |                    |                     |     |         |

Pemberitahuan di atas menunjukkan bahwa Anda harus mengklik tautan yang tersedia di akun email Anda untuk mengonfirmasi pengaduan Anda ASSIST.

ASSIST

**ASEAN Solutions for Investments, Services and Trade** 

WELCOME TO ASSIST

**OF SOUTHEAST** 

**ASIAN NATIONS** 

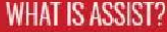

**FILE A COMPLAINT** 

FOLLOW A COMPLAINT

CONTACT

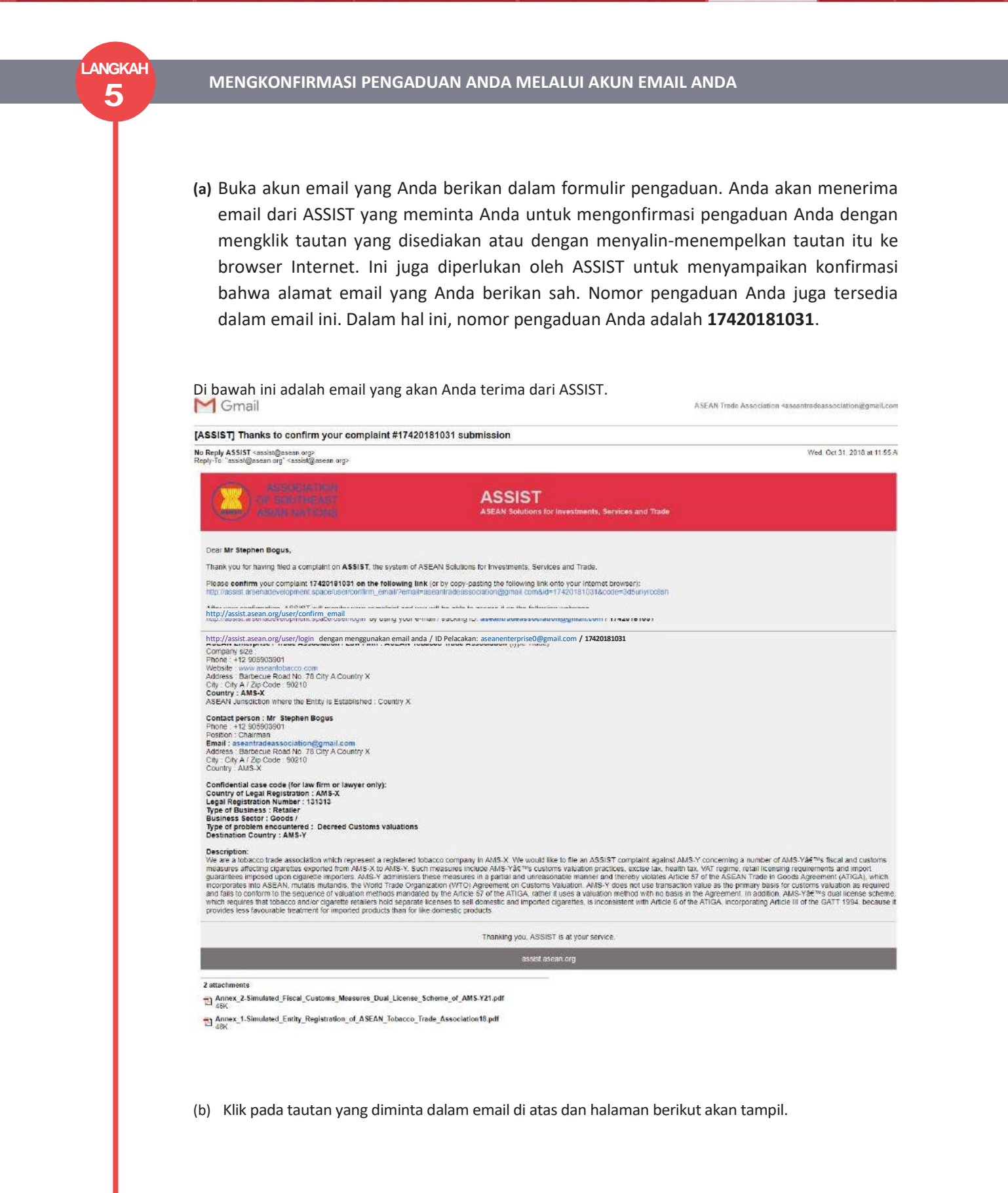

| JUME TO ASSIST | WHAT IS ASSIST?                                                                                                    | FILE A COMPLAINT                                                                                                    | FOLLOW A COMPLAINT                                                                                                    | PROCESS                                                                                                    | FAQ                                                                                                    |
|----------------|----------------------------------------------------------------------------------------------------|----------------------------------------------------------------------------------------------------|----------------------------------------------------------------------------------------------------|----------------------------------------------------------------------------------------------------|----------------------------------------------------------------------------------------------------|
|                |                                                                                                    |                                                                                                    |                                                                                                    |                                                                                                    |                                                                                                    |
|                | ASSOCIATIO                                                                                                    | ASSIST<br>ASEAN Solutions for Investments, S                                                                                                    | ervices and Trade                                                                                                    |                                                                                                    |                                                                                                    |
|                | WELCOME TO ASSIST                                                                                                    | WHAT IS ASSIST? FILE A COM                                                                                                    | IPLAINT FOLLOW A COMPLAINT PR                                                                                                    | DCESS FAQ CONT/                                                                                                    | ACT                                                                                                    |
|                | Email/compla<br>Thank you for having confirmed y<br>Your complaint will now be review<br>1) Accepted and submitted<br>2) Incomplets and returnes<br>3) Rejected, if failing outsid<br>A reason shell be provided to you                                                                                                    | int confirmation valid<br>out = mail.<br>ied by the Central Administrator of ASSIST and you<br>to the Destination Country: of<br>to you for revision: or<br>fe of the scope of ASSIST or not being a valid comp<br>in writing in case of outcomes 2) or 3) above | shall be notified within maximum 10 working days of wheth                                                                                                    | ar è la                                                                                                    |                                                                                                    |
|                |                                                                                                    | Central Administrator of ASSIST / ASE/A<br>ASSIST -                                                                                                    | N Secretariat - 70A J. Scangamanguraja - Jakasta 12330 - In<br>Supported by <u>ARISE - (Disclaimed</u> )                                                                                      | donesia                                                                                                    |                                                                                                    |
|                |                                                                                                    |                                                                                                    |                                                                                                    |                                                                                                    |                                                                                                    |
|                |                                                                                                    |                                                                                                    |                                                                                                    |                                                                                                    |                                                                                                    |
| LANGKAH        | Buka akun email Anda.<br>MENERIMA EMAIL C                                                                                                    | DARI ASSIST BAHWA                                                                                                    | ALAMAT EMAIL DAN                                                                                                    | PENGADUAN A                                                                                                    | NDA SAH                                                                                                  |
| LANGKAH<br>6   | Buka akun email Anda.<br>MENERIMA EMAIL E<br>Buka akun email Anda c<br>telah mengonfirmasi pe<br>tersebut telah diajukan<br>pengaduan diterima, di                                                                                                    | DARI ASSIST BAHWA<br>dan Anda akan melihat e<br>engaduan Anda, sehingg<br>dalam ASSIST. ASSIST a<br>nyatakan tidak lengkap                                                                                                    | ALAMAT EMAIL DAN<br>email baru dari ASSIST. Ema<br>ga CA akan memeriksa valio<br>kan kembali dengan tangga<br>ı, atau ditolak dalam 10 har                                                    | PENGADUAN A<br>iil ini menunjukkar<br>litasnya, dan bahw<br>apan yang menunj<br>i kerja.                                    | NDA SAH<br>n bahwa Anda<br>va pengaduan<br>ukkan apakah                                                  |
| LANGKAH<br>6   | Buka akun email Anda.<br>MENERIMA EMAIL E<br>Buka akun email Anda c<br>telah mengonfirmasi pe<br>tersebut telah diajukan<br>pengaduan diterima, di<br>MGmail                                                                                                    | DARI ASSIST BAHWA<br>dan Anda akan melihat d<br>engaduan Anda, sehingg<br>dalam ASSIST. ASSIST a<br>nyatakan tidak lengkap                                                                                                    | ALAMAT EMAIL DAN<br>email baru dari ASSIST. Ema<br>ga CA akan memeriksa valio<br>kan kembali dengan tangga<br>a, atau ditolak dalam 10 har                                                    | PENGADUAN A<br>iil ini menunjukkar<br>litasnya, dan bahw<br>apan yang menunj<br>i kerja.                                    | NDA SAH<br>n bahwa Anda<br>va pengaduan<br>ukkan apakah                                                  |
| LANGKAH<br>6   | Buka akun email Anda.<br>MENERIMA EMAIL E<br>Buka akun email Anda c<br>telah mengonfirmasi pe<br>tersebut telah diajukan<br>pengaduan diterima, di<br>MGmail<br>[ASSIST] Thanks for your email co<br>No Reply ASSIST esselfgacean oge                                                                                                    | DARI ASSIST BAHWA<br>dan Anda akan melihat d<br>engaduan Anda, sehingg<br>dalam ASSIST. ASSIST a<br>nyatakan tidak lengkap                                                                                                    | ALAMAT EMAIL DAN<br>email baru dari ASSIST. Ema<br>ga CA akan memeriksa valio<br>kan kembali dengan tangga<br>n, atau ditolak dalam 10 har                                                    | PENGADUAN A<br>nil ini menunjukkar<br>litasnya, dan bahw<br>apan yang menunj<br>i kerja.                                    | NDA SAH<br>n bahwa Anda<br>va pengaduan<br>ukkan apakah                                                  |
| LANGKAH<br>6   | Buka akun email Anda.<br>MENERIMA EMAIL E<br>Buka akun email Anda o<br>telah mengonfirmasi pe<br>tersebut telah diajukan<br>pengaduan diterima, di<br>MGmail<br>[ASSIST] Thanks for your email oo<br>No Reply ASSIST "aasing assan org"<br>Reply To "asing assan org" aasing assan org                                                                                                    | DARI ASSIST BAHWA<br>dan Anda akan melihat e<br>engaduan Anda, sehingg<br>dalam ASSIST. ASSIST a<br>nyatakan tidak lengkap                                                                                                    | email baru dari ASSIST. Ema<br>ga CA akan memeriksa valio<br>kan kembali dengan tangga<br>n, atau ditolak dalam 10 har                                                                        | PENGADUAN A<br>nil ini menunjukkar<br>litasnya, dan bahw<br>apan yang menunj<br>i kerja.                                    | NDA SAH<br>n bahwa Anda<br>va pengaduan<br>ukkan apakah<br>makasooclation@gmail.com                      |
| LANGKAH<br>6   | Buka akun email Anda.<br>MENERIMA EMAIL E<br>Buka akun email Anda o<br>telah mengonfirmasi per<br>tersebut telah diajukan<br>pengaduan diterima, di<br>Mengaduan diterima, di<br>Cassisti Thanks for your email co<br>No Reply ASSIST - asole@acean.org?<br>ReplyTo - asole@acean.org?<br>ReplyTo - asole@acean.org?<br>ReplyTo - asole@acean.org?<br>ReplyTo - asole@acean.org?<br>ReplyTo - asole@acean.org?<br>ReplyTo - asole@acean.org?<br>ReplyTo - asole@acean.org?<br>ReplyTo - asole@acean.org?<br>ReplyTo - asole@acean.org?<br>ReplyTo - asole@acean.org?<br>Dear Mr Stephen Bogus,<br>Thanks for the confirmation of your complain<br>ASSIST, will neview your complaint and check<br>no fail within the scope of ASSIST, within a<br>Youare able to accessyour complaint atar | DARI ASSIST BAHWA                                                                                                    | ALAMAT EMAIL DAN email baru dari ASSIST. Ema ga CA akan memeriksa valic kan kembali dengan tangga a, atau ditolak dalam 10 har olational SIST 4 Solutions for Investments, Services and Trade | PENGADUAN A<br>hil ini menunjukkar<br>litasnya, dan bahw<br>apan yang menunj<br>i kerja.<br>ASEAH Irada Association Kassaar | NDA SAH<br>n bahwa Anda<br>va pengaduan<br>ukkan apakah<br>mukkan apakah<br>wad, Oct 31, 2018 at 11.57 A |

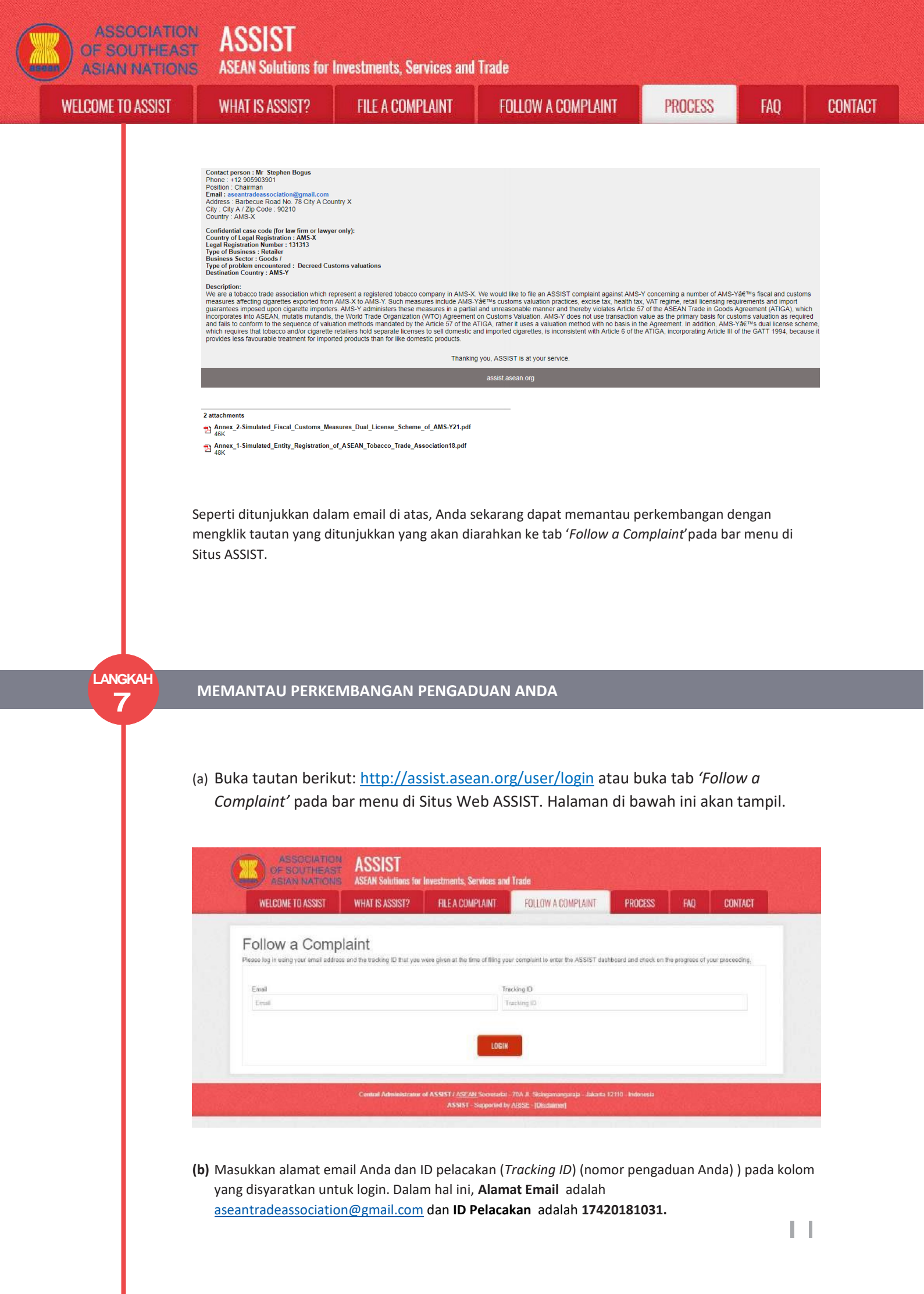

| ELCOME TO ASSIST | WHAT IS 499191 ?                   | FILE A COMPLAINT                                             | FOLLOW A COMPLAINT                                                                                 | PROCESS                              | FAQ       | CONT |
|------------------|------------------------------------|--------------------------------------------------------------|----------------------------------------------------------------------------------------------------|--------------------------------------|-----------|------|
|                  | ASSOCIATIC                         | ASSIST<br>ASSA Solutions for Investments. Se                 | vices and Trade                                                                                    |                                      |           |      |
|                  | WELCOME TO ASSIST                  | WHAT IS ASSIST? FILE A COMP                                  | LAINT FOLLOW A COMPLAINT PROC                                                                      | ESS FAQ CONT                         | ACT       |      |
|                  | Follow a Com                       | plaint                                                       |                                                                                                    |                                      |           |      |
|                  | Please log in using your email add | reas and the tracking ID that you were given at the lim      | e of filing your complaint to enter the ASSIST dashboard and o                                     | neck on the progress of your proceed | ng.       |      |
|                  | Email<br>assantradeassociation@gma | al com                                                       | Tracking ID                                                                                        |                                      | 1         |      |
|                  |                                    |                                                              | LOGIN                                                                                              |                                      |           |      |
|                  |                                    |                                                              |                                                                                                    |                                      |           |      |
|                  |                                    | Contral Administrator of ASSIST / <u>ASEAN</u><br>ASSIST - S | Societariat - 70A JI. Sisingamangaraja - Jakanta 12110 - Inden<br>apported by ARISE - [Dischaimer] | esia                                 | and the   |      |
|                  |                                    |                                                              |                                                                                                    |                                      |           |      |
|                  | Segera setelah masuk               | Anda akan melihat                                            | dashor ASSIST di mana                                                                              | Anda danat m                         | emantau   |      |
|                  | Segera Seterari masak              | ian Anda                                                     |                                                                                                    |                                      | cillantau |      |
|                  | perkembangan pengadi               |                                                              |                                                                                                    |                                      |           |      |
|                  | perkembangan pengadı               |                                                              |                                                                                                    |                                      |           |      |
|                  | perkembangan pengadi               |                                                              |                                                                                                    |                                      |           |      |

| History                                                 |                                                  |                                                |                         |                                |                                       |
|---------------------------------------------------------|--------------------------------------------------|------------------------------------------------|-------------------------|--------------------------------|---------------------------------------|
| Dats Acti<br>31/10/2018 11 57 14<br>31/10/2018 11 55 41 | on Action<br>Exail Confirment ASEAN<br>New ASEAN | By<br>4-based Enterprise<br>4-based Enterprise | Commente<br>Email Confi | med                            | WITHDRAW COMPLAINT                    |
| ASEAN ENTER                                             | PRISE                                            |                                                |                         |                                |                                       |
| ASEAN Enterprise Name                                   | ASEAN Toba                                       | cco Trade Association                          |                         |                                |                                       |
| Company Size                                            |                                                  |                                                |                         | Address                        | Barbacus Road No. 78 City A Country X |
| hone                                                    | +12 906903901                                    |                                                |                         | City                           | City A                                |
| Vebsite                                                 | www.aseanlobacco.com                             |                                                |                         | ZIP Code                       | 90210                                 |
|                                                         |                                                  |                                                |                         | Country                        | AMS-X                                 |
| CONTACT PERS                                            | SON                                              |                                                |                         |                                |                                       |
| First Name                                              | Stephen                                          |                                                |                         | Address                        | Barbecue Road No. 78 City A Country X |
| .ast Nome                                               | Bogus                                            |                                                |                         | City                           | City A                                |
| Phone                                                   | +12 905903901                                    |                                                |                         | ZIP Code                       | 90210                                 |
| osition                                                 | Chaimtan                                         |                                                |                         | Country                        | AMS-X                                 |
| Email                                                   | aseantradeassociation@gmail                      | il.com (Confirmed)                             |                         |                                |                                       |
| COMPLAINT DE                                            | SCRIPTION                                        |                                                |                         |                                |                                       |
| Country of Legal Registratio                            | n AMS-X                                          |                                                |                         | Business Sector                | Goods                                 |
| Registration Number                                     | 131313                                           |                                                |                         | Type of Problem<br>Encountered | Goods / Decreed Customs valuations    |
| Company Registration Proof                              | Annex 1-                                         |                                                |                         | Destination Country            | AMS-Y                                 |

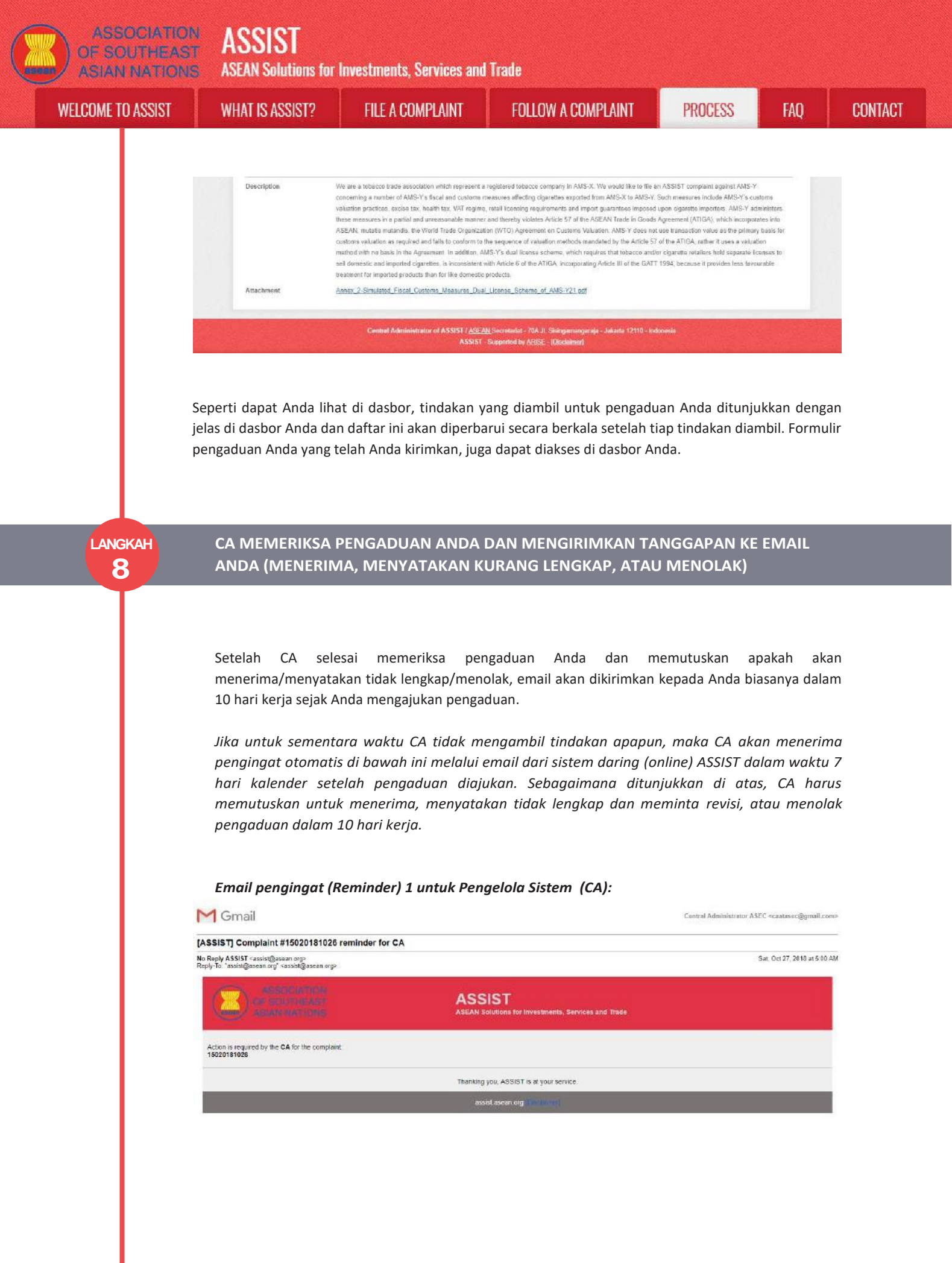

Periksalah akun email Anda secara teratur dalam 10 hari kerja setelah mengajukan pengaduan Anda. Pada akhirnya Anda akan menerima email baru dari ASSIST.

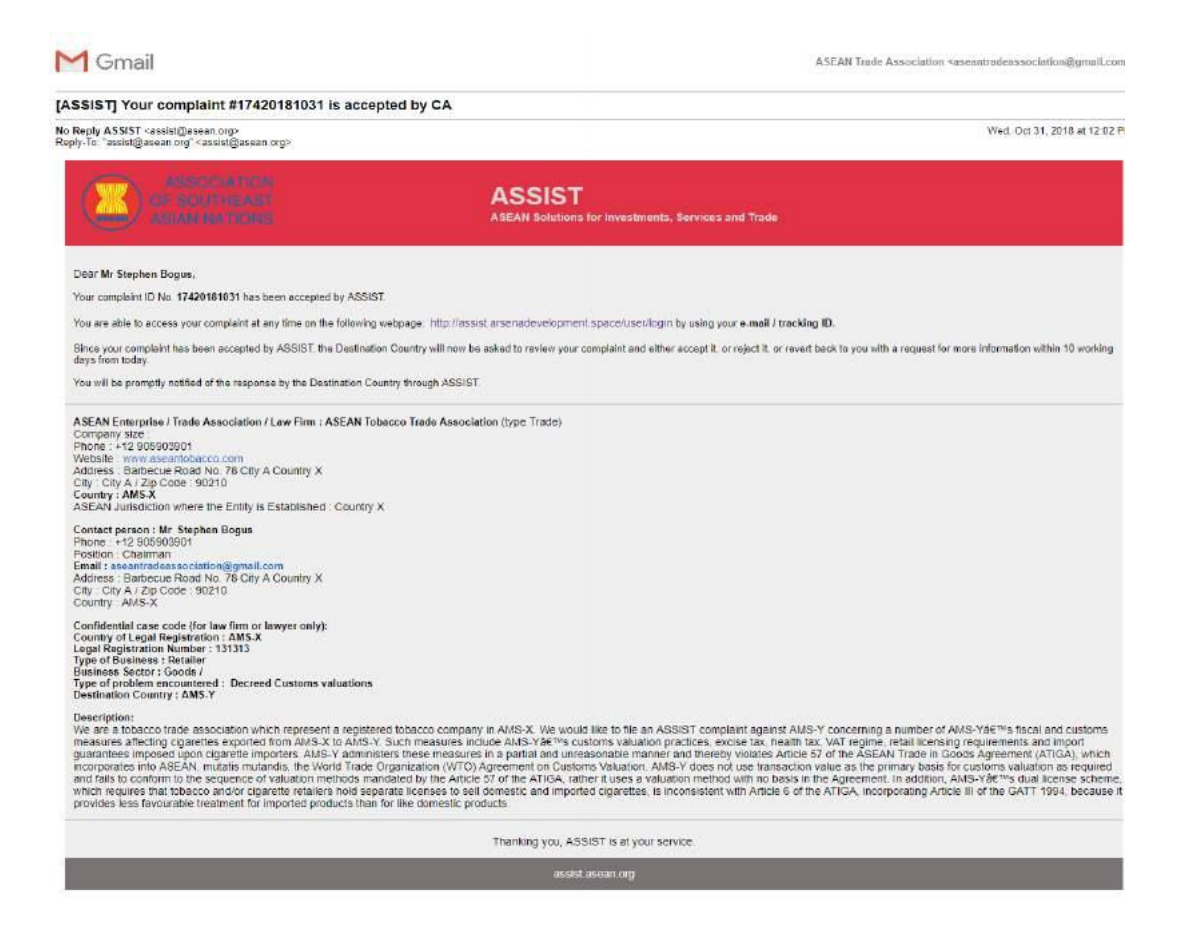

Dalam hal ini, email di atas menunjukkan bahwa pengaduan Anda telah **diterima** oleh CA. Email tersebut juga memberitahu Anda bahwa pengaduan Anda sekarang akan dikirim ke Titik Kontak Tujuan (*DCP*), yang adalah badan pemerintah (Titik Kontak Utama (*Focal Point*) ASSIST di AMS-Y di mana Anda menghadapi masalah perdagangan dan di mana pengaduan Anda diarahkan dan dicarikan penyelesaiannya. DCP di AMS-Y akan diberikan 10 hari kerja untuk memeriksa pengaduan Anda dan menerima, menolak atau kembali kepada Anda dengan permintaan informasi lebih lanjut. Ini dimaksudkan untuk memberi waktu kepada DCP untuk memeriksa rincian pengaduan, dan berkonsultasi seperlunya dengan otoritas nasional terkait.

Titik Kontak Asal (*HCP*), yang merupakan badan pemerintah (Titik Kontak Utama *ASSIST (Focal Point)*) di AMS-X (negara asal Anda) juga telah diberitahu akan pengajuan pengaduan Anda.

Jika Anda tidak menerima email dari ASSIST dalam jangka waktu yang disyaratkan (10 hari kerja sejak pengaduan diajukan), maka ini berarti bahwa CA terlambat melakukan tindakan. CA akan menerima pengingat otomatis lain melalui email (14 hari kalender setelah pengaduan diajukan) bahwa CA harus melakukan suatu tindakan atas pengaduan tersebut. CA akan menerima email di bawah ini:

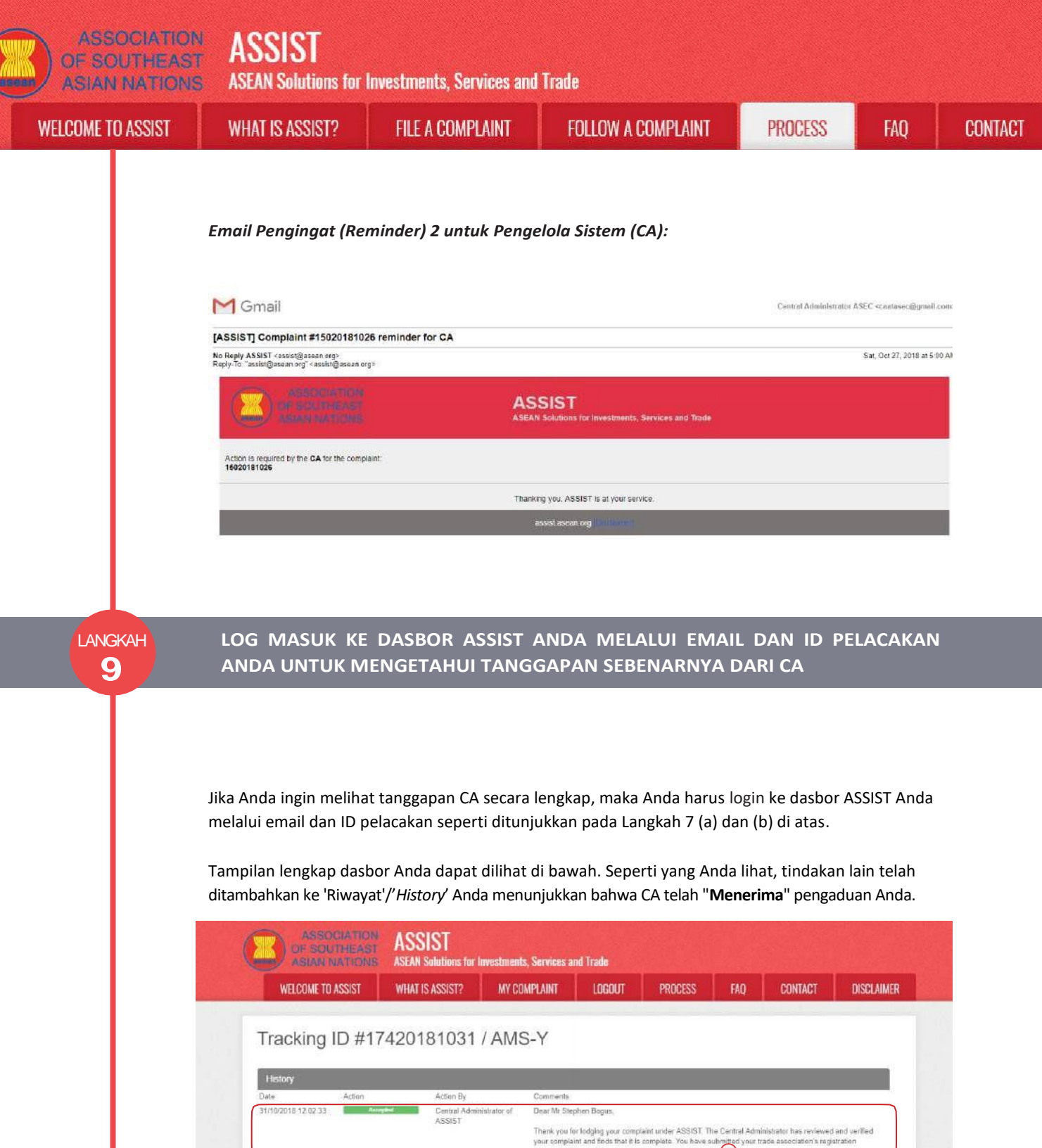

| 31(10/2010-12/02/33   | And a second second sec | ASSIST                        | Dear on Stephen bogus,                                                                                 |                                                                                                    |
|-----------------------|----------------------------------------------------------------------------------------------------|-------------------------------|----------------------------------------------------------------------------------------------------|----------------------------------------------------------------------------------------------------|
|                       |                                                                                                    | a constant in                 | Thenk you for lodging your com<br>your complaint and finds that it i<br>document which proves that you | plaint under ASSIST. The Central Administrator has reviewed and verified<br>s complete. You have submitted your trade association's registration<br>rate an entity registered. |
| 31/10/2018 11.57:14   | Eased Confirmed                                                                                                    | ASEAN-based Enterprise        | Email Confirmed                                                                                        |                                                                                                    |
| 31/10/2018 11.55:41   | New                                                                                                    | A3EAN-based Enterprise        |                                                                                                    |                                                                                                    |
|                       |                                                                                                    |                               |                                                                                                    | WITHDRAW COMPLAINT                                                                                                    |
| ASEAN ENTER           | PRISE                                                                                                    |                               |                                                                                                    |                                                                                                    |
| ASEAN Enterprise Name | ASI                                                                                                    | EAN Tobacco Trade Association |                                                                                                    |                                                                                                    |
| Company Size          |                                                                                                    |                               | Address                                                                                                | Berbecue Road No: 78 City A Country X                                                                                                    |
| Phone                 | +12 905903901                                                                                                    |                               | City                                                                                                   | City A                                                                                                    |
| Website               | www.aseantobacco.                                                                                                    | com                           | ZIP Code                                                                                               | 90210                                                                                                    |
|                       |                                                                                                    |                               | Country                                                                                                | AM9-X                                                                                                    |
| CONTACT PER           | SON                                                                                                    |                               |                                                                                                    |                                                                                                    |
| First Name            | Stephen                                                                                                    |                               | Address                                                                                                | Barbecue Road No. 78 City A Country X                                                                                                    |
| Last Name             | Bogus                                                                                                    |                               | City                                                                                                   | City A                                                                                                    |
| Phone                 | +12 905903901                                                                                                    |                               | ZIP Code                                                                                               | 90210                                                                                                    |
| Position              | Chairman                                                                                                    |                               | Country                                                                                                | AMS-X                                                                                                    |
| Email                 | aseantradeassociat                                                                                                    | ion@gmail.com (Confirmed)     |                                                                                                    |                                                                                                    |

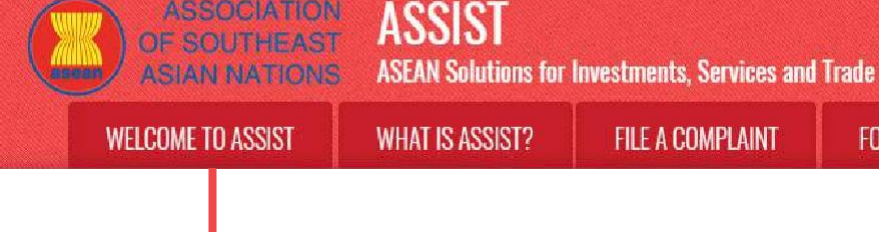

| commit or reflet redienterion | AMS-X                                                                                                    | Business Sector                                                                                                    | Goods                                                                                                    |
|-------------------------------|----------------------------------------------------------------------------------------------------|----------------------------------------------------------------------------------------------------|----------------------------------------------------------------------------------------------------|
| Registration Number           | 131313                                                                                                    | Type of Problem<br>Encountered                                                                                                    | Goods / Decreed Customs valuations                                                                                                    |
| Company Registration Proof    | Annex_1:<br>Simulated_Entity_Registration_of_ASEAN_Tobacco_Trad+_A                                                                                                    | Destination Country<br>association 18. pdf                                                                                                    | AMS-Y                                                                                                    |
| Type of Business              | Rotallar                                                                                                    |                                                                                                    |                                                                                                    |
| Description                   | We are a tobarrio bracle association which sameased a perista-                                                                                                    | ed tobacce company in AMS-3                                                                                                    | We would like to file an ASSIST complaint apping AMS-Y                                                                                                    |
|                               | concerning a number of AMS-Y's fiscal and customs measure<br>valuation practices, excise tax, headth tax, VAT regime, retail<br>these measures in a partial and unseasonable manner and th<br>ASEAN, motals mutands, the World Trade Organization (VT<br>customs valuation as required and fails to conform to the seg<br>method with no basis in the Agreement in addition, AMS-Ys<br>are all domestic and imported organices, is inconsistent with At<br>treatment for imported products than for like domestic produc | s affecting cigarettes exported<br>censing requirements and impore<br>seby violates Article 57 of the J<br>O) Agreement on Customs Valuence of valuation methods ma-<br>dual license echeme, which require<br>cle 6 of the ATIGA, incorporation<br>9. | from AMS-X to AMS-Y. Such measures include AMS-Y's customs<br>ant guarantees imposed upon eigenetite importen. AMS-Y administrem<br>ASEAN Track in Goods Agreement (ATIGA), which incorporates inte<br>usation. AMS-Y does not use transaction value as the primary basis for<br>indiced by the Article 57 of the ATIGA, wither it uses a valuation<br>usines that tobacce and/or cigaraths retailers hold separate locenees to<br>ig Article III of the GATT 1994, because it provides less favourable. |

FOLLOW A COMPLAINT

PROCESS

FAO

CONTACT

Klik ikon kaca pembesar di kolom komentar. Tanggapan CA secara lengkap akan tampil, seperti terlihat di bawah ini:

Dear Mr Stephen Bogus,

Thank you for lodging your complaint under ASSIST. The Central Administrator has reviewed and verified your complaint and finds that it is complete. You have submitted your trade association's registration document which proves that you are an entity registered in AMS-X and you have also provided us with a copy of the AMS-Y fiscal and customs measures that are in violation of Article 57 of ATIGA, mutatis mutanda, the WTO Agreement on Customs Valuation as well as a detailed explanation of the AMS-Y dual license scheme on domestic and imported cigarettes sale, which is inconsistent with Article 6 of the ATIGA, incorporating Article III of the GATT 1994.

Thus, the Central Administrator finds that the nature of your complaint falls within the scope of ASSIST and that you have fulfilled all the necessary requirements to file a complaint under ASSIST.

We will forward your complaint to AMS-Y (Destination Contact Point). The Destination Contact Point will review your complaint and consult with the relevant national authorities, and will revert with a response within 10 working days on whether it has accepted or rejected your complaint.

You may monitor the progress on the handling of the complaint by login to your ASSIST Dashboard by using your Email/Tracking ID.

Seperti diberitahukan di Langkah 8, setelah CA menerima pengaduan, maka pengaduan akan dikirim ke Titik Kontak Tujuan (*DCP*) di AMS-Y di mana Anda menghadapi masalah perdagangan. DCP di AMS-Y akan diberikan 10 hari kerja untuk memeriksa pengaduan Anda dan menerima atau menolaknya. Ini dimaksudkan untuk memberi waktu bagi DCP untuk memeriksa rincian pengaduan, dan berkonsultasi seperlunya dengan otoritas nasional terkait. Setelah DCP menanggapi, maka email dari ASSIST akan dikirimkan kepada Anda untuk memberitahukan kepada Anda apakah DCP di AMS-Y telah menerima atau menolak pengaduan Anda.

Periksa akun email Anda secara teratur dalam 10 hari kerja setelah menerima tanggapan dari CA bahwa pengaduan Anda diterima. Pada akhirnya Anda akan menerima email baru dari ASSIST.

| ASSOCIATION<br>OF SOUTHEAS<br>ASIAN NATION | ASSIST<br>ASEAN Solutions for                                                                                                    | Investments, Services and                                                                                                    | Trade                                                                                                    |                                                                                                    |                                                                                                    |        |  |  |
|--------------------------------------------|----------------------------------------------------------------------------------------------------|----------------------------------------------------------------------------------------------------|----------------------------------------------------------------------------------------------------|----------------------------------------------------------------------------------------------------|----------------------------------------------------------------------------------------------------|--------|--|--|
| WELCOME TO ASSIST                          | WHAT IS ASSIST?                                                                                                    | FILE A COMPLAINT                                                                                                    | FOLLOW A COMPLAINT                                                                                                    | PROCESS                                                                                                    | FAQ                                                                                                    | CONTAC |  |  |
|                                            |                                                                                                    |                                                                                                    |                                                                                                    | · V TEL ALL BAEB                                                                                                    |                                                                                                    |        |  |  |
| <b>10</b>                                  | MENERIMA EMAI<br>TANGGAPAN ATA                                                                                                    | L PEMBERITAHUAN L<br>S PENGADUAN AND/                                                                                                    | A DAN CA TELAH MENE                                                                                                    | RIMANYA                                                                                                    | /IBERIKAN                                                                                                    |        |  |  |
|                                            | (a) Buka akun email Anda. Anda akan menerima email baru dari ASSIST yang menunjukkan tanggapan<br>terhadap pengaduan Anda dari DCP. Dalam hal ini, pengaduan Anda telah <b>ditolak</b> oleh DCP (AMS-Y)                                                                                                    |                                                                                                    |                                                                                                    |                                                                                                    |                                                                                                    |        |  |  |
|                                            | M Gmail                                                                                                    |                                                                                                    | <i>ع</i> .                                                                                                    | SEAN Trade Association caseant                                                                                                    | radeassociation@gmail.com                                                                                                    |        |  |  |
|                                            | [ASSIST] Response for your #17420<br>No Repty ASSIST_cassist@asean org-                                                                                                    | 0181031 complaint                                                                                                    |                                                                                                    |                                                                                                    | Wed, Oct 31, 2018 at 6.06 P                                                                                                    |        |  |  |
|                                            | Reply-to "assistigasean org <assistigasean org=""></assistigasean>                                                                                                    | in the second second second second second second second second second second second second second second second                                                                                                    |                                                                                                    |                                                                                                    |                                                                                                    |        |  |  |
|                                            | Or southeast                                                                                                    | ASS                                                                                                    | SIST<br>icitutions for investments, Services and Trade                                                                                                    |                                                                                                    |                                                                                                    |        |  |  |
|                                            | Dear Mr Stephen Bogus,                                                                                                    |                                                                                                    |                                                                                                    |                                                                                                    |                                                                                                    |        |  |  |
|                                            | The companyants Gase is the same final AM<br>resolve a dispute that challenged exactly the<br>established a panel, which circulated its report<br>interpretation ocvered in the panel report. On<br>report, as modified by the Appellate Body rep-<br>would need a reasonable period of time to do<br>recommendations and rulings of the DSB. At<br>thist AKAS? Thad fully implemented the DSB4<br>the remaining WTO-inconsistencies and add<br>DSB6#"res recommendations and rulings. All<br>dispute was actually resolved, the complaint,<br>complainant had referred to in its ASSIST co-<br>Youcanalsocheckthe statusofyour complaination<br>line place whether you are sat<br>Yes if No                                                                                                    |                                                                                                    | uspue estimater, mechanism, in Taci, on 29 September,<br>polieto timpotei cigarettes. At this meeting on 17 Novem<br>February 2011, AMS-Y notified the DBB of its decision to-<br>tuated to Members and, at this meeting on 15 July 2011, it<br>Bit Bit intended to implement the recommendations and<br>finomed the DSB that they had mutually agreed on the re-<br>enting of 27 February 2013, AMS-X expressed concern to<br>the DSB meeting on 18 June 2014, AMS-Y reported that I<br>ad faueto to comply Athiough three has not been an agree<br>My considers as already addressed within the WTD frame<br>re-mail/trackingID. | arwo, ANS-A had requested the 6<br>ber 2006; the VTD Dispute State<br>appeal to the Appelate Body certe<br>the DSB adopted the Appelate Body<br>rulings of the DSB in line with its<br>associate period of time for AMS-<br>simplementation process. However<br>at it had not been informed of ams<br>(of not have to take any further<br>entent between AMS-X and AMS-<br>work, including in light of the ASE. | stautistment (of a panel to<br>ment Body (DSB) had<br>an issues of law and legal<br>dy report and the panel<br>WTO obligations and that it<br>Y to comply with the<br>er. ANS-X did not agree<br>y progress boward resolving<br>action to implement the<br>Y on whether the WTO<br>AN obligations that the |        |  |  |
|                                            | ASEAN Enterprise / Trade Association / Law/<br>Company size :<br>Phone - + 12 903903901<br>Websile : www.assonit04000 com<br>Address : Barbecue Road No. 78 City A Cour<br>City - City A / Zip Code: 90210<br>Country : MS-X<br>ASEAN Jurisdiction where the Entry is Estab<br>Contact person : Mr. Stephen Bogue<br>Phone + +12 90590301<br>Position : Chairman<br>Email: essentiat/des Phone Bogue<br>Phone + +12 90590301<br>Position : Chairman<br>Email: essentiat/des Phone Bogue<br>Country : AMS-X<br>Confidential case code (for law firm or lowyer<br>Country : AMS-X<br>Confidential case code (for law firm or lowyer<br>Country of Legal Registration : MMS-X<br>Legal Registration Number : 131313<br>Type of Business : Retailer<br>Business Soctor : Goods /<br>Type of paciblem encountered : Decreed Cust<br>Destription: | Firm : ASEAN Tobacce Trade Association (type T<br>thy X<br>lished : Country X<br>thy X<br>only):<br>come valuations                                                                                                    | ade)<br>Mausculi išso 6 še ar 18937. complete societ MMS                                                                                                    | f concerning a sumplus of AMS V                                                                                                    |                                                                                                    |        |  |  |
|                                            | We are a tobacco trade association which rep<br>measures affecting dipartities exponed from,<br>guarantees imposed upon digaretie importers<br>incorporates into ASEAM, mutatis mutandis, i<br>and fails to conform to the sequence of value<br>which requires that tobacco and/or ciparetie i<br>provides less favourable treatment for import                                                                                                    | present a registered tobacco company in AIAS-X<br>MAS-X to AIKS-Y Such measures include AIAS-<br>AMS-Y administers these measures in a partia-<br>he World Trade Organization (VTO) Agreement<br>too methods mandated by the Article 87 of the A<br>etailers hold separate licenses to sell domestic a<br>endersto to separate licenses to sell domestic<br>ed products than for like domestic products. | We would like to file an ASSIST compliant against AMS-3<br>&et souther availation practices, excise tax, health tax,<br>and unreasonable mamer and thereby violates Article 50<br>on Customs Valuation. AMS-V does not use transaction violation<br>TIGA, rather it uses a valuation method with no basis in th<br>nd imported ogareties, is inconsistent with Article 6 of the                                                                                                    | f concerning a number of AMB-V3<br>VAT regime retail licensing regul<br>of the ASEAN trade in Goods Ag-<br>alue as the primary basis for custs<br>to Agreement. In addition, AMS-Y2<br>ATIGA, incorporating Article III of                                                                                                    | i€™s fiscal and customs<br>rements and import<br>greement (ATIGA), which<br>oms valuation as required<br>â∉™s dual license scheme,<br>the GATT 1984, because it                                                                                                    |        |  |  |
|                                            | -                                                                                                    | Thanking                                                                                                    | you. ASSIST is at your service.                                                                                                    |                                                                                                    |                                                                                                    |        |  |  |
|                                            |                                                                                                    |                                                                                                    | assisiLasean.org                                                                                                    |                                                                                                    |                                                                                                    |        |  |  |
|                                            | Dalam hal pengaduan<br>setelah Anda menerim<br>email yang memberita<br>DCP akan berkoording                                                                                                    | Anda diterima oleh Du<br>na tanggapan dari CA b<br>nhukan bahwa pengad<br>na dengan otoritas pas                                                                                                    | CP, prosesnya akan sedikit k<br>ahwa pengaduan Anda dit<br>uan Anda telah diterima ol                                                                                                    | perbeda. Dalam<br>erima, Anda ako<br>eh DCP di AMS-<br>Otoritas Penang                                                                                                    | 10 hari kerja<br>an menerima<br>Y dan bahwa                                                                                                    |        |  |  |

Setelah RA menyelesaikan upaya mereka, DCP harus memeriksa solusi dan memberikannya kepada CA dalam waktu 40 hari kerja sejak tanggal penerimaan oleh DCP. Dengan demikian, untuk memenuhi tenggat waktu ini, DCP harus menetapkan batas waktu agar RA dapat menemukan solusi. DCP bertanggung jawab untuk memberitahu CA tentang segala perubahan yang berkaitan

(RA) untuk menganalisis pengaduan Anda secara rinci.

dengan jangka waktu di antaranya dan otoritas nasional.
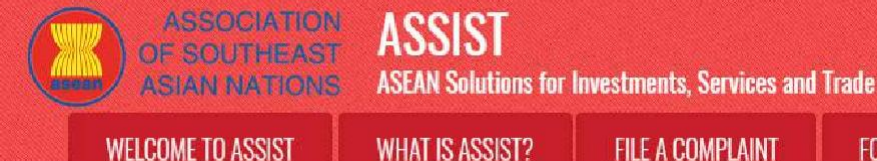

FOLLOW A COMPLAINT

PROCESS

CA dapat memperpanjang batas waktu hingga 20 hari kerja atas permintaan DCP. Sistem akan secara otomatis memberitahu ketika tenggat waktu semakin dekat (mis., biasanya, 10 hari kalender sebelum jarak waktu). Jika DCP tidak memenuhi tenggat waktu untuk mengirim solusi ke CA, sistem online akan memberitahu CA untuk menindaklanjuti dengan DCP.

Kemudian Anda akan menerima pemberitahuan email kedua dari ASSIST bahwa DCP atau AMS-Y mengajukan solusi dan diterima oleh CA.

Namun, dalam kasus seperti ini, di mana pengaduan **"Ditolak"** oleh DCP, Anda mungkin tidak akan menerima email dari ASSIST dalam tenggat waktu 10 hari kerja. Penolakan dan alasan penolakan oleh DCP hanya akan dikirim ke CA melalui ASSIST dalam 10 hari kerja. CA kemudian akan memeriksa kecukupan bahasa dan informasinya dalam 5 hari kerja sejak CA menerima email penolakan oleh DCP tersebut.

Jika CA menerima alasan penolakan, maka tanggapan yang telah diperiksa dan disetujui oleh CA akan dikirim ke email Anda, seperti di atas. Jika CA kecewa terhadap alasan penolakan DCP tersebut, maka sistem ASSIST memungkinkan CA untuk meminta DCP memperbaiki penolakan. Namun, opsi CA ini tidak memiliki nilai mengikat pada DCP, dan jika dalam waktu 5 hari kerja tidak ada tanggapan, maka sistem online akan secara otomatis mengedarkan penolakan tersebut kepada pemohon pengaduan.

Jika untuk sementara waktu DCP tidak mengambil tindakan apapun, maka DCP akan menerima pengingat otomatis di bawah ini melalui email dari sistem online ASSIST dalam waktu 7 hari kalender setelah pengaduan diterima oleh CA. Seperti ditunjukkan di atas, DCP harus memutuskan untuk menerima atau menolak pengaduan dalam waktu 10 hari kerja sejak CA menerima pengaduan tersebut.

Email Pengingat 1 untuk Titik Kontak Tujuan (DCP):

| M Gmail                                                                                                    |                                                               | AM5 Y <aseanmemberatate.y@gmail.com></aseanmemberatate.y@gmail.com> |
|----------------------------------------------------------------------------------------------------|---------------------------------------------------------------|---------------------------------------------------------------------|
| [ASSIST] Complaint #17020181030 reminder for DC                                                                              | ЪР.                                                           |                                                                     |
| No Reply ASSIST <assist@asean.org><br/>Reply-To: "assist@asean.org" <assist@asean.org></assist@asean.org></assist@asean.org> |                                                               | Wed, Oct 31, 2018 at 5:00 AM                                        |
|                                                                                                    | ASSIST<br>ASEAN Solutions for Investments, Services and Trade |                                                                     |
| Action is required by the DCP AMS-Y for the complaint.<br>17020181030                                                        |                                                               |                                                                     |
|                                                                                                    | Thanking you, ASSIST is at your service.                      |                                                                     |
|                                                                                                    | assist a sean org                                             |                                                                     |

Jika Anda tidak menerima email dari ASSIST tentang tanggapan DCP dalam jangka waktu yang disyaratkan (10 hari kerja) setelah pengaduan diterima oleh CA, maka ini berarti bahwa tindakan DCP terlambat. DCP akan menerima pengingat otomatis lain melalui email (14 hari kalender setelah pengaduan diajukan) bahwa DCP harus melakukan suatu tindakan atas pengaduan tersebut.

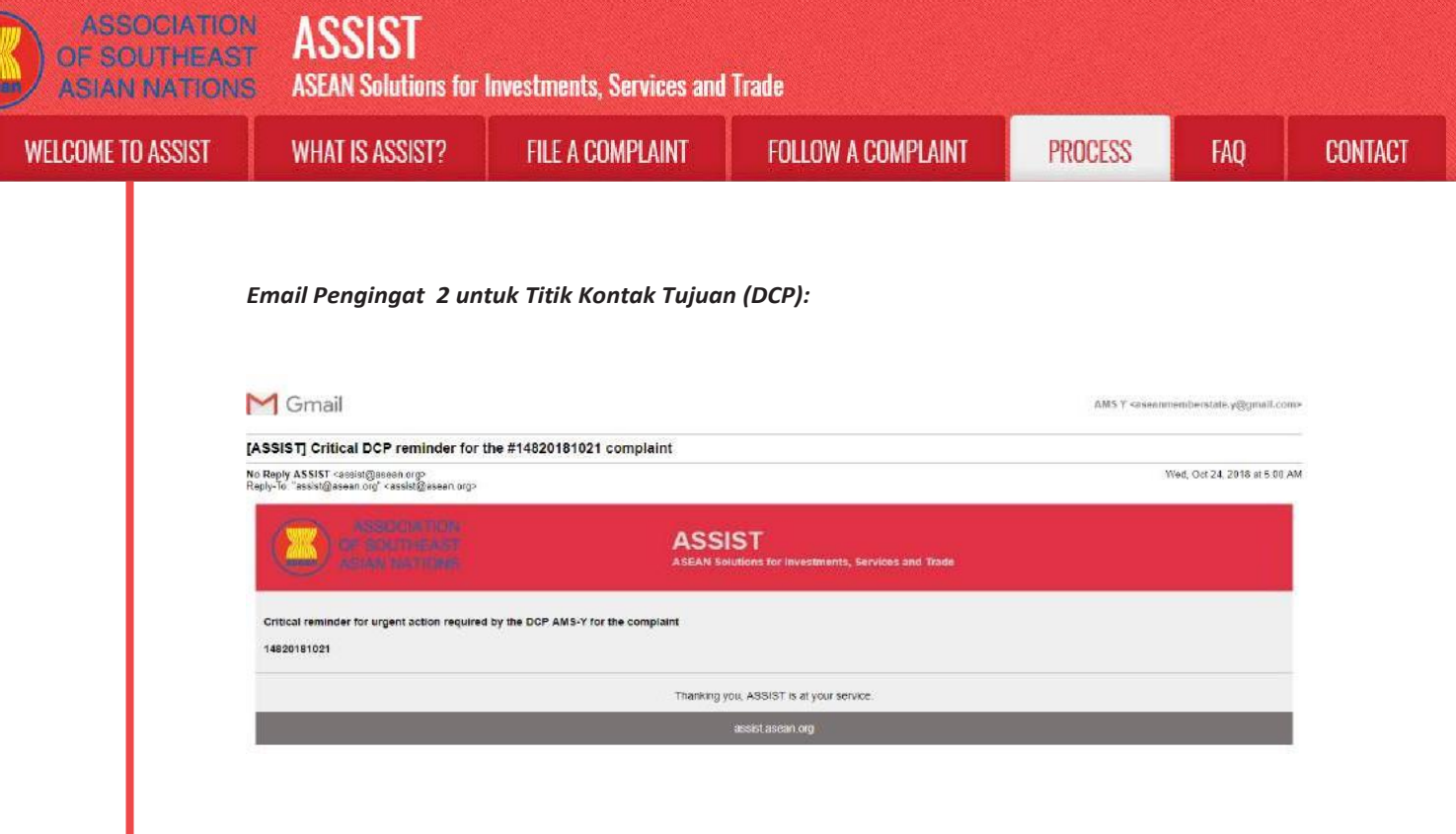

(b) Login ke dasbor ASSIST Anda melalui email dan ID pelacakan Anda sebagaimana ditunjukkan pada Langkah 7 (a) dan (b) di atas. Tampilan dasbor lengkap Anda dapat dilihat di bawah ini. Seperti yang Anda lihat, tindakan lain telah ditambahkan ke 'Riwayat' Anda menunjukkan bahwa solusi untuk pengaduan Anda telah diajukan. Solusi atau tanggapan lengkap ASSIST dari DCP, yang telah diterima oleh CA, juga diberikan di alinea pertama dasbor Anda.

|                                                                                                    | 100107                                                                                                    |                                                                                                    | 00100 4007 1000                                                                                                    | 0000000                                                                                                    | -                                                                                                    | -                                                                                                    | THE REAL PROPERTY AND                                                                                                    |
|----------------------------------------------------------------------------------------------------|----------------------------------------------------------------------------------------------------|----------------------------------------------------------------------------------------------------|----------------------------------------------------------------------------------------------------|----------------------------------------------------------------------------------------------------|----------------------------------------------------------------------------------------------------|----------------------------------------------------------------------------------------------------|----------------------------------------------------------------------------------------------------|
| WELCOME TO:                                                                                                    | 422121 Wi                                                                                                    | HALIS ASSISTS MY                                                                                                    | CUMPLAINI                                                                                                    | DI PROCESS                                                                                                    | HAU                                                                                                    | CUNIACT                                                                                                    | UISCLAIME                                                                                                    |
| Tracking I                                                                                                    | ID #1742                                                                                                    | 0181031 / AN                                                                                                    | IS-Y                                                                                                    |                                                                                                    |                                                                                                    |                                                                                                    |                                                                                                    |
| ASSIST Solution                                                                                                    |                                                                                                    |                                                                                                    |                                                                                                    |                                                                                                    |                                                                                                    |                                                                                                    |                                                                                                    |
| Intablishment of a pane<br>VTO Dispute Settlemen<br>pipelal to the Appellate.<br>15 July 2011, the DSB a<br>mplement the recommender<br>the DSB that it<br>MAS-Y reported that it it<br>usings. At the DSB mee<br>woold take appropriate of                                                                                                    | It to resolve a dispute 1<br>at Body (DSB) had eat<br>Body centain issues of<br>idopted the Appelate i<br>endations and rufings of<br>hey thad mutually agre-<br>vad completed the fina-<br>tting of 27. February 20<br>obeps shortly. At the Di-<br>steps shortly. At the Di-                                                                                                    | Intel challenged exactly the same<br>ablished a panel, which circulatar<br>(Taye and logal interpretation cove<br>Body report and the panel caper.)<br>of the QSB in line with 8s WTO ob<br>ed on the reasonable period of th<br>d outstanding steps in its impleme<br>VI3. AMSX: expressed concern the<br>SS meeting on 18 June 2014, AM      | customer valuation regime of AA<br>is the report to the Mambars on T<br>regime to the report. On 12 J<br>as modified by the Appellate B-<br>figations and that It would need<br>the for AMS-Y to comply with the<br>initiation process. However, AMS<br>call had not been informed of a<br>ISS-Y reported that it did not how                                                                                                    | S-Y is it applied to imported<br>is Novembar 2010. On 22 Fab<br>inva 2011, the Appellatis Body<br>dy report. On 11 August 201<br>a reasonable period of time to<br>recommendations and ruling<br>-X did not agree that AMS-Y<br>ing progress toward resolving<br>to take any further action to                                                 | cigarettes. At its in<br>ruary 2011. AMS<br>report was circuit<br>I. AMS-Y informe<br>to do so. On 23 Sr<br>re of the DSB. At<br>had fully implement<br>the remaining W<br>implement the DS                                                                                                    | meeting on 17 Noven<br>-Y notified the DSB of<br>ated to Members and<br>d the DSB that it infer<br>eptember 2011, AMS-<br>a DSB meeting on 28<br>initial the DSB's recom<br>TO-inconsistencies at<br>SB's recommendation    | Inber 2008, the<br>It is decision to<br>at its meeting on<br>inded to<br>X and AMS-Y<br>January 2013,<br>mendations and<br>added that it<br>is and rulings. |
| MSX disagreed and w<br>solved, the complaint<br>omplainant had referre<br>dischment.                                                                                                    | vas of the view that AA<br>lodged through ASSIS<br>d to in its ASSIST con                                                                                                    | (S-Y had failed to comply Althou<br>ST is one that AMS-Y rightfully co-<br>aplaint. Thus: AMS-Y rejects this                                                                                                    | gh thers has not been an agree<br>nsiders as already addressed w<br>complaint under ASSIST.                                                                                                    | nent between AMS-X and AA<br>thin the WTO tramework, Incl                                                                                                    | IS-Y on whether<br>uding in light of th                                                                                                    | the WTO dispute was<br>ne ASEAN obligations                                                                                                    | actually<br>that the                                                                                                    |
| MS X disagreed and w<br>solved, the complaint<br>omplainant had referre<br>stachment<br>History<br>Date                                                                                                    | ras of the view that AA<br>lodged through ASSIS<br>d to in its ASSIST con                                                                                                    | (S-Y had failed to comply Althou<br>ST is one that AMS-Y rightfully co<br>aplaint. Thus, AMS-Y rejects this<br>Action Bu                                                                                                    | gh there has not been an agree<br>nsiders as already additessed w<br>complaint under ASSIST.                                                                                                    | eant between AMS-X and AA<br>thin the WTO tramework, incl                                                                                                    | IS-Y on whether I                                                                                                    | the WTO dispute was<br>ne ASEAN obligations                                                                                                    | actually<br>sthat the                                                                                                    |
| MAS X disagreed and w<br>solived, the complaint<br>iomplainant had referre<br>titadriment<br>History<br>Date<br>31/10/2618 18:06:17                                                                                                    | rae of the view that AA<br>fodged through ASBIS<br>d to in its ASSIST con<br>Action<br>Action                                                                                                    | HS-Y had failed to comply Athlou<br>ST is one that AMS-Y rightfully co-<br>applaint. Thus, AMS-Y rejects this<br>Action By<br>Central Administrator of<br>ASSIST                                                                                                    | ph there has not been an agree<br>nolders as already addressed w<br>complaint under ASSIST<br>Comments<br>The complements case<br>outliement mechanism. I<br>resolve a disoute that ch                                                                                                    | eant between AMS-X and AA<br>thin the WTO transwork, incl<br>s the same that AMS-X had to<br>fact, on 29 September 2008<br>idenced watch the same cut                                                                                                    | IS-Y on whether I<br>uding in light of th<br>rought against Al<br>AMS X had req<br>storns valuation re                                                                                                    | the WTO dispute was<br>no ASEAN obligations<br>MS-Y under the WTO<br>uestad the establishm<br>spine of AMS-Y as it                                                                                                    | actually<br>that the<br>dispute<br>rent of a panel to<br>appled to                                                                                          |
| MS X disagreed and v<br>sealvad, the complaint<br>complainer had referre<br>its atment<br>Elistory<br>Date<br>31:10/2018 12:02:33                                                                                                    | Action<br>Schemen<br>Action<br>Schemen<br>Action                                                                                                    | HS-Y had failed to comply Athlou<br>ST is one that AMS-Y rightfully co-<br>applaint. Thus: AMS-Y rejects this<br>Action By<br>Central Administrator of<br>ASSIST<br>Central Administrator of<br>ASSIST                                                                                                    | In there has not been an agree<br>noiders as alwayd addrassad w<br>complaint under ASSIST.                                                                                                    | sent between AMS-X and AM<br>thin the WTO framework; incl<br>sitile same that AMS-X had b<br>r fact, on 29 September 2006<br>diffenged exactly the same cur<br>un complaint under ASSIST T<br>that it is compilate. You have                                                                                                    | 15-Y on whether<br>uding in light of th<br>rought against AJ<br>AMS-X had req<br>storms valuation re<br>The Cantral Admin<br>exhibited your tr                                                                                                    | the WTO dispute was<br>no ASEAN obligations<br>MS-Y under the WTO<br>weated the establishin<br>gigine of AMS-Y as it<br>relatator has reviewed<br>ade association's regi                                                    | actually<br>that the<br>dispute<br>rent of a panel to<br>appled to                                                                                          |
| MAS X disagreed and u<br>osolivad, the compliant<br>compliantent that ordere<br>tatachment.<br>Filistory<br>Date<br>31:10/2018 18:06;17<br>31:10/2018 12:02:33                                                                                                    | Action                                                                                                    | HS-Y had failed to comply Athbox<br>ST is one that AMS-Y rightfully con<br>signaliant. Thus, AMS-Y rejects this<br>Action By<br>Central Administrator of<br>ASSIST<br>Central Administrator of<br>ASSIST                                                                                                    | ph there has not been an agree<br>noiders as already addinased vi<br>complaint under ASSIST.     Comments     The complements case<br>additionation mechanismi.<br>I the complement mechanismi.<br>I resolve a dispute that ch<br>Dear Mr.Stephene Begus.<br>Thank you for lodging ye<br>your complement which preves                                                                                                    | ment between AMS-X and AM<br>thin the WTO framework; incl<br>so the same that AMS-X had b<br>track, on 29 September 2008<br>intenged exactly the same cu<br>or complaint undur ASSIST 1<br>ar complaint undur ASSIST 1<br>ar complaint undur ASSIST 1                                                                                          | IS-Y on whether<br>uding in light of the<br>rought against A/<br>AMS-X had required<br>storms valuetion re<br>the Cantral Admin<br>extended your triated                                                                                                    | the WTO dispute was<br>no ASEAN obligations<br>WS-Y under the WTO<br>uested the establishin<br>givine of AMS-Y as it<br>relation has reviewed<br>ade association's regi                                                     | actually<br>that the<br>dispute-<br>rant of a panel to<br>appled toik                                                                                       |
| MAS & disagreed and u<br>essalvad, the compliant<br>englishent hed refere<br>Attachment<br>History<br>Date<br>31/10/2018 18:06:17<br>31/10/2018 18:06:17<br>31/10/2018 12:02:33                                                                                                    | Action Action Ac                                                                                                    | 45-Y had failed to comply Ahhou<br>ST is one that AMS-Y rightfully cost<br>applaint. Thus, AMS-Y rejects this<br>Action By<br>Central Administrator of<br>ASSIST<br>Central Administrator of<br>ASSIST<br>ASEAN-based Enterprin                                                                                                    | Comments<br>Comments<br>Com | ment between AMS-X and AM<br>thin the WTO framework; incl<br>in fact, on 29 September 2006<br>in fact, on 29 September 2006<br>alleringed exactly the same cau<br>or complaint under ASSIST<br>flast is complete. You have<br>bet is complete you are an entity register                                                                       | IS-Y on whother<br>unding in light of th<br>CAMS-X had require<br>storms valuation re-<br>the Central Admin<br>cohmitted your tra-<br>edK                                                                                                    | the WTO dispute was<br>ne ASEAN obligations<br>WS-Y under the WTO<br>wested the establish<br>guine of AMS-Y as it<br>risbator has reviewed<br>ale association's regi                                                        | actually<br>that the<br>dispute<br>rant of a panel to<br>appled toik                                                                                        |
| MS X disagreed and u<br>esolved, the compliant<br>explosite the compliant<br>titactment.<br>History<br>Octo<br>31:10/2018 12:02:33<br>31:10/2018 12:02:33<br>31:10/2018 11:57 14<br>31:10/2018 11:55 41                                                                                                    | Action Action Ac                                                                                                    | 45-Y had failed to comply Ahhou<br>5T is one that AMS-Y rightfully co-<br>applaint. Thus, AMS-Y rejects this<br>Action By<br>Central Administrator of<br>ASSIST<br>Central Administrator of<br>ASSIST<br>ASEAN-based Enterprin<br>ASEAN-based Enterprin                                                                                        | there has not been an agree<br>nolders as already addressed w<br>completin under ASSIST.     Comments     The complements case is<br>addlement mechanism. I<br>resolve a dispute flat ch<br>Dear Mr Stephen Bogus<br>Thank you for lodging yo<br>your complaint and finds<br>document which provise<br>se Emeil Confirmed                                                                                                    | ment between AMS-X and A<br>thin the WTO framework; incl<br>s the same that AMS-X had t<br>fact, on 29 September 2008<br>latenged exectly the same cu<br>ar complaint under ASSIST 7<br>that it is complote. You have                                                                                                    | IS-Y on whether<br>wought against A<br>AMS-X had req<br>storms valuetion re<br>aubmitted your to<br>d                                                                                                    | the WTO deputs was<br>ne ASEAN obligations<br>WS-Y under the WTO<br>worked the establishin<br>againe of AMS-Y as it<br>ristrator has reviewed<br>ade association's regi                                                     | actually<br>that the<br>dispute<br>rent of a panel to<br>appled to                                                                                          |
| MS X disarped and u<br>esolvad, the compliant<br>mightiment had refere<br>titactiment<br>Date<br>31/10/2018 18:06:17<br>31/10/2018 18:06:17<br>31/10/2018 12:02:33<br>31/10/2018 11:57:14<br>31/10/2018 11:57:14<br>31/10/2018 11:57:14                                                                                                    | Action Action Ac                                                                                                    | AS-Y had failed to comply Athbox     T is one that AMS-Y rightfully cos     T is one that AMS-Y rightfully cos     Action By     Central Administrator of     ASSIST     Central Administrator of     ASSIST     ASSAN-based Enterprin     ASSENI-based Enterprin                                                                              | An the has not been an agree<br>noiders as already additised without<br>Comments<br>Comments<br>The completinent's case<br>settlement mechanism. I<br>resolve a discute flat ch<br>Dear Mr Stephen Bogus<br>Thank you for lodging yo<br>your completin dinch proves<br>e Emel Confirmed<br>if                                                                                                    | ment between AMS-X and AM<br>thin the WTO framework; incl<br>in the WTO framework; incl<br>in fact, on 29 September 2006<br>of the same cur-<br>illelenged exactly the same cu-<br>ar complaint undur ASSIST<br>that it is complete. You have<br>not you are an entity register                                                                | IS-Y on whether<br>unding in light of th<br>AMS-X had req<br>AMS-X had req<br>dooms valuetion for<br>the Canter Advertion<br>the Canter Advertion<br>the Canter Advertion<br>the Canter Advertion                                                                                                    | the WTO dispute was<br>ne ASEAN obligations<br>WS-Y under the WTO<br>uested the establishin<br>globe of AMS-Y as it<br>victuator has recleaved<br>ade association's regi                                                    | actually<br>that the<br>strat for a panel to<br>applied to                                                                                                  |
| MS X disarped and u<br>esolvad, the compliant<br>explainent hed refere<br>stractment.<br>Elistory<br>Date<br>31/10/2018 18:06:17<br>31/10/2018 18:06:17<br>31/10/2018 18:06:17<br>31/10/2018 18:05:11<br>31/10/2018 11:55 14<br>31/10/2018 11:55 14<br>SEAN Enterprise Name                                                                                                    | Action<br>Action<br>Action<br>Extension<br>EXTENSION<br>EXTENSION                                                                                                    | 45-Y had failed to comply Ahhou<br>ST is one that AMS-Y rightfully cos<br>and the AMS-Y rightfully cos<br>and the Action By<br>Central Administrator of<br>ASSIST<br>Central Administrator of<br>ASSIST<br>ASEAN-based Enterpris<br>ASEAN-based Enterpris<br>ASEAN-based Enterpris                                                             | An function has not been an agree<br>nolders as already additised with<br>completing additised with<br>completing additised with<br>settlement mechanism. I<br>resolve a dispute that chi-<br>resolve a dispute that chi-<br>resolve a dispute that chi-<br>and finds<br>document shich prevision<br>te Email Confirmed<br>tea                                                                                                    | ment between AMS-X and AM<br>thin the WTO framework; incl<br>s the same that AMS-X had be<br>fact, on 29 September 2006<br>allenged exactly the same cur<br>ar complaint under ASSIST 1<br>that it is complete You trave<br>that you are an entity register                                                                                    | IS-Y on whether<br>unding in light of th<br>AMS-X hard req<br>AMS-X hard req<br>torms valuestion re<br>valuestion re<br>valuestion r | the WTO dispute was<br>ne ASEAN obligations<br>WS-Y under the WTO<br>usated the establishin<br>sighte of AMS-Y as it<br>ristrator has reviewed<br>ate association's regi                                                    | actually<br>that the<br>dispute<br>rant of a panel to<br>applied to                                                                                         |
| MS X disagreed and u<br>besilved, the compliant<br>mighting the compliant<br>titachment<br>History<br>Date<br>D1/10/2018 12:02:33<br>D1/10/2018 12:02:33<br>D1/10/2018 12:02:33<br>D1/10/2018 11:55:14<br>D1/10/2018 11:55:14<br>D1/10/2018 11: | Action<br>Action<br>Bohmer<br>Action<br>Bohmer<br>Construction<br>Construction<br>Construct | AS-Y had failed to comply Ahhou<br>ST is one that AMS-Y rightfully con<br>string that AMS-Y rejects this<br>Action By<br>Central Administrator of<br>ASSIST<br>Central Administrator of<br>ASSIST<br>ASSEAN-based Enterpris<br>ASSEAN-based Enterpris<br>ASSEAN-based Enterpris                                                                | ah there has not been an agree<br>noiders as already addressed w<br>complaint under ASSIST.  Comments  Comments  Comments  Dear Mr Stephen Bogus  Thank you for lodging yo<br>your complaint and finds<br>document shich preves<br>tes  Email Confirmed  address  Address                                                                                                    | ment between AMS-X and AM<br>thin the WTO framework; incl<br>in fact, on 29 September 2006<br>of fact, on 29 September 2006<br>of fact, on 29 September 2006<br>of the same cu<br>or completion under ASSIST<br>that it is complete You have<br>an empleted work of the same cu<br>or complete under ASSIST<br>that you are an entity register | IS Y on whether<br>unding in light of th<br>couply apartiest A<br>AMS-X hard req<br>tooms valuestion re-<br>tooms valuestion re-<br>tooms valuestion re-<br>solution aparts of the<br>solution of the solution of the<br>solution of the solution of the solution of the<br>solution of the solution of the<br>solution of the solution of the solution of the<br>solution of the solution of the solution of the<br>solution of the solution of the solution of the<br>solution of the solution of the solution of the<br>solution of the solution of the solution of the<br>solution of the solution of the solution of the<br>solution of the solution of the solution of the<br>solution of the solution of the solution of the solution of the<br>solution of the solution of the solution of the solution of the<br>solution of the solution of the solution of the solution of the<br>solution of the solution of the solution of the solution of the<br>solution of the solution of the solution of the solution of the<br>solution of the solution of the solution of the solution of the solution of the<br>solution of the solution of the                                                                                                    | the WTO depute was<br>ne ASEAN obligations<br>WS-Y under the WTO<br>usated the establishin<br>gighte of AMS-Y as it<br>related to a secolation is negl<br>related association is negl                                       | actually<br>that the<br>dispute<br>mant of a pariet to<br>appled to                                                                                         |
| MS X disagreed and u<br>esolvad, the compliant<br>mighting the compliant<br>titachment<br>Date<br>31:10:2018 18:06,17<br>31:10:2018 18:06,17<br>31:10:2018 18:10,17<br>31:10:2018 18:10,17<br>31:10:10,17<br>31:10:10,1  | Action<br>Action<br>Action<br>Extension<br>EXPERISE<br>ne<br>+12 0059039                                                                                                    | AS-Y had failed to comply Ahhou     Y is one that AMS-Y rightfully cos     T is one that AMS-Y rightfully cos     Action By     Central Administrator of     ASSIST     Central Administrator of     ASSIST     ASEAN-based Enterpri     ASEAN-based Enterpri     ASEAN-based Enterpri     ASEAN-based Enterpri                                | h there has not been an agree<br>nolders as already addressed w<br>complaint under ASSIST.  Comments  Comments  Comments  Dear Mr Stephen Bogus Thank you for lodging yo<br>your complaint and finds<br>document shich preve<br>te Empil Confirmed<br>te  Address City                                                                                                    | ment between AMS-X and AM<br>thin the WTO framework; incl<br>s the same that AMS-X had to<br>fact, on 29 September 2006<br>allenged exactly the same cu<br>ar complaint under ASSIST 1<br>that it is complete You tarre<br>ar ompleter you are an entity register<br>Bartoscie<br>City A                                                       | IS-Y on whether<br>using in light of th<br>AMS-X haid req<br>tooms valuestion re<br>valuestion re<br>abunition your tr<br>ad,<br>s Road No. 78 Cit<br>s Road No. 78 Cit                                                                                                    | the WTO dispute was<br>ne ASEAN obligation<br>WS-Y under the WTO<br>usated the establish<br>given of AMS-Y as it<br>ristrator has reviewed<br>ate association's regi<br>ristrator has reviewed<br>ate association's regi    | actually<br>that the<br>dispute<br>rant of a panel to<br>appled to                                                                                          |
| MS X disagreed and u<br>esolvad, the compliant<br>esolvad, the compliant<br>titachment<br>Date<br>31/10/2018 12.02.33<br>31/10/2018 12.02.33<br>31/10/2018 11.57 14<br>31/10/2018 11.55 41<br>ASEAN Entryprise Nar-<br>iompany Size<br>"hone<br>Univide                                                                                                    | Action Action Ac                                                                                                    | IS-Y had failed to comply Ahhou ST is one that AMS-Y rightfully co- applaint. Thus, AMS-Y rejects this Action By Central Administrator of ASSIST Central Administrator of ASSIST ASEAN-based Enterprin ASEAN-based Enterprin ASEAN-based Enterprin ASEAN-based Enterprin ASEAN-based Enterprin ASEAN-based Enterprin ASEAN Tobacco Trade Assoc | http://www.comments.comments.                                                                                                    | ment between AMS-X and A<br>thin the WTO framework; incl<br>s the same that AMS-X had to<br>fact, on 29 September 2008<br>allenged exactly the same cu<br>ar complaint under ASSIST 1<br>that it is complaint. You have<br>an an entity register<br>Bartecu<br>City A<br>City A                                                                | IS Y on whether<br>using in light of th<br>AMS X had neg<br>torms valuetion re<br>torms valuetion re<br>his Contral Admir<br>solumitted your tr<br>ob (%)                                                                                                    | the WTO depute was<br>ne ASEAN obligations<br>WS-Y under the WTO<br>usated the establishin<br>galane of AMS-Y as it<br>ristrator has reviewed<br>ate association's regi<br>ristrator has reviewed<br>ate association's regi | actually<br>that the<br>dispute<br>rent of a panel to<br>appled to                                                                                          |

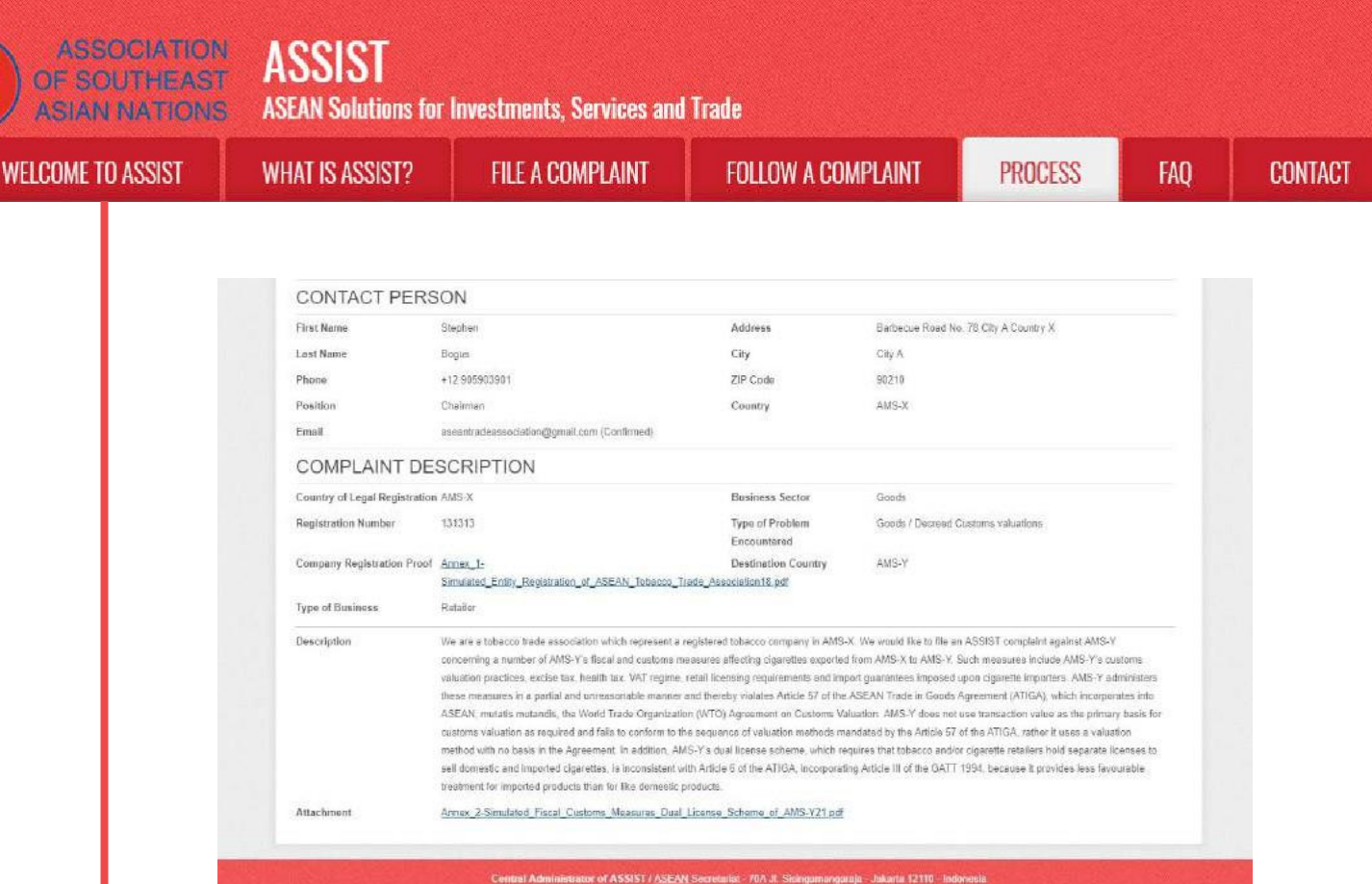

ASSIST Supported by ARISE - Thirdument

#### Berikut adalah tanggapan dari DCP:

"Kasus pemohon pengaduan sama dengan kasus yang dibawa AMS-X terhadap AMS-Y berdasarkan mekanisme penyelesaian sengketa WTO. Sebenarnya, pada 29 September 2008, AMS-X telah meminta pembentukan panel untuk menyelesaikan sengketa yang menolak rejim penilaian pabean AMS-Y yang persis sama dengan yang diterapkan pada rokok impor. Pada pertemuannya pada 17 November 2008, Badan Penyelesaian Sengketa WTO (DSB) telah membentuk panel, dan mengedarkan laporannya kepada para Anggota pada 15 November 2010. Pada 22 Februari 2011, AMS-Y memberitahu DSB tentang keputusannya untuk mengajukan banding ke Badan Banding masalah hukum tertentu dan interpretasi hukum yang tercakup dalam laporan panel. Pada 17 Juni 2011, laporan Badan Banding diedarkan kepada Anggota dan, pada pertemuannya pada 15 Juli 2011, DSB mengadopsi laporan Badan Banding dan laporan panel, sebagaimana dimodifikasi pada laporan Badan Banding. Pada 11 Agustus 2011, AMS-Y memberi tahu DSB bahwa mereka bermaksud melaksanakan rekomendasi dan keputusan DSB sesuai dengan kewajiban WTO dan bahwa itu akan membutuhkan periode waktu yang wajar untuk melakukannya. Pada tanggal 23 September 2011, AMS-X dan AMS-Y memberitahukan kepada DSB mengenai kesepakatan mereka tentang jangka waktu yang wajar bagi AMS-Y untuk mematuhi rekomendasi dan keputusan DSB. Dalam pertemuan DSB pada tanggal 28 Januari 2013, AMS-Y melaporkan bahwa mereka telah menyelesaikan langkah-langkah akhir yang belum terselesaikan dalam proses implementasinya.

Namun, AMS-X tidak setuju bahwa AMS-Y telah sepenuhnya melaksanakan rekomendasi dan keputusan DSB. Pada pertemuan DSB tanggal 27 Februari 2013, AMS-X menyatakan keprihatinannya bahwa pihaknya belum diberitahu tentang perkembangan untuk menyelesaikan ketidakkonsistenan WTO yang masih ada dan menambahkan bahwa mereka akan segera mengambil langkah-langkah yang tepat. Pada pertemuan DSB pada tanggal 18 Juni 2014, AMS-Y melaporkan bahwa mereka tidak harus mengambil tindakan lebih lanjut untuk melaksanakan rekomendasi dan keputusan DSB. AMS-X tidak setuju dan berpendapat bahwa AMS-Y telah gagal untuk mematuhi.

Meskipun belum ada kesepakatan antara AMS-X dan AMS-Y tentang apakah perselisihan WTO benarbenar terselesaikan, pengaduan yang diajukan melalui ASSIST adalah salah satu yang merupakan hak AMS-Y untuk menganggap telah ditangani dalam kerangka kerja WTO, termasuk mengingat Kewajiban ASEAN yang disebutkan oleh pemohon dalam pengaduan ASSIST-nya. Dengan demikian, AMS-Y menolak pengaduan ini berdasarkan ASSIST."

| ASSOCIATIO<br>OF SOUTHEAS<br>ASIAN NATION | ASSIST<br>ASEAN Solutions for                                                                                              | Investments, Services and                                                                                                    | l Trade                                                                                                    |                                                                      |                              |         |
|-------------------------------------------|----------------------------------------------------------------------------------------------------|----------------------------------------------------------------------------------------------------|----------------------------------------------------------------------------------------------------|----------------------------------------------------------------------|------------------------------|---------|
| WELCOME TO ASSIST                         | WHAT IS ASSIST?                                                                                                    | FILE A COMPLAINT                                                                                                    | FOLLOW A COMPLAINT                                                                                                    | PROCESS                                                              | FAQ                          | CONTAG  |
|                                           | (c) Di bagian bawah em<br>setuju atau tidak de<br>Anda dapat melaku                                                        | nail dari ASSIST pada 10<br>engan jawaban yang dik<br>kannya dengan memilih                                                                               | (a) di atas, Anda diminta unt<br>erikan oleh DCP dan solusi<br>'Ya' atau 'Tidak 'di kolom ya                                                | uk menunjukkan<br>yang disediakan<br>ang disediakan.                 | apakah Anda<br>di dalamnya   | a       |
|                                           | Please kindly indicate whether you a                                                                                       | are satisfied with the answer given by                                                                                                    | the DCP and the solution provided therein. Y                                                                                                | -<br>ou can do so by choosing                                        | 'Yes' or 'No' below:         |         |
|                                           | Dalam hal ini, AE memi                                                                                                    | lih "Ya".                                                                                                    |                                                                                                    |                                                                      |                              |         |
| LANGKAH<br>11                             | MEMBERIKAN UMP<br>DIBERIKAN OLEH AN<br>PERNYATAAN PENE                                                                     | YAN BALIK ANDA PA<br>MS-Y DALAM SURVE<br>RIMAAN DARI ASSIS                                                                                                | DA USULAN SOLUSI ATA<br>I KEPUASAN DAN MENI<br>ST                                                                                           | AU TANGGAPA<br>ERIMA EMAIL                                           | AN YANG                      |         |
|                                           | Segera setelah Anda m<br>bawah ini di mana Anda<br>komentar, terutama jik<br>ASSOCIATIO<br>OF SOUTHEA<br>VELCOME TO ASSIST | emilih 'Ya/Tidak' pada L<br>a akan diminta untuk me<br>a Anda tidak setuju den<br>ASSIST<br>ASEAN Solutions for Investments, S<br>WHAT IS ASSIST? MY COMF | angkah 10 (c) di atas, Anda a<br>njawab Survei Kepuasan dar<br>gan tanggapan atau solusi ya<br>kervices and Trado<br>LAINT LOGOUT PROCESS F | akan diarahkan l<br>n diundang untuk<br>ang diusulkan.<br>AQ CONTACT | ke halaman d<br>k memberikar | li<br>n |
|                                           | Satisfaction s<br>Plase common your response for<br>Your answer<br>Comments                                                | Urvey<br>or our fised back<br>Satisfied with the sol                                                                                                    | ution                                                                                                    |                                                                      |                              |         |
|                                           |                                                                                                    |                                                                                                    | Tim not a robot                                                                                                    |                                                                      |                              |         |
|                                           |                                                                                                    | Central Administrator of ASSIST / <u>ASS</u><br>ASSIST                                                                                                    | M Secondriat - 70A Jl. Sleingemangeraja - Jakarta 12110 - Ine<br>Slapponod by ARISE - (Disclaimer)                                          | binesia                                                              |                              |         |

(a) Isilah Survei Kepuasan. Dalam hal ini, Asosiasi Dagang ASEAN merasa solusi atau tanggapan yang diberikan oleh ASSIST memenuhi harapannya dan dengan demikian menunjukkan sesuai dengan itu.

| ME TO ASSIST | WHAT IS ASSIST?                                                                                                    | FILE A COMPLAINT                                                                                                    | FOLLOW A COMPLAINT                                                                                                    | PROCESS                                                                                                    | FAQ                                                                                                    |
|--------------|----------------------------------------------------------------------------------------------------|----------------------------------------------------------------------------------------------------|----------------------------------------------------------------------------------------------------|----------------------------------------------------------------------------------------------------|----------------------------------------------------------------------------------------------------|
|              | ASSOCIATE<br>OF SOUTHEA<br>ASIAN NATION<br>WELCOME TO ASSIST                                                                                                    | ASSIST<br>ASEAN Solutions for Investments,<br>WHAT IS ASSIST? MY COM                                                                                                    | Services and Trado<br>PLAINT LOGOUT PROCESS FA                                                                                                    | q contact di                                                                                                    | ISCLAIMER                                                                                                    |
|              | Satisfaction s<br>Please comment your response fo<br>Your answer<br>Comments                                                                                                    | urvey<br>or our feedback<br>Satisfied with the so<br>We are set is fit<br>there has not<br>resolved. Thus,<br>We have decided                                                                                                    | Audion<br>id with the reason of rejection of our complaint by<br>een an agreement between <u>AUS</u> ×Y and <u>AUS</u> ×Y on whethe<br>use will follow-up with our government regarding t<br>ad comailed with its WY obligations.<br>I not to pursue any other course of action regardin                                                                                                    | arg-v. As mentioned by arg-v<br>r the WIO dispute was actuall<br>his metter, specifically on<br>g our complaint.                                                                                                    | G y                                                                                                    |
|              |                                                                                                    | ~                                                                                                    | I'm not a robot                                                                                                    |                                                                                                    |                                                                                                    |
|              |                                                                                                    | Central Administrator of ASSIST / ASE                                                                                                    | AM_Secretariet - 70A.II. Shiegemangaraja - Jakarta 12110 - Ind                                                                                                    | wesła                                                                                                    |                                                                                                    |
|              | Email Pernyataan Per                                                                                                    | nerimaan Pertama da                                                                                                    | ri ASSIST                                                                                                    |                                                                                                    |                                                                                                    |
|              | Email Pernyataan Per<br>Gmail<br>[ASSIST][#17020181030] Thank you                                                                                                    | nerimaan Pertama da<br>Joranswer                                                                                                    | ri ASSIST                                                                                                    | EAN Trade Association casesantrad                                                                                                    | eessociation@gmail.com                                                                                                    |
|              | Email Pernyataan Per                                                                                                    | nerimaan Pertama da<br>u for answer<br>ASS<br>ASSAN                                                                                                    | ri ASSIST<br>AS<br>SIST<br>Solutions for Investments, Services and Trade                                                                                                    | EAN Trade Association casesantrad                                                                                                    | eassociation@gmail.com=<br>/ed, Oct 31, 2018 at 8.52 PM                                                                                                    |
|              | Email Pernyataan Per                                                                                                    | a for answer<br>a for answer<br>20181031, your teedback on whether you are a<br>provide the proposed solution                                                                                                    | ri ASSIST                                                                                                    | EAN Trade Association casesentrad                                                                                                    | Reassortiation@gmail.com                                                                                                    |
|              | Email Pernyataan Per<br>Comail<br>Cassis Tj(#17020181030] Thank you<br>No Reply-To- assessing assent of p<br>Reply-To- assessing assent of p<br>Comparison of the sentence of the sentence of the senten                                                                                                    | nerimaan Pertama da<br>u for answer<br>20181031, your feedback on whether you are<br>rise to the proposed solution.                                                                                                    | ri ASSIST                                                                                                    | EAN Trade Association casesartrad                                                                                                    | leassociation@gmail.com>                                                                                                    |
|              | Email Pernyataan Per<br>Comail<br>[ASSIST][#17020181030] Thank you<br>No Reply ASSIST "assist@assentorg?<br>Reply" to: assist@assentorg?<br>Compared assist@assentorg?<br>Compared assist@assentorg?<br>Compared assist@assist@assentorg?<br>Compared assist@assist@asaia@asaia<br>Compated asai@asai@asai@asai@asai@asai@asaiaas                                                                                                    | nerimaan Pertama da<br>u for answer<br>Assa<br>20181031, your teedback on whether you are a<br>neerimaan Kedua dari A<br>nerimaan Kedua dari A<br>n komentar pada Surve<br>atakan penerimaan ta<br>T kepada Anda, DCP da                                                                                                    | ri ASSIST Solutions for Investments, Services and Trade assolutions for Investments, Services and Trade assolutions for Investments, Services and Investments, Services and In | EAN Trade Association consentration<br>W<br>Deed solution is: "Yes"<br>In menerima em<br>usi yang diusulka                                                                                                    | leasociation@ymail.com<br>led. Oct 31, 2018 at 6.52 PM<br>nail kedua di<br>an dan akan                                                                                                    |
|              | Email Pernyataan Per<br>Comming Comming                                                                                                    | nerimaan Pertama da<br>u for answer<br>Asser<br>20181031, your feedback on whether you are<br>rase to the proposed solution<br>An erimaan Kedua dari A<br>an komentar pada Surve<br>atakan penerimaan ta<br>T kepada Anda, DCP da                                                                                                    | ri ASSIST  Solutions for investments, services and Trade  autistical with the answer given by the DOP and the propie  activities with the answer given by the DOP and the propie  activities activities and Trade  activities activities and Trade  activities activities activitities activit | EAN Trade Association casesantrad<br>W<br>osed solution is: "Ves"<br>an menerima em<br>usi yang diusulka                                                                                                    | leassociation@gmail.com                                                                                                    |
|              | Email Pernyataan Per<br>Comming Comming Commission Commission Commissi Commission Commission Commissi                                                                                                    | a for answer  a) for answer  a) for answer  a) for answer  a) for answer  a) for answer  a) for answer  b) for answer  a) for answer  b) for answer  b) for | ri ASSIST  Solutions for Investments, Services and Trade  assist ascan org  ASSIST  El Kepuasan, maka Anda aka inggapan Anda terhadap sol in HCP.  AS                                                                                                    | EAN Trado Association consentrad<br>W<br>osed solution is: "Yes"<br>In menerima em<br>usi yang diusulka<br>EAN Trade Association consentrad                                                                                                    | leas sociation@gmail.com<br>led. Oct 31, 2018 at 8.52 PM<br>nail kedua di<br>an dan akan<br>eassociation@gmail.com=<br>led. Oct 31, 2018 at 9.58 PM                                                                                  |
|              | Email Pernyataan Per<br>Market State<br>Salah State<br>Salah St                           | arerimaan Pertama da<br>J for answer<br>20181001, your teedback on whether you are<br>rise to the proposed solution<br>Arerimaan Kedua dari A<br>In komentar pada Surve<br>atakan penerimaan ta<br>T kepada Anda, DCP da<br>J for answer                                                                                                    | ri ASSIST Solutions for investments, services and Trade assist asian org ASSIST Eti Kepuasan, maka Anda ako nggapan Anda terhadap sol an HCP.                                                                                                    | EAN Trado Association consentrad<br>W<br>osed solution is: "Ves"<br>In menerima em<br>usi yang diusulka<br>EAN Trado Association consentrad                                                                                                    | leassociationggynall.com<br>Ied. Oct 31, 2018 at 6.52 PM<br>nail kedua di<br>an dan akan<br>leassociationggynall.com                                                                                                    |
|              | Email Pernyataan Per<br>Market State<br>Same State<br>Same S | nerimaan Pertama da<br>J for answer<br>20181031, your teedback on whether you are an<br>neerimaan Kedua dari A<br>n komentar pada Surve<br>atakan penerimaan ta<br>T kepada Anda, DCP da<br>J for answer<br>Salar<br>20181031, your feedback on whether you are a<br>atakan penerimaan ta<br>T kepada Anda, DCP da                                                                                                    | ri ASSIST  SIST  Solutions for investments, services and Trade  addition of  ASSIST  ASSIST  ASS  ASS                                                                                                    | EAN Trade Association consentration www.commencerimale.com an menerima em usi yang diusulka EAN Trade Association consentration CAN Trade Association consentration www.commencerimale.com and the second of the second of the sec | leassociation@gynail.com<br>led. Oct 31, 2018 at 6.52 PM<br>hail kedua di<br>an dan akan<br>leassociation@gynail.com<br>leassociation@gynail.com<br>leassociation@gynail.com<br>leassociation@gynail.com<br>leassociation@gynail.com |

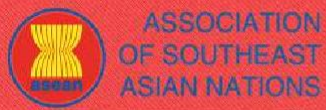

WELCOME TO ASSIST

ASSIST ASEAN Solutions for Investments, Services and Trade

WHAT IS ASSIST?

FILE A COMPLAINT

FOLLOW A COMPLAINT

(c) Login ke dasbor ASSIST Anda melalui email dan ID pelacakan Anda seperti ditunjukkan pada Langkah 7 (a) dan di atas. Tampilan akhir dasbor Anda dapat dilihat di bawah. Seperti yang Anda lihat, tindakan lain telah ditambahkan ke 'Riwayat' Anda yang menunjukkan bahwa Anda telah menunjukkan kepuasan atas solusi yang diusulkan oleh ASSIST.

| WELCOME TO ASSIST                                                                                                    | WHAT                                                                                                    | S ASSIST?                                                                                                    | MY CO                                                                                                    | MPLAINT                                                                                                    | LOGOUT                                                                                                    | PROCESS                                                                                                    | FAO                                                                                                    | CONTACT                                                                                                    | DISCLAIME                                                                                                    |
|----------------------------------------------------------------------------------------------------|----------------------------------------------------------------------------------------------------|----------------------------------------------------------------------------------------------------|----------------------------------------------------------------------------------------------------|----------------------------------------------------------------------------------------------------|----------------------------------------------------------------------------------------------------|----------------------------------------------------------------------------------------------------|----------------------------------------------------------------------------------------------------|----------------------------------------------------------------------------------------------------|----------------------------------------------------------------------------------------------------|
|                                                                                                    |                                                                                                    |                                                                                                    |                                                                                                    |                                                                                                    |                                                                                                    |                                                                                                    |                                                                                                    |                                                                                                    |                                                                                                    |
| Tracking ID #                                                                                                    | ¢174201                                                                                                    | 81031 /                                                                                                    | AMS                                                                                                    | 6-Y                                                                                                    |                                                                                                    |                                                                                                    |                                                                                                    |                                                                                                    |                                                                                                    |
| SSIST Solution                                                                                                    |                                                                                                    |                                                                                                    |                                                                                                    |                                                                                                    |                                                                                                    |                                                                                                    |                                                                                                    |                                                                                                    |                                                                                                    |
| The complexity is called is the site<br>stabilishment of a panel to reacivity of Dispute Statement Body (<br>pipped) to the Appellate Body call<br>5 July 2011, the DSB adopted in<br>preference the recommendulation<br>inforced the DSB that they had<br>MS-Y reported that it had comp<br>utilings. At the DSB meeting of 2<br>reacid take appropriate steps the<br>MS-X disagneed and was of the<br>esolved, the compliant lodged to<br>simplianant had referred to in its<br>tatachment. | me that AMS-X had<br>bys a depute that ho<br>DSB) had establish<br>DSB that establish<br>the Appellate Body or<br>and rulings of the E<br>multially agreed on 1<br>multially agreed on<br>Seletid the final outst<br>7 Fabruary 2013. Ab<br>ordy: A the DSP me<br>e view that AMSY the<br>mough ASSIST complaint. | I brought egeinst Al<br>allenged exactly thi<br>sid a panel which cit<br>eport and the pane<br>SSB in line with its 1<br>the reasonable peri<br>adding atteps in its is<br>NS-X expressed co<br>atting on 18 Juris 21<br>and tailed to comply<br>Thus, AMS-Y rejer | MS-Y under<br>a same cust<br>inculated its in<br>on covered i<br>report, as in<br>WTO obligat<br>ad of time for<br>mplemental<br>noam that it<br>114, AMS-Y<br>Although th<br>fully consider<br>this comp | the WTO disput<br>oma valuation re-<br>report to the Mers<br>in the panel repor-<br>nodified by the A<br>lions and that if v<br>or AMS-Y to corr<br>on process. How<br>had not been in<br>rupported that it,<br>even has not been<br>v(s as already ac<br>plaint under ASS | a settlement mecha<br>gine of AMS-V as i<br>inbers on 15 Novem<br>t. On 17 June 2011<br>sppellate Body repo<br>vould meed a reason<br>ply with the recomm<br>ply with the recomm<br>ply with the recomm<br>tormad of any progr<br>tid not have to take<br>in an agreement bat<br>diressed within the<br>IST. | rism In fact on 29<br>appled to importe<br>ber 2010. On 22 Fe<br>Une Appelota Bod<br>it. On 11 August 20<br>able pariod of time<br>nendations and rulin<br>sensitive of agree that AMS-Y<br>sess toward recolving<br>any further action to<br>ween AMS-X and A<br>WTD framework, Inc | September 2008,<br>in ogarettes. At this<br>boruary 2011, AMS<br>(report wes circuit<br>1, AMS-Y Informet<br>to de sis. Cir 23: S<br>gis of the DSB At<br>had fully implem<br>at the ramaining Vi<br>implemant the D<br>MS-Y on whether<br>function in light of t | AMS-X had requester<br>meeting on 17 Nover<br>V* natified the DSB of<br>lated to Members and<br>all the DSB bits it lithe<br>aptimether 2011, AMS.<br>a DSB meeting on 22<br>antid the DSB recommendation<br>the DSB recommendation<br>the VTO dispute was<br>the ASEAN obligation | If the<br>ther 2009, the<br>Fis decision to<br>all is meeting on<br>vided to<br>X and AMS-Y<br>January 2013<br>minerolations and<br>nd addad that if<br>s and rulings<br>ectually<br>that five |
| History                                                                                                    |                                                                                                    |                                                                                                    |                                                                                                    |                                                                                                    |                                                                                                    |                                                                                                    |                                                                                                    |                                                                                                    |                                                                                                    |
| Date Actio                                                                                                    | 0                                                                                                    | Action By                                                                                                    |                                                                                                    | Commenta                                                                                                    |                                                                                                    |                                                                                                    |                                                                                                    |                                                                                                    |                                                                                                    |
| 31/10/2018 18:06:17                                                                                                    | Sedation                                                                                                    | Central Adminic<br>ASSIS7                                                                                                    | trator of                                                                                                    | The complain<br>settlement me<br>resolve a disp                                                                                                    | ant's case is the sat<br>chanism. In fact, or<br>ute that challenged                                                                                                    | ne that AMS-X had<br>s29 September 200<br>exactly the same or                                                                                                    | brought against A<br>B. AMS-X had req<br>retorns valuation r                                                                                                    | MS-Y under the WTO<br>juested the establishin<br>egime of AMS-Y as it                                                                                                    | dispute<br>ient of a panel to<br>applied to                                                                                                    |
| 31/10/2018 12:02:33                                                                                                    | Recepted                                                                                                    | Central Adminis                                                                                                    | brator of                                                                                                    | Dear Mr Step                                                                                                    | han Bogus.                                                                                                    |                                                                                                    |                                                                                                    |                                                                                                    |                                                                                                    |
|                                                                                                    |                                                                                                    | 100001                                                                                                    |                                                                                                    | Thank you for<br>your complain<br>document who                                                                                                    | lodging your compl<br>it and finds that it is<br>ich proves that you                                                                                                    | laint under ASSIST<br>complete. You have<br>are an ontity raniste                                                                                                    | The Central Admi<br>submitted your b                                                                                                    | ristrator has reviewed<br>ade association's reg                                                                                                    | l and verified<br>stration                                                                                                    |
| 31/10/2018 11:57:14                                                                                                    | Gual Confined                                                                                                    | ASEAN-based B                                                                                                    | Enterprise .                                                                                                    | Email Confer                                                                                                    | and in the second second second                                                                                                    | and and an only confirm                                                                                                    |                                                                                                    |                                                                                                    |                                                                                                    |
| 31/10/2018 11:55:41                                                                                                    | Mean                                                                                                    | ASEAN-based E                                                                                                    | Enterprise,                                                                                                    |                                                                                                    |                                                                                                    |                                                                                                    |                                                                                                    |                                                                                                    |                                                                                                    |
| ASEAN ENTERP                                                                                                    | RISE                                                                                                    |                                                                                                    |                                                                                                    |                                                                                                    |                                                                                                    |                                                                                                    |                                                                                                    |                                                                                                    |                                                                                                    |
| SEAN Enterorise Name                                                                                                    | AS AS                                                                                                    | Fábl Tobacco Trad                                                                                                    | a Asbariatin                                                                                                    |                                                                                                    |                                                                                                    |                                                                                                    |                                                                                                    |                                                                                                    |                                                                                                    |
| Company Size                                                                                                    | 10                                                                                                    | Love roomees made                                                                                                    | 07100001000                                                                                                    | A                                                                                                    | ddrees                                                                                                    | Batheri                                                                                                    | a Road No. 78 C                                                                                                    | hi & Country X                                                                                                    |                                                                                                    |
| Dampany size                                                                                                    | +12 905903901                                                                                                    |                                                                                                    |                                                                                                    |                                                                                                    | lity                                                                                                    | Cito 5                                                                                                    | e 1000 No. 10 G                                                                                                    | d d cooling o                                                                                                    |                                                                                                    |
| Vehrie                                                                                                    | waw association                                                                                                    |                                                                                                    |                                                                                                    | 7                                                                                                    | 1D Code                                                                                                    | 00210                                                                                                    |                                                                                                    |                                                                                                    |                                                                                                    |
|                                                                                                    |                                                                                                    |                                                                                                    |                                                                                                    | 0                                                                                                    | oontry                                                                                                    | AMG.X                                                                                                    |                                                                                                    |                                                                                                    |                                                                                                    |
|                                                                                                    | ~ * *                                                                                                    |                                                                                                    |                                                                                                    |                                                                                                    | sound,                                                                                                    | 19408.21                                                                                                    |                                                                                                    |                                                                                                    |                                                                                                    |
| CONTACT PERS                                                                                                    | ON                                                                                                    |                                                                                                    |                                                                                                    |                                                                                                    |                                                                                                    |                                                                                                    |                                                                                                    |                                                                                                    |                                                                                                    |
| First Namu                                                                                                    | Stephan                                                                                                    |                                                                                                    |                                                                                                    | А                                                                                                    | ddross                                                                                                    | Barbecu                                                                                                    | e Road No. 78 Ci                                                                                                    | ity A Country X                                                                                                    |                                                                                                    |
| ast Name                                                                                                    | Bogun                                                                                                    |                                                                                                    |                                                                                                    | c                                                                                                    | ity                                                                                                    | City A                                                                                                    |                                                                                                    |                                                                                                    |                                                                                                    |
| hone                                                                                                    | +12.905903901                                                                                                    |                                                                                                    |                                                                                                    | Z                                                                                                    | IP Code                                                                                                    | 90210                                                                                                    |                                                                                                    |                                                                                                    |                                                                                                    |
| osition                                                                                                    | Chairman                                                                                                    |                                                                                                    |                                                                                                    | C                                                                                                    | ountry                                                                                                    | AMS-X                                                                                                    |                                                                                                    |                                                                                                    |                                                                                                    |
| lism                                                                                                    | aseantradeasaociat                                                                                                    | tion@gmail.com (C)                                                                                                    | onfirmed)                                                                                                    |                                                                                                    |                                                                                                    |                                                                                                    |                                                                                                    |                                                                                                    |                                                                                                    |
| COMPLAINT DE                                                                                                    | SCRIPTION                                                                                                    | V                                                                                                    |                                                                                                    |                                                                                                    |                                                                                                    |                                                                                                    |                                                                                                    |                                                                                                    |                                                                                                    |
| Country of Legal Registration                                                                                                    | AMS-X                                                                                                    |                                                                                                    |                                                                                                    | e                                                                                                    | lusiness Sector                                                                                                    | Goods                                                                                                    |                                                                                                    |                                                                                                    |                                                                                                    |
| legistration Number                                                                                                    | 131313                                                                                                    |                                                                                                    |                                                                                                    | Ţ                                                                                                    | yps of Problem<br>accountered                                                                                                    | Goods /                                                                                                    | Decreed Custom                                                                                                    | s valuations                                                                                                    |                                                                                                    |
| Company Registration Proof                                                                                                    | Annex_1:<br>Simulated_Entity_R                                                                                                    | eolstration_of_ASE                                                                                                    | AN_Tobacc                                                                                                    | D<br>o_Trade_Assoc                                                                                                    | estination Country<br>lation18.pdf                                                                                                    | AMS-Y                                                                                                    |                                                                                                    |                                                                                                    |                                                                                                    |
| Type of Business                                                                                                    | Rataller                                                                                                    |                                                                                                    |                                                                                                    |                                                                                                    |                                                                                                    |                                                                                                    |                                                                                                    |                                                                                                    |                                                                                                    |
| Jescription                                                                                                    | We are a tobacco to<br>concerning a numbs<br>valuation practices,<br>these measures in a<br>ASEAN, mutatis mu-<br>customs valuation a                                                                                                    | ade association wh<br>er of AMS-Y's flocal<br>excise tax, health t<br>a partial and unreas<br>standle, the World T<br>as required and fails                                                                                                    | lich represer<br>I and custon<br>ax, VAT ragi<br>sonable man<br>tede Organi<br>s to conform                                                                                                    | It a registered to<br>is measures affer<br>me, retail loans<br>ner and thereby<br>zation (WTO) A<br>to the sequence                                                                                                    | ibacco company in a<br>soling cigarettes any<br>ing requirements an<br>violates Anticle 57 (<br>greement on Custor<br>of veluation metho                                                                                                    | AMS-X. We would it<br>torted from AMS-X t<br>d import guaranteer<br>of the ASEAN Trade<br>na Valuation. AIAS-1<br>ds mandated by the                                                                                                    | te to file an ASSR<br>o AMS-Y. Such m<br>Imposed upon cl<br>in Goods Agreen<br>does not use tra<br>Article S7 of the J                                                                                                    | ST complaint against /<br>easures include AMS<br>garette important. AM<br>eent (ATIGA), which in<br>neaction value as the<br>STIGA, rather it uses a                                                                                                    | WIS-Y<br>Y's customs<br>S-Y administers<br>corporates into<br>primery basis for<br>valuetion                                                                                                   |

ASSIST Supported by ARISE (Disclaimat)

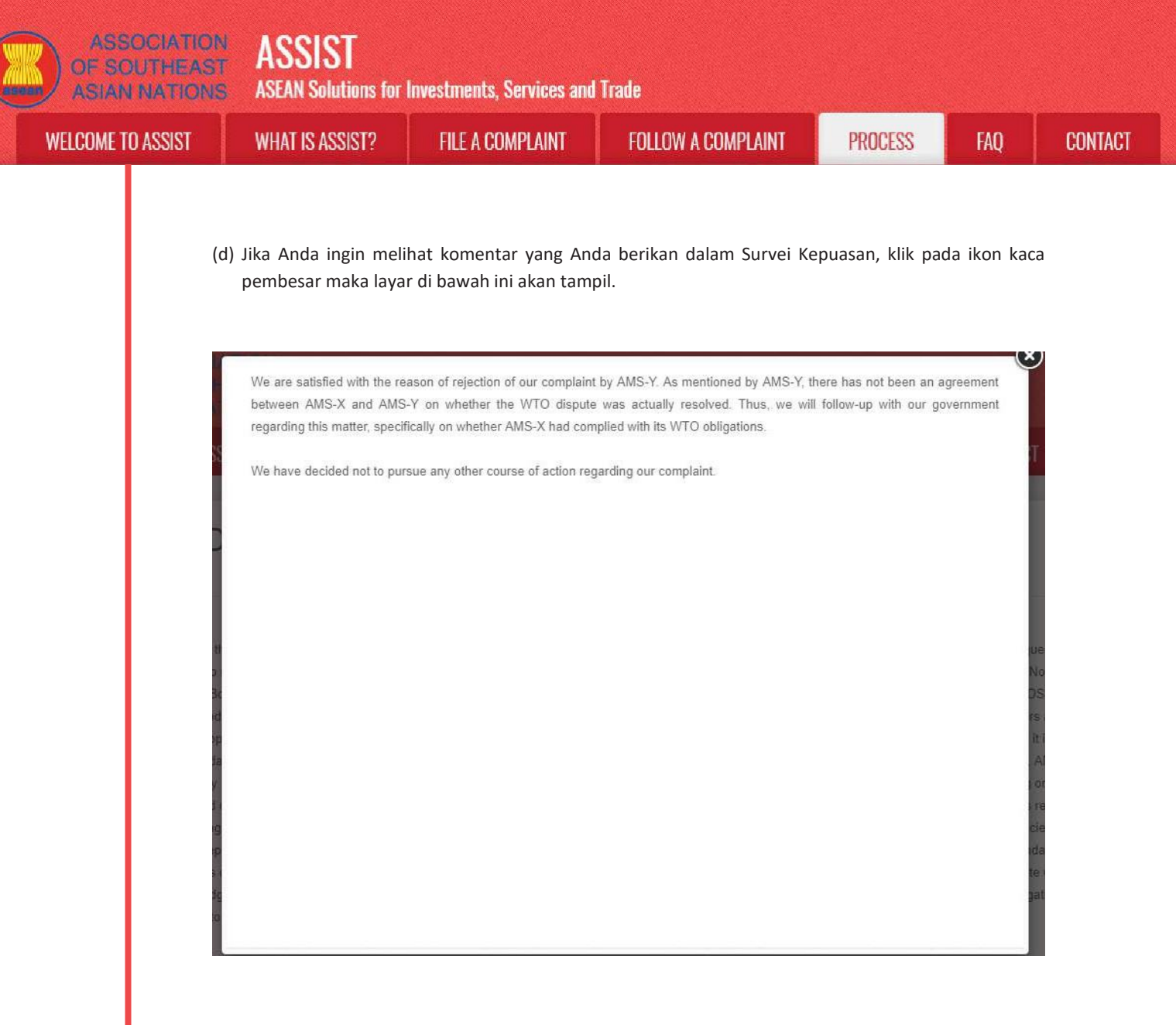

Dalam hal solusi melalui ASSIST tidak ditemukan atau jika DCP menemukan dasar yang cukup bahwa RAnya telah memenuhi komitmen ASEAN yang relevan dan bahwa pengaduan tersebut tidak memiliki nilai, maka temuan ini dan dasar untuk temuan tersebut akan segera disampaikan kepada CA, yang akan menginformasikan kepada pemohon pengaduan sesuai dengan itu. Jika diinginkan, pemohon pengaduan dapat merujuk kasus tersebut ke Badan Kepatuhan ASEAN (ACB) melalui HCP dan Negara Anggota pendaftaran ASEAN, Mekanisme Penyelesaian Perselisihan yang Ditingkatkan ASEAN (*Enhanced Dispute Settlement Mechanism* (*EDSM*)), mengikuti litigasi nasional atau mekanisme penyelesaian sengketa alternatif (yaitu mediasi, konsiliasi, atau arbitrase) di dalam yurisdiksi nasional ASEAN.

ASSIST akan menganggap prosedur ini sebagai satu prosedur pengaduan yang ditolak dan belum diberikan solusi.

Perhatikanlah bahwa jangka waktu untuk menyelesaikan masalah lintas batas yang dibawa berdasarkan ASSIST tidak boleh melebihi 40 hari kerja atau 2 bulan kalender (kecuali telah diberikan perpanjangan maksimum 20 hari kerja) dari tanggal ketika pengaduan diajukan.

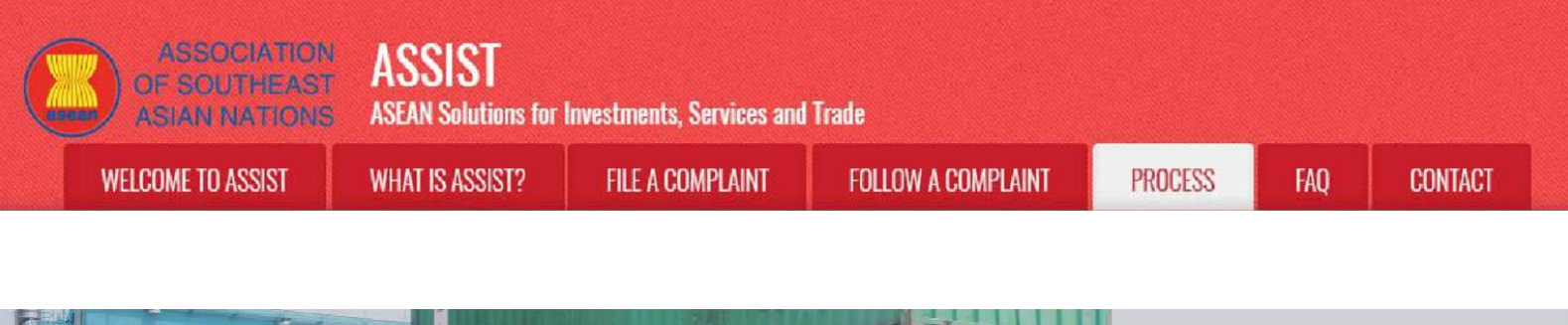

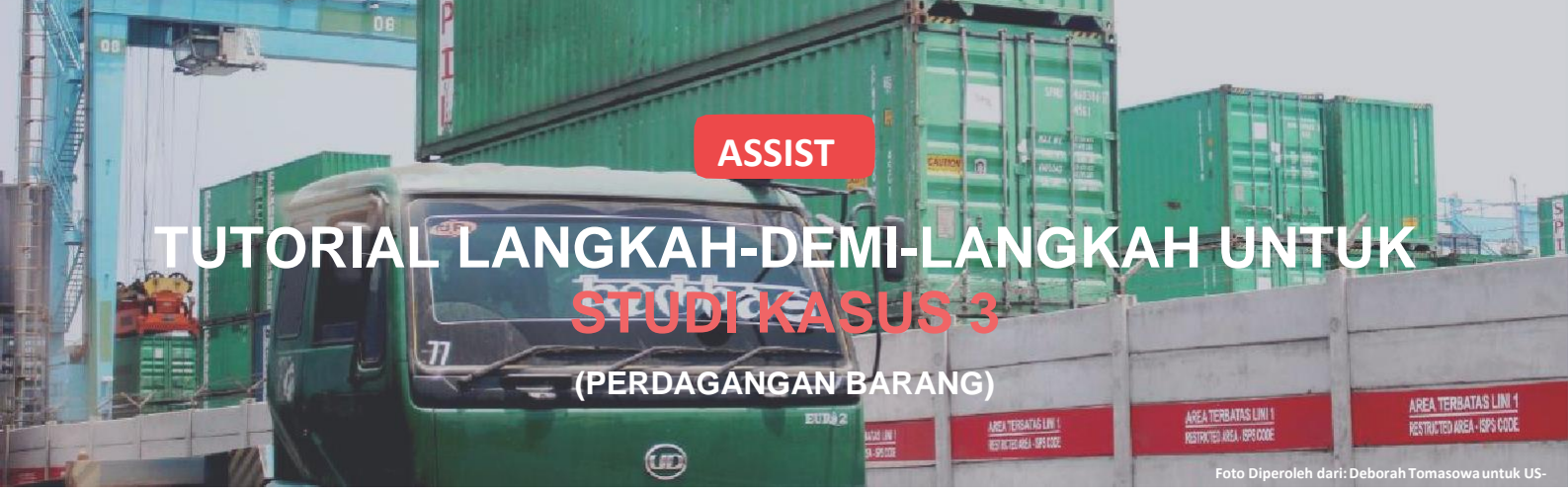

Pengaduan ini Diajukan oleh Pengacara atau Firma Hukum Terdaftar ASEAN atas Nama Kliennya, Perusahaan ASEAN (*ASEAN ENTERPRISE (AE)*). Diterima oleh Pengelola Sistem (*CA*) dan Solusi yang Diajukan oleh Titik Kontak Tujuan (*Destination Contact Point (DCP)*) dan Diterima oleh Perusahaan ASEAN (AE).

Uraian Singkat mengenai Kasus: Skenario ini adalah pengaduan yang diterima oleh Pengelola Sistem (CA) ASSIST yang telah diajukan secara sah oleh Pengacara/Firma Hukum Terdaftar ASEAN (Pengacara ASEAN) atas nama kliennya, Perusahaan ASEAN (AE)), dan juga diterima oleh Negara Tujuan sebagai masalah di mana negara tersebut bersedia untuk terlibat dengan Pengacara ASEAN melalui ASSIST, berinteraksi dengan Otoritas Nasional dalam negeri yang relevan serta memberikan solusi untuk Pengacara ASEAN melalui ASSIST. Dalam kasus yang dipertaruhkan, Negara Asal tidak terlibat secara aktif, tetapi semua langkah lain yang mungkin dalam prosedur ASSIST, termasuk permintaan awal oleh CA akan informasi tambahan dari Pengacara ASEAN, disimulasikan untuk tujuan memeriksa proses ASSIST secara lengkap.

Pengaduan tersebut terkait dengan bea cukai baru yang dikenakan oleh Negara Tujuan atas minyak sawit serta produk makanan yang mengandung minyak sawit

Daftar Para Aktor dan Singkatan:

berdasarkan Peraturan Kementerian Kesehatannya tahun 2015, Bab 1000, Bagian 100.

Langkah yang diambil oleh Negara Tujuan mengenakan pajak atas makanan yang berkadar gula dan lemak jenuh tinggi, sebagai bagian dari strategi untuk mengatasi masalah obesitas yang meningkat di Negara Tujuan. Pengacara ASEAN menuduh bahwa langkah Negara Tujuan secara tegas menargetkan minyak sawit dan bukan hanya komponen lemak jenuh dari minyak sawit dan produk-produk yang mengandung minyak kelapa sawit, dengan demikian mendiskriminasikan minyak sawit dan menjelekkan produk secara keseluruhan alih-alih hanya mengurangi konsumsi produk yang mengandung lemak jenuh secara berlebihan, terlepas dari lemak nabati atau hewani. Pengacara ASEAN menuduh, dalam pengaduan ASSIST, bahwa langkah yang diambil dan diterapkan oleh Negara Tujuan tersebut bertentangan dengan Pasal 6 Perjanjian Perdagangan Barang ASEAN (Asean Trade in Goods Agreement (ATIGA)) (mengenai Perlakuan Nasional tentang Perpajakan dan Peraturan Internal), karena itu mendiskriminasikan minyak kelapa sawit secara keseluruhan dan tidak diterapkan pada produk 'sejenis' lainnya yang diproduksi atau dijual di Negara Tujuan (vaitu, produk makanan yang mengandung lemak jenuh yang berasal dari kedelai, bunga matahari, rapeseed, jagung, kacang atau lemak hewani) ...

- Pemohon pengaduan (Complainant) = Pengacara atau Firma Hukum ASEAN
- Sekretariat ASEAN (ASEAN Secretariat) = Pengelola Sistem ASSIST (Central Administrator of ASSIST (CA))
- Negara Asal (Home Country) = Titik Kontak Asal (Home Contact Point (HCP)) di Negara Anggota ASEAN-X (ASEAN Member State-X (AMS-X))
- Negara Tujuan (Destination Country) = Titik Kontak Tujuan (Destination Contact Point (DCP)) dalam Negara Anggota ASEAN-Y (ASEAN Member State-Y (AMS-Y)
- Otoritas Nasional Terkait = Relevant Authorities (RA)

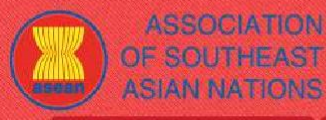

ASEAN Solutions for Investments, Services and Trade

WELCOME TO ASSIST

WHAT IS ASSIST?

FILE A COMPLAINT

FOLLOW A COMPLAINT

INT PI

PROCESS FAQ

CONTACT

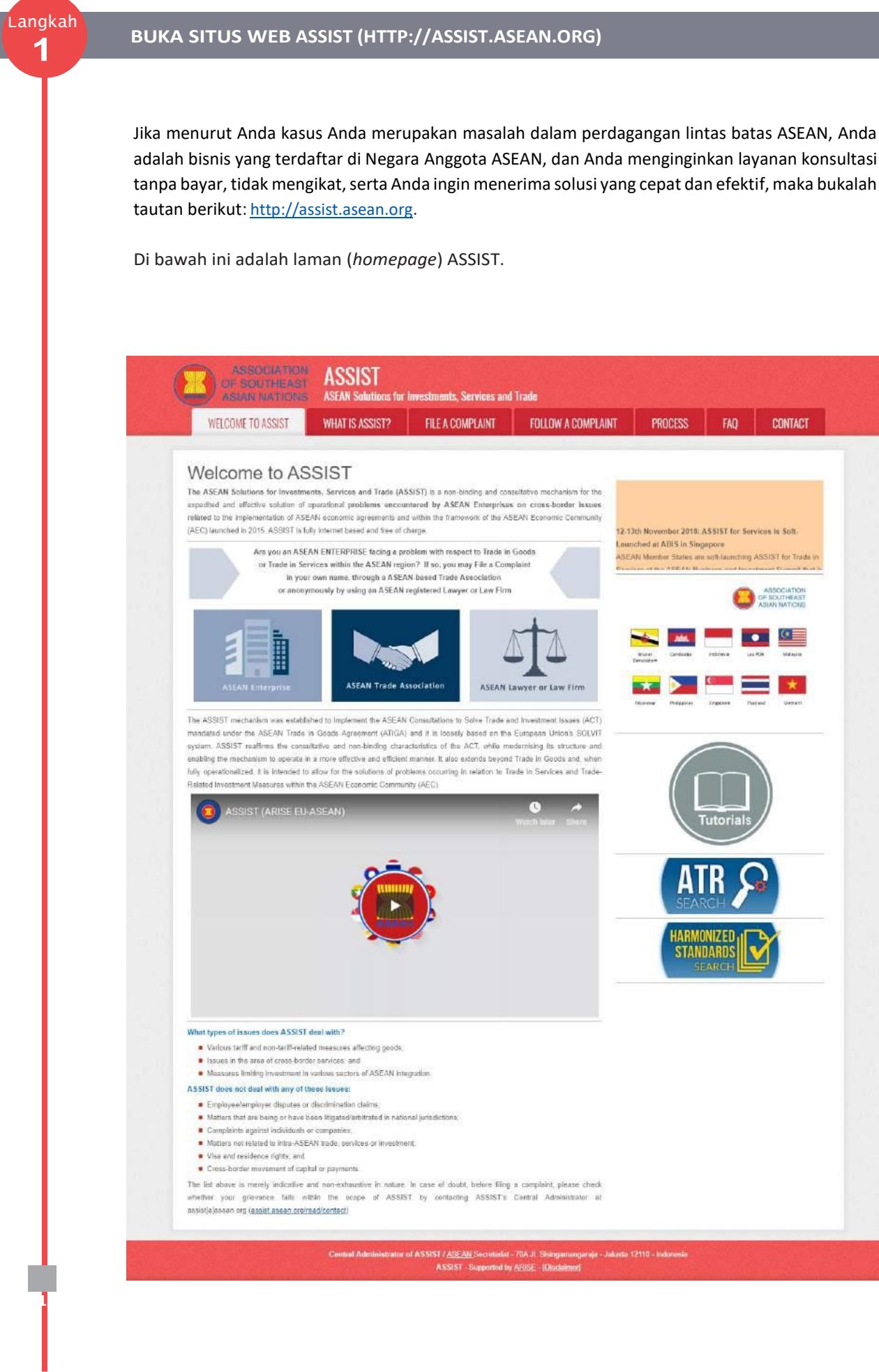

ASSOCIATION OF SOUTHEAST ASIAN NATIONS ASEAN Solutions for Investments, Services and Trade WELCOME TO ASSIST WHAT IS ASSIST? FILE A COMPLAINT FOLLOW A COMPLAINT PROCESS

FAQ

CONTACT

LANGKAH

2

MEMILIH TAB AJUKAN PENGADUAN (*'FILE A COMPLAINT')* (PENGACARA ASEAN ATAU FIRMA HUKUM ASEAN *(ASEAN LAWYER* ATAU *LAW FIRM)*)

(a) Jika Anda adalah pengacara atau firma hukum terdaftar ASEAN yang mengajukan pengaduan atas nama klien Anda (yaitu Perusahaan ASEAN yang bermasalah perdagangan) dan berlisensi untuk melakukan praktek hukum di Negara Anggota ASEAN tempat klien Anda berada atau berdasarkan pengaduan yang diajukan, maka klik ikon Pengacara ASEAN atau Firma Hukum ('ASEAN Lawyer or Law Firm') pada tab Ajukan Pengaduan ('File a complaint').

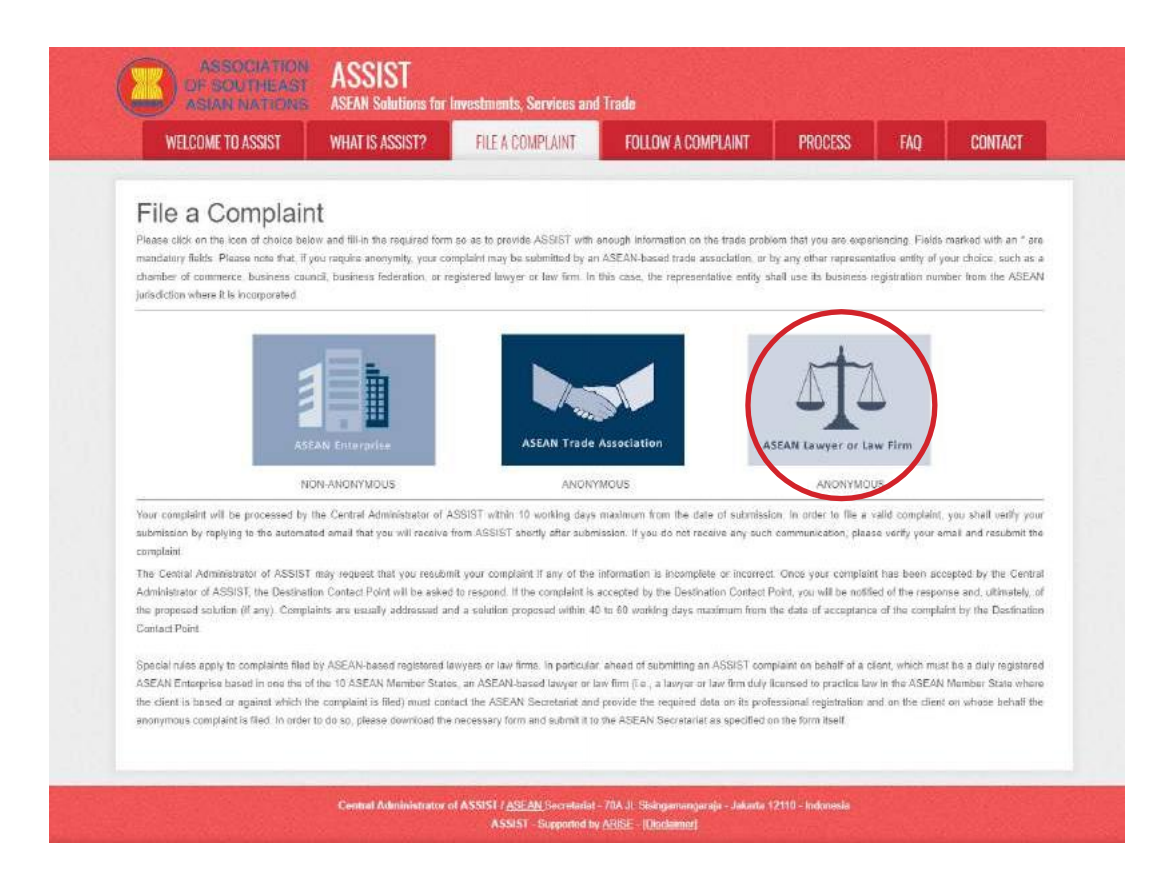

(b) Ketika Anda meng-klik ikon 'ASEAN Lawyer atau Law Firm', maka halaman berikut akan tampil:

| ASIAN NATIONS            | <b>ASEAN Solutions for</b>                                                                                                    | Investments, Services and                                                                                                    | l Trade                                                                                                    |                                                                                                    |                                                                                                    |                                                                                                    |
|--------------------------|----------------------------------------------------------------------------------------------------|----------------------------------------------------------------------------------------------------|----------------------------------------------------------------------------------------------------|----------------------------------------------------------------------------------------------------|----------------------------------------------------------------------------------------------------|----------------------------------------------------------------------------------------------------|
| WELCOME TO ASSIST        | WHAT IS ASSIST?                                                                                                    | FILE A COMPLAINT                                                                                                    | FOLLOW A COMPLAINT                                                                                                    | PROCESS                                                                                                    | FAQ                                                                                                    | CONTACT                                                                                                    |
| ASEAN Lawyer or Law Firm | ASEAN registered lawyers<br>insch rasse, the lawyer<br>filed, musi first contact the<br>ananymous complaint is b<br>in order to do sco, please<br>the form itself.<br>Once the ASEAN Secreta<br>rida ASSIST with anough ini<br>individual lawyers can insert | or law firms may file an anonyn<br>or law firm, duly Iconsed to prac<br>ASEAN Secretariat and pravide<br>eing fred.<br>diownload the necessary form<br>fat has provided the Confidentia<br>formation on the trade problem of<br>their personal details faice (i.e. | Instruction behalf of one of their click<br>too law in the ASEAN Mamber State v<br>the required data on its professional r<br>and submit it by email to the <i>i</i><br>of Case Code (CCC) by email to the law<br>parateneous by the ASEAN Entarprise<br>in the fields for Law Firm and Lawyer | whis (i +, the ASEAN E<br>where the client is bas-<br>registration and on the<br>ASEAN Socretariat at<br>ever or law firm, the ac<br>baing represented. File<br>). | interprise havin<br>od or against wi<br>client on whose<br>t assisti@acoar<br>tual complaint<br>olds marked w | g the trade problem<br>high the complaint to<br>behalf the<br>complex specified<br>can be filled. To do<br>the an " are |

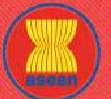

| COME TO ASSIST | WHAT IS ASSIST?                                | FILE A COMPLAINT                                                           | FOLLOW A COMPLAINT                                           | PROCESS                    | FAQ | C |
|----------------|------------------------------------------------|----------------------------------------------------------------------------|--------------------------------------------------------------|----------------------------|-----|---|
|                |                                                |                                                                            |                                                              |                            |     |   |
|                | LAW FIRM                                       |                                                                            |                                                              |                            |     |   |
|                | * Low Firm Name                                |                                                                            |                                                              |                            |     |   |
|                | * Phone                                        |                                                                            |                                                              |                            |     |   |
|                | Website                                        |                                                                            |                                                              |                            |     |   |
|                | * Āddress                                      |                                                                            |                                                              |                            |     |   |
|                |                                                |                                                                            |                                                              |                            |     |   |
|                |                                                | 300 characters remaining                                                   | (30) maximum(                                                | ×                          |     |   |
|                | * City                                         |                                                                            | ZIP Code                                                     |                            |     |   |
|                | * Country                                      |                                                                            | *                                                            |                            |     |   |
|                | * ASEAN Jurisdiction(s) where t<br>Established | local Office(s) Is(are)                                                    |                                                              |                            |     |   |
|                | LAWYER                                         |                                                                            |                                                              |                            |     |   |
|                | * Gender                                       | O Mr O Mrs                                                                 | O Ma                                                         |                            |     |   |
|                | * First Name                                   |                                                                            | * Last Name                                                  |                            |     |   |
|                | * Phone                                        |                                                                            |                                                              |                            |     |   |
|                | " Position                                     |                                                                            |                                                              |                            |     |   |
|                | * Email                                        |                                                                            |                                                              |                            |     |   |
|                | Address                                        |                                                                            |                                                              |                            |     |   |
|                |                                                |                                                                            |                                                              |                            |     |   |
|                |                                                | 300 characters remaining                                                   | (20) mazimumi)                                               | A                          |     |   |
|                | City                                           |                                                                            | ZIP Code                                                     |                            |     |   |
|                | A2CAN Junicocouls) where a                     | connided to Practice Law                                                   |                                                              |                            |     |   |
|                | COMPLAINT DES                                  | CRIPTION                                                                   |                                                              |                            |     |   |
|                | * Confidential Case Code                       | 0                                                                          |                                                              |                            |     |   |
|                | * Country of Legal Registration                | 0                                                                          | *.                                                           |                            |     |   |
|                | * Registration Proof                           | Charre Elle No 6                                                           | la chasan                                                    |                            |     |   |
|                | * Type of Business                             | 0 -                                                                        |                                                              |                            |     |   |
|                | * Business Sector                              | Goods Goods                                                                | •                                                            |                            |     |   |
|                | - Services Sector Description                  | 0                                                                          |                                                              |                            |     |   |
|                | * Type of Problem Encountered                  | 1 Tariff-related mer                                                       | isures                                                       |                            | *.  |   |
|                | * Description                                  | 0                                                                          | 1                                                            |                            |     |   |
|                | and a first                                    | . 0                                                                        |                                                              |                            |     |   |
|                |                                                |                                                                            |                                                              |                            |     |   |
|                |                                                |                                                                            |                                                              |                            |     |   |
|                |                                                | 6000 characters remaining                                                  | (5300 maximum)                                               |                            |     |   |
|                | Attachment                                     | Choose File No II                                                          | + Attachment                                                 |                            |     |   |
|                | I have read and accept the A                   | SSIST <u>rules</u> .<br>It to the Central Administrator of ASSIST and Lar. | cept its transmission to the relevant authorities of the A C | FAN Member States involved |     |   |
|                | - a newsy women one company                    |                                                                            |                                                              |                            |     |   |
|                |                                                | I'm not                                                                    | a robot                                                      |                            |     |   |
|                |                                                |                                                                            |                                                              |                            |     |   |
|                |                                                | SI                                                                         | IBMIT YOUR COMPLAINT                                         |                            |     |   |
|                |                                                |                                                                            |                                                              |                            |     |   |

(c) Sebagai pengacara atau firma hukum terdaftar ASEAN, Anda harus mengajukan pengaduan atas nama Anda sendiri dan/atau nama firma hukum Anda karena identitas klien Anda tetap anonim. Untuk melakukannya, Anda harus mengikuti instruksi di halaman di atas. Pertama, Anda harus mengunduh formulir yang diperlukan untuk mengisi dan mengirimkannya ke Sekretariat ASEAN, sebagaimana ditentukan pada formulir itu sendiri.

Ketika Anda mengklik ikon 'lingkaran berwarna oranye' di halaman di atas, maka formulir berikut akan teriunduh di komputer Anda.

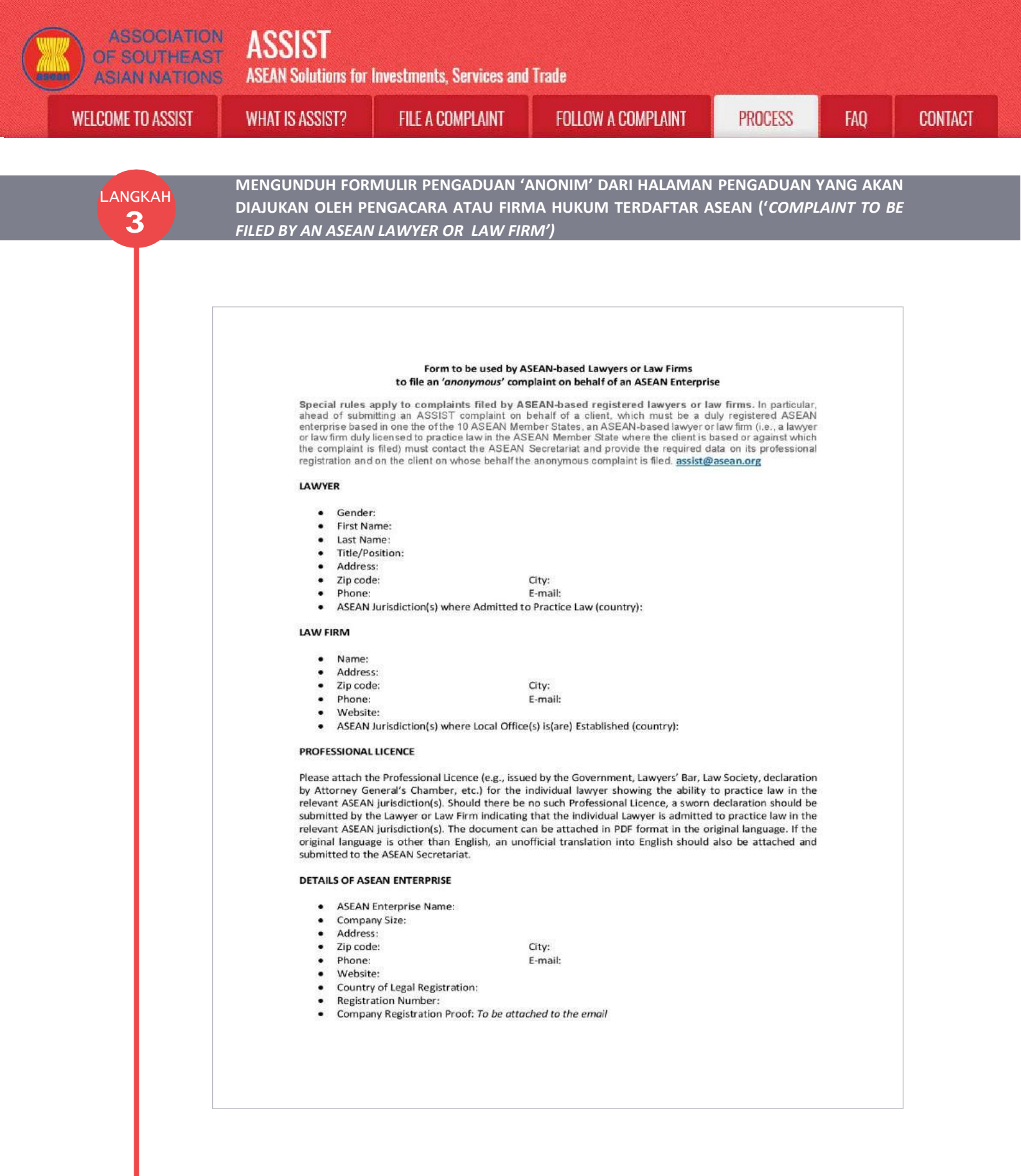

Isilah formulir di atas dan kirimkan melalui email ke Sekretariat ASEAN di <u>assist@asean.org</u>, sebagaimana ditentukan pada formulir itu sendiri. Selain itu, kirimkan data yang diperlukan berikut bersama dengan formulir: (i) pendaftaran profesional atau dokumen lisensi Anda (jika bahasa asli bukan bahasa Inggris, maka terjemahan tidak resmi ke dalam bahasa Inggris juga harus dilampirkan) dan (ii) dokumen pendaftaran perusahaan dari klien (Perusahaan ASEAN (AE)) yang mengajukan pengaduan anonim tersebut.

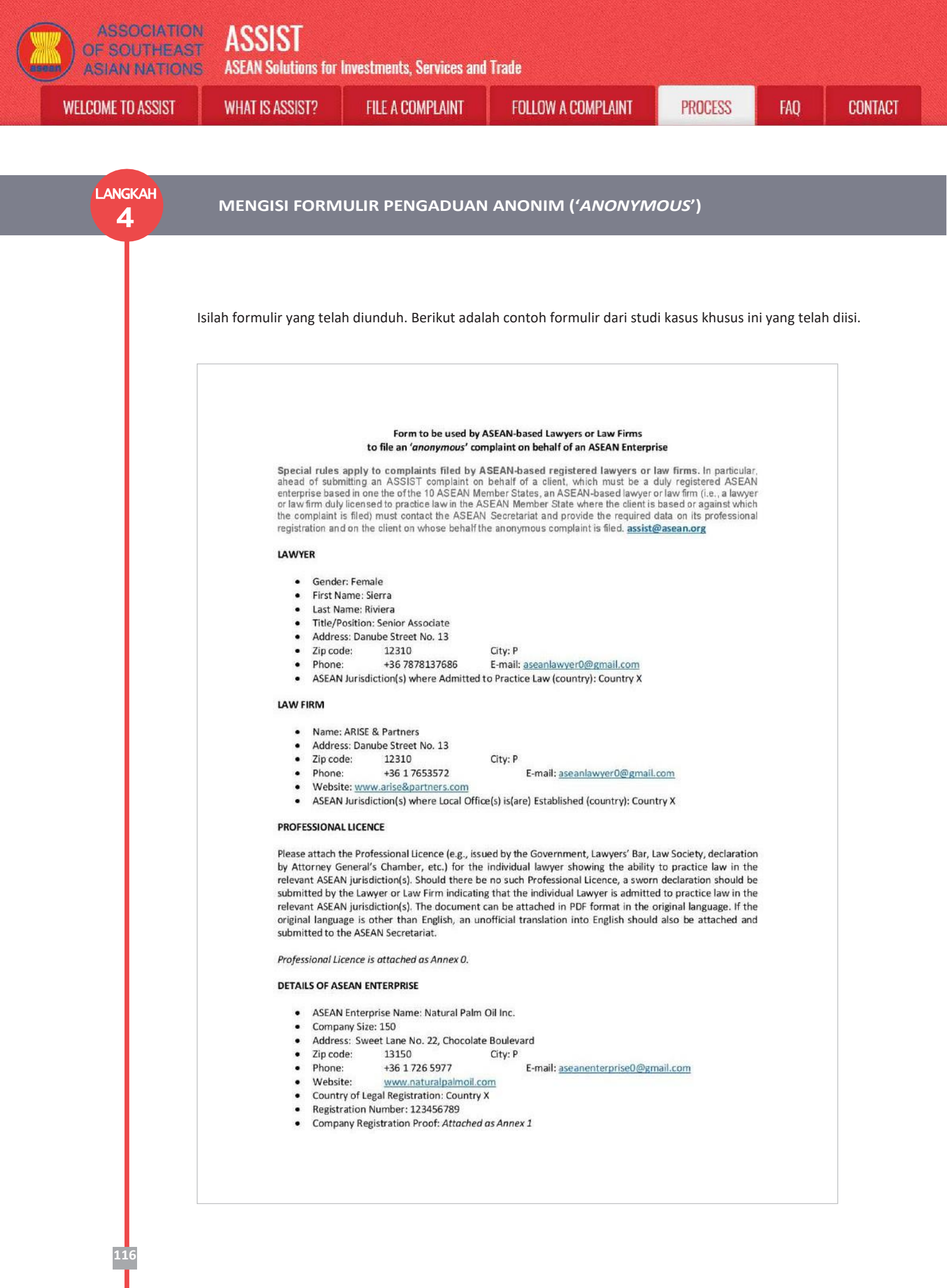

| ASSOCIATION<br>OF SOUTHEAST<br>ASIAN NATIONS         | ASSIST<br>ASEAN Solutions for                                                                                                    | Investments, Services and                                                                                                    | Trade                                                                                                    |                                                                                                  |                                                                            |              |
|------------------------------------------------------|----------------------------------------------------------------------------------------------------|----------------------------------------------------------------------------------------------------|----------------------------------------------------------------------------------------------------|--------------------------------------------------------------------------------------------------|----------------------------------------------------------------------------|--------------|
| WELCOME TO ASSIST                                    | WHAT IS ASSIST?                                                                                                    | FILE A COMPLAINT                                                                                                    | FOLLOW A COMPLAINT                                                                                                    | PROCESS                                                                                          | FAQ                                                                        | CONTACT      |
| LANGKAH<br>5<br>Se<br>Si<br>Se<br>N<br>N<br>Ra<br>Si | ENGIRIM FORMU<br>CA)/SEKRETARIAT<br>eperti ditentukan dalar<br>stem (CA) ASSIST di<br>ebagaimana ditunjukka<br>engacara ASEAN ke Sek<br>Gmail<br>equested Documents for Filing a Ca<br>catase @mail.com<br>catase @mail.com<br>mar ASEAN Sacrittriat                                                                                                    | JLIR YANG TELAH I<br>ASEAN ASSIST ME<br>m formulir, kirimkan fo<br>assist@asean.org, bers<br>an pada Langkah 3 di a<br>cretariat ASEAN untuk s                                                                                                    | DIISI KEPADA PENGELO<br>LALUI EMAIL<br>ormulir yang telah diisi ke Se<br>aama dengan dokumen-dok<br>tas. Di bawah ini adalah cor<br>tudi kasus khusus ini. | DLA SISTEM<br>ekretariat ASEA<br>cumen lain yan<br>ntoh email yang<br>ASEAN Lawyer ra            | N/ Pengelol<br>Ig diperluka<br>g dikirim dan<br>ssaanlawyer@ggmatt.com     | a<br>n<br>ri |
| LANGKAH                                              | Annex 0-Simulated Professional License of f<br>Annex 0-Simulated Professional License of f<br>Annex 0-Simulated Professional License of f<br>Annex 1-Simulated Professional License of f<br>Annex 0-Simulated Professional License of f<br>Annex 0-Simulated Professional License of f                                                                                                    | I Company Agents (More)<br>of Kalo compliant on the webole. I must complete the<br>Code (CCC) to insert in the actual completion on the A<br>rm as well as my professional license issued by Grove<br>f Natural Palm Oil, Incpdf<br>Ms Sierra Riviera.pdf<br>IENERIMA TANGGA | necessary form and provide you with the required data, so that<br>SSIST website.<br>rimment AMS-X and my client's company registration document            | I may file an anonymous complaint                                                                | con behalf of my client.                                                   |              |
| (a<br>S(<br>(C                                       | ) Sekretariat ASEAN<br>apakah dokumen y<br>contoh di bawah ini<br>ekretariat ASEAN atau<br>CCC)) untuk dimasukka                                                                                                    | atau CA akan memba<br>ang Anda kirimkan m<br>i, Pengacara ASEAN tel<br>u CA juga akan membe<br>an dalam formulir peng                                                                                                    | las email Anda untuk men<br>emenuhi persyaratan dan<br>ah menyerahkan semua do<br>eri Anda Kode Kasus Rahas<br>gaduan yang sebenarnya, d                   | nberitahukan k<br>lengkap atau t<br>okumen yang di<br>ia ( <i>Confidentia</i><br>i situs web ASS | tepada Anda<br>tidak. Dalan<br>iperlukan.<br>I <i>l Case Code</i><br>SIST. | a<br>1       |
|                                                      | General<br>General<br>Administrator ASEC coatasec@gmail.com<br>assemboyed@gmail.com<br>toar Mr. Storra Rivlara,<br>Base be informed that we have resolved your email<br>to have checked the required documents which you<br>not would like to inform you that the documents are<br>have, please proceed to filing your complaint on the<br>tease also find below your Confidential Case Code:<br>SUSTX-010-2018<br>fease insent the above code under the space provid<br>hank you.<br>sparts.<br>SUST Corran Administrator<br>In Wed, Oc. 31, 2018 at 2.19 PM ASEAN Lawyer supersentements | omplaint under ASSIST against AMS<br>a<br>il on filing a complaint against AMS-Y en behalf of yo<br>u have submitted (i +, (i) your completed anonymous<br>ASSIST website<br>ded in the Complaint Description Form.<br>assennienyen@gymail.como verde                        | S•¥<br>ar client<br>compleint form, (ii) your professional license issued by AMS-X a                                                                       | ASEAN Lawyer =a<br>W                                                                             | rseunlawyer0@gmall.com                                                     |              |

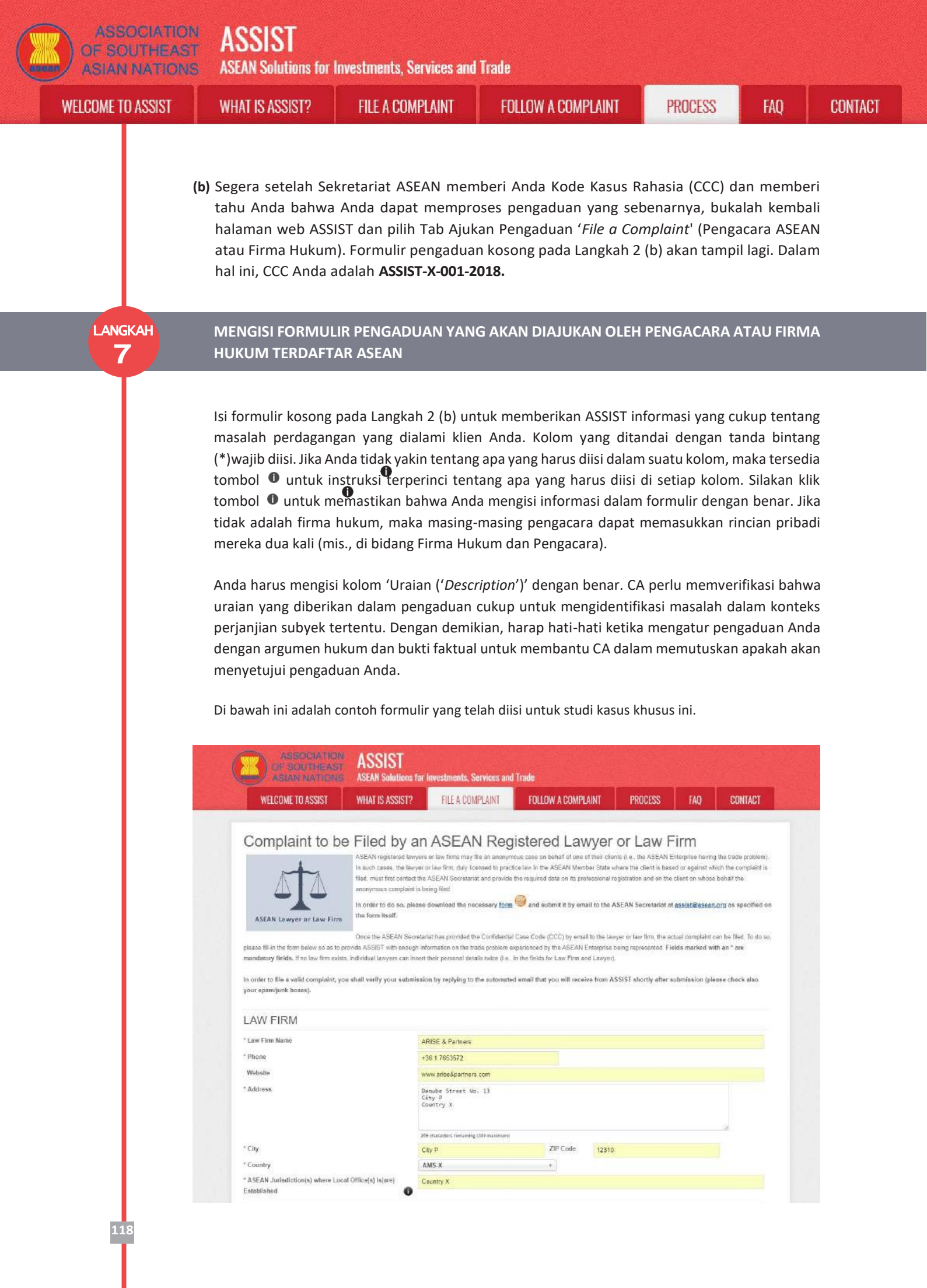

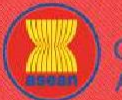

ASEAN Solutions for Investments, Services and Trade

| WHAT IS ASSIST? |
|-----------------|
|                 |

FILE A COMPLAINT

FOLLOW A COMPLAINT

PROCESS

CONTACT

FAO

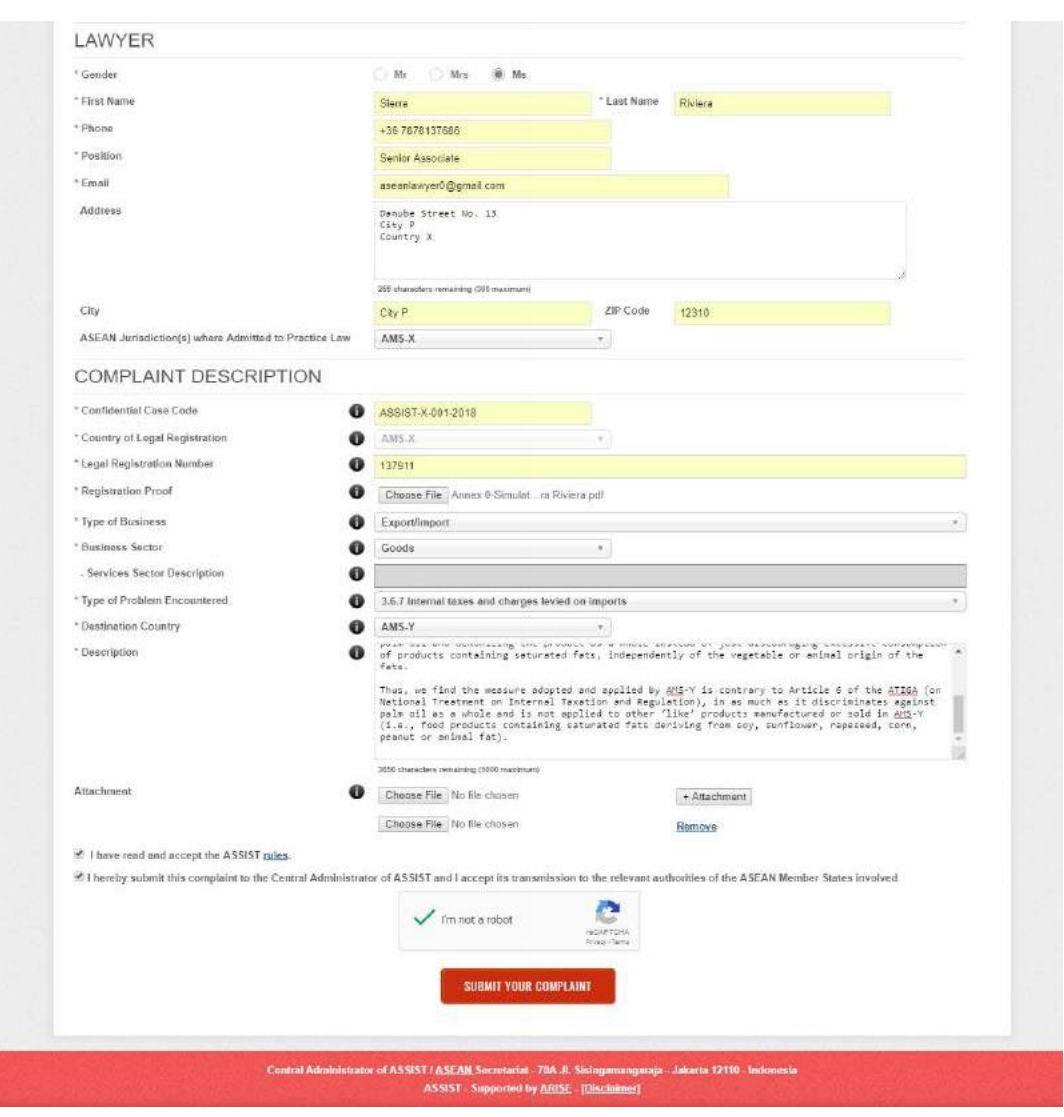

Sebagai contoh keterangan pengaduan yang jelas dan ringkas, di bawah ini adalah uraian untuk studi kasus khusus ini:

"Kami adalah firma hukum terdaftar di AMS-X yang mengajukan pengaduan berdasarkan ASSIST atas nama klien kami, perusahaan minyak sawit yang terdaftar di AMS-X. Pengaduan tersebut terkait dengan bea cukai baru yang dikenakan oleh AMS-Y (Titik Kontak Tujuan atau DCP) pada minyak sawit dan produk makanan yang mengandung minyak sawit berdasarkan Peraturan Pangan Kementerian Kesehatan Bab 1000, Bagian 100 tahun 2015. Langkah yang diambil oleh AMS-Y memperkenalkan pajak atas makanan berkadar gula dan lemak jenuh tinggi sebagai bagian dari strategi untuk mengatasi masalah peningkatan obesitas di AMS-Y.

Kami berpandangan bahwa langkah AMS-Y secara tegas menargetkan minyak sawit dan bukan hanya komponen lemak jenuh dari minyak sawit dan produk-produk yang mengandung minyak sawit, sehingga mendiskriminasi minyak sawit dan menjadikan produk sebagai keseluruhan, alih-alih hanya mengurangi konsumsi berlebihan produk yang mengandung lemak jenuh, terlepas dari lemak nabati atau hewani.

Dengan demikian, kami menemukan bahwa langkah yang diambil dan diterapkan oleh AMS-Y bertentangan dengan Pasal 6 ATIGA (mengenai Perlakuan Nasional terhadap Perpajakan dan Regulasi Internal), karena mendiskriminasikan minyak sawit secara keseluruhan dan tidak diterapkan pada produk 'serupa' lain yang diproduksi atau dijual di AMS-Y (yaitu, produk makanan yang mengandung lemak jenuh yang berasal dari kedelai, bunga matahari, *rapeseed*, jagung, kacang tanah atau lemak hewani)."

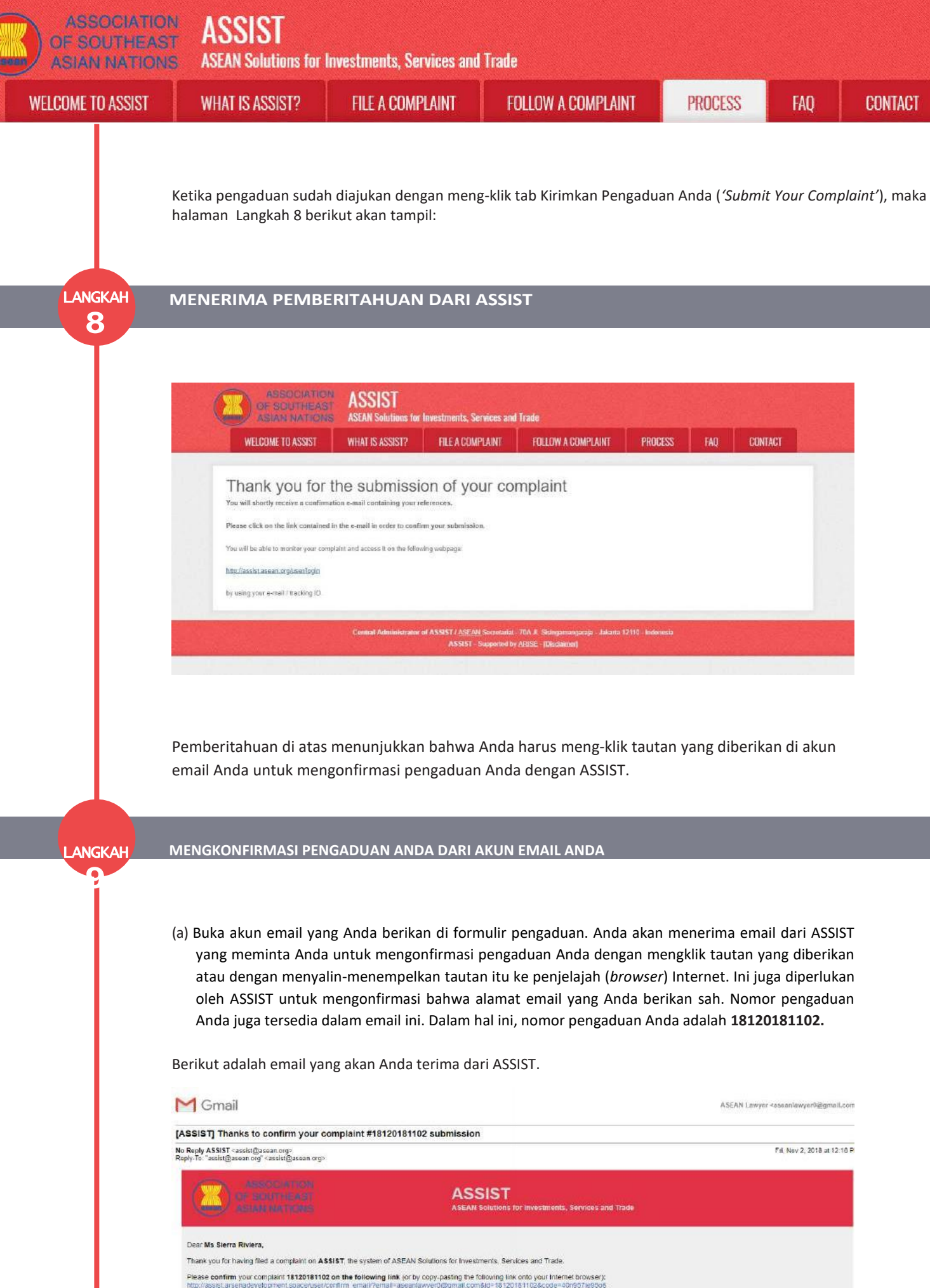

| Please confirm your complaint 18120181102 on the following link (or by copy-pasting the following link onto your Internet 8 |
|----------------------------------------------------------------------------------------------------|
| http://assist.arsehadevelopment.space/user/confirm_email/?email=aseanlawver0/20mail.com&id=18120181102&code=40n93           |

After your confirmation, ASSIST will monitor your complaint and you will be able to access it on the following webpage http://assist.arsenadevelopment.spaceruser/login\_by using your e-mail / tracking ID, aseanlawyer0@gmail.com / 18120181102

http://assist.asean.org/user/confirm\_email http://assist.asean.org/user/login\_dengan\_menggunakan\_email/ID Pelacakan anda: aseanlawyer0@gmail.com / 181201181102

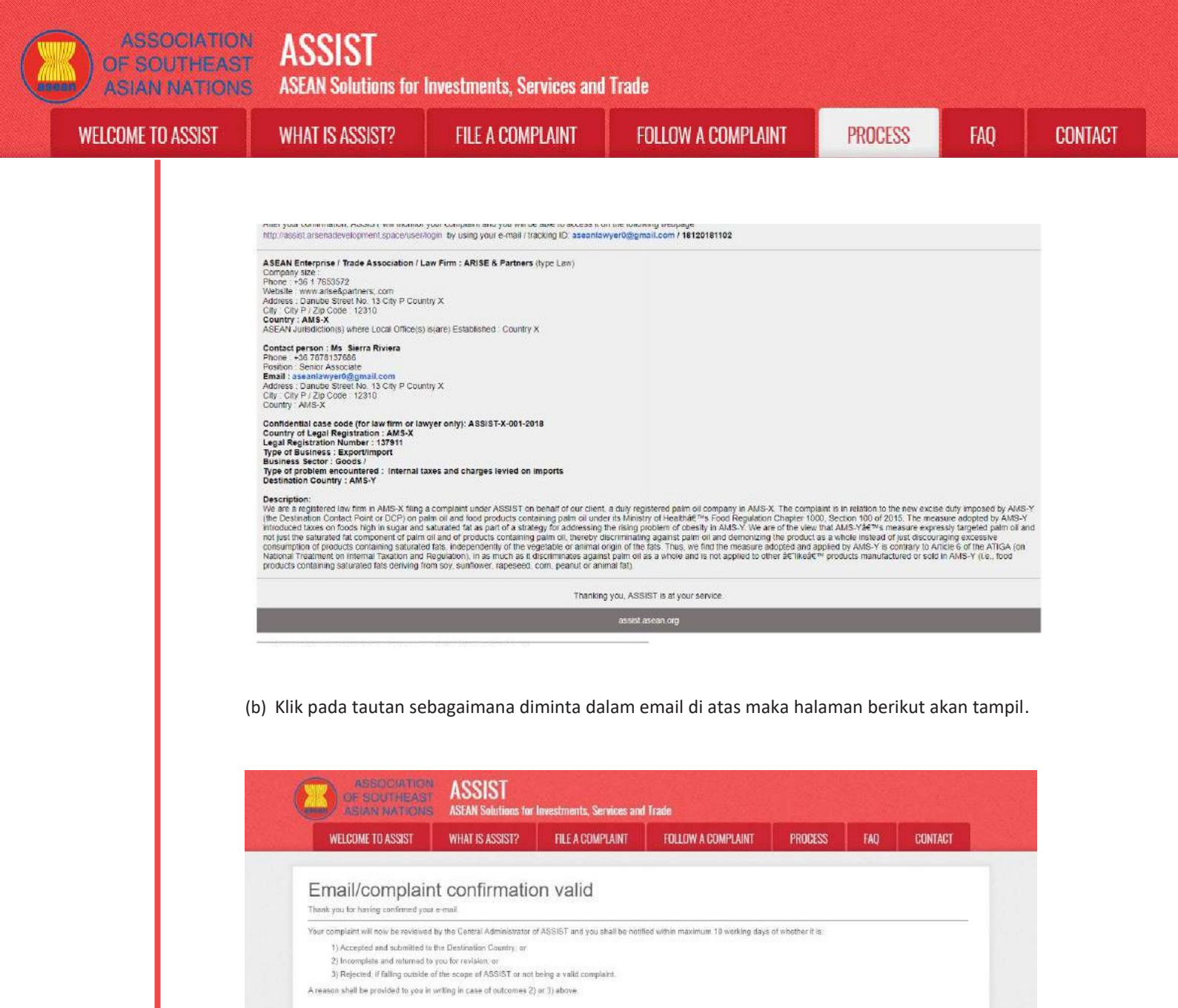

| Pemberitahuan di atas akan memberitahu Anda bahwa pengaduan Anda akan diperiksa oleh CA dan bahwa |
|---------------------------------------------------------------------------------------------------|
| Anda akan diberitahu melalui email dalam waktu maksimum 10 hari kerja apakah pengaduan tersebut:  |

ter of ASSIST / <u>ASSAM</u> Societariat - 70A Jr. Skilingamangaraja - Jakarta 12110 - Indonesia ASSIST - Supported by ABISE - [Disclaimed]

- 1) Diterima dan diserahkan ke Negara Tujuan; atau
- 2) Tidak lengkap dan dikembalikan untuk direvisi; atau
- 3) Dinyatakan tidak lengkap dan dikembalikan kepada Anda untuk revisi; atau

Buka akun email Anda.

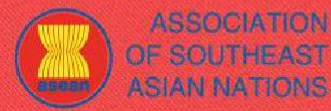

**ASEAN Solutions for Investments, Services and Trade** 

WELCOME TO ASSIST

WHAT IS ASSIST?

FILE A COMPLAINT

PROCESS

LANGKAH 10

#### MENERIMA EMAIL DARI ASSIST BAHWA ALAMAT EMAIL ANDA DAN PENGADUAN ANDA **ADALAH SAH**

Buka akun email Anda dan Anda akan melihat email baru dari ASSIST. Email ini menunjukkan bahwa Anda telah mengkonfirmasi pengaduan Anda, bahwa CA akan memeriksa keabsahannya, serta telah diajukan dalam ASSIST. ASSIST akan kembali dengan tanggapan yang menunjukkan apakah pengaduan diterima, dinyatakan tidak lengkap, atau ditolak dalam 10 hari kerja.

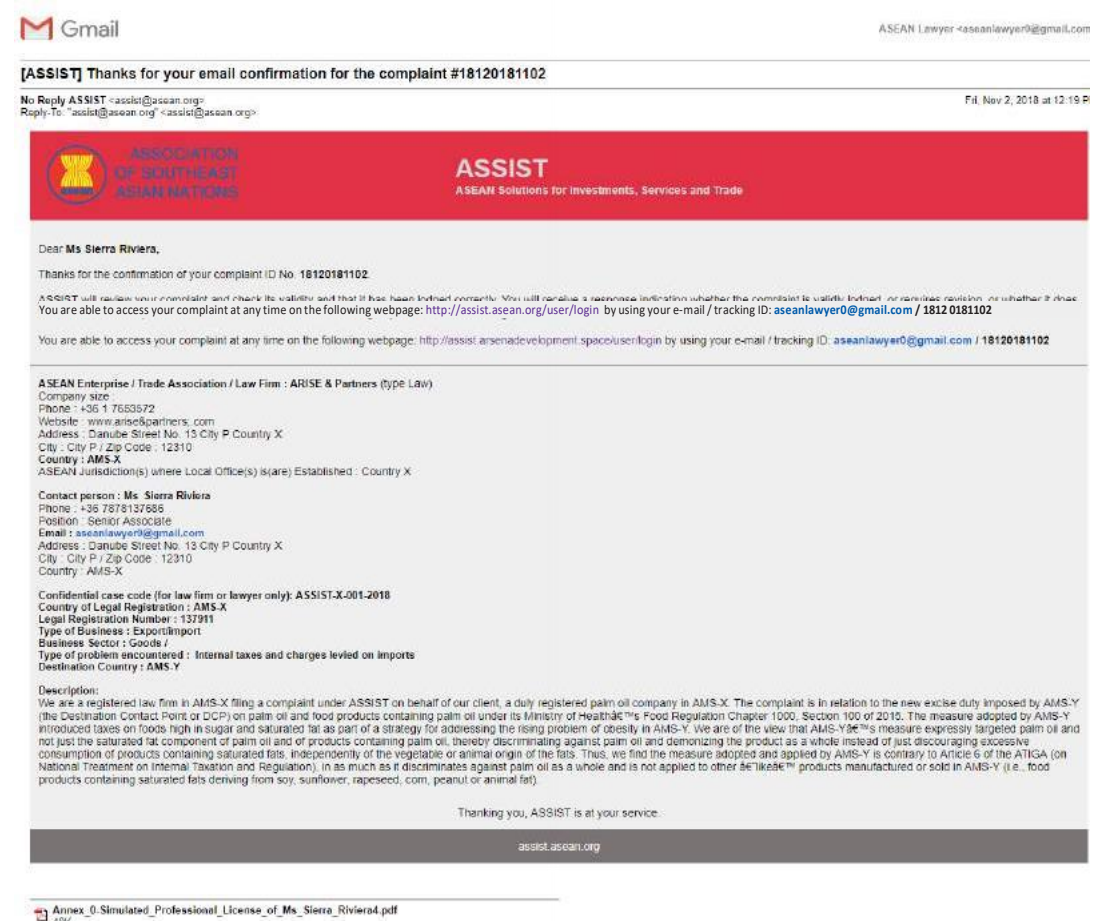

Seperti ditunjukkan dalam email di atas, sekarang Anda dapat memantau perkembangannya dengan mengklik tautan yang ditunjukkan yang akan diarahkan ke tab Ikuti Pengaduan ('Follow a Complaint') pada bar menu di Situs web ASSIST.

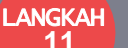

#### MEMANTAU PERKEMBANGAN PENGADUAN ANDA

(a) Buka tautan berikut: http://assist.asean.org/user/login atau buka tab lkuti Pengaduan ('Follow a Complaint') pada bar menu di Situs Web ASSIST. Halaman di bawah ini akan tampil:

|       | XSS FAQ CONTACT                                   | vices and Trade                                                                                                    | ASSIST<br>ASSAN Solutions for Invest                                                                                                    | ASSOCIATIO                                                                      |    |
|-------|---------------------------------------------------|----------------------------------------------------------------------------------------------------|----------------------------------------------------------------------------------------------------|---------------------------------------------------------------------------------|----|
|       | 2655 FAQ CONTACT                                  | vices and Trade<br>AINT FOLLOW A COMPLAINT                                                                                                    | ASSIST<br>ASEAN Solutions for Invest                                                                                                    | ASSOCIATIO                                                                      |    |
|       | XESS FAQ CONTACT                                  | vices and Trade ANT FOLLOW A COMPLAINT                                                                                                    | ASSIST<br>ASEAN Solutions for Invest                                                                                                    |                                                                                 |    |
|       | 2555 FAQ CONTACT                                  | AINT FOLLOW A COMPLAINT                                                                                                    | S ASEAN Solutions for Invest                                                                                                    |                                                                                 |    |
|       | sheck on the progress of your proceeding          |                                                                                                    | WHAT IS ASSIST?                                                                                                    | WELCOME TO ASSIST                                                               |    |
|       | check on the progress of your proceeding.         |                                                                                                    | plaint                                                                                                    | Follow a Com                                                                    |    |
|       |                                                   | of filing your complaint to enter the ASSIST dash                                                                                                    | Praining ID that you were given and the tracking ID that you were given and the tracking ID that you were given a set of the tracking ID that you were given as the tracking ID that you were given as the tracking I | Please log in using your email ad                                               |    |
|       |                                                   | Tracking ID<br>Tracking ID                                                                                                    |                                                                                                    | Emsă<br>Entali                                                                  |    |
|       |                                                   | LDEIN                                                                                                    |                                                                                                    |                                                                                 |    |
|       |                                                   | LOUIN                                                                                                    |                                                                                                    |                                                                                 |    |
|       | nesia                                             | Secretariot - 70A 3: Sisingamangaraja - Jakartu 1:<br>apported by <u>AFUSE</u> - (Disclatmer)                                                                     | Central Administrator of ASS                                                                                                    |                                                                                 |    |
|       |                                                   |                                                                                                    |                                                                                                    |                                                                                 |    |
|       |                                                   |                                                                                                    |                                                                                                    |                                                                                 |    |
|       |                                                   | vices and Trade                                                                                                    | ASSIST<br>ASEAN Solutions for Invest                                                                                                    | ASSOCIATE<br>OF SOUTHEA<br>ASIAN NATION                                         |    |
|       | ZESS FAQ CONTACT                                  | AINT FOLLOW A COMPLAINT                                                                                                    | WHAT IS ASSIST? F                                                                                                    | WELCOME TO ASSIST                                                               |    |
|       | check on the progress of your proceeding.         | of filing your complaint to enter the ASSIST dash                                                                                                    | plaint<br>ress and the tracking ID that you were giv                                                                                                    | Follow a Com<br>Please log in using your email ad                               |    |
|       |                                                   | Trecking ID                                                                                                    |                                                                                                    | Email                                                                           |    |
|       |                                                   |                                                                                                    |                                                                                                    | e Seed (In 477 93 UKB) (Er hen, Curri                                           |    |
|       |                                                   | LOGIN                                                                                                    |                                                                                                    |                                                                                 |    |
|       | nesia                                             | Socratatiat - 70A JI: Steingarnangaraja - Jakarta E                                                                                                    | Contral Administrator of A55                                                                                                    |                                                                                 |    |
|       |                                                   | apported by ARUSE (Dischimmer)                                                                                                    |                                                                                                    |                                                                                 |    |
|       |                                                   |                                                                                                    |                                                                                                    |                                                                                 |    |
| antau | ina Anda dapat memant                             | hat dasbor ASSIST d                                                                                                    | login, Anda akar                                                                                                    | Segera setelah Anda                                                             | S  |
|       |                                                   |                                                                                                    | duan Anda.                                                                                                    | perkembangan penga                                                              | p  |
|       |                                                   |                                                                                                    |                                                                                                    |                                                                                 |    |
|       | n.                                                | da berhasil melakukar                                                                                                    | Anda segera sete                                                                                                    | (c) Lihat Dashor Assist                                                         |    |
| _     | n:                                                | da berhasil melakukar                                                                                                    | Anda segera sete                                                                                                    | (c) Lihat Dasbor ASSIST                                                         | (1 |
|       | n:                                                | da berhasil melakukar                                                                                                    | Anda segera sete                                                                                                    | (c) Lihat Dasbor ASSIST                                                         | (  |
|       | ) di kolom yang diharusk<br>om dan ID pelacakanny | n (nomor pengaduan A<br>h aseanlawyer0@gm<br>rices and Trade<br>ANT FOLLOW A COMPLAINT<br>ef Fing your complaint to enter the ASSIST dash<br>Tracking ID<br>LOGIM | nail Anda dan ID pe<br>al ini, Alamat Emai<br>18120181102.                                                                                                    | (b) Masukkan alamat er<br>untuk login. Dalam h<br>( <i>Tracking ID</i> ) adalah | (  |

| Tracking I          | D #18120      | 181102 / AMS           | S-Y             |
|---------------------|---------------|------------------------|-----------------|
| History             |               |                        |                 |
| Date                | Action        | Action By              | Comments        |
| 02/11/2018 12:19:35 | Enal Coverned | ASEAN-hased Enterprise | Email Confirmed |
| 02(11/2018 12 18:02 | in the second | ASEANJased Enternise   |                 |

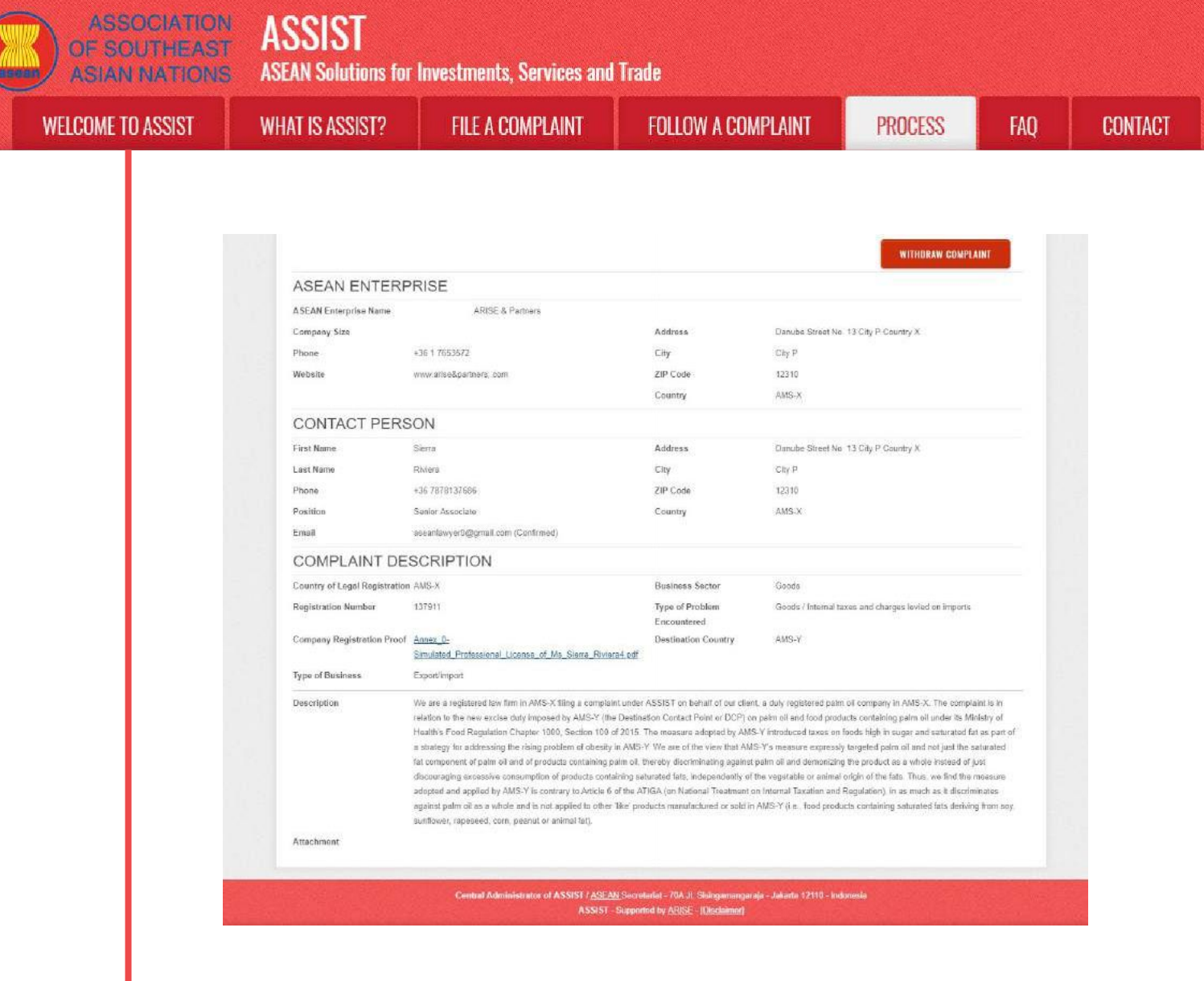

Seperti yang dapat Anda lihat di dasbor, tindakan yang diambil untuk pengaduan Anda dengan jelas ditunjukkan di dasbor Anda dan daftar ini akan diperbarui secara berkala setelah setiap tindakan diambil. Formulir pengaduan Anda yang telah Anda kirimkan juga dapat diakses di dasbor Anda.

LANGKAH 12 PENGELOLA SISTEM (CA) MEMERIKSA PENGADUAN ANDA DAN MENGIRIMKAN TANGGAPAN MELALUI EMAIL ANDA (MENERIMA, MENYATAKAN TIDAK LENGKAP, ATAU MENOLAK)

Saat Pengelola Sistem (CA) telah selesai melakukan kaji ulang atas keluhan anda dan memutuskan menerima/kembalikan karena tidak lengkap/tolak, anda akan dikirimi email dalam jangka waktu 10 hari kerja sejak anda mengajukan keluhan.

Jika untuk sementara waktu CA tidak mengambil tindakan apapun, maka CA akan menerima pengingat otomatis di bawah ini melalui email dari sistem online ASSIST dalam waktu 7 hari kalender setelah pengaduan diajukan. Sebagaimana ditunjukkan di atas, CA harus memutuskan untuk menerima, menyatakan tidak lengkap dan meminta revisi, atau menolak pengaduan dalam 10 hari kerja.

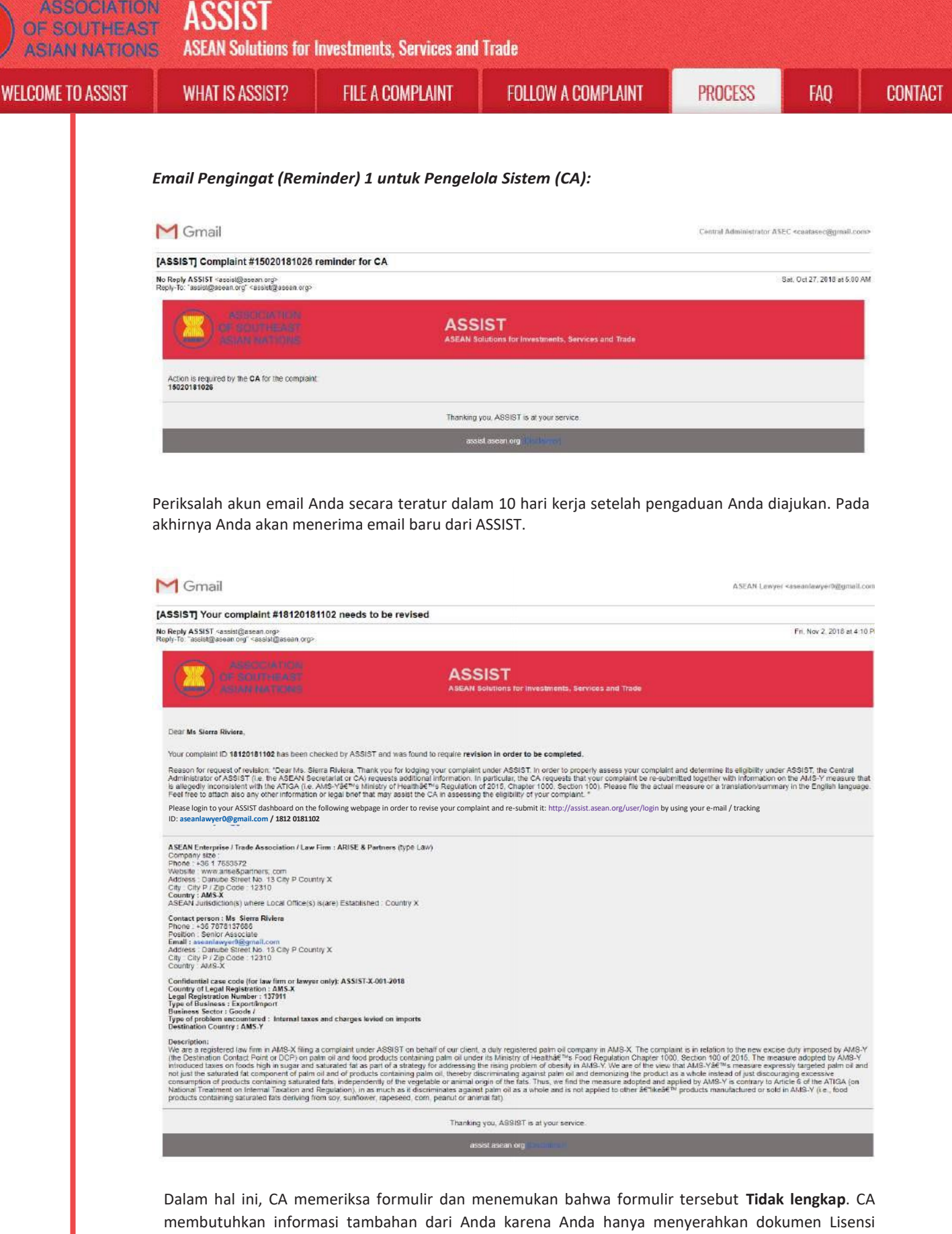

membutuhkan informasi tambahan dari Anda karena Anda hanya menyerahkan dokumen Lisensi Profesional Anda. Dengan demikian, CA mengirimkan tanggapan email kepada Anda yang meminta Anda untuk mengirimkan kembali pengaduan dengan melampirkan peraturan atau tindakan AMS-Y yang menjadi masalah bersama dengan ringkasan hukum yang merinci dugaan Anda dan argumen yang menurut Anda harus dipertimbangkan untuk tujuan menerima pengaduan dan mungkin memberikan solusi.

Seperti ditunjukkan dalam email di atas, untuk merevisi pengaduan Anda dan mengirimkannya kembali, Anda harus masuk ke dasbor ASSIST Anda.

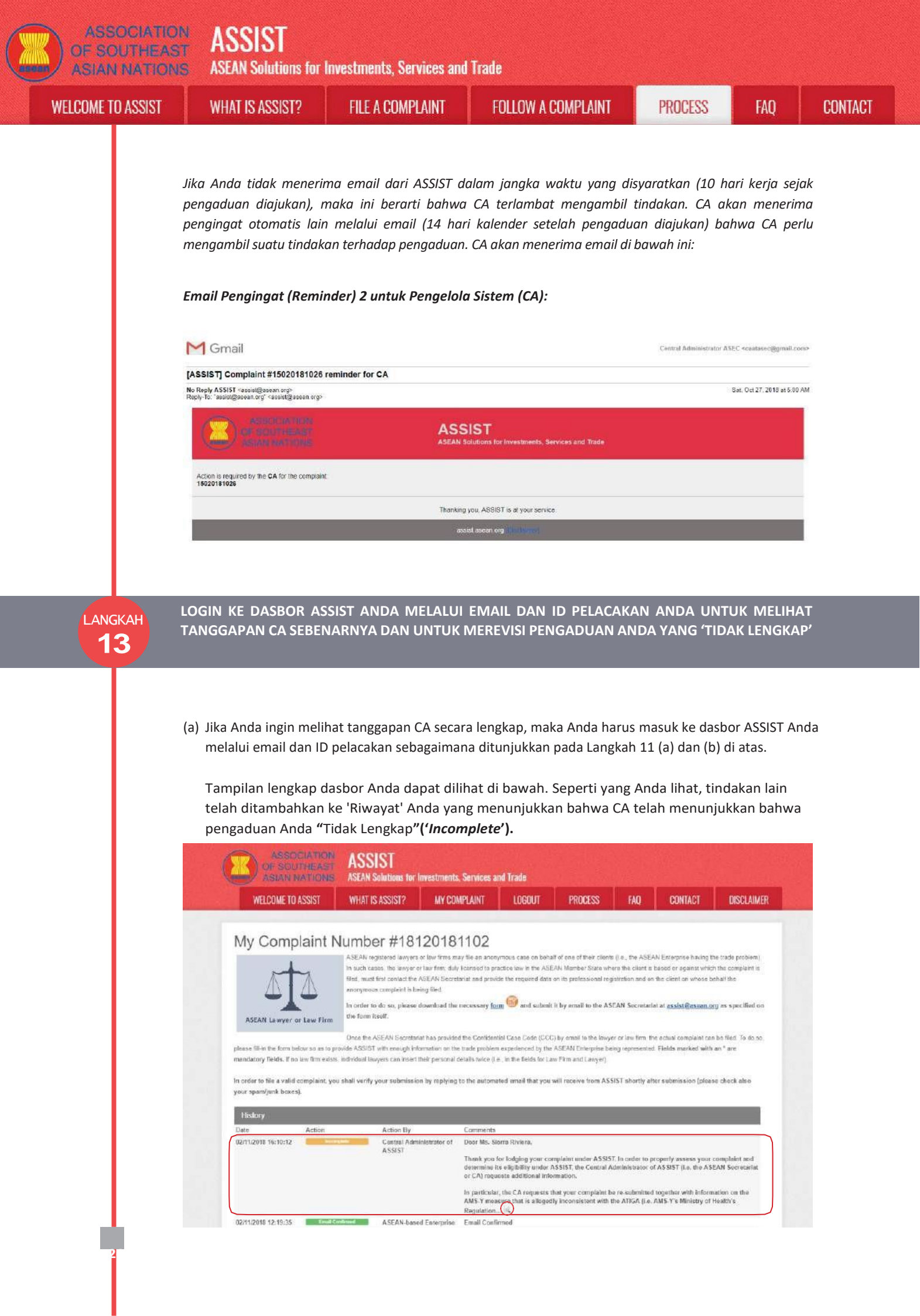

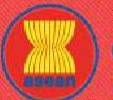

ASEAN Solutions for Investments, Services and Trade

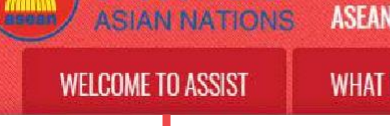

WHAT IS ASSIST?

FILE A COMPLAINT

FOLLOW A COMPLAINT

PLAINT

PROCESS

CONTACT

FAQ

| LAW FIRM                                                       |                                                                                                    |
|----------------------------------------------------------------|----------------------------------------------------------------------------------------------------|
| Law Firm Name                                                  | ARISE & Partners                                                                                                    |
| Phone                                                          | +36 1 7653572                                                                                                    |
| Website                                                        | www.arlee&partners.com                                                                                                    |
| Address                                                        | Donube Street No. 13                                                                                                    |
|                                                                | City P<br>Country x                                                                                                    |
|                                                                | 300 ukusulum umululud PM austimanti                                                                                                    |
| City                                                           | City P ZIP Code 12310                                                                                                    |
| Country                                                        | AM5-X +                                                                                                    |
| ASEAN Jurisdiction(s) where Local Office(s) is(a:e)            | Country X                                                                                                    |
| Established                                                    |                                                                                                    |
| LAWYER                                                         |                                                                                                    |
| Gender                                                         | C Mr Mrs 🕷 Ms                                                                                                    |
| First Name                                                     | Sterra *Last Name Riviera                                                                                                    |
| Phone                                                          | +36 7878137686                                                                                                    |
| Position                                                       | Senior Asacciata                                                                                                    |
| ' Email                                                        | aceaniaxyarii@gmail.com                                                                                                    |
| Address                                                        | Donube Street No. 13                                                                                                    |
|                                                                | Country K                                                                                                    |
|                                                                | 355 maractors centaring (300 maximum)                                                                                                    |
| City                                                           | City P ZIP Code 12310                                                                                                    |
| ASEAN Jurisdiction(s) where Admitted to Practice Law           | AM5.X T                                                                                                    |
| COMPLAINT DESCRIPTION                                          |                                                                                                    |
| Confidential Case Code                                         | ASSIST-X-001-2018                                                                                                    |
| Country of Legal Registration                                  | AMS X +                                                                                                    |
| Legal Registration Number                                      | 137911                                                                                                    |
| Registration Proof                                             | Choose File No lile chosen                                                                                                    |
|                                                                | Annez_0-Simulated_Professional_License_of_Ms_Sienra_Riviera4.odf                                                                                                    |
| Type of Business                                               | Export/import *                                                                                                    |
| Business Sector                                                | Goeds *                                                                                                    |
| - Services Sector Dissetiption                                 |                                                                                                    |
| Type of Problem Encountered                                    | 3.6.7 Internal taxes and charges levied on imports *                                                                                                    |
| Destination Country                                            | AMS-Y *                                                                                                    |
| Description                                                    | We are a registered law fire in AUS-X filing a complaint under ASIIS on behalf of our cliest, a<br>duly registered pain all company in AUS-X. The complaint is in relation to the new excise duty<br>impound by AUS-V (the Detailton Contact Moint of COP) on pain all and food products containing<br>pain all under its filinistry of Health's food Regulation Chapter 1000, Section 100 of 2015. The<br>measure acopted by AUS-V introduced taxos on foods heigh in sugar and caturated fat as part of a<br>strategy for addressing the rising problem of ubesity in AUS-V. |
|                                                                | be are of the view that ATS-Y's measure expressly targeted pails oil and not just the saturated -<br>fat component of pails oil and of products containing pails oil, thereby discriminating against<br>AR emarkum menung (MM former)                                                                                                    |
| Attachment 0                                                   | Choose File Annex 2-Simulated Regulation of AMS-Y pdf + Attachmont                                                                                                    |
|                                                                | Choose File Annex 3-Simulated Le. RISE & Panners pdf Remove                                                                                                    |
| I have read and accept the ASSIST <u>tubes</u> .               |                                                                                                    |
| t I hereby submit this complaint to the Contral Administration | or of ASSIST and Laccept its transmission to the relevant authorities of the ASEAN Member States involved                                                                                                    |
|                                                                | Im not a robot                                                                                                    |
|                                                                | SUBMIT YOUR COMPLAINT                                                                                                    |
|                                                                |                                                                                                    |

(b) Klik ikon kaca pembesar di kolom komentar ('*Comment*'). Tanggapan CA secara lengkap akan tampil, seperti dapat terlihat di bawah:

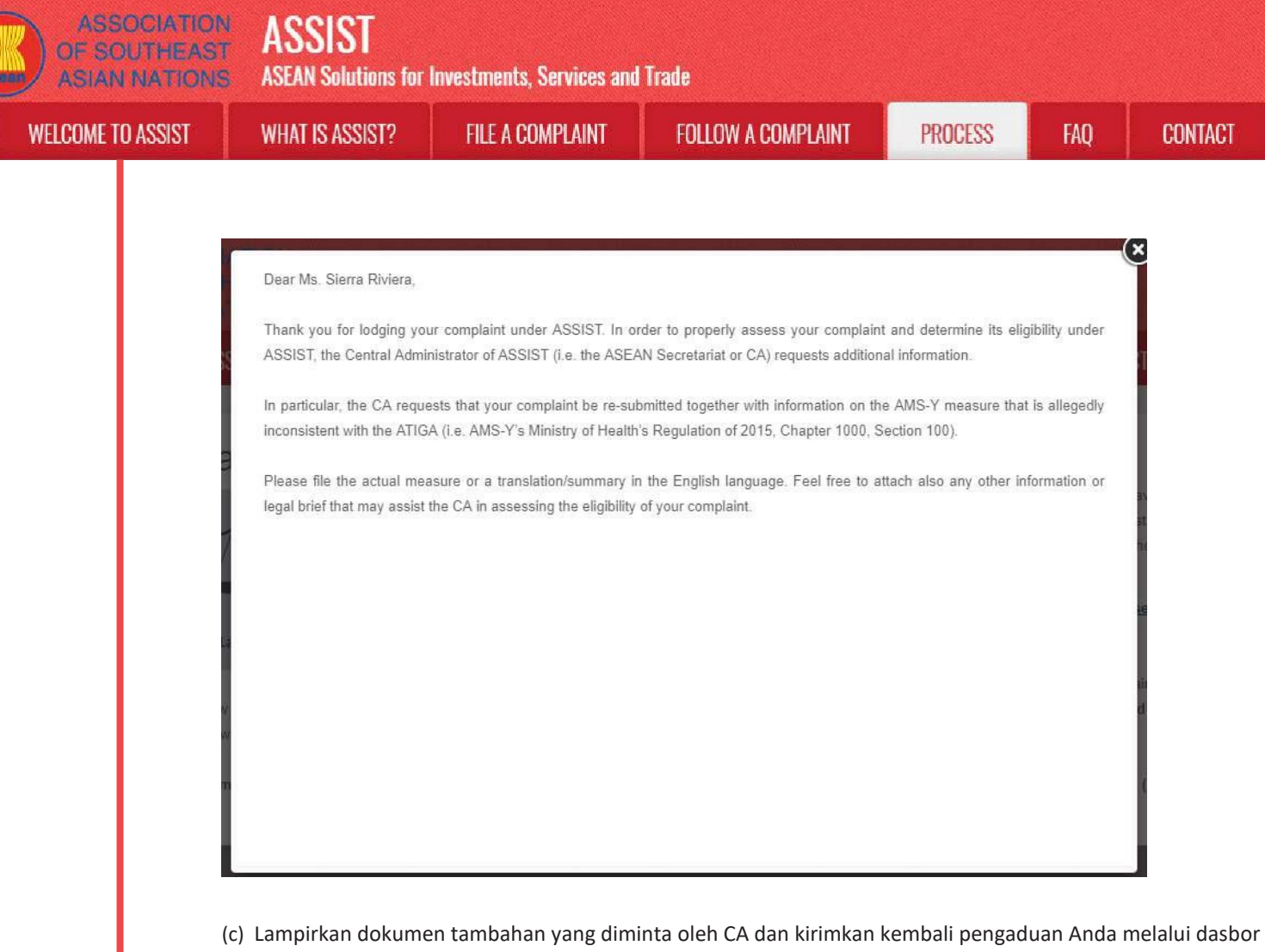

Anda, mis. Peraturan AMS-Y atau tindakan yang dipermasalahkan serta ringkasan hukumnya.

| (Contraction of the second second sec | in the second                                                   |                                                                                                    |                                                                                                    | 1                                                                                                    |                                                                                            |                                                                                                    |                                                                                             |
|----------------------------------------------------------------------------------------------------|-----------------------------------------------------------------|----------------------------------------------------------------------------------------------------|----------------------------------------------------------------------------------------------------|----------------------------------------------------------------------------------------------------|--------------------------------------------------------------------------------------------|----------------------------------------------------------------------------------------------------|---------------------------------------------------------------------------------------------|
| WELCOME TO AS                                                                                                    | SIST WHAT I                                                     | S ASSIST? MY COI                                                                                                    | MPLAINT LOGOUT                                                                                                    | PROCESS                                                                                                    | FAQ                                                                                        | CONTACT                                                                                                    | DISCLAIM                                                                                    |
| My Compla                                                                                                    | aint Numb                                                       | er #1812018                                                                                                    | 1102                                                                                                    |                                                                                                    |                                                                                            |                                                                                                    |                                                                                             |
|                                                                                                    | ASEAN re<br>In such ca<br>filed, musi<br>aconymos<br>In order t | gistered lawyers or law firms m<br>uses the lawyer or law firm, dub<br>first contact the ASEAN Secret<br>as complaint is being filed.<br>or do so, please download the | ay file an anonymous case on be<br>r icensed to practice law in the Al<br>ariat and provide the required dat<br>necessary form and and subn                                                                                                    | half of one of their client<br>SEAN Member State wh<br>ar on its professional reg<br>ait it by email to the AS                             | i (i.e., the ABE/<br>create client is<br>istration and on<br>EAN Secretaria                | W Enterprise having t<br>hased or against whic<br>the client on whose b<br>at at assist@asean.c                              | the trade problem)<br>In the complaint is<br>whalf the                                      |
| ASEAN Lawyer or L                                                                                                    | aw Firm the form                                                | itself.                                                                                                    |                                                                                                    |                                                                                                    |                                                                                            |                                                                                                    |                                                                                             |
| In order to file a valid com                                                                                                    | notaint, you chall yorify                                       | your submission by tenlying                                                                                                    | to the automated email that yo                                                                                                    | I will receive from AS                                                                                                    | IST shortly alt                                                                            | or submission inless                                                                                                    | en chock sizo                                                                               |
| In order to file a valid con<br>your spam/junk boxes).                                                                                                    | nplaint, you shall verify                                       | your submission by replying                                                                                                    | to the automated email that yo                                                                                                    | u will receive from AS                                                                                                    | SIST shortly aft                                                                           | or submission (plea                                                                                                    | se check also                                                                               |
| In order to file a valid com<br>your spam/junk boxes).<br>History<br>Date                                                                                                    | nplaint, you shall verify<br>Action                             | your submission by replying<br>Action By                                                                                                    | to the automated email that yo<br>Commonts                                                                                                    | u will receive from AS                                                                                                    | SIST shortly aft                                                                           | or submission (plea                                                                                                    | se check also                                                                               |
| In order to file a valid com<br>your spam/junk boxes).<br>History<br>Date 4<br>92/11/2016 16:10:12                                                                                                    | nplaint, you shall verify<br>Action                             | Action By<br>Central Administrator of                                                                                                    | to the automated email that yo<br>Commonts<br>Dear Ms. Sierra Riviera,                                                                                                    | u will receive from AS                                                                                                    | IST shortly aft                                                                            | or submission (plea                                                                                                    | se check sisc                                                                               |
| In order to file a valid com<br>your spam/junk boxes).<br>History<br>Date 2<br>02/11/2018 16:10:12                                                                                                    | plaint, you chall verify<br>Action                              | your submission by replying<br>Action By<br>Central Administrator of<br>ASSIST                                                                                         | to the automated email that yo<br>Commonts<br>Dear Ma. Sierra Riviera,<br>Thank you for fodging your<br>determine its utgibility unde<br>or CA) requests additional in                                                                                                    | omplaint under AS305<br>- AS3157, the Cantral A<br>formation.                                                                              | IST shortly alt<br>I. In order to p<br>dministrator of                                     | to submission (plea<br>topedy assess your<br>(ASSIST (i.e. the AS                                                            | se check sisc<br>complaint and<br>EAN Secretariat                                           |
| In order to file a valid com<br>your spamjunk boxes).<br>History<br>Date 2<br>02/11/2018 16:18:12                                                                                                    | ptaint, you chall verify<br>Action                              | Action By<br>Central Administrator of<br>ASSIST                                                                                                    | Commonts<br>Dear Ma. Sierra Riviera,<br>Thank you for lodging your of<br>determine its uightifty quere<br>or CA) requests additional in<br>In particular, the CA request<br>AMS-Y measure that is allep<br>Regulation. Mc                                                           | ompletor under ASSIS<br>ASSIST, the Central A<br>formation.<br>that your completive with<br>edly inconsistent with                         | T. In order to p<br>dministrator o<br>o ro-aubmittod<br>he ATIGA (i.e.                     | or submission (plea<br>topedy assess your<br>f ASSIST (i.e. the AS<br>together with inform<br>AMS-Y's Ministry of            | complaint and<br>EAN Sacretariat<br>nation on the<br>Health's                               |
| In order to file a valid com<br>your spannjunk boxes).<br>History<br>Date 2<br>02/11/2018 16:10:12<br>02/11/2018 12:19:35                                                                                                    | ptaint, you chall verify<br>Action                              | Action By<br>Central Administrator of<br>ASSIST<br>ASEAN based Entorprise                                                                                              | Commonts<br>Dear Ma. Sierra Riviera,<br>Thank you for lodging your<br>determine its uightifty unred<br>or CA) requests additional in<br>In particular, the CA request<br>AMS-Y measure that is allept<br>Regulation Ma.                                                             | unif receive from ASI<br>complaint under ASIG<br>ASSIST, the Cantral A<br>formation.<br>that your complaint of<br>rily inconsistent with i | I. In order to p<br>dministrator o<br>o ro-oubmitted<br>he ATIGA (i.e.                     | or submission (plea<br>ropedy assess your<br>(ASSIST (J.o. the AS<br>together with inform<br>AMS-Y's Ministry of             | complaint and<br>EAN Sacretariat<br>nation on the<br>Health's                               |
| In order to file a valid com<br>your spamijunk boxes).<br>History<br>Date //<br>o2r11/2018 16:19:12 //<br>02r11/2018 12:19:35 //<br>02r11/2018 12:19:35 //                                                                                                    | Action                                                          | Action By<br>Central Administrator of<br>ASSIST<br>ASEAN-based Enterprise<br>ASEAN-based Enterprise                                                                    | to the automated email that yo<br>Commonts<br>Dear Ms. Sierra Riviera,<br>Thank you for lodging your<br>determine its slightlity unde<br>or CAI requests additional in<br>In particular, the CA request<br>AMS-Y measure that is allege<br>Regulation I&-<br>Email Confirmed        | omplaint under ASSIS<br>ASSIST, the Central A<br>formation.<br>that your complaint to<br>rily inconsistent with t                          | IST shortly alt<br>T. In order to p<br>dministrator of<br>o ro-oubmitted<br>he ATHSA (Le.  | or submission (plea<br>ropedy assess your<br>A SSIST (Jo. the AS<br>together with information<br>AMS-Y's Miniatry of         | complaint and<br>EAN Socretariat<br>hation on the<br>Health's                               |
| In order to file a valid com<br>your spamijunk boxes).<br>History<br>Date /<br>e2rt1/2018 16:19:12 /<br>e2rt1/2018 12:19:35 /<br>e2rt1/2018 12:19:35 /                                                                                                    | Action                                                          | Action By<br>Central Administrator of<br>ASSIST<br>ASEAN-based Enterprise<br>ASEAN-based Enterprise                                                                    | to the automated email that yo<br>Commonts<br>Dear Ma. Sierra Riviera,<br>Thank you for lodging your d<br>determine its uighality unde<br>or CAI request additional in<br>in particular, the CA request<br>AMS-Y measure that is allege<br>Regulation IQ.<br>Email Confirmed        | omplaint under ASB3<br>ASB5T, the Central A<br>formation.<br>that your complaint b<br>rilly inconsistent with t                            | IST shorthy alt<br>I. In order to p<br>dministrator of<br>e re-submitted<br>he ATHGA (i.e. | or submission (plea<br>topedy assess your<br>A SSIST (J.e. the AS<br>together with inform<br>AMS-Y's Ministry of<br>WITHDRAW | se check also<br>complaint and<br>complaint and<br>COMPLAINT                                |
| In order to tile a valid con<br>your spamylumi. boxes.)<br>History<br>Date 2<br>02/11/2016 16:10:12<br>02/11/2016 12:19:35<br>02/11/2016 12:19:35<br>UAW FIRM                                                                                                    | Action                                                          | your submission by replying<br>Action By<br>Central Administrator of<br>ASSIST<br>ASEAN based Enterprise<br>ASEAN based Enterprise                                     | to the automated email that yo<br>Commonts<br>Dear Mas. Sierra Riviera,<br>Thank you for fodging your of<br>determine its eligibility andle<br>or CA i requests additional in<br>in particular, the CA request<br>AMS-Y measure that is allege<br>Regulation it.<br>Email Confirmed | senglaint under AS®<br>FASSIST, the Central P<br>Formation.<br>It that your complaint b<br>that your complaint b                           | I is T shorthy alt                                                                         | or submission (plea<br>ropedy assess your<br>ASSIST (ke, the AS<br>together with inform<br>AMS-Y's Ministry of<br>WITHDRAW   | se check also<br>completed and<br>EGN Secreturiat<br>nation on the<br>Health's              |
| In order to tile a valid con<br>your spamylumi. boxes).  History Date 2 02/11/2016 16:10:12 02/11/2016 16:10:12 02/11/2016 12:18:02  LAW FIRM *Law Firm Name                                                                                                    | Action                                                          | Action By<br>Central Administrator of<br>ASSIST<br>ASEAN based Enterprise<br>ASEAN based Enterprise<br>ASEAN based Enterprise                                          | to the automated email that yo<br>Commonts<br>Dear Ma. Sierra Riviera,<br>Thank-you for fodging your of<br>determine its eligibility ande<br>or CAI requests additional in<br>In particular, the CA request<br>AMS-Y measure that is allege<br>Regulation It.<br>Email Confirmed    | semplaint under ASRS<br>ASSST, the Central R<br>Formation.<br>that your complaint b<br>that your complaint b                               | I is T shorthy alt                                                                         | or submission (plea<br>ropedy assess your<br>f ASSIST (ke, the AS<br>together with inform<br>AMS-Y's Miniatry of<br>WITHORAW | se check also<br>complaint and<br>EAM Socretariat<br>nation on the<br>Health's<br>COMPLAINT |

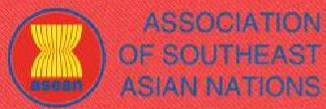

ASEAN Solutions for Investments, Services and Trade

| A STATE | 0011  | F TO | LOOIOT |
|---------|-------|------|--------|
| WH      |       | -    | ANNINI |
|         | UUIVI |      |        |

WHAT IS ASSIST?

FILE A COMPLAINT

FOLLOW A COMPLAINT

CONTACT

FAQ

|                                                                                                    | Country X                                                                                                    |                                                                                                    |      |
|----------------------------------------------------------------------------------------------------|----------------------------------------------------------------------------------------------------|----------------------------------------------------------------------------------------------------|------|
|                                                                                                    |                                                                                                    |                                                                                                    |      |
|                                                                                                    | 345 oparacters remembed (216 maximum)                                                                                                    |                                                                                                    |      |
| Zity                                                                                                    | City P                                                                                                    | ZIP Code 12310                                                                                                    |      |
| Sowatry.                                                                                                | AMS-X                                                                                                    | *                                                                                                    |      |
| SEAN Jurisdiction(s) where Local Office(s) is(are)<br>stablished                                        | Country X                                                                                                    |                                                                                                    |      |
| AWYER                                                                                                   |                                                                                                    |                                                                                                    |      |
| Sender                                                                                                  | O Mr O Mrs 🕷 Ms                                                                                                    |                                                                                                    |      |
| Irst Name                                                                                               | Slorra                                                                                                    | * Last Nome Riviera                                                                                                    |      |
| Phone                                                                                                   | +36 7878137686                                                                                                    |                                                                                                    |      |
| noiteo                                                                                                  | Senior Associate                                                                                                    |                                                                                                    |      |
| Ermil                                                                                                   | aseania war8@email.com                                                                                                    |                                                                                                    |      |
| Address                                                                                                 | Danube Street No. 13                                                                                                    |                                                                                                    |      |
|                                                                                                    | City P<br>Country X                                                                                                    |                                                                                                    |      |
|                                                                                                    |                                                                                                    |                                                                                                    |      |
|                                                                                                    | 200 characters remaining (500 maximum)                                                                                                    |                                                                                                    |      |
| л <b>у</b>                                                                                              | City P                                                                                                    | ZIP Code 12310                                                                                                    |      |
| SEAN Jurisdiction(s) where Admitted to Practice La                                                      | w AMS-X                                                                                                    | <i>x</i>                                                                                                    |      |
| OMPLAINT DESCRIPTION                                                                                    |                                                                                                    |                                                                                                    |      |
| Conflidential Case Code                                                                                 | ASSIST-X-001-2018                                                                                                    |                                                                                                    |      |
| Country of Legal Registration                                                                           | AM5-X                                                                                                    |                                                                                                    |      |
| ogal Registration Number                                                                                | 137911                                                                                                    |                                                                                                    |      |
| Registration Passal                                                                                     | Choose File   No file chosen                                                                                                    |                                                                                                    |      |
|                                                                                                    | Annex_0. Simulated_Professi                                                                                                    | ional_License_of_Ms_Sierra_Rivierad.odf                                                                                                    |      |
| Type of Business                                                                                        | Export/import                                                                                                    |                                                                                                    | 1    |
| Business Sector                                                                                         | Goods                                                                                                    |                                                                                                    |      |
| Services Sector Description                                                                             | 0                                                                                                    |                                                                                                    |      |
| type of Problem Encountered                                                                             | 3.5.7 Internal taxes and charge                                                                                                    | s levied on imports                                                                                                    |      |
| Justination Country                                                                                     | O AMS-Y                                                                                                    | *                                                                                                    |      |
| lescription                                                                                             | is we are a registered inw fi<br>duly registered pain all a<br>imposed by MG-Y (the Dest<br>pelm all under its Ministr<br>measure adopted by AVE Y i<br>strategy for addressing th                                                                                                    | re in AUE-X filing a complaint under ASIST on behalt of our client, support in AUE-X. The complaint is in relation to the net excise duy institut contact Point or D(P) on pale oil and food products contacting y of mealth's food Regulation Chapter 1000, Section 100 of JOIS. The strongest two and on the rising product of a section to be rising produce of obsecting AUE-AUE-AUE-AUE-AUE-AUE-AUE-AUE-AUE-AUE- | İ    |
|                                                                                                    | We are of the view Host AR<br>fat component of pale oil<br>and our of an article of a state of the second state of the second state | S-V/s measure expressly targeted palm oil and not just the saturated<br>and of products containing palm oil, thereby discriminating against<br>m                                                                                                    | . 13 |
| tachment                                                                                                | Choose File Annex 2-Simulat                                                                                                    | ed Regulation of AMS-Ypdt + Attachment                                                                                                    | ٦    |
|                                                                                                    | Choose File Annex 3 Simulate                                                                                                    | ed Ls. RISE & Panners por Bernove                                                                                                    | J    |
| I have used and accept the ASSIST <u>rules</u> .<br>I hereby submit this complaint to the Centrel Admin | Choose File, Annex 3-Simulati                                                                                                    | It is RUE & Pannon and Remove                                                                                                    | _    |
|                                                                                                    | SDEMIT YOUR                                                                                                    | COMPLAINT                                                                                                    |      |

(d) Terimalah pemberitahuan dari ASSIST tentang pengajuan revisi pengaduan Anda.

| ASIAN NATIONS                                                                                                    | <b>ASEAN Solutions for</b>                                                                                         | Investments, Services a                                           | nd Trade              |                       |                 | 11.551.031 | 11        |
|----------------------------------------------------------------------------------------------------|----------------------------------------------------------------------------------------------------|-------------------------------------------------------------------|-----------------------|-----------------------|-----------------|------------|-----------|
| WELCOME TO ASSIST                                                                                                    | WHAT IS ASSIST?                                                                                                    | MY COMPLAINT                                                      | LOGOUT                | PROCESS               | FAQ             | CONTACT    | DISCLAIME |
| Thank you for th<br>You will shortly receive a confirmatik<br>Please click on the link contained in<br>You will be able to monitor your comple<br>http://easist.asean.org/user/bp/in<br>by using your a-mail / tracking ID | ne submission<br>on a-mail containing your re<br>the e-mail in order to confli-<br>int and access it on the follow | ON OF YOUR C<br>Idersinces.<br>Im your submission.<br>Ing webpage | omplaint              |                       |                 |            |           |
|                                                                                                    | Central Administrator                                                                                              | M ASSIST / ASEAN Secretar                                         | iat - 70A JI Sisimpan | angaraja - Jakarta 12 | t10 - Indonesia |            |           |

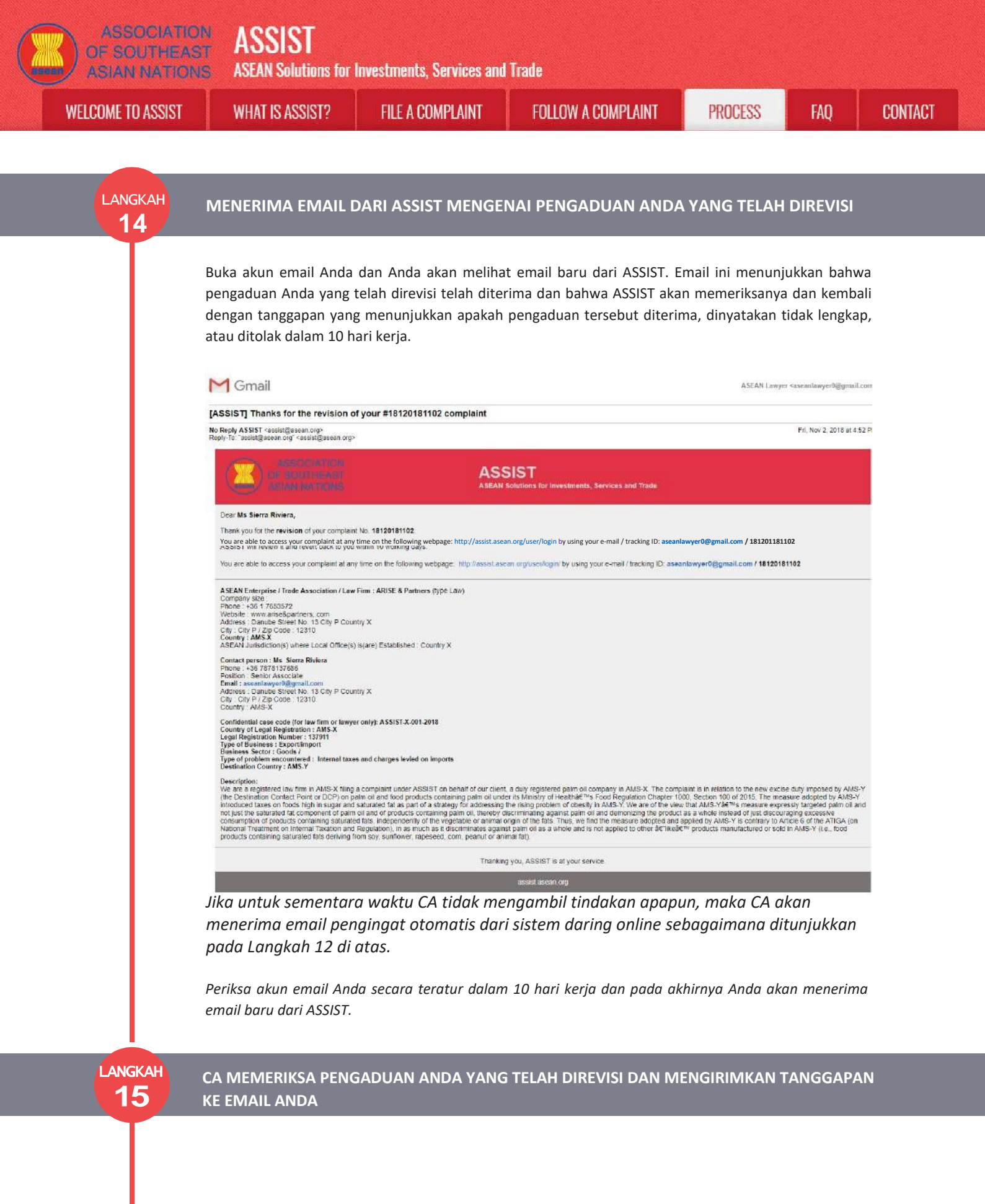

Segera setelah CA selesai memeriksa pengaduan Anda yang telah direvisi, sebuah email akan dikirimkan kepada Anda. Bukalah email Anda dan terimalah email di bawah dari ASSIST.

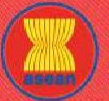

## ASSOCIATION ASSIST

| OME TO ASSIST | WHAT IS ASSIST?                                                                                                    | FILE A COMPLAINT                                                                                                    | FOLLOW A COMPLAINT                                                                                                    | PROCESS                                                                                                    | FAQ                                                                                                    |  |  |  |  |
|---------------|----------------------------------------------------------------------------------------------------|----------------------------------------------------------------------------------------------------|----------------------------------------------------------------------------------------------------|----------------------------------------------------------------------------------------------------|----------------------------------------------------------------------------------------------------|--|--|--|--|
|               | M Gmail                                                                                                    |                                                                                                    |                                                                                                    | ASEAN Lawye                                                                                                    | r <aseanlawyet%@gntail.com< td=""></aseanlawyet%@gntail.com<>                                                                        |  |  |  |  |
|               | [ASSIST] Your complaint #18120                                                                                                    | 0181102isacceptedbyCA                                                                                                    |                                                                                                    |                                                                                                    |                                                                                                    |  |  |  |  |
|               | No Reply ASSIST "sesisingssan.org-<br>Reply-To "sesisingssan.org-<br>Reply-To "sesisingssan org-                                                                                                    |                                                                                                    |                                                                                                    |                                                                                                    |                                                                                                    |  |  |  |  |
|               |                                                                                                    | ASS                                                                                                    | SIST<br>Solutions for Investments, Services and Trade                                                                                                    |                                                                                                    |                                                                                                    |  |  |  |  |
|               | Dear MS Sierra Riviera,<br>Your complaint ID No. 18120181102 has be<br>You are able to access your complaint at any ti<br>Since your complaint has been accepted by AS<br>days from today.<br>You will be promptly notified of the response by<br>ASEAN Enterprise / Trade Association / Law<br>Company size :<br>Phone: 436 1763572<br>Website : www.arise&partners.com<br>Address: Danube Street No. 13 City P Cou<br>City: City P / Zip Code : 12310<br>County: XMSX<br>ASEAN Jurisdiction(s) where Local Office(s<br>Phone: 436 778137686<br>Position: Senior Associate<br>Email : assentiawyor0@gmail.com<br>Address: Danube Street No. 13 City P Cou<br>City: City P / Zip Code : 12310<br>County: JANEX<br>Address: Danube Street No. 13 City P Cou<br>City: City P / Zip Code : 12310<br>County: JAKSX<br>Contidential case code (for law firm or lawy<br>County of Leagl Registration : MASX                                                                                                    | een accepted by the Destination Country.<br>ime on the following webpage: http://assist.asean.c<br>SSIST. the Destination Country will now be asked to re<br>y the Destination Country flyough ASSIST.<br>w Firm : ARISE & Partners (type Law)<br>intry X<br>a) (s(are) Established : Country X<br>intry X<br>er only): ASSIST.X.001.2018                                   | vrg/user/login byusing your e-mail / tracking ID.                                                                                                    | sack to you with a request for more in                                                                                                    | rformation within 10 working                                                                                                    |  |  |  |  |
|               | Cegar registration random to Synthemic Cegar registration and the second second | es and charges levied on imports<br>estudy imposed by AMS-Y (the Destination Contra<br>easure adopted by AMS-Y (introduced taxes on foo<br>sky largeted pain of and not just the saturated fail<br>ging excessive consumption of products containing<br>the ATGA (on National Treatment on Internal Tax<br>e, food products containing saturated faits deriving<br>Translam | ct Point or DCP) on palm oil and food products containing<br>ds high in sugar and saturated fat as part of a strategy fo<br>component of pain oil and oil products containing paim of<br>saturated fats, independently of the vegetable or animat<br>ston and Regulation, in as much as it discriminates agai<br>from soy, sunflower, rapeseed, com, peanul or animat fa<br>g you, ASSIST is at your service. | palm oil under its Ministry of Heal<br>addressing the rising problem of<br>thready doctiminating agains by<br>origin of the Stis. Thus, we find the<br>stip path oil as a whole and is not<br>(). | thမs Food Regulation<br>obesity in AMS-Y. We are of<br>am oil and demonizing the<br>measure adopted and<br>applied to other a€mkoåe™ |  |  |  |  |
|               |                                                                                                    |                                                                                                    | asset asean org                                                                                                    |                                                                                                    |                                                                                                    |  |  |  |  |
|               | Email di atas menunjul<br>menunjukkan bahwa<br>merupakan agen pem<br>perdagangan dan peng<br>10 hari kerja untuk me<br>Anda dengan perminta<br>untuk memeriksa rincia<br>Titik Kontak Asal (HCP)                                                                                                    | kkan bahwa pengaduan<br>pengaduan Anda sekar<br>nerintah (ASSIST Focal<br>aduan Anda diarahkan d<br>emeriksa pengaduan And<br>aan informasi lebih lanj<br>an pengaduan, dan berko<br>), yang merupakan ager                                                                                                    | Anda yang telah direvisi <b>te</b><br>rang akan dikirim ke Titik<br>Point) di AMS-Y tempat<br>dan dicarikan penyelesaian<br>da dan menerima, menolak<br>ut. Ini dimaksudkan untuk<br>onsultasi seperlunya dengar                                                                                                    | lah diterima ole<br>Kontak Tujuan<br>Anda menghad<br>nya. DCP di AMS<br>atau mengemba<br>memberi waktu<br>notoritas nasion<br>(SSIST) di AMS->                                                    | th CA. Ini juga<br>(DCP), yang<br>dapi masalah<br>-Y akan diberi<br>alikan kepada<br>I kepada DCP<br>al terkait.                     |  |  |  |  |
|               | Anda) juga telah diberit                                                                                                    | tahu bahwa pengaduan .                                                                                                    | Anda diajukan.                                                                                                    |                                                                                                    |                                                                                                    |  |  |  |  |
| angkah<br>16  | LOGIN KE DASBOR AS<br>TANGGAPAN CA YAN                                                                                                    | SSIST ANDA MELALUI<br>IG SEBENARNYA                                                                                                    | EMAIL DAN ID PELACAK                                                                                                    | AN ANDA UNT                                                                                                    | UK MELIHAT                                                                                                    |  |  |  |  |
|               | Jika Anda ingin melihat                                                                                                    | tanggapan CA secara lei                                                                                                    | ngkap, maka Anda harus log                                                                                                    | gin ke dasbor AS                                                                                                    | SIST Anda                                                                                                    |  |  |  |  |

ditambahkan ke 'Riwayat' Anda yang menunjukkan bahwa pengaduan Anda telah Diterima **('Accepted')** oleh CA.

| ME TO ASSIST | WHAT IS ASSIST?                                                                                                    | WHAT IS ASSIST? FILE A COMPLAINT FOLLOW A COMPLAINT PROCESS   |                                                                                                    |                                                                                                    |                                                                                                    |                              |  |  |  |
|--------------|----------------------------------------------------------------------------------------------------|---------------------------------------------------------------|----------------------------------------------------------------------------------------------------|----------------------------------------------------------------------------------------------------|----------------------------------------------------------------------------------------------------|------------------------------|--|--|--|
|              |                                                                                                    |                                                               |                                                                                                    |                                                                                                    |                                                                                                    |                              |  |  |  |
|              | ASSOCIATION<br>OF SOUTHEAST<br>ASIAN NATIONS<br>WITHOUT TO ASSET<br>WITHOUT TO ASSET<br>WITHOUT TO ASSET<br>WITHOUT TO ASSET<br>WITHOUT TO ASSET                                                                                                    |                                                               |                                                                                                    |                                                                                                    |                                                                                                    |                              |  |  |  |
|              |                                                                                                    |                                                               |                                                                                                    |                                                                                                    |                                                                                                    |                              |  |  |  |
|              | WELCOME TO ASSIS                                                                                                    | WHAT IS ASSIST? MY CO                                         | JMPLAINI LOGOUT                                                                                                    | PROCESS FAQ                                                                                                    | CUNIACI                                                                                                    | DISCLAIMER                   |  |  |  |
|              | Tracking ID a                                                                                                    | #18120181102 / AMS                                            | S-Y                                                                                                    |                                                                                                    |                                                                                                    |                              |  |  |  |
|              | History                                                                                                    |                                                               |                                                                                                    |                                                                                                    |                                                                                                    | - 1                          |  |  |  |
|              | Date Actio                                                                                                    | n Action By<br>Accepted Central Administrator of              | Comments<br>Thank you for the completion or revisio                                                                                                    | on of your complaint. The Cen                                                                                                    | tral Administrator has verified t                                                                          | hat the                      |  |  |  |
|              |                                                                                                    | ASSIST                                                        | complaint is now complete, with the su<br>Regulation of 2015, Chapter 1000, Se<br>Administrator finds that the nature of y<br>fulfilled all the necessary requirements | ibmission of the following doci<br>ction 100, and (ii) Legal Brief<br>our complaint falls within the s<br>to file a complaint under ASS | uments: (i) AMS-Y's Ministry of<br>an the Complaint. Thus, the Ce<br>scope of ASSIST and that you i<br>its | l Health's<br>Intral<br>have |  |  |  |
|              | 02/11/2018 16 52:15                                                                                                    | ASEAN-based Enterprise                                        | Dear Ms. Sierra Riviera,                                                                                                    |                                                                                                    |                                                                                                    |                              |  |  |  |
|              |                                                                                                    | 800101                                                        | Thank you for lodging your complaint or<br>determine its eligibility under ASSIST,<br>requests ad/Illional information                                                 | under ASSIST. In order to pro<br>the Central Administrator of A                                                                         | enly assess your complaint an<br>SSIST (i.e. the ASEAN Secreti                                             | d<br>silat or CA)            |  |  |  |
|              |                                                                                                    |                                                               | In particular, the CA requests that your                                                                                                    | r complaint be ra-submitted to                                                                                                    | gather with information on the                                                                             | AMS-Y                        |  |  |  |
|              | 02/11/2018 12:19:35                                                                                                    | East Collined ASEAN-based Enterprise                          | measure that is allegedly inconsistent<br>Email Confirmed                                                                                                    | with the ATIGA (Le. AMS-Y's                                                                                                    | Ministry of Health's Regulation                                                                            |                              |  |  |  |
|              | 02/11/2018 12 18 02                                                                                                    | ASEAN-based Enterprise                                        |                                                                                                    |                                                                                                    | _                                                                                                    | _                            |  |  |  |
|              |                                                                                                    |                                                               |                                                                                                    |                                                                                                    | WITHDRAW COMPL                                                                                             | AINT                         |  |  |  |
|              | ASEAN ENTERP                                                                                                    | PRISE                                                         |                                                                                                    |                                                                                                    |                                                                                                    |                              |  |  |  |
|              | ASEAN Enterprise Name<br>Company Size                                                                                                    | ARISE & Partners                                              | Address                                                                                                    | Danube Street No. 13                                                                                                    | City P Country X                                                                                           |                              |  |  |  |
|              | Phone                                                                                                    | +36 1 7653572                                                 | City                                                                                                    | City P                                                                                                    |                                                                                                    |                              |  |  |  |
|              | Website                                                                                                    | www.arise&partners.com                                        | ZIP Code<br>Country                                                                                                    | 12310<br>AMS-X                                                                                                    |                                                                                                    |                              |  |  |  |
|              | CONTACT PERSON                                                                                                    |                                                               |                                                                                                    |                                                                                                    |                                                                                                    |                              |  |  |  |
|              | First Name                                                                                                    | Sierra                                                        | Address                                                                                                    | Danube Street No. 13                                                                                                    | City P Country X                                                                                           |                              |  |  |  |
|              | Last Nome                                                                                                    | Riviera                                                       | City                                                                                                    | City P                                                                                                    |                                                                                                    |                              |  |  |  |
|              | Phone                                                                                                    | +36 /8/813/606                                                | ZIP Code                                                                                                    | 12310<br>AMS X                                                                                                    |                                                                                                    |                              |  |  |  |
|              | Email                                                                                                    | aseanlawyer@@gmail.com (Confirmed)                            | country                                                                                                    | Call of A                                                                                                    |                                                                                                    |                              |  |  |  |
|              | COMPLAINT DE                                                                                                    | SCRIPTION                                                     |                                                                                                    |                                                                                                    |                                                                                                    |                              |  |  |  |
|              | Country of Legal Registration                                                                                                    | AMS-X                                                         | Business Sector                                                                                                    | Goods                                                                                                    |                                                                                                    |                              |  |  |  |
|              | Registration Number                                                                                                    | 137911                                                        | Type of Problem                                                                                                    | Goods / Internal faxes and charges levied on imports<br>AMS-Y                                                                           |                                                                                                    |                              |  |  |  |
|              | Company Registration Proof                                                                                                    | Annex 0.                                                      | Encountered<br>Destination Country                                                                                                    |                                                                                                    |                                                                                                    |                              |  |  |  |
|              | Type of Business                                                                                                    | Simulated Professional License of Ms Siana J<br>Export/Import | Riviera4.odf                                                                                                    |                                                                                                    |                                                                                                    |                              |  |  |  |
|              | Description                                                                                                    | We are a registered law firm in AMS-X filing a cor            | nplaint under ASSIST on behalf of our clie                                                                                                    | nt, a duly registered palm oil (                                                                                                    | company in AMS-X. The compl                                                                                | aint is in                   |  |  |  |
|              | We are a regardered two term in MRS-X file a complaint under ASSET on behalf of our client, a duly registered path of company in MRS-X. The complaints is in<br>relation to the new axcise duly imposed by AMS-Y (the Destination Contact Perint or DCP) on path oil and food products containing path oil under its Ministry of<br>Health's Food Regulation Chapter 1000, Section 100 of 2015 The measure adopted by AMS-Y introduced taxes on foods high in sugar and saturated that as part of<br>a strategy for addressing the rising problem of obssity in AMS-Y. We are of the view that AMS-Y's measure acgressity targeted path oil and net just this saturated<br>fat component of path oil and of products containing path oil, thereby discriminating against path oil and themotizing this product as a whole instead of just<br>discouraging excessive consumption of products containing saturated fats, independently of the vegetable or animal origin of the fats. Thus, we find the measure<br>adopted and applied by AMS-Y is contrary to Article 6 of the ATIGA (on National Treatment on Internet Regulation); in as much as it discriminates<br>against path oil as a whole and product sort applied to other. The products manufactured or sold in AMS-Y (it. food products containing for soy. |                                                               |                                                                                                    |                                                                                                    |                                                                                                    |                              |  |  |  |
|              | Attachment                                                                                                    | Annex 2-Simulated Regulation of AMS-Y1 of                     |                                                                                                    |                                                                                                    |                                                                                                    |                              |  |  |  |
|              |                                                                                                    | Annex 3-Simulated Legal Brief-ARISE Partners                  | <u>1.001</u>                                                                                                    |                                                                                                    |                                                                                                    |                              |  |  |  |
|              |                                                                                                    |                                                               |                                                                                                    |                                                                                                    |                                                                                                    |                              |  |  |  |

Klik ikon 'kaca pembesar' di kolom 'Komentar'. Tanggapan lengkap dari CA akan tampil, sebagaimana dapat dilihat di bawah:

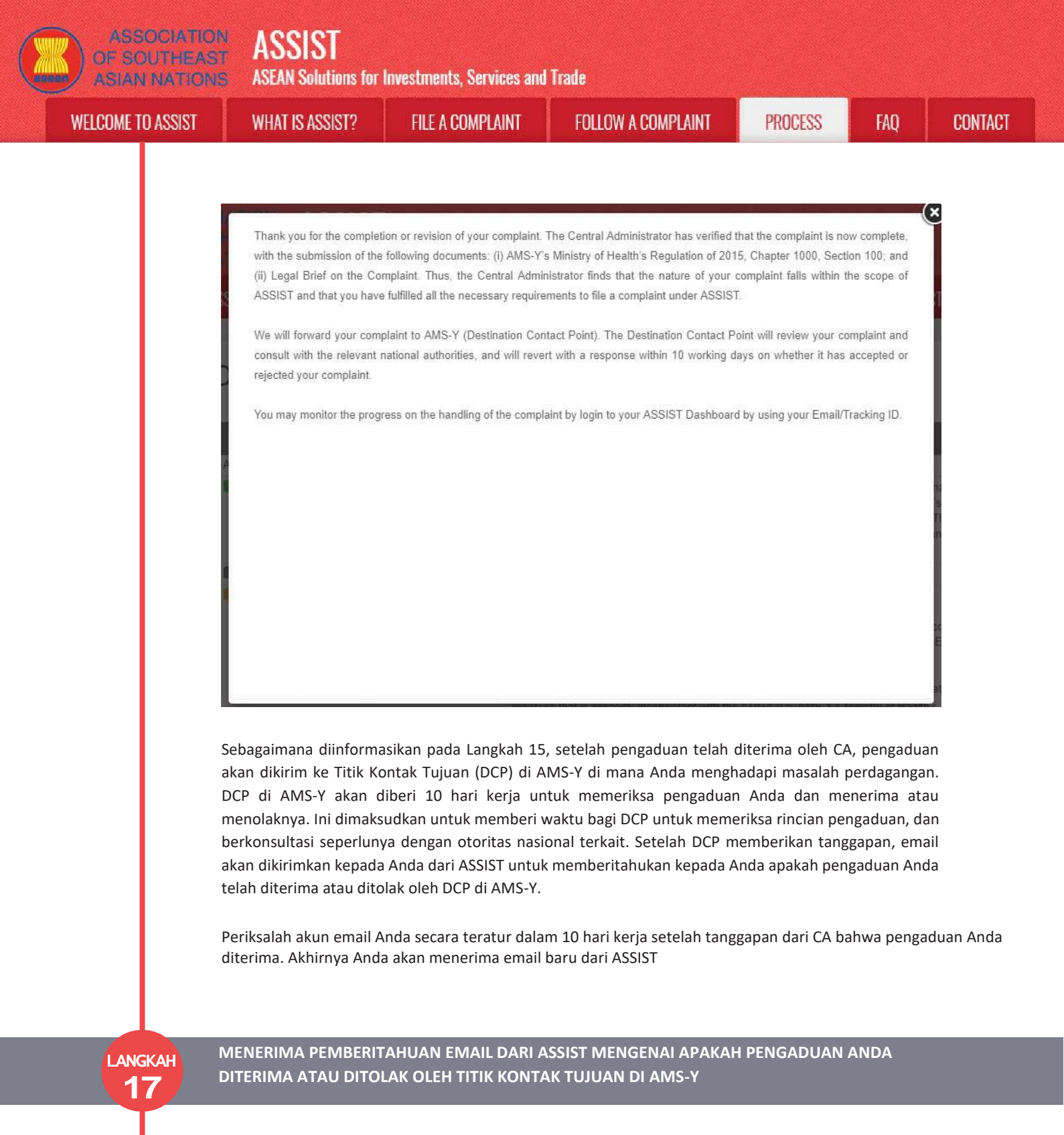

Dalam 10 hari kerja setelah tanggapan dari CA bahwa pengaduan Anda diterima, maka Anda akan menerima email di bawah ini yang menginformasikan bahwa pengaduan Anda telah diterima atau ditolak oleh DCP di AMS-Y.

Jika untuk sementara waktu DCP tidak mengambil tindakan apapun, maka DCP akan menerima pengingat otomatis di bawah ini melalui email dari sistem online ASSIST dalam waktu 7 hari kalender setelah pengaduan diterima oleh CA. Seperti ditunjukkan di atas, DCP harus memutuskan untuk menerima atau menolak pengaduan dalam waktu 10 hari kerja sejak CA menerima pengaduan tersebut.

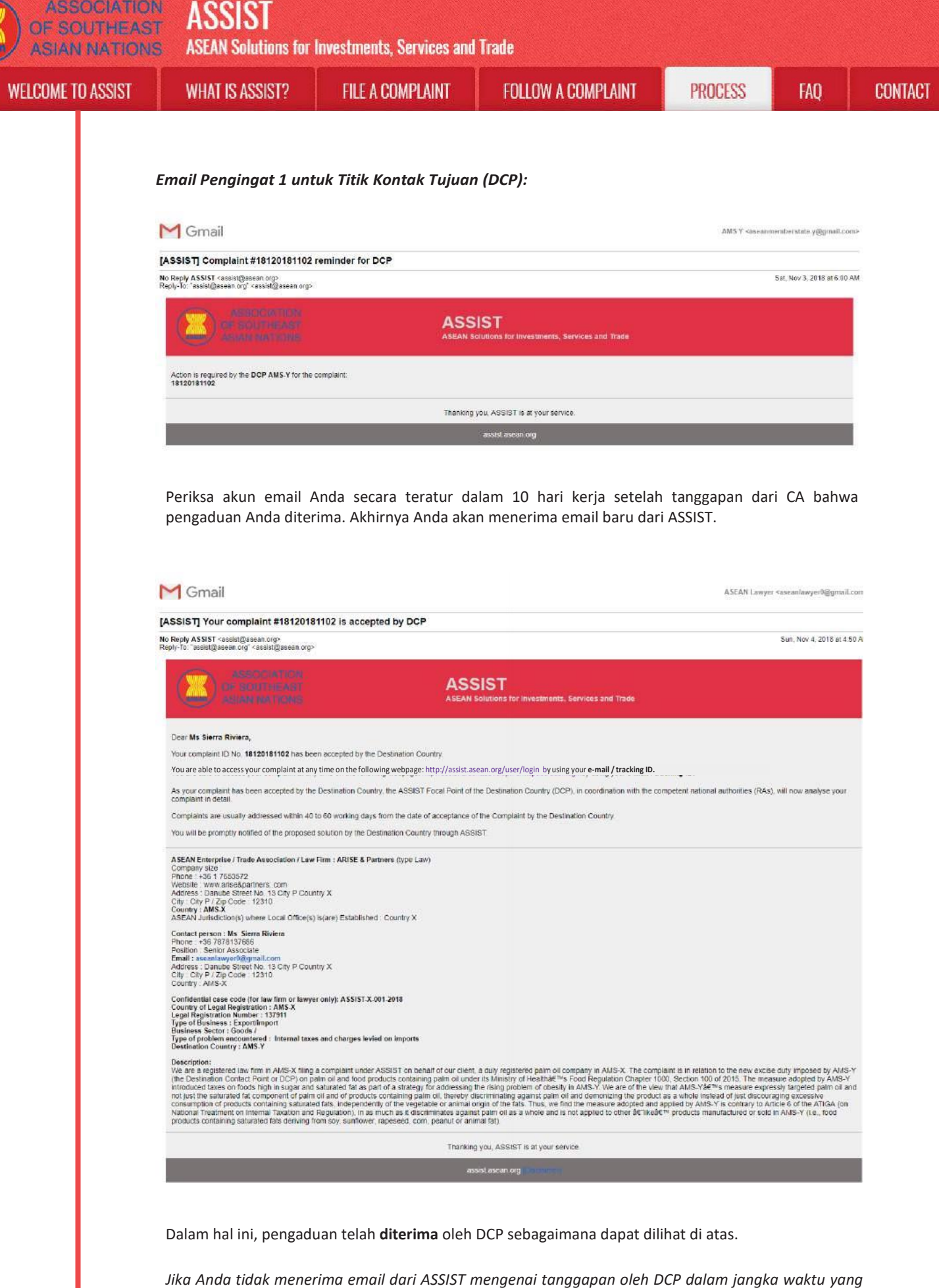

Jika Anda tidak menerima email dari ASSIST mengenai tanggapan oleh DCP dalam jangka waktu yang disyaratkan (10 hari kerja) setelah pengaduan diterima oleh CA, maka ini berarti bahwa tindakan DCP terlambat. DCP akan menerima pengingat otomatis lain melalui email (14 hari kalender setelah pengaduan diajukan) bahwa DCP sangat perlu melakukan suatu tindakan terhadap pengaduan tersebut.

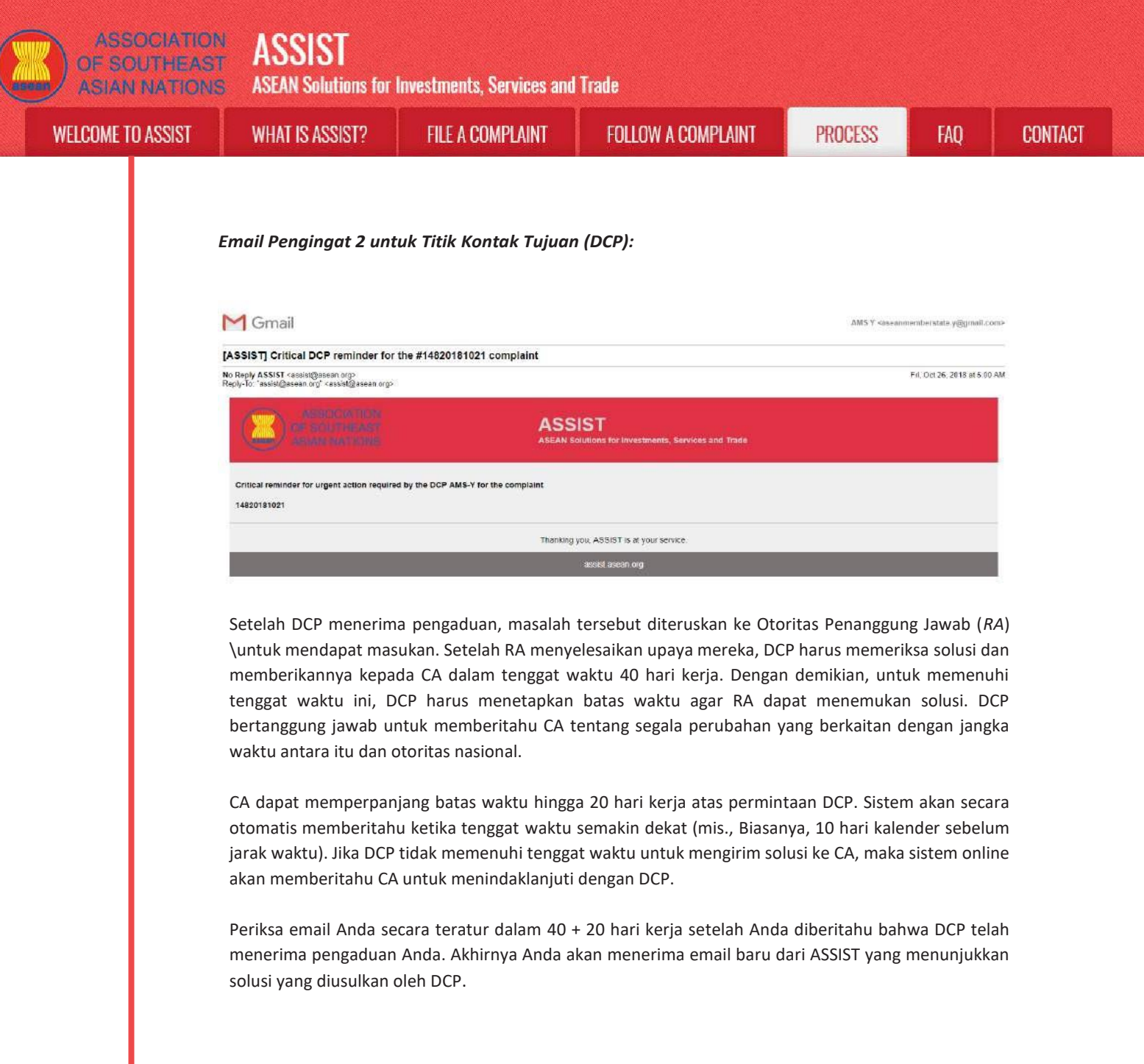

# LANGKAHMENERIMA EMAIL PEMBERITAHUAN DARI ASSIST BAHWA SOLUSI DIAJUKAN OLEH18AMS-Y DAN DITERIMA OLEH PENGELOLA SISTEM (CA)

Setelah DCP (AMS-Y) menerima solusi yang diusulkan dari RA mereka dan menganggap bahwa usulan tersebut mengatasi masalah yang diangkat dalam pengaduan, maka DCP akan memberikan solusi yang diusulkan kepada CA.

CA akan: (i) meninjau solusi dalam konteks pengaduan asli; (ii) mendaftarkan solusi dan mengirimkannya ke AE melalui email; dan (iii) menyalin solusi ke Titik Kontak Asal (HCP) di AMS-X (negara asal Anda).

(a) Buka akun email Anda. Anda akan menerima email baru dari ASSIST yang menunjukkan tanggapan terhadap pengaduan Anda dari DCP.

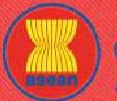

**ASEAN Solutions for Investments, Services and Trade** 

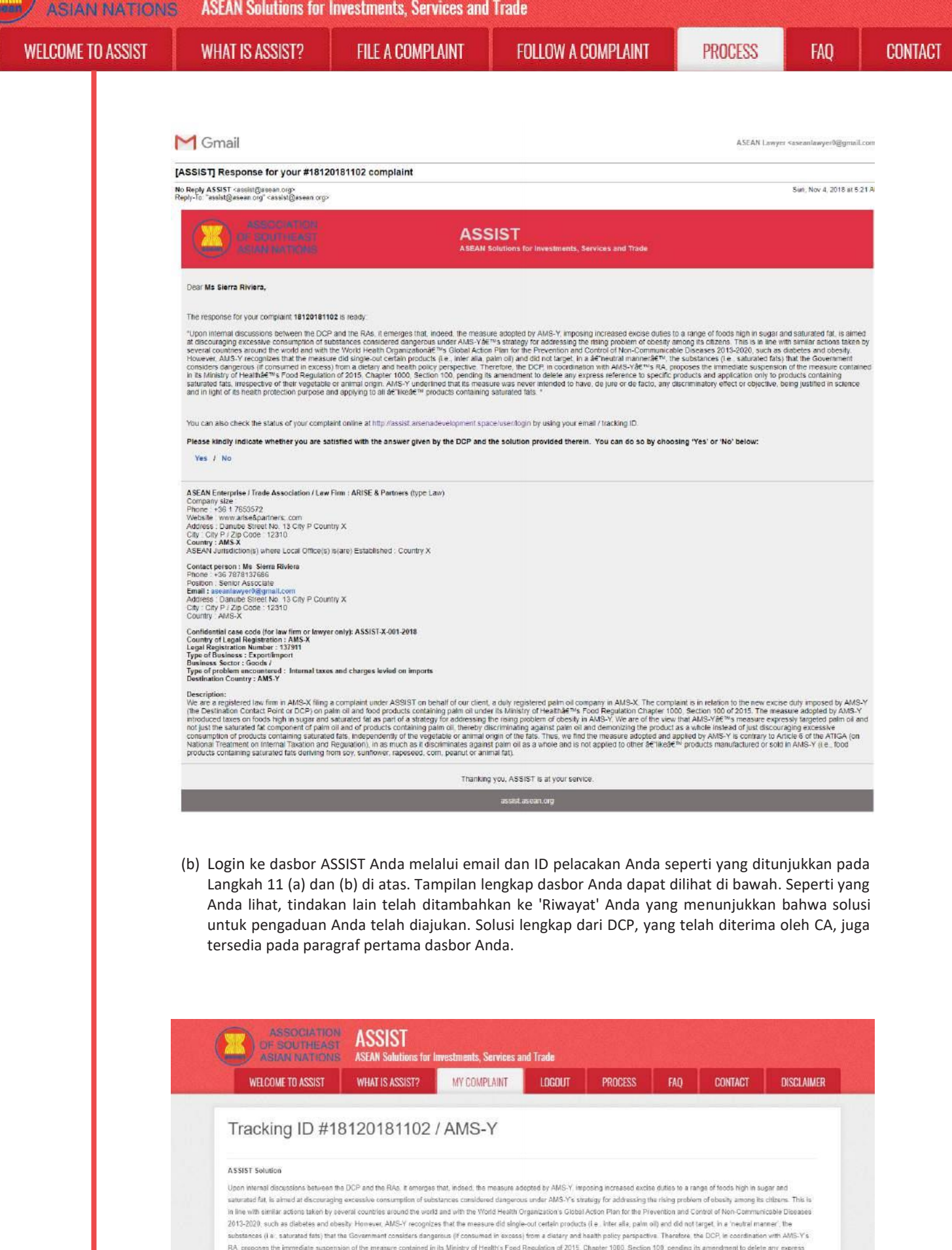

RA proposes the immediate suspension of the measure contained in its Ministry of Health's Food Regulation of 2015. Chapter 1000, Section 100, pending its amendment to delete any express reference to specific products and application only to products containing saturated fats. Irrespective of their vegetable or animal origin. AMS-Y underlined that its measure was never in have, de lure or de facto, any discriminatory effect or objective, being justified in science and in light of its health protection purpose and applying to all Tike products containing saturated fats. Art-
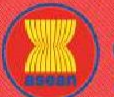

## ASSIST

ASEAN Solutions for Investments, Services and Trade

| MHAT I2 422121 5                  | FILE A CUMPLAINI                                                                                                    | FULLUW A CUI                                                                                                    | MPLAINT                                                                                                    | PROCESS                                                                                                    | HAQ                                                                                           | CO |
|-----------------------------------|----------------------------------------------------------------------------------------------------|----------------------------------------------------------------------------------------------------|----------------------------------------------------------------------------------------------------|----------------------------------------------------------------------------------------------------|-----------------------------------------------------------------------------------------------|----|
|                                   |                                                                                                    |                                                                                                    |                                                                                                    |                                                                                                    |                                                                                               |    |
| History                           |                                                                                                    |                                                                                                    |                                                                                                    |                                                                                                    |                                                                                               |    |
| <br>Date Activ                    | Action By                                                                                                    | Comments                                                                                                    |                                                                                                    |                                                                                                    |                                                                                               |    |
| 04/11/2018 05-21-40               | Central Administrator of<br>ASSIST                                                                                                    | Upon internal discussions between the<br>AMS-Y, imposing increased exceed but<br>discouraging excessive consumption or<br>addressing the rising problem of obeat<br>countries around the world and with the                                                                                                    | DCP and the RAs, it error<br>fies to a range of foods high<br>if substances considered d<br>ty among its citizens. This i<br>e World Health Organizatio                                                                                                  | rges that, indeed, the measure ado<br>in sugar and saturated fat, is simi-<br>angerous under AMS-Y's strategy<br>is in time with similar actions taken<br>in a Global Action                                                                                                    | pted by<br>ed at<br>for<br>by several                                                         |    |
| 02/11/2018 18:31:54               | Accepted Central Administrator of<br>ASSIST                                                                                                    | Thank you for the completion or revisit<br>complaint is now complete, with the su<br>Regulation of 2015; Chapter 1000, Sai<br>Administrator finds that the nature of y<br>fulfilled all the necessary requirements                                                                                                    | an of your complaint. The C<br>ibmission of the following d<br>ction 100, and (ii) Legal Bri-<br>uur complaint falls within th<br>to file a complaint under A                                                                                            | entral Administrator has verified th<br>locuments. (I) AMS-Y's Ministry of I<br>of on the Complaint. Thus, the Cen-<br>re scope of ASSIST and that you h<br>(SSIST 14)                                                                                                    | uat the<br>Health's<br>ntrai<br>nove                                                          |    |
| <br>02/11/2018 16:52:15           | ASEAN-based Enterprise                                                                                                    | and the second property of the second                                                                                                    |                                                                                                    |                                                                                                    |                                                                                               |    |
| <br>02/11/2018 16:10:12           | Central Administrator of<br>ASSIST                                                                                                    | Dear Ms. Sierra Riviera,                                                                                                    |                                                                                                    |                                                                                                    |                                                                                               |    |
|                                   |                                                                                                    | Thank you fer lodging your complaint u<br>determine its eligibility under ASSIST,<br>requests additional information.                                                                                                    | under ASSIST. In order to p<br>the Central Administrator o                                                                                                    | roperly assess your complaint and<br>FASSIST (i.e. the ASEAN Secretar                                                                                                    | l<br>det or CA)                                                                               |    |
|                                   |                                                                                                    | In particular, the CA requests that your                                                                                                    | r complaint be re-submitted                                                                                                    | I together with information on the A                                                                                                    | MS-Y                                                                                          |    |
| <br>02/11/2018 12:19:35           | East Continued ASEAN-based Enterprise                                                                                                    | measure that is allegedly inconsistent i<br>Email Confirmed                                                                                                    | with the ATIGA (I.e. AMS-Y                                                                                                    | 's Ministry of Health's Regulation.                                                                                                    |                                                                                               |    |
| <br>02/11/2018 12:18:02           | ASEAN-based Enterprise                                                                                                    | 2.00.0000000                                                                                                    |                                                                                                    |                                                                                                    |                                                                                               |    |
|                                   | DICE                                                                                                    |                                                                                                    |                                                                                                    |                                                                                                    |                                                                                               |    |
| <br>ASEAN ENTERP                  | TRIBE                                                                                                    |                                                                                                    |                                                                                                    |                                                                                                    |                                                                                               |    |
| <br>A SEAN Enterprise Name        | ARISE & Partners                                                                                                    |                                                                                                    |                                                                                                    |                                                                                                    |                                                                                               |    |
| <br>Company Size                  |                                                                                                    | Address                                                                                                    | Danube Street No. 1                                                                                                    | 13 City P Country X                                                                                                    |                                                                                               |    |
| <br>Phone                         | *3617653572                                                                                                    | City                                                                                                    | City P                                                                                                    |                                                                                                    |                                                                                               |    |
| <br>Website                       | www.arise&partners, com                                                                                                    | ZIP Code                                                                                                    | 12310                                                                                                    |                                                                                                    |                                                                                               |    |
|                                   |                                                                                                    | Country                                                                                                    | AMS-X                                                                                                    |                                                                                                    |                                                                                               |    |
| <br>CONTACT PERS                  | SON                                                                                                    |                                                                                                    |                                                                                                    |                                                                                                    |                                                                                               |    |
| <br>First Name                    | Sierra                                                                                                    | Address                                                                                                    | Danube Street No. 1                                                                                                    | 3 City P Country X                                                                                                    |                                                                                               |    |
| <br>Last Name                     | Riviera                                                                                                    | City                                                                                                    | City P                                                                                                    |                                                                                                    |                                                                                               |    |
| <br>Phone                         | +36 7878137686                                                                                                    | ZIP Code                                                                                                    | 12310                                                                                                    |                                                                                                    |                                                                                               |    |
| <br>Position                      | Senior Associate                                                                                                    | Country                                                                                                    | AMS-X                                                                                                    |                                                                                                    |                                                                                               |    |
| <br>Email                         | aseanlawyerb@gmail.com (Confirmed)                                                                                                    |                                                                                                    |                                                                                                    |                                                                                                    |                                                                                               |    |
| <br>COMPLAINT DE                  | SCRIPTION                                                                                                    |                                                                                                    |                                                                                                    |                                                                                                    |                                                                                               |    |
| <br>Country of Lanel Danietration | . BMS.Y                                                                                                    | Buelnose Sector                                                                                                    | Ganne                                                                                                    |                                                                                                    |                                                                                               |    |
| Repistration Number               | 137911                                                                                                    | Type of Problem                                                                                                    | Goods / Internal tax                                                                                                    | es and charges levied on imports                                                                                                    |                                                                                               |    |
| and the second second             |                                                                                                    | Encountered                                                                                                    | a cost internal line                                                                                                    | and an angle of the on any of the                                                                                                    |                                                                                               |    |
| Company Registration Proof        | Annex_0:<br>Simulated_Professional_License_of_Ms_Sierra_R                                                                                                    | Destination Country                                                                                                    | AMS-Y                                                                                                    |                                                                                                    |                                                                                               |    |
| <br>Type of Business              | Export/import                                                                                                    |                                                                                                    |                                                                                                    |                                                                                                    |                                                                                               |    |
| Description                       | We are a tegistered law firm in AMS-X filing a com-<br>relation to the new axcise duty imposed by AMS-Y<br>Health 5 Foot Regulation Chapter 1000, Section 1<br>a strategy for addressing the rsing problem of obs<br>fal component and plantical and of products containant<br>decouraging accessive consumption of products<br>adopted and applied by AMS-Y is contrary to Articl<br>against galm of as a whole and is not applied to o<br>sunflower, rapeased, corn, peanut or animal fat) | plaint under ASSIST on behalf of our clie<br>(the Destination Contact Point or DCP) o<br>00 of 2175. The measure adopted by AM<br>alty in AMS-Y. We are of the view that AM<br>part of thereby discriminating agains<br>ontaining seturated tess, independently of<br>6 of the ATIGA (on National Treatment<br>their Tiko products manufactured or sold is | nt, a duly registered palm of<br>ne palm oil and food produc<br>IS-V introduced taxes on fo<br>AS-Y a measure expressly t<br>I palm oil and demonizing i<br>t the vegetable or animal ()<br>on Internel Texation and (),<br>rr AMS-Y (i) o. food product | of company in AMS X. The compla-<br>ts containing pairn oil under its Mir<br>doth high in sugar and securated far<br>langated pairn oil and not just the s<br>in product as a whole instead of a<br>right of the fats. Thus, we find the r<br>egolation), in as much as it discrim<br>is containing saturated fats dariving | Init is in<br>Netty of<br>tas part of<br>aturated<br>usi<br>messure<br>instans<br>g from say, |    |
| Attachment                        | Annex_2-Simulated_Regulation_of_AMS-Y1.pdf<br>Annex_3-Simulated_Legal_Brief-ARISE_Partners1                                                                                                    | Ledf                                                                                                    |                                                                                                    |                                                                                                    |                                                                                               |    |
|                                   |                                                                                                    |                                                                                                    |                                                                                                    |                                                                                                    |                                                                                               |    |

Berikut ini adalah solusi yang diusulkan dari DCP:

"Setelah diskusi internal antara DCP dan RA, tampaknya, memang, langkah yang diadopsi oleh AMS-Y, yang memaksakan peningkatan cukai pada sejumlah makanan yang berkadar gula dan lemak jenuh tinggi, ditujukan untuk mencegah konsumsi berlebihan zat yang dianggap berbahaya di bawah strategi AMS-Y untuk mengatasi meningkatnya masalah obesitas di antara warganya. Ini sejalan dengan tindakan serupa yang diambil oleh beberapa negara di seluruh dunia dan dengan Rencana Aksi Global Organisasi Kesehatan Dunia untuk Pencegahan dan Pengendalian Penyakit Tidak Menular 2013-2020, seperti diabetes dan obesitas.

Namun, AMS-Y mengakui bahwa tindakan tersebut tidak menentukan produk tertentu (misalnya, antara lain, minyak sawit) dan tidak menargetkan, secara 'netral', zat (yaitu, lemak jenuh) yang dianggap berbahaya oleh Pemerintah (jika dikonsumsi berlebihan) dari perspektif kebijakan diet dan kesehatan.

|         | Oleh karena itu, DCP, b<br>terkandung dalam Pera<br>menunggu amandemen<br>produk yang mengandur<br>bahwa langkah tersebut<br>dampak atau bertujuan<br>perlindungan kesehatan<br>jenuh." | erkoordinasi dengan AM<br>turan Pangan Kementer<br>untuk menghapus refere<br>ng lemak jenuh, terlepas<br>tidak pernah dimaksud<br>diskriminatif apapun, c<br>nya dan menerapkanny | 1S-Y's RA, mengusulkan pen<br>ian Kesehatan tahun 2015,<br>ensi tersurat untuk produk da<br>dari sayuran atau hewani as<br>kan untuk, secara de jure at<br>dengan dibenarkannya dalar<br>a untuk semua produk "ser | angguhan segera<br>Bab 1000, Bagia<br>n aplikasi tertent<br>alnya. AMS-Y me<br>au de facto, akan<br>n sains dan mer<br>upa" yang meng | i langkah yan<br>in 100, samb<br>u. hanya untu<br>nggarisbawal<br>n memberika<br>ngingat tujua<br>andung lema | ng<br>bil<br>Ik<br>hi<br>n<br>n<br>sk |
|---------|----------------------------------------------------------------------------------------------------|----------------------------------------------------------------------------------------------------|----------------------------------------------------------------------------------------------------|----------------------------------------------------------------------------------------------------|----------------------------------------------------------------------------------------------------|---------------------------------------|
|         | (c) Di bagian bawah em<br>puas atau tidak den<br>dapat melakukannya                                                                                                    | ail dari ASSIST pada 18<br>gan jawaban yang diber<br>dengan memilih 'Ya' ata                                                                                                    | (a) di atas, Anda diminta un<br>ikan oleh DCP dan solusi ya<br>au Tidak' di pilihan yang dised                                                                                                    | tuk menunjukkar<br>ng tersedia di da<br>diakan.                                                                                       | n apakah And<br>alamnya. And                                                                                  | la<br>la                              |
|         | Please kindly indicate whether you                                                                                                    | are satisfied with the answer given by                                                                                                    | the DCP and the solution provided therein. Y                                                                                                    | íou can do so by choosing                                                                                                    | 'Yes' or 'No' below:                                                                                          |                                       |
|         | Dalam hal ini, AE memil                                                                                                    | ih "Ya".                                                                                                    |                                                                                                    |                                                                                                    |                                                                                                    |                                       |
| LANGKAH | OLEH AMS-Y DALA                                                                                                    | PAN BALIK ANDA PAD<br>M SURVEI KEPUASAN                                                                                                    | DA SOLUSI YANG DIAJUKA<br>DAN MENERIMA EMAIL P                                                                                                    | N YANG DIBERI<br>ERNYATAAN                                                                                                    | KAN                                                                                                    |                                       |
|         | Setelah Anda memilih ''<br>ini di mana Anda akan<br>komentar, terutama jika<br>Associatio<br>PE Southe A<br>ASSOCIATIO<br>DE SOUTHEA<br>MELCOME TO ASSIST<br>Satisfaction S             | Ya/Tidak' pada Langkah<br>o diminta untuk menjaw<br>a Anda tidak puas denga<br>Anda tidak puas denga<br>ASSIST<br>ASEAN Solutions for Investments, S<br>WHAT IS ASSIST? MY COMP   | 18 (c) di atas, Anda akan di<br>wab Survei Kepuasan dan<br>an solusi yang diusulkan.<br>kervices and Trade<br>LAINT LOGOUT PROCESS F                                                                               | arahkan ke halan<br>diundang untuk<br>AQ CONTACT                                                                                      | man di bawa<br>memberika<br>DISCLAIMER                                                                        | h<br>n                                |
|         | Please comment your response to<br>Your answer<br>Commente                                                                                                    | satisfied with the solu                                                                                                    | ation                                                                                                    |                                                                                                    |                                                                                                    |                                       |
|         |                                                                                                    |                                                                                                    | I'm not a robot                                                                                                    |                                                                                                    |                                                                                                    |                                       |

(a) Isilah Survei Kepuasan ini. Dalam hal ini, Firma Hukum/Pengacara ASEAN puas dengan solusi yang diberikan oleh ASSIST dan dengan demikian menunjukkannya.

| ME TO ASSIST | WHAT IS ASSIST?                                                                                                    | FILE A COMPLAINT                                                                                                    | FOLLOW A COMPLAINT                                                                                                    | PROCESS                                                                                         | FAQ                                                                                                |
|--------------|----------------------------------------------------------------------------------------------------|----------------------------------------------------------------------------------------------------|----------------------------------------------------------------------------------------------------|-------------------------------------------------------------------------------------------------|----------------------------------------------------------------------------------------------------|
|              |                                                                                                    |                                                                                                    |                                                                                                    |                                                                                                 |                                                                                                    |
|              |                                                                                                    | ASSIST                                                                                                    | Services and Trade                                                                                                    |                                                                                                 |                                                                                                    |
|              | WELCOME TO ASSIST                                                                                                    | WHAT IS ASSIST? MY COM                                                                                                    | IPLAINT LOGOUT PROCESS F                                                                                                    | aq contact d                                                                                    | ISCLAIMER                                                                                          |
|              | Satisfaction su                                                                                                    | urvey                                                                                                    |                                                                                                    |                                                                                                 |                                                                                                    |
|              | Please comment your response for<br>Your ensuer                                                                                                    | r our feedback.<br>Something with the c                                                                                                    | adultion                                                                                                    |                                                                                                 |                                                                                                    |
|              | Commenta                                                                                                    | We are very so<br>suspend the me                                                                                                    | tisfied with the solution provided by AUS-V as AUS<br>asure contained in the Ministry of Health's Regula                                                                                                    | -Y has agreed to immediately<br>tion of 2015, Chapter 1000, Se                                  | ction                                                                                              |
|              |                                                                                                    | application or<br>origin. With t<br>discriminate :                                                                                                    | the amendment of the measure to delete any express<br>by to products containing saturated faits, irrespec<br>his positive proposed solution by <u>ans</u> -Y, we believ<br>gainct paim oil as a whole.                                                                                                    | reference to specific products<br>tive of their vegetable or and<br>e that it never intended to | and<br>nal                                                                                         |
|              |                                                                                                    |                                                                                                    |                                                                                                    |                                                                                                 | #                                                                                                  |
|              |                                                                                                    |                                                                                                    | / I'm not a robot                                                                                                    |                                                                                                 |                                                                                                    |
|              |                                                                                                    |                                                                                                    | SURMIT YOUR FEEDBACK                                                                                                    |                                                                                                 |                                                                                                    |
|              |                                                                                                    | Central Administrator of ASSIST / AS                                                                                                    | FAN Secretadat - 70A JI Skinnamenneraia - Jakaste 12710 - In                                                                                                    | dunesia                                                                                         |                                                                                                    |
|              |                                                                                                    | ASSIS                                                                                                    | T - Supported by ARISE - (Dischanner)                                                                                                    |                                                                                                 |                                                                                                    |
|              | Email Pernyataan Pen                                                                                                    | erimaan Pertama da                                                                                                    | ri ASSIST                                                                                                    |                                                                                                 |                                                                                                    |
|              | Email Pernyataan Peno<br>Gmail                                                                                                    | erimaan Pertama da                                                                                                    | ri ASSIST                                                                                                    | ASEAN Lewyer va                                                                                 | seanlawyerb@ginall.com                                                                             |
|              | Email Pernyataan Pene<br>Gmail<br>[ASSIST][#18120181102] Thank you<br>No Reply ASSIST casis@asean org:<br>Reply ASSIST casis@asean org:                                                                                                    | erimaan Pertama da<br>for answer                                                                                                    | ri ASSIST                                                                                                    | ASEAN Lawyer va                                                                                 | ssanføwyer0@grnall.coms<br>Sun, Nov 4, 2018 pt 5 35 AM                                             |
|              | Email Pernyataan Pene<br>Gmail<br>(ASSIST][#18120181102] Thank you<br>No Repty ASSIST (assist@asean org:<br>Repty fo: "assist@asean org:<br>Assist (assist@asean org:<br>Assist (assist)(assist)(assist)                                                                                                    | erimaan Pertama da<br>Ifor answer                                                                                                    | ri ASSIST                                                                                                    | A SEAN Lawyer va                                                                                | seanlowyw0@gmail.com><br>                                                                          |
|              | Email Pernyataan Pene<br>Cassis Tj#18120181102] Thank you<br>No Reply ASSIST casis@esen org:<br>Reply ASSIST casis@esen org:<br>Association of the second association of the second as                                                                                                    | erimaan Pertama da<br>for answer<br>ASS                                                                                                    | ri ASSIST<br>SIST                                                                                                    | A SEAN Lawyer va                                                                                | seanlawyer0@graall.com>                                                                            |
|              | Email Pernyataan Pene<br>Cassis TigH18120181102] Thank you<br>No Reply ASSIST casis @esean org:<br>Reply ASSIST casis @esean org:<br>ASSIST casis @esean org:<br>ASSIST casis @esean org                                                                                                    | erimaan Pertama da<br>Ifor answer<br>ASS<br>ASEAN<br>0181102, your teedback on whether you are<br>use to the proposed solution                                                                                                    | ri ASSIST                                                                                                    | ASEAN Lawyer of                                                                                 | seanlowyer0@gmail.com>                                                                             |
|              | Email Pernyataan Pene<br>Gaail<br>(ASSIST][#18120181102] Thank you<br>No Repty ASSIST (assist@asean org)<br>Repty fo: "assist@asean org"<br>assist@asean.org" (assist@asean org)<br>ASSIST (assist@asean.org)<br>(assist@asean.org)<br>(assist@asean.o | erimaan Pertama da<br>I for answer<br>ASS<br>ASEAN<br>0181102, your feedback on whether you are<br>ise to the proposed solution.                                                                                                    | ri ASSIST                                                                                                    | ASEAN Lawyer of                                                                                 | seanlowyer0@gmail.com>                                                                             |
|              | Email Pernyataan Pene<br>Gmail<br>(ASSIST][#18120181102] Thank you<br>No Rept. ASSIST casis@asan org:<br>Rept. 10: "assi@asan org:<br>ASSIST casis@asan org:<br>ASSIST casis@asan org:<br>AS                                                                                                    | erimaan Pertama da<br>for answer<br>MISTO2, your teedback on whether you are<br>use to the proposed solution                                                                                                    | ri ASSIST                                                                                                    | ASEAN Lawyer of                                                                                 | seanlowyer0@gmail.com>                                                                             |
|              | Email Pernyataan Pene<br>Gmail<br>(ASSIST][#18120181102] Thank you<br>No Rept. ASSIST (assist@sean org)<br>Rept. 10: "assist@sean org)<br>Assist (assist@sean org)<br>Assist (assist@sean                                                                                                    | erimaan Pertama da<br>for answer<br>MISTIO2, your teedback on whether you are<br>use to the proposed solution<br>erimaan Kedua dari J                                                                                                    | ri ASSIST SIST Solutions for Investments, Services and Trade satisfied with the answer given by the DCP and the pro assist ascin org ASSIST                                                                                                    | ASEAN Lawyer of                                                                                 | seanlewyer0@gmail.com>                                                                             |
|              | Email Pernyataan Pene<br>Gmail<br>(ASSIST][#18120181102] Thank you<br>No Repty ASSIST cassis@assen org:<br>Repty ASSIST cassis@assen org:<br>ASSIST cassis@assen org:<br>ASSIST cassis@ass                                                                                                    | erimaan Pertama da<br>I for answer<br>SAS<br>ASEAN<br>0181102, your feedback on whether you are<br>see to the proposed solution.<br>erimaan Kedua dari A<br>komentar tentang Surve                                                                                                    | ri ASSIST SIST Solutions for Investments, Services and Trade satisfied with the answer given by the DCP and the pro associateean org ASSIST rei Kepuasan, Anda akan mer                                                                                                    | asean Lawyer a                                                                                  | seanlewyer0@gmail.com><br>Sun. Nov 4, 2018 at 5:35 AM                                              |
|              | Email Pernyataan Pene<br>Gmail<br>(ASSIST][#18120181102] Thank you<br>No Rept ASSIST cassist@assen orgp<br>Rept To: "assist@assen org"<br>ASSIST cassist@assen org"<br>ASSIST acknewledges receipt of your respon<br>Tika Anda memberikan kan<br>ni, yang menyatakan te<br>ASSIST kepada Anda, DC                                                                                                    | erimaan Pertama da<br>I for answer<br>ASS<br>ASEAN<br>0181102, your feedback on wnether you are<br>ise to the proceed solution.<br>erimaan Kedua dari A<br>komentar tentang Surv<br>elah menerima tangga<br>CP dan HCP.                                                                                                    | ri ASSIST SIST Solutions for Investments, Services and Trade satisfied with the answer given by the DCP and the pro- esoid according ASSIST rei Kepuasan, Anda akan mer upan Anda dan solusi yang d                                                                                                    | Socied solution is: "Yes"                                                                       | seanlewyer0ggmail.com<br>Sun. Nov 4, 2018 at 5:35 AM                                               |
|              | Email Pernyataan Pene<br>Gmail<br>[ASSIST][#18120181102] Thank you<br>No Reply ASSIST easing@assen orgp<br>Reply for "assist@assen org"<br>ASSIST easing@assen orgp<br>ASSIST easing@assen orgp<br>ASSIST kepada Anda, DO                                                                                                    | erimaan Pertama da<br>Ifor answer<br>ASSAN<br>O181102, your feedback on whether you are<br>use to the proposed solution.<br>erimaan Kedua dari A<br>komentar tentang Surv<br>elah menerima tangga<br>CP dan HCP.                                                                                                    | ri ASSIST SIST Solutions for Investments, Services and Trade satisfied with the answer given by the DCP and the pro esoid according ASSIST rei Kepuasan, Anda akan mer upan Anda dan solusi yang d                                                                                                    | Socied solution is: "Tres"                                                                      | seanlewyer@ggmail.com<br>Sun. Nov 4, 2018 at 5:35 AM                                               |
|              | Email Pernyataan Pene<br>Gmail<br>[ASSIST][#18120181102] Thank you<br>No Reply ASSIST cassist@assen orgp<br>Reply To: "assist@assen orgp<br>Assist? cassist@assen orgp<br>Assist? cassist?<br>Assist? cassist@assen orgp<br>Assist? cassist?<br>Assist? cassist?<br>Assist?<br>Assis                                                 | erimaan Pertama da<br>Ifor answer<br>OIBIII02, your feedback on whether you are<br>ise to the proposed solution.<br>erimaan Kedua dari A<br>komentar tentang Surv<br>elah menerima tangga<br>CP dan HCP.                                                                                                    | ri ASSIST SIST Solutions for investments, Services and Trade satisfied with the answer given by the DCP and the pro- esset arean org ASSIST rei Kepuasan, Anda akan mer ipan Anda dan solusi yang d                                                                                                    | ASEAN Lawyer o                                                                                  | seanlawyer@ggmail.com                                                                              |
|              | Email Pernyataan Pene<br>Gmail<br>[ASSIST][#18120181102] Thank you<br>No Repty ASSIST cassist@assen orgp<br>Repty For "assist@assen orgp<br>Associate of the second association<br>Compared association of the second association<br>Compared association of the second association<br>Compared association of the second association<br>Compared association of the second association<br>Email Pernyataan Pene<br>Sika Anda memberikan k<br>ni, yang menyatakan ter<br>ASSIST kepada Anda, DO<br>Compared association of the second association<br>Compared association of the second association of the second association<br>Mathematication of the second association of the second associati                                                                                                    | erimaan Pertama da<br>Ifor answer<br>Otennover<br>Otennover<br>Otenn | ri ASSIST SIST Solutions for investments, Services and Trade satisfied with the answer given by the DCP and the proc ecost according ASSIST rei Kepuasan, Anda akan mer upan Anda dan solusi yang d                                                                                                    | ASEAN Lawyer of<br>posed solution is: "Yes"<br>merima email kedu<br>iajukan akan diki           | ssanløsyer@ggmail.com>                                                                             |
|              | Email Pernyataan Pene<br>Gmail<br>(ASSIST][#18120181102] Thank you<br>No Repty ASSIST «assist@assen org»<br>Repty for "assist@assen org"<br>ASSIST (assist@assen org"<br>ASSIST acknowledges receipt of your respon<br>Final Pernyataan Pene<br>Tika Anda memberikan k<br>ni, yang menyatakan te<br>ASSIST kepada Anda, DC<br>Comail<br>(ASSIST][#18120181102] Thank you<br>No Repty ASSIST (assist@assen org)<br>(ASSIST][#18120181102] Thank you<br>No Repty ASSIST (assist@assen org)<br>(ASSIST][#18120181102] Thank you                                                                                                    | erimaan Pertama da<br>for answer<br>Ot81102, your feedback on whether you are<br>ase to the proceed solution.<br>erimaan Kedua dari J<br>komentar tentang Surv<br>elah menerima tangga<br>CP dan HCP.<br>for answer<br>Sasa                                                                                                    | ri ASSIST Solutions for Investments, Services and Trade assistied with the answer given by the DCP and the prop assist avean org ASSIST rei Kepuasan, Anda akan mer upan Anda dan solusi yang d SIST Solutions for Investments, Services and Trade                                                                                                    | ASEAN Lawyer of<br>posed solution is: "Pes"<br>herima email kedu<br>iajukan akan diki           | seanlewyer@ggmail.com>                                                                             |
|              | Email Pernyataan Pene<br>Gmail<br>(ASSIST][#18120181102] Thank you<br>No Repty ASSIST «assist@assen org»<br>Repty for "assist@assen org"<br>ASSIST (assist@assen org"<br>ASSIST acknowledges receipt of your respon<br>Femail Pernyataan Pene<br>Fika Anda memberikan k<br>ni, yang menyatakan te<br>ASSIST kepada Anda, DO<br>Comail<br>(ASSIST][#18120181102] Thank you<br>No Repty ASSIST (assist@assen org)<br>Gmail<br>(ASSIST][#18120181102] Thank you<br>No Repty ASSIST (assist@assen org)<br>Comail<br>(ASSIST][#18120181102] Thank you<br>No Repty ASSIST (assist@assen org)<br>ASSIST (assist@assist@assen org)<br>ASSIST (assist@assist@assen org)<br>ASSIST (assist@assist@assen org)<br>ASSIST (assist@assen.org)<br>ASSIST (assist@assist@assen.org)<br>ASSIST (assist@assist@assen.org)<br>ASSIST (assist@assen.org)<br>ASSIST (assist@assen.org)<br>ASSIST (assist@assen.org)<br>ASSIST (assist@assist@assen.org)<br>ASSIST (assist@assist@assen.org)<br>ASSIST (assist@assist@assen.org)<br>ASSIST (assist@assist@assen.org)<br>ASSIST (assist@assen.org)<br>ASSIST (assist@assen.org)<br>ASSIST (assist@assist@assen.org)<br>ASSIST (assist@assen.org)<br>ASSIST (assist@assist@assen.org)<br>ASSIST (assist@assen.org)<br>ASSIST (                                                                                                    | erimaan Pertama da for answer  otstito2, your teedback on whether you are ase to the proceed solution.  erimaan Kedua dari A komentar tentang Surv elah menerima tangga CP dan HCP.  for answer  Second                                                                                                    | ri ASSIST Solutions for Investments, Services and Trade assistied with the answer given by the DCP and the prop assistied with the answer given by the DCP and the prop assistied and an association of the property of the property of the pr | ASEAN Lawyer of<br>posed solution is: "Pes"                                                     | seanlewyer@ggmail.com>                                                                             |
|              | Email Pernyataan Pena<br>Casis Tjiff 18120181102] Thank you<br>No Rept ASSIST (assistigasean org)<br>Rept-To: assistigasean org)<br>Rept-To: assistigasean org)<br>Assistigasean org)<br>Assistigasean org)<br>Assistigasean org)<br>Assistigasean org)<br>Email Pernyataan Pena<br>Vith reference to your complant to No. 1812<br>Assistigasean org)<br>Email Pernyataan Pena<br>Vith reference to your complant to No. 1812<br>Assistigasean org)<br>Email Pernyataan Pena<br>Vith reference to your complant to No.<br>Casistigasean org)<br>Assistigasean org)<br>Assistigasean                                                                                                    | erimaan Pertama da Ifor answer Ifor answer Itali tentang Surve Itali tentang Surve Itali tentang Surve Itali menerima tangga CP dan HCP. Ifor answer Itali tentang Surve Surve Itali tentang Surve Itali tentang Surve Itali tenta                                                                                                    | ri ASSIST Solutions for Investments, Services and Trade additional days of the property of the property of the | ASEAN Lawyer of<br>posed solution is: "Yes"                                                     | seanlewyer0ggmail.com> Sun, Nov 4, 2019 at 5.35 AM Uta di bawah rimkan oleh seanlewyer0ggmail.com> |

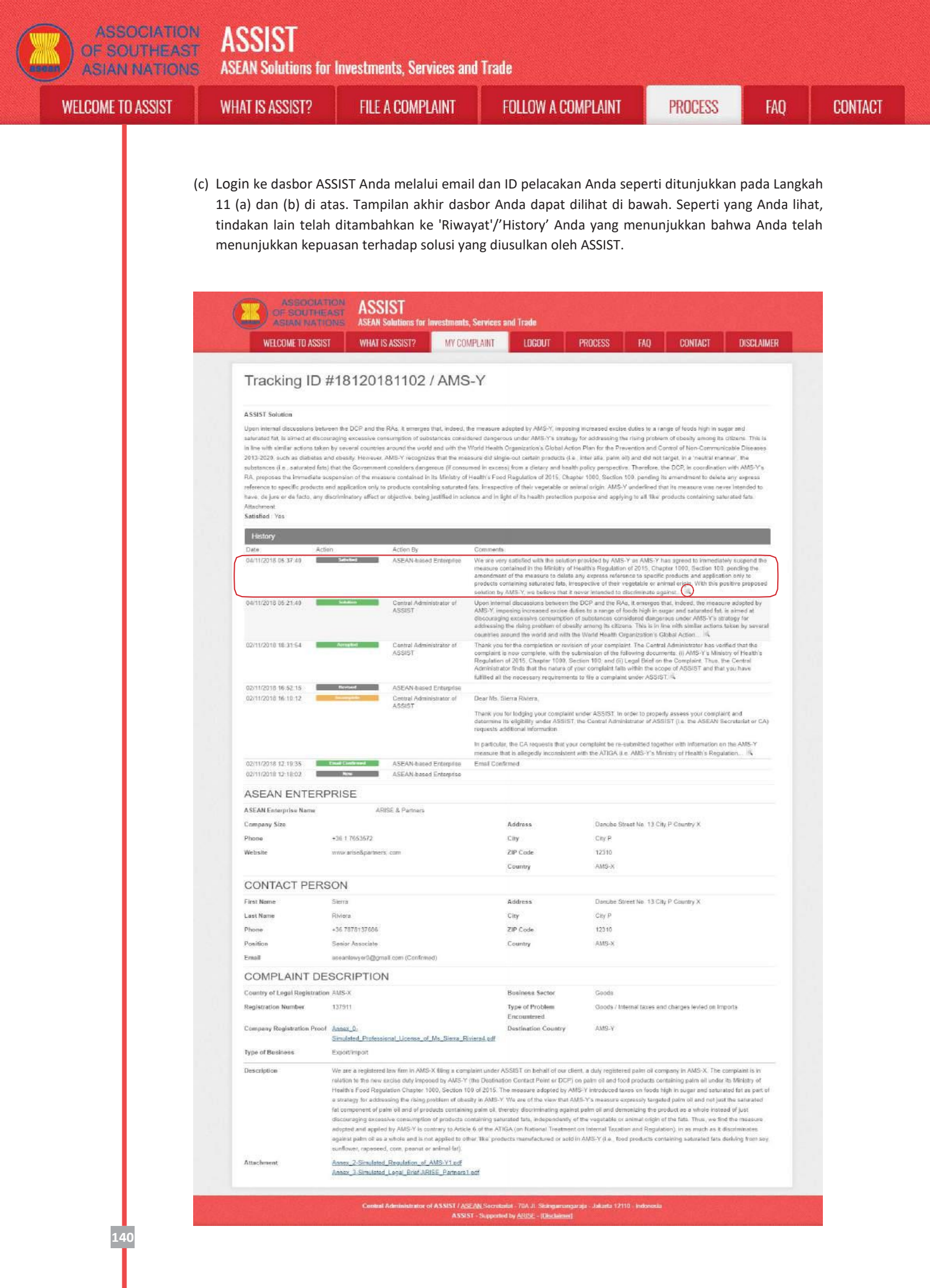

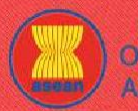

WELCOME TO ASSIST

WHAT IS ASSIST?

**FILE A COMPLAINT** 

(d) Jika Anda ingin melihat komentar yang Anda berikan dalam Survei Kepuasan, maka klik ikon 'kaca pembesar' dan layar di bawah ini akan tampil.

We are very satisfied with the solution provided by AMS-Y as AMS-Y has agreed to immediately suspend the measure contained in the Ministry of Health's Regulation of 2015, Chapter 1000, Section 100, pending the amendment of the measure to delete any express reference to specific products and application only to products containing saturated fats, irrespective of their vegetable or animal origin. With this positive proposed solution by AMS-Y, we believe that it never intended to discriminate against palm oil as a whole.

Pada pemberitahuan bahwa solusi yang diusulkan kepada AE telah diterima oleh Firma Hukum/Pengacara ASEAN sebagai memuaskan, DCP harus menyampaikan pemberitahuan penerimaan ke RA, untuk memastikan bahwa setiap pengaturan administratif yang diperlukan untuk mengimplementasikan solusi tersedia secepatnya.

ASSIST akan menganggap prosedur ini sebagai satu prosedur di mana pengaduan diterima dan solusi diberikan oleh DCP dan diterima oleh Pengacara atau Firma Hukum ASEAN.

Perhatikanlah bahwa jangka waktu untuk menyelesaikan masalah lintas batas berdasarkan ASSIST tidak boleh lebih dari 40 hari kerja atau 2 bulan kalender (kecuali telah diberikan perpanjangan maksimum 20 hari kerja) dari tanggal ketika pengaduan telah diterima oleh DCP (yaitu Negara anggota ASEAN di mana pengaduan diajukan).

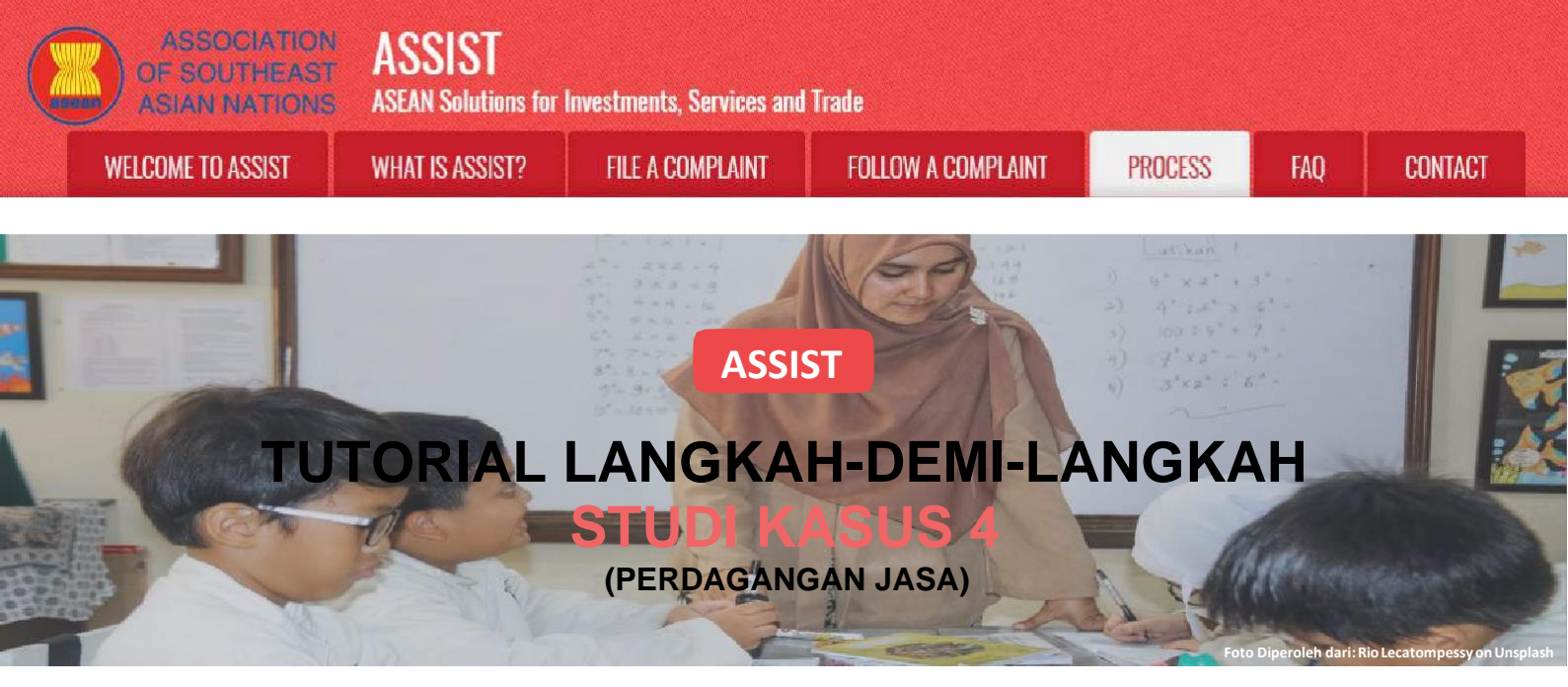

Pengaduan yang Diajukan oleh Perusahaan ASEAN (*ASEAN Enterprise (AE)*), Diterima oleh Pengelola Pusat (*Central Administrator (CA)*) dan Titik Kontak Tujuan (*Destination Contact Point (DCP*)) serta Solusi yang Diajukan oleh DCP dan Diterima oleh AE

Uraian Singkat tentang Kasus: Skenario ini adalah kasus uji-coba yang disusun untuk mencerminkan Moda 1 (atau yang disebut Pasokan Lintas Batas (Cross Border Supply)) dari perdagangan jasa internasional, yang didefinisikan dalam Perjanjian Kerangka Kerja ASEAN tentang Jasa (Asean Framework Agreement on Services (AFAS)) dan Perjanjian Umum tentang Perdagangan Jasa (General Agreement on Trade in Services (GATS)), mutatis mutanda, sebagai penyediaan jasa dari wilayah suatu negara ke wilayah negara lain atau, dengan kata lain, dalam semua kasus komersial di mana jasa bergerak melintasi perbatasan. Skenario ini merupakan pengaduan yang diterima oleh CA ASSIST yang telah diajukan secara sah oleh pemohon pengaduan(yaitu, lengkap dan berada dalam ruang lingkup ASSIST) dan juga diterima oleh Negara Tujuan sebagai masalah di mana untuk itu Negara Anggota ASEAN tertentu bersedia untuk terlibat dengan pemohon pengaduan

melalui ASSIST, berinteraksi dengan pihak yang berwenang terkait dan memberikan solusi kepada pemohon pengaduan melalui ASSIST.

Pengaduan tersebut berkaitan dengan undang-undang baru mengenai pengiriman yang diterbitkan oleh Negara Tujuan, yaitu UU Menteri Perdagangan No. 13 Tahun 2018, yang menyatakan bahwa komoditas tertentu hanya dapat diangkut untuk impor atau ekspor oleh perusahaan angkutan laut nasional. Keempat komoditas (yaitu besi, aluminium, karet dan kapas), adalah beberapa komoditas yang tercantum dalam undangundang pengiriman yang baru ini. Undang-undang baru ini tentu akan mengakibatkan kerugian finansial bagi bisnis pemohon pengaduan dan mencegahnya memberikan jasa pengiriman maritim antara Negara Asal dan Negara Tujuan. Pemohon pengaduan sangat khawatir dan yakin bahwa perkembangan legislatif ini bertentangan dengan perdagangan bebas, dan semangat Masyarakat Ekonomi ASEAN (ASEAN Economic Community (AEC)) dan, mungkin, bertentangan dengan komitmen dan kewajiban tertentu Negara Tujuan berdasarkan perjanjian ekonomi ASEAN yang relevan (mis. Perjanjian Kerangka Kerja ASEAN mengenai Jasa, atau AFAS).

#### Daftar Para Aktor dan Singkatan::

- Pemohon pengaduan (*Complainant*) = ASEAN Enterprise (AE)
- Sekretariat ASEAN (ASEAN Secretariat) = Pengelola Sistem ASSIST (Central Administrator of ASSIST (CA))
- Negara Asal (Home Country) = Home Contact Point (HCP) di Negara Anggota ASEAN-X (ASEAN Member State-X (AMS-X))
- Negara Tujuan (Destination Country) = Destination Contact Point (DCP) dalam Negara Anggota ASEAN-Y (ASEAN Member State-Y (AMS-Y)
- Otoritas Nasional Terkait = Relevant Authorities (RA)

# LANGKAH

### BUKA SITUS WEB ASSIST (HTTP://ASSIST.ASEAN.ORG)

Jika menurut Anda kasus Anda merupakan perdagangan lintas batas ASEAN, Anda adalah bisnis yang terdaftar di Negara Anggota ASEAN, dan Anda menginginkan jasa konsultasi tanpa bayar, tidak mengikat dan menerima solusi efektif dan dipercepat, maka bukalah tautan berikut: http://assist.asean.org.

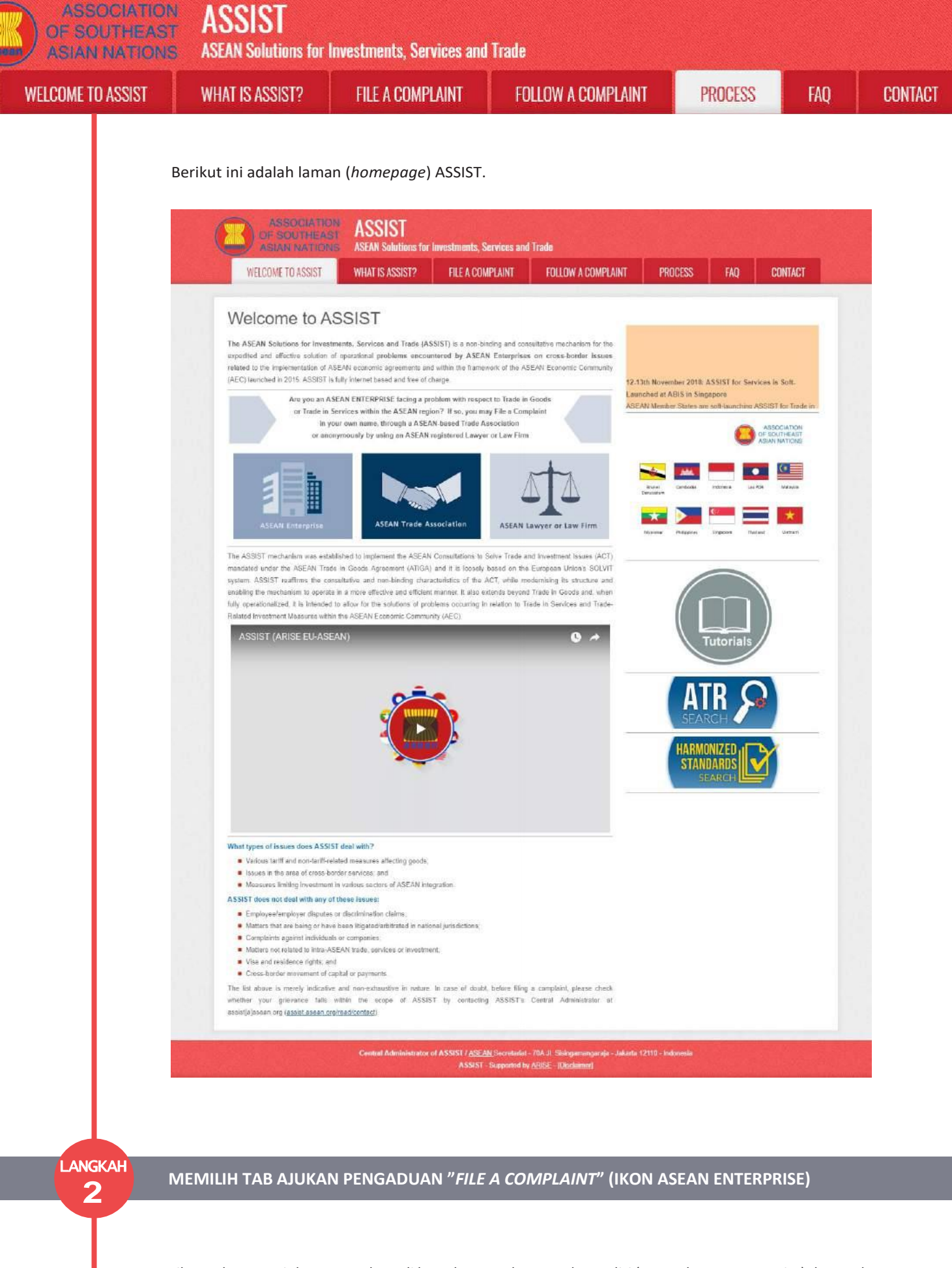

Jika Anda mengajukan pengaduan di bawah perusahaan Anda sendiri (pengaduan non-anonim) dan Anda tidak diwakili oleh asosiasi perdagangan yang berbasis di ASEAN, atau oleh entitas perwakilan lain pilihan Anda, seperti kamar dagang, dewan bisnis, bisnis federasi, atau pengacara atau firma hukum terdaftar, maka klik ikon Perusahaan ASEAN ('*ASEAN Enterprise*') pada tab Ajukan Pengaduan ('*File a Complaint*').

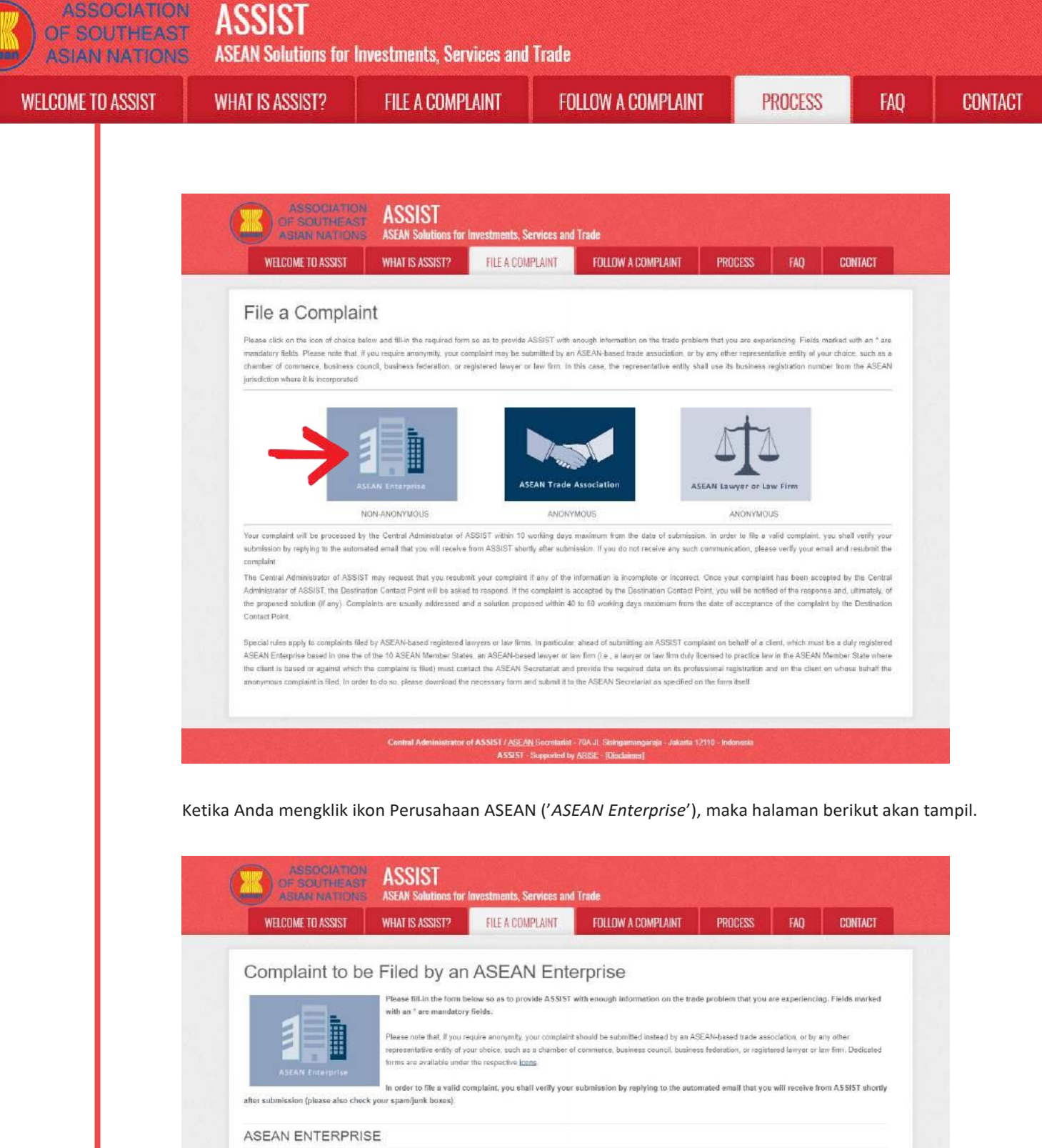

| * ASEAN Enterprise Name |                                      |
|-------------------------|--------------------------------------|
| Company Size            |                                      |
| Phone                   |                                      |
| Website                 |                                      |
| * Address               |                                      |
|                         |                                      |
|                         |                                      |
|                         | 300 phenodera remembry (300 meximum) |
| " City                  | ZIP Code                             |
| Country                 |                                      |
| CONTACT PERSON          |                                      |
| Gender                  | Mr Mrs Mrs                           |
| First Name              | * Last Name                          |
| Phone                   |                                      |
| Desition                |                                      |
|                         |                                      |

ASSIST **ASEAN Solutions for Investments, Services and Trade** WELCOME TO ASSIST WHAT IS ASSIST? **FILE A COMPLAINT** FOLLOW A COMPLAINT PROCESS FAO CONTACT 7IP Code City Country COMPLAINT DESCRIPTION \* Country of Legal Registration 0 \* Registration Number 0 \* Company Registration Proof 0 Choose File No file chosen \* Type of Business 0 \* Husiness Sector 0 Services Sector Description 0 \* Type of Problem Encountered 0 1 Tariff-related m \* Destination Country 0 \* Description 0 Attachmen Choose File No file chosen + Attachment I have read and accept the ASSIST rules I hereby submit this co plaint to the Ca of the ASEAN Member States im I'm not a robot Jakasta 12110 - Indonesia Isi formulir di atas untuk memberikan ASSIST cukup informasi tentang masalah perdagangan yang

Anda alami. Kolom yang ditandai dengan tanda bintang (\*)wajib diisi. Jika Anda tidak yakin tentang apa yang harus diisi untuk suatu kolom, tersedia tombol **1** untuk instruksi terperinci tentang apa yang harus diisi untuk getiap kolom. Silakan klik tombol **1** untuk memastikan bahwa Anda mengisi informasi dalam fomulir dengan benar.

Anda harus mengisi kolom Uraian ('*Description*') dengan benar. CA perlu memverifikasi bahwa uraian yang diberikan dalam pengaduan cukup untuk mengidentifikasi masalah dalam konteks perjanjian subyek tertentu. Karena itu, harap hati-hati dalam mengatur pengaduan Anda dengan argumen hukum dan bukti faktual untuk membantu CA dalam memutuskan apakah pengaduan Anda akan disetujui.

#### MENGISI FORMULIR PENGADUAN

LANGKAH

3

#### Berikut adalah contoh formulir yang sudah diisi untuk studi kasus khusus ini.

|                   | 12                                                                                  |                                                                                              |                                                                                         |                     | 1                                  | 1                            |
|-------------------|-------------------------------------------------------------------------------------|----------------------------------------------------------------------------------------------|-----------------------------------------------------------------------------------------|---------------------|------------------------------------|------------------------------|
| WELCOME TO ASSIST | WHAT IS ASSIST?                                                                     | FILE A COMPLAINT                                                                             | FOLLOW A COMPLAINT                                                                      | PROCESS             | FAQ                                | CONTAC                       |
| Complaint to b    | - Filed by an                                                                       |                                                                                              |                                                                                         |                     |                                    |                              |
| Complaint to b    | e Flied by an                                                                       | ASEAN Ente                                                                                   | erprise                                                                                 |                     |                                    |                              |
|                   | Please fill-in the form b<br>with an * are mandatory                                | elow so as to provide ASSIST                                                                 | erprise<br>with enough information on the trai                                          | le problem that you | are experienci                     | ng, Fields mark              |
|                   | Please fill-in the form b<br>with an * are mandatory<br>Please note that, if you ra | I ASEAN ENT(<br>elow so as to provide ASSIST<br>y fields.<br>equire anonymity; your complain | erprise<br>with enough information on the tra-<br>t should be submitted instead by an A | ie problem that you | are experienci<br>societion, or by | ng, Fleids mark<br>any other |

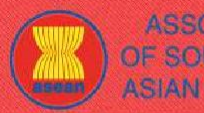

ASSIST

nd Trade

| ASIAN NATIONS     | ASLAN SUBLIDIS IDI | nivestinents, sei vites di |
|-------------------|--------------------|----------------------------|
| WELCOME TO ASSIST | WHAT IS ASSIST?    | FILE A COMPLAINT           |

FOLLOW A COMPLAINT

CONTACT

FAQ

| Company Size       50 to 100         Phone       4005 524 1532         Webible       www.stafd8.com         Address       Exter Living Streat         City       Carty X         Country       AM5-X         Country       AM5-X         CONTACT PERSON       Streament (Streament)         Gender       Image: Streament (Streament)         First Name       Paul         Phone       4905 524 1532         Position       Chief Execute Officer         Email       assessmetury (Streament)         Address       Setter Living Street         City       Country         Chy       Country X         Country       AM5-X         Country       AM5-X         Country of Legal Registration       AM5-X         Country of Legal Registration       AM5-X         Country of Legal Registration       Services         Service Sector Description       Services         Service Sector Description       Int Transpect services         Service Sector Description       M6-Y         Service Sector Description       Int Transpect services         Services Sector Description       Services Sector in on and Salaning at the order of the order of the order of t                                                                                                    | ZIP Code     T     Code     T                                                                                                    | 1711<br>Smith<br>1711                                                                                                    |                                                                                                    |
|----------------------------------------------------------------------------------------------------|----------------------------------------------------------------------------------------------------|----------------------------------------------------------------------------------------------------|----------------------------------------------------------------------------------------------------|
| Phone       +005 524 1532         Mubilie       www.stafd8.com         Address       Extor Living Streat<br>City, W         Country X       201 memory         Country X       201 memory         Country X       201 memory         Country X       201 memory         Country X       201 memory         Country X       201 memory         Country X       201 memory         Country X       Mts X         Country X       Mts Mts         Phone       Paul         Phone       4005 524 1532         Position       Chief Executive Officer         Email       assesselingenet@gmail.com         Address       201 memory         City       Chief Executive Officer         City       Chief Executive Officer         City       Address         City       Address         City       Address         City       Chief Executive Officer         City       Chief Executive Officer         City       Address         City       Chief Executive Officer         City       Chief Executive Officer         City       Chief Executive Officer         Country Chief                                                                                                    | ZIP Code                                                                                                    | 1711 Smith T711 X. Na have entered into = ti t coppeny in 255 ×. The score                                                                                  |                                                                                                    |
| Nubilie       www.stat88.com         Address       Batter Living Streat<br>City, w         Carty X       Streater Living Streat         City Country X       AMS-X         Country AMS-X       AMS-X         CONTACT PERSON       Ms         Gender       Ms       Ms         First Name       Paul         Phone       -905 524 1522         Position       Chief Executive Officer         Email       assemente prisel@gmail.com         Address       Better Living Street         City W       Country X         Country X       Ms         City City W       Country X         Country X       MsS.X         Country X       MsS.X         Country City W       Country X         Country City W       Country X         Country City Biglistration       MS.X         Country City Biglistration Proof       City Streat - Services         Services Sector Description       Services         Services Sector Description       IntTransport services         Services Sector Description       We are a duity registered cities of control of control of an distriction of control of control of control of control of control of control of control of control of control of control of control of control of control of control                                                                                                    | ZIP Code<br>v Last Name Last Name ZIP Code v c. Lid pdf v c. Lid pdf v v c. Lid pdf v v c. Lid pdf v v c. Lid pdf v v c. Lid pdf v v c. Lid pdf v v c. Lid pdf v v c. Lid pdf v v c. Lid pdf v v c. Lid pdf v v c. Lid pdf v v v v v v v v v v v v v v v v v v v                                                                                                    | 1711<br>Smith<br>1711                                                                                                    |                                                                                                    |
| Address  Address  Address                                                                                                    | ZIP Code<br>T<br>Last Name<br>ZIP Code<br>T<br>Last Name<br>ZIP Code<br>T<br>Code<br>T<br>Code<br>T<br>T<br>Code<br>T<br>Code<br>Code<br>T<br>Code<br>T<br>Code<br>T<br>Code<br>T<br>Code<br>T<br>Code<br>T<br>Code<br>T<br>Code<br>T<br>Code<br>Code<br>Code<br>Code<br>Code<br>Code<br>Code<br>Code                                                                                                    | 1711<br>Smith<br>1711                                                                                                    |                                                                                                    |
| Elly       Chy W         Country       AM5-X         CONTACT PERSON       Image: Country Country         Gender       Image: Country         First Name       Paul         Phone       -905 524 1532         Position       Chi for Country         Address       -905 524 1532         Email       assemente prise@gmail.com         Mdress       Petter Living Street         City Image: Country X       Country X         Country Country X       AM5-X         Country Country X       AM5-X         Country Country X       Country X         Country Country X       AM5-X         Country Country X       AM5-X         Country Country Country Country X       AM5-X         Country Country Country Country Country Country Country X       AM5-X         Country Country Count                                                                                                    | ZIP Code<br>* Last Name<br>* Last Name<br>ZIP Code<br>*<br>c. Lid pdf<br>*<br>*<br>*<br>*<br>*<br>*<br>*<br>*<br>*<br>*<br>*<br>*<br>*                                                                                                    | 1711<br>Smith<br>1711                                                                                                    |                                                                                                    |
| Thy       Chy W         Country       AMS:X         CONTACT PERSON       Ms         Sender       Ms         Finst Nama       Paul         Phone       -906 524 1532         Phone       -906 524 1532         Position       Chief Executive Officer         Small       seementerprise@@gmail.com         Mdress       Efter Living Street         Chy W       Country X         Country of Legal Registration       AMS:X         Country of Legal Registration       AMS:X         Country of Legal Registration Number       Choese File Annex 1 Senulat. 8 Country         Country of Description       Services provider         Service Sector Description       Intraspert services         Service Sector Description       Mdress         Service Provider       Intraspert services         Services Sector       Services Sector 1000         Services Sector Description       Mdress         Vise are a duty registerion contered       Intraspert services         Services Sector Sector Sec                                                                                                    | ZIP Code<br>* Last Name<br>* Last Name<br>ZIP Code<br>*<br>cut dipeff<br>*<br>*<br>*<br>*<br>*<br>*<br>*<br>*<br>*<br>*<br>*<br>*<br>*                                                                                                    | 1711<br>Smith<br>1711                                                                                                    |                                                                                                    |
| Country     AMS-X       Contract PERSON     Image: Mr     Mr     Mr     Mr       Contract PERSON     Paul     1905 524 1532       Charle Executive Officer     assementerprise@@gmail.com     Paul       Phone     1905 524 1532     Charle Executive Officer       Cmail     assementerprise@@gmail.com     Petter Living Street       Charle Executive Officer     assementerprise@@gmail.com       Mddress     Detter Living Street       City     Country X       Country X     AMS-X       Country Of Legal Registration     AMS-X       Country Of Legal Registration     AMS-X       Country Of Legal Registration     Choose File Annex 1 Simulat8 Co       Services Sector     Services       Services Sector     Services       Services Sector Obserription     It Transpert services       Services Sector Obserription     It Transpert services       Services Sector Obserription     MdS-Y       Description     We are a duty registered chipping terve of three bias to any 1001 with the observe of three bias to any 1001 with the observe of three bias to any 1001 with the observe of three bias to any 1001 with the observe of three bias to any 1001 with the observe of three bias to any 1001 with the observe of three bias to any 1001 with the observe of three bias to any 1001 with the observe of three bias to any 1001 with the observe of three bias to any 1001 with the observe of three bias to any 1001 wit                                                                                                    | Last Name     Last Name     Last Name     ZIP Code     r      c. Lid pdf     r      r                                                                                                    | Smith<br>1711                                                                                                    |                                                                                                    |
| CONTACT PERSON Gender First Name First Name Phone Phon                                                                                                    | * Last Name                                                                                                    | Smith<br>1711                                                                                                    |                                                                                                    |
| Sender Mr Mr Mr Mr<br>First Name Paul<br>Phone Phone 906 524 1532<br>Child Executive Officer<br>assementerprise@@gmail.com<br>Better Living Street<br>Country A<br>Address Complaint DESCRIPTION<br>Country of Legal Registration<br>Registration Number<br>Country of Legal Registration<br>Registration Number<br>Country of Legal Registration<br>Registration Proof<br>Type of Problem Encountered<br>Destination Country<br>Description<br>Services Sector Description<br>Physe of Problem Encountered<br>Destination Country<br>Description<br>Cherry and and and and and and and and and and                                                                                                    | * Last Name<br>ZIP Code<br>*<br>*<br>*<br>*<br>*<br>*                                                                                                    | Smith<br>1711                                                                                                    |                                                                                                    |
| First Name     Paul       Phone     4095 524 1532       Position     Chief Executive Officer       assementerprise@gmail.com     Peter Living Street       Midress     Peter Living street       Country     Street Living street       City     Country X       Country of Legal Registration     MS-X       Country of Legal Registration     MS-X       Country of Legal Registration     MS-X       Country of Legal Registration     MS-X       Services Sector Description     Envices       Services Sector Description     Intranspert services       Paul     MS-Y       Destination Country     AMS-Y       Destination Country     AMS-Y       Destination Country     AMS-Y       Destination Country     MS-Y       Destination Country     Paul       It Transpert services     Street StreetS                                                                                                    | * Last Name<br>ZIP Code<br>v<br>v<br>o. Lid pdf                                                                                                    | Smith<br>1711                                                                                                    |                                                                                                    |
| Phone     +995 524 1532       Position     Chief Executive Officer       assessmetherprise@gmail.com     Market       Nederess     Petter: Living street       Country     X       Country X     Street Living street       Country X     Market       Country Of Legal Registration     AMS-X       Country of Legal Registration     AMS-X       Country of Legal Registration     AMS-X       Country of Legal Registration     Service provider       Statistess Sector     Services       Services Sector Description     It Transpert services       Part of Problem Encountered     It Transpert services       Destination Country     AMS-Y       Description     We are a duity registered chief provider services       Stor and a statistical service in free Connert (Statistical service)     Stor and a statistical service service in free Connert (Statistical service)       Description     We are a duity registered shief provider service in free Connert (Statistical service)       Stor country of It Connert (Statistical service)     Stor country (Statistical service)       Description     We are a duity registered shief provider service in free Connert (Statistical service)       Stor country (Statistical service)     Stor country (Statistical service)       Stor country (Statistical service)     Stor country (Statistical service)       Stor country                                                                                                    | ZIP Code<br>v<br>v<br>v<br>v<br>v<br>v<br>v<br>v<br>v<br>v<br>v<br>v<br>v                                                                                                    | 1711<br>X. Ne have entered into = t<br>t company in <u>205</u> X. The sco                                                                                   |                                                                                                    |
| Position Chief Executive Officer<br>Email Chief Executive Officer<br>accententieprise@gmail.com<br>Petter: Living street<br>City W<br>Country X<br>201 Insuranting (201 Insuranting<br>201 Insuranting (201 Insuranting<br>201 Insuranting (201 Insuranting<br>201 Insuranting (201 Insuranting<br>201 Insuranting (201 Insuranting<br>201 Insuranting (201 Insuranting<br>201 Insuranting (201 Insuranting<br>201 Insuranting (201 Insuranting<br>201 Insuranting<br>201 Ins                                                                                                    | zIP Code<br>r  o. Lid pdf  r  r  r  r                                                                                                    | 1711<br>X. Na have entered into = t<br>t company in <u>205</u> X. The sco                                                                                   |                                                                                                    |
| Timal     Source Decomposing Signal Community       Adverses     Becencentegring Street       Chype of Country X     Mail Six       Country of Legal Registration     AMS X       Country of Legal Registration     AMS X       Country of Legal Registration     AMS X       Registration Number     123456       Company Registration Proof     Decomposition Simulation       Service File Annex 1-Serulation     Services       Service Sector Description     Intraspert services       Service Sector Description     Intraspert services       Service Sector Description     Mis x = a dury registration file on an simulation for a simulation of the sector of the sector of the sect                                                                                                    | zIP Code<br>r  o. Lid pdf  r  r  r  r                                                                                                    | 1711<br>X. Ne have entered into = to<br>t company in <u>205</u> X. The score                                                                                |                                                                                                    |
| Address Address Addres                                                                                                    | ZIP Code                                                                                                    | 1711<br>X. Ne have entered into = tt<br>t company in <u>205</u> X. The sco                                                                                  |                                                                                                    |
| Adverse Living street<br>Country X<br>Country X<br>Country X<br>Country Clegal Registration<br>Service Sector Description<br>Country of Legal Registration<br>Number<br>Country of Legal Registration<br>Number<br>Country of Legal Registration<br>Number<br>Country of Legal Registration<br>Number<br>Country of Legal Registration<br>Number<br>Country of Legal Registration<br>Number<br>Country of Legal Registration<br>Number<br>Country of Legal Registration<br>Number<br>Country of Legal Registration<br>Number<br>Country of Legal Registration<br>Number<br>Country of Legal Registration<br>Number<br>Country of Business<br>Service provider<br>Services<br>Services Sector<br>Services<br>Services | ZIP Code                                                                                                    | 1711<br>X. Ne have entered into = tt<br>t company in <u>205</u> X. The sco                                                                                  |                                                                                                    |
| Interview     Interview       Chy W     AMS-X       Country     AMS-X       Country of Legal Registration     AMS-X       Country of Legal Registration     AMS-X       Country of Legal Registration     AMS-X       Country of Legal Registration     AMS-X       Country of Legal Registration     Interview       Sequence of Business     Service File Annex 1-SeruletB Country of Problem Encountered       Service Sector Description     Interview       Service Sector Description     Interview       Service Sector Description     Interview       Service Sector Description     Interview       Description     Interview       Service Sector Description     Interview       Service Sector Description     Interview       Service Sector Description     Interview       Service Sector Description     Interview       Service Sector Description     Interview       Service Sector Description     Interview       Service Sector Description     Interview       Service Sector Description     Interview       Service Sector Sector Se                                                                                                    | ZIP Gode                                                                                                    | 1711<br>X. Ne have entered into = to<br>t company in <u>205</u> × . The sco                                                                                 | *                                                                                                    |
| Aty     Cky W       Country     AMS-X       COMPLAINT DESCRIPTION       Country of Legal Registration     AMS-X       Registration Number     123456       Company Registration Number     123456       Company Registration Proof     Choose File Annex 1-SemuleL_B Company Registration Proof       Systemas Sector     Services       Service Sector Description     Int Transport services       Service Sector Description     Int Transport services       Description     AMS-Y       Description     Int Respirement since Showing Wills of the System of enlipt in System of enlipt in System of en                                                                                                    | 2P Code 7                                                                                                    | 1711<br>X. Ne have entered into = t<br>t company in <u>205</u> X. The scop                                                                                  | *)                                                                                                    |
| Country     AMS-X       Country of Legal Registration     AMS-X       Country of Legal Registration     AMS-X       Registration Number     123456       Company Registration Proof     Choose File       Company Registration Proof     Choose File       Services     Services Invider       Business     Services       Services Sector Description     It Transport services       Destination Country     AMS-Y       Description     It Transport services       Description     It for agrics and ships of the file of the file of the f                                                                                                    | * * * * * * * * * * * * * * * * * * *                                                                                                    | X. Ne have entered into = t<br>t company in <u>205</u> -X. The scop                                                                                         | *)                                                                                                    |
| Common Legal Registration       AMS ×         Registration Number       123456         Company Registration Proof       Choose File Annex 1 Simulat. 8 Cd         Type of Business       Services privider         Business Sector       Services         Services Sector Description       It Transport services         Destination Country       AMS ×         Description       It Transport services         Description       It Transport services         Description       Service and uity registered chipp is the dist of the dist of the dist o                                                                                                    | •<br>• Lid.pdf<br>•<br>•<br>tog company in dbg.<br>•<br>tog company in dbg.<br>•<br>•<br>•<br>•                                                                                                    | X. Ne have entered into = t<br>t company in <u>205</u> -X. The scop                                                                                         | *)                                                                                                    |
| Country of Legal Registration     AMS X       Sagistration Number     123456       Company Registration Proof     Choose File Annex 1 Serulet 8 Cr       Syne of Business     Services provider       Business Sector     Services       Services Sector Description     11 Transport services       Services Sector Description     11 Transport services       Destination Country     AMS-Y       Description     11 Transport services       Description     11 Transport services       Description     12 Transport services       Description     Nes-real status State of the provider services       Description     Nes-real state State State of the provider state of the provider services State State of the state of the provider state of the provider state of the state of the state of the provider state of the state of the state of                                                                                                    | *<br>*<br>*<br>r<br>r<br>r<br>r<br>r<br>r<br>r<br>r<br>r<br>r<br>r<br>r<br>r                                                                                                    | X. Ne have entered into = t<br>t company in <u>205</u> -X. The scop                                                                                         | •)                                                                                                    |
| Negletration Number     123456       Company Registration Proof     Choose File       Service provider     Service provider       Susiness Sector     Services       Services Sector Description     If Transport services       Services Problem Encountered     11 Transport services       Description     Ansert Shared Prior       Description     Is proceent since Sharery 2018 or in real similar in the Ansert Sharery 2018 or in real similar in Country       Description     Is proceent since Sharery 2018 or in real similar in the Ansert Sharery 2018 or in real similar in the Ansert Sharery 2018 or in real similar in the Ansert Sharery 2018 or in real similar in the Ansert Sharery 2018 or in real similar in the Ansert Sharery 2018 or in the Ansert Sharery 2018 or in real similar in the Ansert Sharery 2018 or in the Ansert Sharery 2018 or                                                                                                    | * Indext and the second second | X. Ne have entered into = t<br>t company in <u>205</u> -X. The scop                                                                                         | •)                                                                                                    |
| Company Registration Proof     Choose File Annex 1 Serulat. 8 Cr       Stype of Business     Services provider       Susinass Sector     Services       Services Description     11 Transport services       Syse of Problem Encountered     11 Transport services       Description     12 Transport services       Description     14 Transport services       Description     15 Transport services       Description     16 Transport services       Description     16 Transport services       Description     16 Transport services       Description     16 Transport services       Transport services     2016 with the 2017 weight services is short by in round-rings from gained with the 2017 weight services is short by in round-rings from gained with the 2017 weight services is short by in round-rings from gained with the 2017 weight services is short by in the propert from and with the the 2017 weight service is short by in round-rings from gained with the propert from and with the short by in round-rings from gained with the propert from and with the three by balaging subt to propert from and with the short by the short by th                                                                                                    | <ul> <li>Ltd.pdf</li> <li>+</li> <li>tig company in AME.</li> <li>tih an inport-exposit</li> <li>the same inform AME. Marks A</li> </ul>                                                                                                    | X. We have entered into = t<br>t company in <u>205</u> -X. The scop                                                                                         | •)                                                                                                    |
| Type of Business     Service provider       Services Sector     Services provider       Services Sector Description     11 Transport services       Sestination Country     AMS-Y       Description     11 Transport services       Sector Sector S                                                                                                    | *<br>ing company in <u>ANS</u> .<br>Ith an import export<br>messels. We have<br>messels. We have                                                                                                    | X. Ne have entered into a t<br>t company in <u>205</u> X. The scop                                                                                          | *                                                                                                    |
| Justiness Sector     Services       Services Sector Description     It Transport services       Open of Problem Encountered     It Transport services       Destination Country     AMS-Y       Description     Services Sector Since Sector Since Sector Since Sector Sector Se                                                                                                    | *<br>ing company in <u>Alts</u> .<br>Ith an inport export<br>messels. We have<br>messels. We have                                                                                                    | X. We have entered into a to toopeny in $\frac{1}{202}$ X. The scop                                                                                         | •                                                                                                    |
| Services Sector Description  (ype of Problem Encountered  11 Transport services  AMS-Y  AMS-Y  AMS-Y  ascription  ascription  to construct a solution of the service of the service of the                                                                                                    | •<br>Ing company in <u>ANS</u> -<br>Ith an import-expor<br>infrom ANS-K into a<br>restals. We have                                                                                                    | X. Ne have entered into a th<br>t company in 성명·X. The scop                                                                                                 | •                                                                                                    |
| Type of Problem Encountered     11 Transport services       Destination Country     AMS-Y       Description     agreement since Danacry 2015 will be provided in the provided of the provided of the p                                                                                                    | *<br>Ing company in ANS-<br>th an import-expor<br>n from ANS-X into A<br>resels. We have<br>15-Y using the same                                                                                                    | X. We have entered into a th<br>t company in <u>AMS</u> -X. The scop                                                                                        | •                                                                                                    |
| Destination Country AMS-Y AMS-Y Description AMS-Y Description AMS-Y AMS-Y AMS-                                                                                                    | The company in <u>AHS</u><br>th an import export<br>n from ANS-X into A<br>ressels. We have                                                                                                    | X. We have entered into a to<br>t company in <u>200</u> -X. The scop                                                                                        |                                                                                                    |
| Description                                                                                                    | ing company in <u>AHS</u> .<br>Ith an import-expor<br>n from AHS-K into A<br>vessels. We have<br>IS-Y using the same                                                                                                    | X. We have entered into a to<br>t company in <u>205</u> -X. The scop                                                                                        |                                                                                                    |
| ttachment Choose File Annaz 2.Simulated Lai                                                                                                    | sopower by having a<br>rovide a cost-effect<br>th <u>ANS</u> -X and <u>ANS</u> -Y.                                                                                                    | MS-Y and import rubber and o<br>agreed to conduct this expor-<br>vessel. The intention, inte<br>full freight load in both :<br>tive and competitive service | No-year binding<br>be of the agreement<br>cotton from ANE-Y<br>rt-import transaction<br>er alia, is to save<br>imbound and outbound<br>e on a cross-border |
| tachment O Choose File Annex 2 Simulated Law                                                                                                    | *** *** ** * *** *                                                                                                    | sianias la∷ ann.1. ann mini                                                                                                    |                                                                                                    |
|                                                                                                    | w of AMS-Y.pdf                                                                                                    | + Attachment                                                                                                    |                                                                                                    |
| Chease File   Annex 3-Simulated AM                                                                                                    | nsport Services pdf                                                                                                    | Remove                                                                                                    |                                                                                                    |
| I have read and accept the ASSIST nules                                                                                                    |                                                                                                    |                                                                                                    |                                                                                                    |
| I hereby submit this complaint to the Central Administrator of ASSIST and I accept its transmission to the                                                                                                    | he relevant authorities o                                                                                                    | I the ASEAN Member States involv                                                                                                    | ed                                                                                                    |
| Vm not a robot                                                                                                    | NORFTONA<br>Ring - Series                                                                                                    |                                                                                                    |                                                                                                    |
| SUBMIT YOUR COM                                                                                                    | PLAINT                                                                                                    |                                                                                                    |                                                                                                    |

Sebagai contoh uraian pengaduan yang jelas dan ringkas, berikut ini adalah uraian AE tentang pengaduannya dalam studi kasus ini:

"Kami adalah perusahaan pengiriman yang terdaftar di AMS-X. Kami telah menandatangani perjanjian mengikat dua tahun sejak Januari 2018 dengan perusahaan ekspor-impor di AMS-X. Ruang lingkup perjanjian adalah untuk mengekspor besi dan aluminium dari AMS-X ke AMS-Y dan mengimpor karet dan kapas dari AMS-Y ke AMS-X menggunakan armada kapal kami. Kami telah sepakat untuk melakukan transaksi ekspor-impor ini dalam perjalanan pulang pergi dari AMS-X ke AMS-Y menggunakan kapal yang sama. Tujuannya, antara lain, adalah untuk menghemat biaya

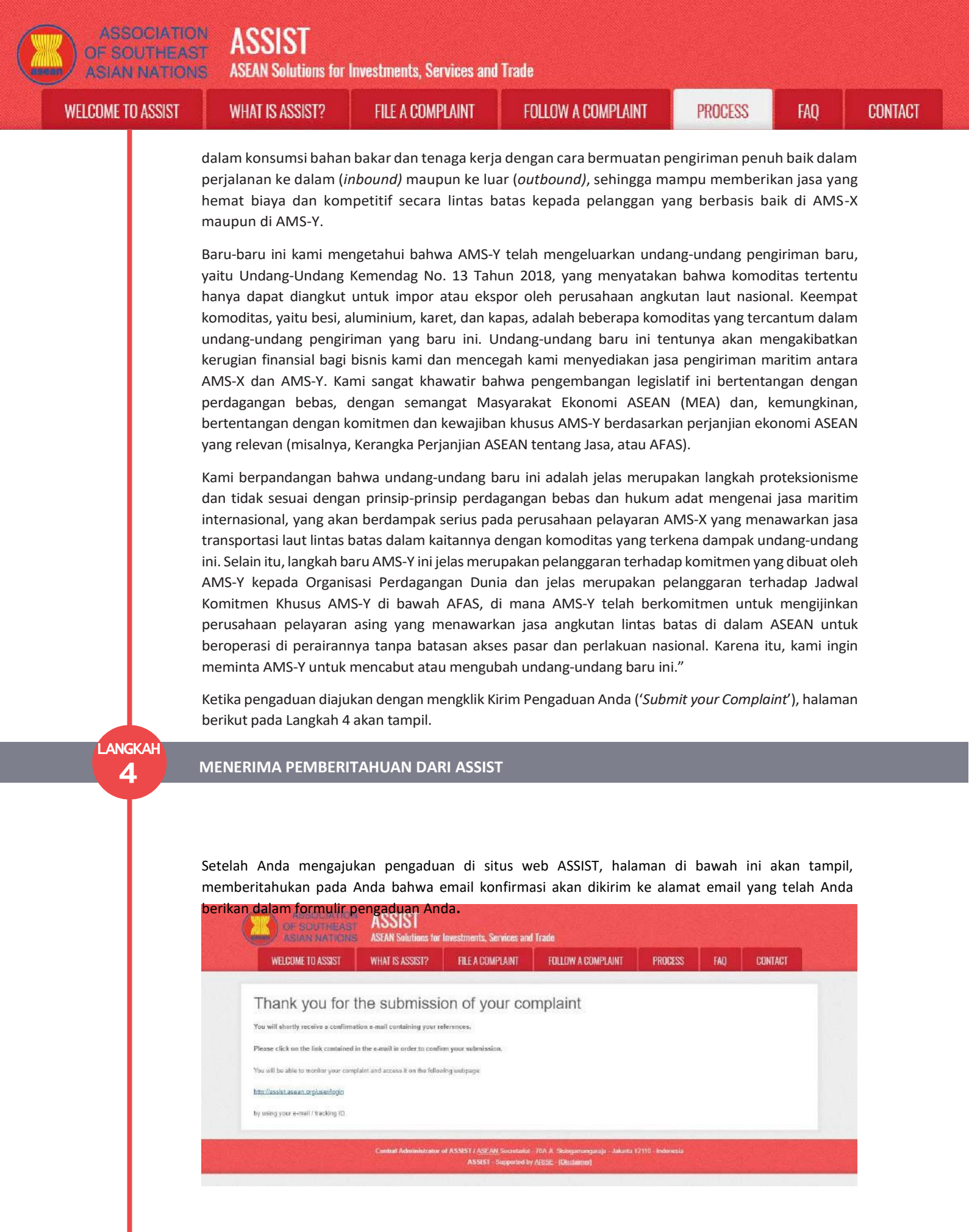

Pemberitahuan di atas menunjukkan bahwa Anda harus mengklik tautan yang diberikan di akun email Anda untuk mengonfirmasi pengaduan Anda dengan ASSIST

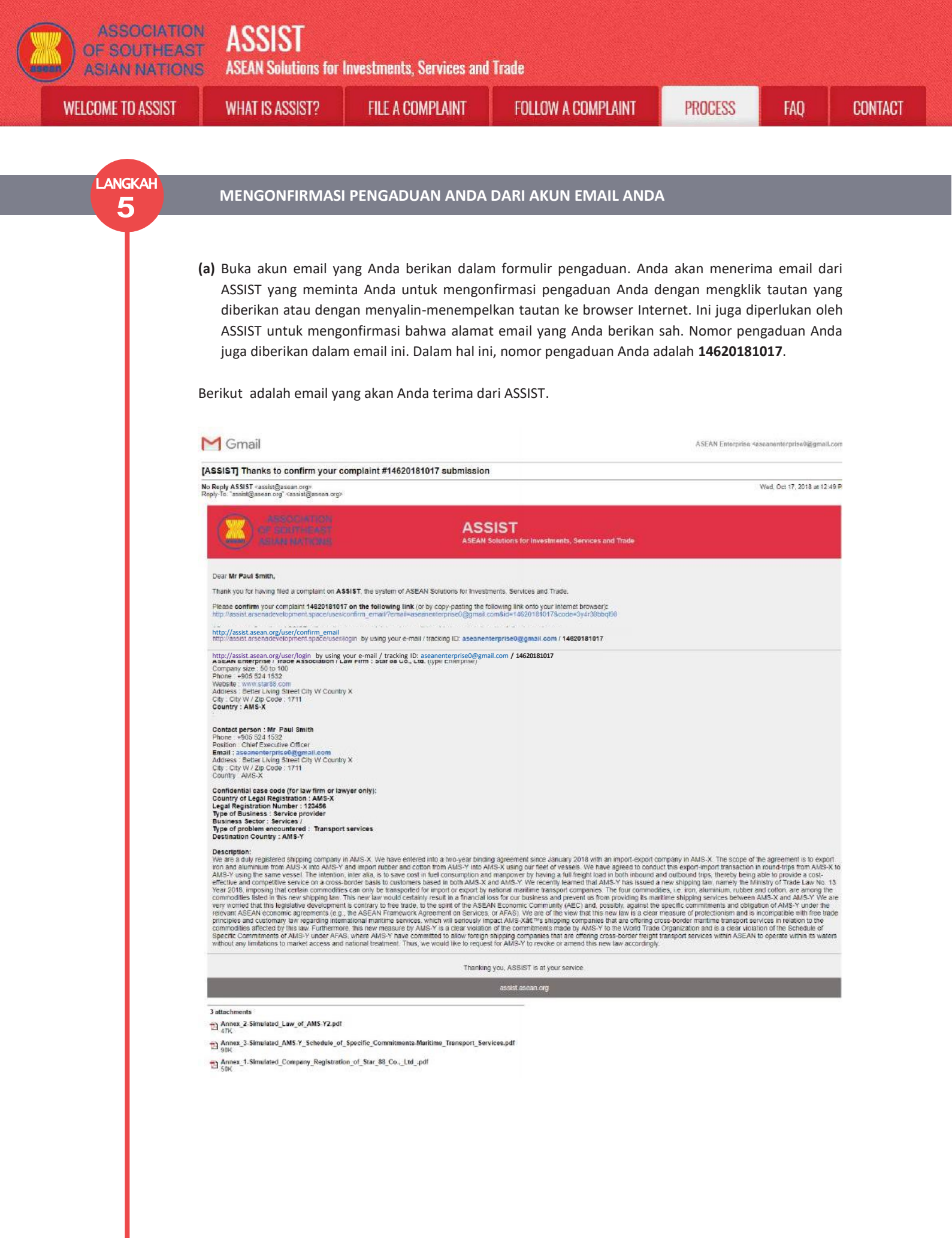

| IE TO ASSIST    | WHAT IS ASSIST?                                                                                                    | FILE A COMPLAINT                                                                                                    | FOLLOW A COMPLAINT                                                                                                    | PROCESS                                                                                                    | FAQ                                                                                                    | CO                |
|-----------------|----------------------------------------------------------------------------------------------------|----------------------------------------------------------------------------------------------------|----------------------------------------------------------------------------------------------------|----------------------------------------------------------------------------------------------------|----------------------------------------------------------------------------------------------------|-------------------|
|                 | (b) Klik pada tautan se                                                                                                    | bagaimana diminta dala                                                                                                    | am email di atas dan halama                                                                                                    | ın berikut akan ta                                                                                                    | ampil:                                                                                                    |                   |
|                 |                                                                                                    | W LOOIGT                                                                                                    |                                                                                                    |                                                                                                    |                                                                                                    |                   |
|                 |                                                                                                    | ASSIST<br>ASEAN Solutions for Investments, Se                                                                                                    | ervices and Trade                                                                                                    |                                                                                                    |                                                                                                    |                   |
|                 |                                                                                                    | what is assist? HE a com                                                                                                    | PLAINT FULLUW A CUMPLAINT PRO                                                                                                    | JESS PAQ CUN                                                                                                    | IAGI                                                                                                    |                   |
|                 | Email/ complan<br>Thank you for having confirmed y<br>Your complaint will now be review                                                                                                    | INL CONTINUATION VALID<br>our e-mail<br>red by the Central Administrator of ASSIST and you                                                                                                    | shall be notified within maximum 10 working days of whether                                                                                                    | it is:                                                                                                    | _                                                                                                    |                   |
|                 | <ol> <li>Accepted and submittee</li> <li>Incomplete and reformed</li> <li>Rejected, if failing outside</li> </ol>                                                                                                    | I to the Destination Country, or<br>I to you for revision, or<br>de of the scope of ASSIST or not being a valid comp                                                                                                    | labr.                                                                                                    |                                                                                                    |                                                                                                    |                   |
|                 | A reason shell be provided to you                                                                                                    | in writing in case of outcomes 2) of 3) allove.                                                                                                    |                                                                                                    |                                                                                                    |                                                                                                    |                   |
|                 |                                                                                                    | Central Administrator of ASSIST / <u>ASE AF</u><br>ASSIST -                                                                                                    | <u>4</u> Secretariot - 70A JI: Staingamanganaja - Jakarta 12110 - Indo<br>Sapported by <u>ABISE - (Disclaimer)</u>                                                                                                    | nesia                                                                                                    |                                                                                                    |                   |
|                 | the second second                                                                                                    |                                                                                                    |                                                                                                    | 18                                                                                                    |                                                                                                    |                   |
|                 |                                                                                                    |                                                                                                    |                                                                                                    |                                                                                                    |                                                                                                    |                   |
|                 | Pemberitahuan di atas                                                                                                    | akan memberitahukan p                                                                                                    | oada Anda bahwa pengadua                                                                                                    | in Anda akan dip                                                                                                    | eriksa oleh                                                                                                    |                   |
|                 | Pemberitahuan di atas<br>CA dan bahwa Anda aka<br>1) Diterima dan dise                                                                                                    | akan memberitahukan p<br>an diberitahu melalui en<br>rahkan ke Negara Tujua                                                                                                    | oada Anda bahwa pengadua<br>nail dalam waktu maksimur<br>in: atau                                                                                                    | n Anda akan dip<br>n 10 hari kerja ap                                                                                                    | eriksa oleh<br>bakah itu:                                                                                                    |                   |
|                 | Pemberitahuan di atas<br>CA dan bahwa Anda aka<br>1) Diterima dan dise<br>2) Tidak lengkap dar                                                                                                    | akan memberitahukan p<br>an diberitahu melalui en<br>rahkan ke Negara Tujua<br>n dikembalikan kepada A                                                                                                    | oada Anda bahwa pengadua<br>nail dalam waktu maksimur<br>in; atau<br>Anda untuk revisi; atau                                                                                                    | n Anda akan dip<br>n 10 hari kerja ap                                                                                                    | eriksa oleh<br>bakah itu:                                                                                                    |                   |
|                 | Pemberitahuan di atas<br>CA dan bahwa Anda aka<br>1) Diterima dan dise<br>2) Tidak lengkap dar<br>3) Ditolak, jika tidak                                                                                                    | akan memberitahukan p<br>an diberitahu melalui en<br>rahkan ke Negara Tujua<br>n dikembalikan kepada A<br>tercakup dalam lingkup                                                                                                    | bada Anda bahwa pengadua<br>nail dalam waktu maksimur<br>in; atau<br>Anda untuk revisi; atau<br>9 ASSIST atau tidak menjadi                                                                                                    | n Anda akan dip<br>n 10 hari kerja ap<br>pengaduan yang                                                                                                    | eriksa oleh<br>pakah itu:<br>sah.                                                                                                    |                   |
|                 | Pemberitahuan di atas<br>CA dan bahwa Anda aka<br>1) Diterima dan dise<br>2) Tidak lengkap dar<br>3) Ditolak, jika tidak<br>Buka akun email Anda.                                                                                                    | akan memberitahukan p<br>an diberitahu melalui en<br>rahkan ke Negara Tujua<br>n dikembalikan kepada A<br>tercakup dalam lingkup                                                                                                    | bada Anda bahwa pengadua<br>nail dalam waktu maksimur<br>in; atau<br>Anda untuk revisi; atau<br>9 ASSIST atau tidak menjadi j                                                                                                    | n Anda akan dip<br>n 10 hari kerja ap<br>pengaduan yang                                                                                                    | eriksa oleh<br>bakah itu:<br>sah.                                                                                                    |                   |
|                 | Pemberitahuan di atas a<br>CA dan bahwa Anda aka<br>1) Diterima dan dise<br>2) Tidak lengkap dar<br>3) Ditolak, jika tidak<br>Buka akun email Anda.                                                                                                    | akan memberitahukan p<br>an diberitahu melalui en<br>rahkan ke Negara Tujua<br>n dikembalikan kepada A<br>tercakup dalam lingkup                                                                                                    | bada Anda bahwa pengadua<br>nail dalam waktu maksimur<br>In; atau<br>Anda untuk revisi; atau<br>ASSIST atau tidak menjadi j                                                                                                    | in Anda akan dip<br>n 10 hari kerja ap<br>pengaduan yang                                                                                                    | eriksa oleh<br>bakah itu:<br>sah.                                                                                                    |                   |
| NGKAH M         | Pemberitahuan di atas<br>CA dan bahwa Anda aka<br>1) Diterima dan dise<br>2) Tidak lengkap dar<br>3) Ditolak, jika tidak<br>Buka akun email Anda.                                                                                                    | akan memberitahukan p<br>an diberitahu melalui en<br>rahkan ke Negara Tujua<br>n dikembalikan kepada /<br>tercakup dalam lingkup                                                                                                    | bada Anda bahwa pengadua<br>nail dalam waktu maksimur<br>in; atau<br>Anda untuk revisi; atau<br>o ASSIST atau tidak menjadi<br>EMBERITAHUKAN BAI                                                                                                    | in Anda akan dipi<br>n 10 hari kerja ap<br>pengaduan yang<br>HWA AKUN E                                                                                                    | eriksa oleh<br>bakah itu:<br>sah.<br>MAIL DAN                                                                                                    | J                 |
| NGKAH M<br>6 P  | Pemberitahuan di atas<br>CA dan bahwa Anda aka<br>1) Diterima dan dise<br>2) Tidak lengkap dar<br>3) Ditolak, jika tidak<br>Buka akun email Anda.<br>MENERIMA EMAIL DA<br>ENGADUAN ANDA S                                                                                                    | akan memberitahukan p<br>an diberitahu melalui en<br>trahkan ke Negara Tujua<br>n dikembalikan kepada /<br>tercakup dalam lingkup<br>NRI ASSIST YANG M                                                                                                    | oada Anda bahwa pengadua<br>nail dalam waktu maksimur<br>in; atau<br>Anda untuk revisi; atau<br>o ASSIST atau tidak menjadi<br>EMBERITAHUKAN BA                                                                                                    | n Anda akan dip<br>n 10 hari kerja ap<br>pengaduan yang<br>HWA AKUN E                                                                                                    | eriksa oleh<br>bakah itu:<br>sah.<br>MAIL DAN                                                                                                    | J                 |
| NGKAH M<br>6 P  | Pemberitahuan di atas<br>CA dan bahwa Anda aka<br>1) Diterima dan dise<br>2) Tidak lengkap dar<br>3) Ditolak, jika tidak<br>Buka akun email Anda.<br>MENERIMA EMAIL DA<br>ENGADUAN ANDA S                                                                                                    | akan memberitahukan p<br>an diberitahu melalui en<br>irahkan ke Negara Tujua<br>n dikembalikan kepada /<br>tercakup dalam lingkup<br>NRI ASSIST YANG M<br>AH                                                                                                    | pada Anda bahwa pengadua<br>nail dalam waktu maksimur<br>in; atau<br>Anda untuk revisi; atau<br>ASSIST atau tidak menjadi<br>EMBERITAHUKAN BAI                                                                                                    | in Anda akan dip<br>n 10 hari kerja ap<br>pengaduan yang<br>HWA AKUN E                                                                                                    | eriksa oleh<br>bakah itu:<br>sah.<br>MAIL DAN                                                                                                    | 4                 |
| angkah M<br>6 P | Pemberitahuan di atas a<br>CA dan bahwa Anda aka<br>1) Diterima dan dise<br>2) Tidak lengkap dar<br>3) Ditolak, jika tidak<br>Buka akun email Anda.<br>MENERIMA EMAIL DA<br>ENGADUAN ANDA S<br>Buka akun email Anda d<br>telah mengonfirmasi p                                                                                                    | akan memberitahukan p<br>an diberitahu melalui en<br>irahkan ke Negara Tujua<br>n dikembalikan kepada A<br>tercakup dalam lingkup<br>ARI ASSIST YANG M<br>AH<br>lan Anda akan melihat e<br>engaduan Anda, bahwa                                                                                                    | oada Anda bahwa pengadua<br>nail dalam waktu maksimur<br>in; atau<br>Anda untuk revisi; atau<br>ASSIST atau tidak menjadi<br>EMBERITAHUKAN BAI<br>email baru dari ASSIST. Email<br>a CA akan memeriksa keab                                                                                                    | in Anda akan dip<br>n 10 hari kerja ap<br>pengaduan yang<br>HWA AKUN E<br>ini menunjukkar<br>sahannya, dan t                                                                   | eriksa oleh<br>bakah itu:<br>sah.<br>MAIL DAN<br>h bahwa Anda<br>elah diajukar                                                                                      | J<br>a<br>n       |
| NGKAH M<br>6 P  | Pemberitahuan di atas<br>CA dan bahwa Anda aka<br>1) Diterima dan dise<br>2) Tidak lengkap dar<br>3) Ditolak, jika tidak<br>Buka akun email Anda.<br>MENERIMA EMAIL DA<br>ENGADUAN ANDA SA<br>Buka akun email Anda c<br>telah mengonfirmasi p<br>dalam ASSIST. ASSIST a                                                                                                    | akan memberitahukan p<br>an diberitahu melalui en<br>irahkan ke Negara Tujua<br>n dikembalikan kepada A<br>tercakup dalam lingkup<br>NRI ASSIST YANG M<br>AH<br>lan Anda akan melihat e<br>engaduan Anda, bahwa<br>kan kembali dengan tar                                                                                                    | ada Anda bahwa pengadua<br>nail dalam waktu maksimur<br>in; atau<br>Anda untuk revisi; atau<br>ASSIST atau tidak menjadi<br>EMBERITAHUKAN BAI<br>a CA akan memeriksa keab<br>nggapan yang menunjukkar                                                                                                    | in Anda akan dip<br>n 10 hari kerja ap<br>pengaduan yang<br>HWA AKUN E<br>ini menunjukkar<br>sahannya, dan tu<br>apakah pengad                                                 | eriksa oleh<br>bakah itu:<br>sah.<br>MAIL DAN<br>h bahwa Anda<br>elah diajukar<br>uan diterima                                                                      | J<br>a<br>n<br>a, |
| NGKAH M<br>6 P  | Pemberitahuan di atas a<br>CA dan bahwa Anda aka<br>1) Diterima dan dise<br>2) Tidak lengkap dar<br>3) Ditolak, jika tidak<br>Buka akun email Anda.<br>MENERIMA EMAIL DA<br>ENGADUAN ANDA S<br>Buka akun email Anda c<br>telah mengonfirmasi p<br>dalam ASSIST. ASSIST a<br>dinyatakan tidak lengka                                                                                                    | akan memberitahukan p<br>an diberitahu melalui en<br>rahkan ke Negara Tujua<br>n dikembalikan kepada A<br>tercakup dalam lingkup<br>ARI ASSIST YANG M<br>AH<br>lan Anda akan melihat e<br>engaduan Anda, bahwa<br>kan kembali dengan tar<br>ip, atau ditolak dalam 10                                                                                | ada Anda bahwa pengadua<br>nail dalam waktu maksimur<br>in; atau<br>Anda untuk revisi; atau<br>ASSIST atau tidak menjadi<br>EMBERITAHUKAN BAI<br>a CA akan memeriksa keab<br>nggapan yang menunjukkar<br>D hari kerja.                                                                                                    | in Anda akan dip<br>n 10 hari kerja ap<br>pengaduan yang<br>HWA AKUN E<br>ini menunjukkar<br>sahannya, dan tr<br>n apakah pengad                                               | eriksa oleh<br>bakah itu:<br>sah.<br>MAIL DAN<br>h bahwa Anda<br>elah diajukar<br>uan diterima                                                                      | a<br>n<br>a,      |
| NGKAH M<br>6 P  | Pemberitahuan di atas a<br>CA dan bahwa Anda aka<br>1) Diterima dan dise<br>2) Tidak lengkap dar<br>3) Ditolak, jika tidak<br>Buka akun email Anda.<br>MENERIMA EMAIL DA<br>ENGADUAN ANDA SA<br>Buka akun email Anda d<br>telah mengonfirmasi p<br>dalam ASSIST. ASSIST a<br>dinyatakan tidak lengka                                                                                                    | akan memberitahukan p<br>an diberitahu melalui en<br>rahkan ke Negara Tujua<br>n dikembalikan kepada A<br>tercakup dalam lingkup<br>ARI ASSIST YANG M<br>AH<br>dan Anda akan melihat e<br>engaduan Anda, bahwa<br>kan kembali dengan tar<br>ip, atau ditolak dalam 10                                                                                | ada Anda bahwa pengadua<br>nail dalam waktu maksimur<br>in; atau<br>Anda untuk revisi; atau<br>ASSIST atau tidak menjadi<br>ASSIST atau tidak menjadi<br>EMBERITAHUKAN BAI<br>a CA akan memeriksa keab<br>nggapan yang menunjukkar<br>0 hari kerja.                                                                            | n Anda akan dip<br>n 10 hari kerja ap<br>pengaduan yang<br>HWA AKUN E<br>ini menunjukkar<br>sahannya, dan ta<br>apakah pengad                                                  | eriksa oleh<br>bakah itu:<br>sah.<br>MAIL DAN<br>h bahwa Anda<br>elah diajukar<br>uan diterima                                                                      | J<br>a<br>n<br>a, |
| NGKAH M<br>6 P  | Pemberitahuan di atas a<br>CA dan bahwa Anda aka<br>1) Diterima dan dise<br>2) Tidak lengkap dar<br>3) Ditolak, jika tidak<br>Buka akun email Anda.<br>MENERIMA EMAIL DA<br>ENGADUAN ANDA SA<br>Buka akun email Anda o<br>telah mengonfirmasi p<br>dalam ASSIST. ASSIST a<br>dinyatakan tidak lengka<br>MGmail<br>[ASSIST] Thanks for your email oo                                                                                                    | akan memberitahukan p<br>an diberitahu melalui en<br>irahkan ke Negara Tujua<br>n dikembalikan kepada A<br>tercakup dalam lingkup<br>NRI ASSIST YANG M<br>AH<br>lan Anda akan melihat e<br>engaduan Anda, bahwa<br>kan kembali dengan tar<br>ip, atau ditolak dalam 10                                                                               | ada Anda bahwa pengadua<br>nail dalam waktu maksimur<br>in; atau<br>Anda untuk revisi; atau<br>ASSIST atau tidak menjadi<br>ASSIST atau tidak menjadi<br>EMIBERITAHUKAN BAI<br>a CA akan memeriksa keab<br>nggapan yang menunjukkar<br>0 hari kerja.                                                                           | n Anda akan dip<br>n 10 hari kerja ap<br>pengaduan yang<br>HWA AKUN E<br>ini menunjukkar<br>sahannya, dan t<br>apakah pengad                                                   | eriksa oleh<br>bakah itu:<br>sah.<br>MAIL DAN<br>h bahwa Anda<br>elah diajukar<br>uan diterima                                                                      | a<br>n<br>a,      |
| NGKAH M<br>6 P  | Pemberitahuan di atas a<br>CA dan bahwa Anda aka<br>1) Diterima dan dise<br>2) Tidak lengkap dar<br>3) Ditolak, jika tidak<br>Buka akun email Anda.<br>MENERIMA EMAIL DA<br>ENGADUAN ANDA S<br>Buka akun email Anda o<br>telah mengonfirmasi p<br>dalam ASSIST. ASSIST a<br>dinyatakan tidak lengka                                                                                                    | akan memberitahukan p<br>an diberitahu melalui en<br>irahkan ke Negara Tujua<br>n dikembalikan kepada A<br>tercakup dalam lingkup<br>ARI ASSIST YANG M<br>AH<br>lan Anda akan melihat e<br>engaduan Anda, bahwa<br>kan kembali dengan tar<br>ip, atau ditolak dalam 10<br>nfirmation for the complaint #17720                                        | ada Anda bahwa pengadua<br>nail dalam waktu maksimur<br>in; atau<br>Anda untuk revisi; atau<br>ASSIST atau tidak menjadi<br>EMIBERITAHUKAN BAI<br>a CA akan memeriksa keab<br>nggapan yang menunjukkar<br>0 hari kerja.                                                                                                    | n Anda akan dip<br>n 10 hari kerja ap<br>pengaduan yang<br>HWA AKUN E<br>ini menunjukkar<br>sahannya, dan t<br>apakah pengad                                                   | eriksa oleh<br>bakah itu:<br>sah.<br>MAIL DAN<br>h bahwa Anda<br>elah diajukar<br>uan diterima                                                                      | a<br>n<br>a,      |
| NGKAH M<br>6 P  | Pemberitahuan di atas a<br>CA dan bahwa Anda aka<br>1) Diterima dan dise<br>2) Tidak lengkap dar<br>3) Ditolak, jika tidak<br>Buka akun email Anda.<br>MENERIMA EMAIL DA<br>ENGADUAN ANDA S<br>Buka akun email Anda c<br>telah mengonfirmasi p<br>dalam ASSIST. ASSIST a<br>dinyatakan tidak lengka<br>Menerika akun email anda c<br>telah mengonfirmasi p<br>dalam ASSIST. ASSIST a<br>dinyatakan tidak lengka                                                                                                    | akan memberitahukan p<br>an diberitahu melalui en<br>rahkan ke Negara Tujua<br>n dikembalikan kepada A<br>tercakup dalam lingkup<br>ARI ASSIST YANG M<br>AH<br>lan Anda akan melihat e<br>engaduan Anda, bahwa<br>kan kembali dengan tar<br>ip, atau ditolak dalam 10<br>nfirmation for the complaint #17720                                         | anail dalam waktu maksimur<br>anail dalam waktu maksimur<br>an; atau<br>Anda untuk revisi; atau<br>ASSIST atau tidak menjadi<br>EMBERITAHUKAN BA<br>email baru dari ASSIST. Email<br>a CA akan memeriksa keab<br>nggapan yang menunjukkar<br>0 hari kerja.                                                                     | n Anda akan dip<br>n 10 hari kerja ap<br>pengaduan yang<br>HWA AKUN E<br>ini menunjukkar<br>sahannya, dan t<br>apakah pengad                                                   | eriksa oleh<br>bakah itu:<br>sah.<br>MAIL DAN<br>h bahwa Anda<br>elah diajukar<br>uan diterima                                                                      | a<br>n<br>a,      |
| NGKAH M<br>6 P  | Pemberitahuan di atas a<br>CA dan bahwa Anda aka<br>1) Diterima dan dise<br>2) Tidak lengkap dar<br>3) Ditolak, jika tidak<br>Buka akun email Anda.<br>MENERIMA EMAIL DA<br>ENGADUAN ANDA S<br>Buka akun email Anda c<br>telah mengonfirmasi p<br>dalam ASSIST. ASSIST a<br>dinyatakan tidak lengka<br>Menerikakan tidak lengka<br>Cassist Thanks for your email co<br>No Revel ASSIST reschilgheen og                                                                                                    | akan memberitahukan p<br>an diberitahu melalui en<br>rahkan ke Negara Tujua<br>n dikembalikan kepada A<br>tercakup dalam lingkup<br>ARI ASSIST YANG M<br>AH<br>dan Anda akan melihat e<br>engaduan Anda, bahwa<br>kan kembali dengan tar<br>op, atau ditolak dalam 10<br>nfirmation for the complaint #17720                                         | aada Anda bahwa pengadua<br>nail dalam waktu maksimur<br>in; atau<br>Anda untuk revisi; atau<br>ASSIST atau tidak menjadi<br>EMBERITAHUKAN BA<br>EMBERITAHUKAN BA<br>CA akan memeriksa keab<br>nggapan yang menunjukkar<br>O hari kerja.                                                                                       | n Anda akan dip<br>n 10 hari kerja ap<br>pengaduan yang<br>HWA AKUN E<br>ini menunjukkar<br>sahannya, dan t<br>apakah pengad<br>ASEAN Emerprise cas                            | eriksa oleh<br>bakah itu:<br>sah.<br>MAIL DAN<br>n bahwa Anda<br>elah diajukar<br>uan diterima<br>eanentorprise@gmail.com                                           | a<br>n<br>a,      |
| NGKAH M<br>6 P  | Pemberitahuan di atas a<br>CA dan bahwa Anda aka<br>1) Diterima dan dise<br>2) Tidak lengkap dar<br>3) Ditolak, jika tidak<br>Buka akun email Anda.<br>MENERIMA EMAIL DA<br>ENGADUAN ANDA S<br>Buka akun email Anda o<br>telah mengonfirmasi p<br>dalam ASSIST. ASSIST a<br>dinyatakan tidak lengka<br>More Gmail<br>[ASSIST] Thanks for your email co<br>No Reply ASSIST - assiet@seaan.org<br>Reply:To assiet@seaan.org<br>Reply:To assiet@seaan.org<br>Assist of the conternation of your complaint<br>Assist with review your compaint and check                                                                                                    | akan memberitahukan p<br>an diberitahu melalui en<br>irahkan ke Negara Tujua<br>n dikembalikan kepada A<br>tercakup dalam lingkup<br>NRI ASSIST YANG M<br>AH<br>dan Anda akan melihat e<br>engaduan Anda, bahwa<br>kan kembali dengan tar<br>up, atau ditolak dalam 10<br>nfirmation for the complaint #17720<br>ASS<br>ASEAN                        | anail dalam waktu maksimur<br>anail dalam waktu maksimur<br>an; atau<br>Anda untuk revisi; atau<br>AASSIST atau tidak menjadi<br>EMBERITAHUKAN BA<br>EMBERITAHUKAN BA<br>Manali baru dari ASSIST. Email<br>a CA akan memeriksa keab<br>nggapan yang menunjukkar<br>O hari kerja.<br>IBII01                                     | in Anda akan dipin<br>n 10 hari kerja ap<br>pengaduan yang<br>HWA AKUN E<br>ini menunjukkar<br>sahannya, dan tr<br>apakah pengad<br>ASEAN Emerprise cas                        | eriksa oleh<br>bakah itu:<br>sah.<br>MAIL DAN<br>n bahwa Anda<br>elah diajukar<br>uan diterima<br>enentorprise@egmail.com<br>Thu. Nov 1. 2018 at 4.07 P             | a<br>n<br>a,      |
| NGKAH M<br>6 P  | Pemberitahuan di atasa<br>CA dan bahwa Anda aka<br>1) Diterima dan dise<br>2) Tidak lengkap dar<br>3) Ditolak, jika tidak<br>Buka akun email Anda.<br>MENERIMA EMAIL DA<br>ENGADUAN ANDA SA<br>Buka akun email Anda C<br>telah mengonfirmasi p<br>dalam ASSIST. ASSIST a<br>dinyatakan tidak lengka<br>MENERI<br>ASSIST Thanks for your email co<br>No Reply ASSIST - assist@assan.org?<br>Reply.fo <sup>-</sup> assist@assan.org?<br>Reply.fo <sup>-</sup> assist@assan.org?<br>Reply.fo <sup>-</sup> assist@assan.org?<br>Corr Mr Bruce Kent.<br>Thanks for the contemation of your complaint<br>and chec                                                                                                    | akan memberitahukan p<br>an diberitahu melalui en<br>rahkan ke Negara Tujua<br>n dikembalikan kepada A<br>tercakup dalam lingkup<br>ARI ASSIST YANG M<br>AH<br>dan Anda akan melihat e<br>engaduan Anda, bahwa<br>kan kembali dengan tar<br>ip, atau ditolak dalam 10<br>nfirmation for the complaint #17720<br>ASS<br>ASS A                         | anail dalam waktu maksimur<br>anail dalam waktu maksimur<br>an; atau<br>Anda untuk revisi; atau<br>AASSIST atau tidak menjadi<br>EMBERITAHUKAN BA<br>email baru dari ASSIST. Email<br>a CA akan memeriksa keab<br>aggapan yang menunjukkar<br>0 hari kerja.<br>IBII01<br>ISST<br>Solutions for investments, Services and Trade | in Anda akan dipin<br>n 10 hari kerja ap<br>pengaduan yang<br>HWA AKUN E<br>ini menunjukkar<br>sahannya, dan te<br>a apakah pengad<br>ASEAN Emerprise dan<br>asaan ya dan te   | eriksa oleh<br>bakah itu:<br>sah.<br>MAIL DAN<br>MAIL DAN<br>h bahwa Anda<br>elah diajukar<br>uan diterima<br>eanenterpelse Øggmal.com<br>Thu. Nov 1, 2018 at 407 P | J<br>a<br>n<br>a, |
| NGKAH M<br>6 P  | Pemberitahuan di atas a<br>CA dan bahwa Anda aka<br>1) Diterima dan dise<br>2) Tidak lengkap dar<br>3) Ditolak, jika tidak<br>Buka akun email Anda.<br>MENERIMA EMAIL DA<br>ENGADUAN ANDA S<br>Buka akun email Anda C<br>telah mengonfirmasi p<br>dalam ASSIST. ASSIST a<br>dinyatakan tidak lengka<br>Meneritakan tidak lengka<br>More Gmail<br>[ASSIST] Thanks for your email co<br>No Redy ASSIST - assist@assan.org<br>Reply.fo <sup>-</sup> assist@assan.org<br>Reply.fo <sup>-</sup> assist@assan.org | akan memberitahukan p<br>an diberitahu melalui en<br>rahkan ke Negara Tujua<br>n dikembalikan kepada A<br>tercakup dalam lingkup<br>ARI ASSIST YANG M<br>AH<br>lan Anda akan melihat e<br>engaduan Anda, bahwa<br>kan kembali dengan tar<br>ip, atau ditolak dalam 10<br>nfirmation for the complaint #17720<br>ASS<br>ASEAN<br>ti D No 17720181101. | anail dalam waktu maksimur<br>ani dalam waktu maksimur<br>an; atau<br>Anda untuk revisi; atau<br>AASSIST atau tidak menjadi<br>EMBERITAHUKAN BA<br>EMBERITAHUKAN BA<br>CA akan memeriksa keab<br>nggapan yang menunjukkar<br>O hari kerja.<br>IBIIOI                                                                           | in Anda akan dipu<br>n 10 hari kerja ap<br>pengaduan yang<br>HWA AKUN E<br>ini menunjukkar<br>sahannya, dan tu<br>apakah pengad<br>ASEAN Emerprise das<br>dan ta apakah pengad | eriksa oleh<br>bakah itu:<br>sah.<br>MAIL DAN<br>h bahwa Anda<br>elah diajukar<br>uan diterima<br>eanentorpelse@gmail.com<br>The. Nov 1, 2018 at 4.07 P             | a<br>n<br>a,      |

ASSIST **ASEAN Solutions for Investments, Services and Trade ASIAN NATIONS** WELCOME TO ASSIST WHAT IS ASSIST? **FILE A COMPLAINT** FOLLOW A COMPLAINT PROCESS FAO CONTACT Contact person : Mr Bruce Kent Phone : +261 8159255399 Position : President Email : aseanetterprise@ggmail.com Address : Jingle Avenue City U Country X City : City U/ Zip Code : 10090 Country : AMS-X Confidential case code (for law firm or lawyer only): Country of Legal Registration : AMS-X Legal Registration Number : 123456 Type of Business : Service provider Business Secto : Services I relecommunication Type of problem encountered : Communication Services Destination Country : AMS-Y Description: We are a dury registered telecommunications company in AMS-X. AirTel Holdings, Inc. Our subsidiary company, AirTel Holdings, Inc. Is based in AMS-Y. 80% of the total shares issued by AirTel Co., Ltd is owned by AMS-X shareholders and its senior management level positions are dominated by AMS-Y nationals. AirTel Co., Ltd at "% operating license has recently been revoked by AMS-Y date" is Automications license possessed by AirTel Co., Ltd is no longer y valid. In Act, In August 2018, AMS-Y had an AMS-Y attender the relecommunications license possessed by AirTel Co., Ltd is no longer y valid. In Act, In August 2018, AMS-Y had amended the Telecommunications license possessed by AirTel Co., Ltd is no longer valid. In Act, In August 2018, AMS-Y had mended the Telecommunications license possesses by AirTel Co., Ltd is no longer permitted to apply for Type B and Type C licenses is for an operator with or vithout its own network, but provides services tangeting a segment or even several segments to fee to Deteomic license is for an operator with a provides services to the applicant difference is for an operator with a provides services to the applicant difference service special consume protection. The applicant applying for Type B and Type C licenses must be companies where AMS-Y nationals hold at least 51% shares and at least as compiled with the regularement for foreign companies with a maintyriced to sign any binding commitments, as a representation of the applicant display to any be an AMS-Y tational. Vefe Itat AirTel Co., Ltd. has been treated unfairly as it simply followed the government process at the time when it had applied for the license must be funding to AMS-Y on this new development. It has also compiled with the regularement for foreign companies with a maintry of Company and all cast. Ltd "is license from the Ministry of Commerc. The revoking of AirTel Co., Ltd. Aff "is license and the amendment of foreign companies with a maintry of Company and all cast. Ltd "is license from the Ministry o Thanking you, ASSIST is at your service. 4 attachments Annex\_2-Simulated\_AMS-Y\_Schedule\_of\_Specific\_Commitments-AFAS\_9\_Consolidated\_Schedule1.pdf Annex\_3-Simulated\_Law\_of\_AMS-Y1.pdf Annex\_4-Simulated\_Amendment\_Law\_of\_AMS-Y1.pdf Autor A Discolard Comment Destantion of Aleta Helding IncA of Seperti yang ditunjukkan dalam email di atas, sekarang Anda dapat memantau perkembangannya dengan mengklik tautan yang ditunjukkan yang akan diarahkan ke tab Ikuti Pengaduan ('Follow a

LANGKAH

7

#### MEMANTAU PERKEMBANGAN PENGADUAN ANDA

Complaint') pada bar menu di situs web ASSIST.

(a) Buka tautan berikut: http://assist.asean.org/user/login atau buka tab *"Follow a Complaint"* di kolom menu di Situs ASSIST. Halaman di bawah ini akan tampil.

| The second second second second second second second second second second second second second second second se |                                  |                                      | COLUMN & DOWNDLAWE                    | -                     | -                |                 |
|----------------------------------------------------------------------------------------------------|----------------------------------|--------------------------------------|---------------------------------------|-----------------------|------------------|-----------------|
| WELCOME TO ASSIST                                                                                               | WHAT IS ASSIST?                  | HILE A COMPLAINT                     | FOLLOW A COMPLAINT                    | PROCESS               | FAQ              | CONTACT         |
|                                                                                                    |                                  |                                      |                                       |                       |                  |                 |
| ollow a Comp                                                                                                    | laint                            |                                      |                                       |                       |                  |                 |
| ace log in using your email addres                                                                              | s and the tracking ID that you v | vere given at the time of filling yo | ur complaint to enter the ASSIST dash | board and check on th | he progress of y | our proceeding. |
|                                                                                                    |                                  |                                      |                                       |                       |                  |                 |
| Email                                                                                                    |                                  | To                                   | acking ID                             |                       |                  |                 |
| Ermall                                                                                                    |                                  | 1                                    | racking ID                            |                       |                  |                 |
|                                                                                                    |                                  |                                      |                                       |                       |                  |                 |
|                                                                                                    |                                  | LOGIN                                |                                       |                       |                  |                 |
|                                                                                                    |                                  |                                      |                                       |                       |                  |                 |
|                                                                                                    |                                  |                                      |                                       |                       |                  |                 |
|                                                                                                    |                                  |                                      |                                       |                       |                  |                 |

(b) Masukkan alamat email Anda dan ID pelacakan (nomor pengaduan Anda) di kolom yang diperlukan untuk login. Dalam hal ini, Alamat Email adalah aseanenterprise0@gmail.com dan ID Pelacakan adalah 14620181017.

| DME TO ASSIST | WHAT IS ASSIST?                                                                                                    | FILE A COMPLAINT                                                                                                    | FOLLOW A CON                                                                                                    | <b>MPLAINT</b>                                                                                                    | PROCESS                                                                                                    | FAQ        |
|---------------|----------------------------------------------------------------------------------------------------|----------------------------------------------------------------------------------------------------|----------------------------------------------------------------------------------------------------|----------------------------------------------------------------------------------------------------|----------------------------------------------------------------------------------------------------|------------|
|               | ASSOCIAT                                                                                                    | TRIZZA MON                                                                                                    |                                                                                                    |                                                                                                    |                                                                                                    |            |
|               | ASIAN NATIO                                                                                                    | ASEAN Solutions for Investments, Service<br>T WHAT IS ASSIST? FILE A COMPLAN                                                                                                    | es and Trade<br>(T FOLLOW A COMP                                                                                                    | ILAINT PROCESS                                                                                                    | FAQ CON                                                                                                    | TACT       |
|               | Follow a Cor                                                                                                    | mplaint                                                                                                    |                                                                                                    |                                                                                                    |                                                                                                    |            |
|               | Please log in using your small i                                                                                                    | address and the tracking ID that you were given at the time of t                                                                                                    | iling your complaint to anter the A                                                                                                    | SSIST daehboard and check                                                                                                    | on the progress of your procee                                                                                                    | ding       |
|               | Email<br>aseanenterprise0@gmail.                                                                                                    | Loom                                                                                                    | Tracking ID                                                                                                    |                                                                                                    |                                                                                                    |            |
|               |                                                                                                    |                                                                                                    | LOBIN                                                                                                    |                                                                                                    |                                                                                                    |            |
|               |                                                                                                    | Central Administrator of ASSIST / ASEAN Sec                                                                                                    | ataliat 70A J. Skinosmenouruk                                                                                                    | o Jakana 12110, Indonesia                                                                                                    |                                                                                                    |            |
|               |                                                                                                    | ASSIST - Supp                                                                                                    | eted by ARISE - [Disclaimer]                                                                                                    |                                                                                                    |                                                                                                    |            |
|               |                                                                                                    |                                                                                                    |                                                                                                    | Anda danat                                                                                                    |                                                                                                    |            |
| r             | pengaduan Anda.                                                                                                    |                                                                                                    |                                                                                                    |                                                                                                    |                                                                                                    |            |
|               |                                                                                                    |                                                                                                    |                                                                                                    |                                                                                                    |                                                                                                    |            |
| (             | c) Lihat Dashor ASSIS                                                                                                    | T Anda setelah Anda herhas                                                                                                    | il log masuk:                                                                                                    |                                                                                                    |                                                                                                    |            |
| · · · ·       |                                                                                                    |                                                                                                    |                                                                                                    |                                                                                                    |                                                                                                    |            |
|               |                                                                                                    |                                                                                                    |                                                                                                    |                                                                                                    |                                                                                                    |            |
|               | ASSOCIAT                                                                                                    | TION ACCICT                                                                                                    |                                                                                                    |                                                                                                    |                                                                                                    |            |
|               | ASSOCIA<br>OF SOUTHE<br>ASIAN NATH                                                                                                    | TION<br>ASSIST<br>ASEAN Solutions for Investments, Servi                                                                                                    | es and Trade                                                                                                    |                                                                                                    |                                                                                                    |            |
|               | AS SOCIAT<br>OF SOUTHE<br>ASIAN NATH<br>WELCOME TO ASSIS                                                                                                    | AST ASSIST<br>ASEAN Solutions for Investments, Servi<br>ST WHAT IS ASSIST? MY COMPLAIN                                                                                                    | ses and Trade<br>T LOGOUT I                                                                                                    | PROCESS FAQ                                                                                                    | CONTACT                                                                                                    | DISCLAIMER |
|               | ASSOCIAT<br>OF SOUTHE<br>ASLAN NATH<br>WELCOME TO ASSIS                                                                                                    | TION<br>AST<br>ASEAN Solutions for Investments, Servi<br>ST WHAT IS ASSIST? MY COMPLAIN                                                                                                    | ses and Trade<br>T LOGOUT I                                                                                                    | PROCESS FAQ                                                                                                    | CONTACT                                                                                                    | disclaimer |
|               | ASSOCIA<br>OF SOUTHE<br>ASIAN NATH<br>WELCOME TO ASSIS<br>Tracking ID                                                                                                    | TION ASSIST<br>ASEAN Solutions for Investments, Servi<br>ST WHAT IS ASSIST? MY COMPLAIN<br>#14620181017 / AMS-Y                                                                                                    | tes and Trade<br>T LOGOUT I                                                                                                    | PROCESS FAQ                                                                                                    | CONTACT                                                                                                    | DISCLAIMER |
|               | ASSOCIAT<br>OF SOUTHE<br>ASLAN NATH<br>WELCOME TO ASSIS<br>Tracking ID<br>History                                                                                                    | TION<br>ASSI<br>ASEAN Solutions for Investments, Servi<br>ST WHAT IS ASSIST? MY COMPLAIN<br>#14620181017 / AMS-Y                                                                                                    | ses and Trade<br>T LOGOUT I                                                                                                    | PROCESS FAQ                                                                                                    | CONTACT                                                                                                    | DISCLAIMER |
|               | ASSOCIA<br>DF SOUTHE<br>ASIAN NATH<br>WELCOME TO ASSIST<br>Tracking ID<br>History<br>Date Act<br>17/10/2018 13 09 64                                                                                                    | TION       ASSIST         ASSIMATION Solutions for Investments, Serving         ST       WHAT IS ASSIST?         MY COMPLAIN         #14620181017 / AMS-Y         Son       Action By       Comm         Action By       Comm         ASEAN based Enterprise       Email                                                                                                    | ets and Trade<br>T LOGOUT 1                                                                                                    | PROCESS FAQ                                                                                                    | CONTACT                                                                                                    | DISCLAIMER |
|               | ASSOCIAT<br>OF SOUTHE<br>ASLAN NATH<br>WELCOME TO ASSIS<br>Tracking ID<br>Heson<br>17/10/2018 13 09 64<br>17/10/2018 12.49.41                                                                                                    | TION<br>ASST<br>ASST<br>ONS       ASSIST<br>ASEAN Solutions for Investments, Servin<br>WHAT IS ASSIST?         WHAT IS ASSIST?       MY COMPLAIN         #14620181017 / AMS-Y         for       Action By       Comm         Image: Commendation of the service of the service                                               | es and Trade<br>T LOGOUT (<br>ents<br>Confirmed                                                                                                    | PROCESS FAQ                                                                                                    | CONTACT                                                                                                    | DISCLAIMER |
|               | ASSOCIA<br>ASSOCIA<br>ASSOCIA<br>ASSOCIA<br>ASSOCIA<br>MELCOME TO ASSIS<br>VELCOME TO ASSIS<br>Tracking ID<br>Netron<br>Data<br>17/10/2018 13.99.84<br>17/10/2018 12.49.41                                                                                                    | TION<br>ASST<br>ASEAN Solutions for Investments, Servin<br>ST       MY COMPLAIN         ST       WHAT IS ASSIST?       MY COMPLAIN         #14620181017 / AMS-Y       Minimum Asterna Asterna As | ets and Trade<br>LOGOUT 1<br>works<br>Confirmed                                                                                                    | PROCESS FAQ                                                                                                    | CONTACT I                                                                                                    | DISCLAIMER |
|               | ASSOCIAT<br>OF SOUTHE<br>ASLAN NATH<br>WELCOME TO ASSIS<br>Tracking ID<br>Hestory<br>Date Act<br>17/10/2018 13 09 04<br>17/10/2018 13 09 04<br>17/10/2018 13 09 04                                                                                                    | ASSIST<br>ASSIST<br>ASSAN Solutions for Investments, Servin<br>WHAT IS ASSIST? MY COMPLAIN<br>#14620181017 / AMS-Y<br>Mon Action By Comm<br>ASEAN-based Enterprise Email<br>Ne ASEAN-based Enterprise<br>Ne ASEAN-based Enterprise                                                                                                    | ers and Trade<br>T LOGOUT (<br>ents<br>Confirmed                                                                                                    | PROCESS FAQ                                                                                                    | CONTACT I                                                                                                    | DISCLAIMER |
|               | ASSOCIA<br>AP SOUTHE<br>SILEN NATH<br>VELCOME TO ASSIS<br>Tracking ID<br>Plan<br>17/10/2018 13.09.44<br>17/10/2018 12.49.41<br>ASEAN ENTERPH<br>ASEAN ENTERPH<br>ASEAN ENTERPH                                                                                                    | TION<br>ASST<br>ASEAN Solutions for Investments, Servin<br>ST         WHAT IS ASSIST?         WHAT IS ASSIST?         MY COMPLAIN         #14620181017 / AMS-Y         Ion       Action By         Comm       Action By         Comm       Action By         Comm       Action By         MY COMPLAIN         Max       ASEAN-based Enterprise         Email       ASEAN-based Enterprise         PRISE         Star #8 Co., Ltd         Star #8 Co., Ltd                                                                                                    | eets and Trade<br>LOGOUT 1<br>eets<br>Confirmed<br>Address                                                                                                    | PROCESS FAQ                                                                                                    | CONTACT I<br>WITHORAW COMPLA                                                                                                    | DISCLAIMER |
|               | ASSOCIAT<br>SELECTION DATA<br>VELCOME TO ASSIS<br>VELCOME TO ASSIS<br>VELCOME TO ASSIS<br>VELCOME TO ASSIS<br>VELCOME TO ASSIS<br>VELCOME TO ASSIS<br>T/1002118 13 09 44<br>17/1002118 13 09 44<br>17/1004<br>17/1004<br>17/1004<br>17/1004<br>17/1004<br>17/1004<br>17/1004<br>17                                                                                                    | ASSI       ASSIST         ASSI       ASSIST         ASSI       ASSIST         ASSIST       MY COMPLAIN         #14620181017 / AMS-Y         Image: Astern By Astern By As                                                                                        | ets and Trade<br>T LOGOUT I<br>etts<br>Confirmed<br>Address<br>City                                                                                                    | PROCESS FAQ<br>Better Living Street Cit<br>City W                                                                                                    | CONTACT I<br>WITHORAW COMPLO                                                                                                    | DISCLAIMER |
|               | ASSOCIAT<br>SELECTION<br>ASSOCIATION<br>ASSOCIATIO                                                                                                    | ASSIST<br>ASSIST<br>ASSIST<br>ASEAN Solutions for Investments, Servin<br>WHAT IS ASSIST?<br>MY COMPLAIN<br>#14620181017 / AMS-Y<br>#14620181017 / AMS-Y<br>MY COMPLAIN<br>#14620181017 / AMS-Y<br>MY COMPLAIN<br>#14620181017 / AMS-Y<br>MY COMPLAIN<br>#14620181017 / AMS-Y<br>ASEAN-based Enterprise<br>PRISE<br>Star BB Co., Ltd<br>50 to 100<br>+905 524 1532<br>www.starB6.com                                                                                                    | eets and Trade  LDGOUT  LDGOUT  Address  City ZP Code Coantry                                                                                                    | PROCESS FAQ<br>Better Living Street Cit<br>City W<br>1711<br>AMS-X                                                                                                    | CONTACT I<br>WITHDRAW COMPL<br>y W Country X                                                                                                    | DISCLAIMER |
|               | ASSOCIA<br>ASSOCIA<br>ASSOCIA<br>SILEN NATT<br>WELCOME TO ASSIS<br>UNIT OF SOLITIES<br>ASSOCIA<br>WELCOME TO ASSIS<br>Tracking ID<br>ASSOCIA<br>Triozolis 13 09 04<br>17/10/2018 12 49 41<br>ASSAN ENTERN<br>ASSAN ENTERN<br>ASSAN ENTERN<br>ASSAN ENTERN<br>Metsite<br>CONTACT PERS                                                                                                    | TION<br>ASSI<br>ASEAN Solutions for Investments, Servin<br>ST         WHAT IS ASSIST?         WHAT IS ASSIST?         MY COMPLAIN         #14620181017 / AMS-Y         Ion       Action By         Court         Ion       Action By         Court       Action By         Ion       Action By         Court       Action By         Ion       ACTION By         Court       ACTION By         Ion       ACTION By         Ion       ACTION By         Ion       ACTION By         Ion       ACTION By         Ion       ACTION By         Ion       ACTION By         Ion 100       Hous State Bis Con, Ltd         State Bis Con       State Bis Con         State Bis Con       State Bis Con                                                                                                    | ets and Trade<br>I LOGOUT I<br>ents<br>Confirmed<br>Address<br>City<br>ZIP Code<br>Country                                                                                                    | PROCESS FAQ<br>Better Living Street Cit<br>City W<br>1711<br>AMS-X                                                                                                    | CONTACT II<br>WITHDRAW COMPL<br>y W Country X                                                                                                    | DISCLAIMER |
|               | ASSOCIA<br>SECONTE<br>SELECTION<br>VELCOME TO ASSIS<br>VELCOME TO ASSIS<br>VELCOME TO ASSIS<br>VELCOME TO ASSIS<br>TOTACLE ASSA<br>VELCOME TO ASSIS<br>ASSACLAND<br>ASSACLAND                                                                                                    | TION<br>ASSI<br>ASSI<br>ST       ASSIST<br>ASEAN Solutions for Investments, Servin<br>WHAT IS ASSIST?         WHAT IS ASSIST?       MY COMPLAIN         #14620181017 / AMS-Y         Image: Action By Comm<br>ASEAN-based Enterprise         Image: Action By Comm<br>ASEAN-based Enterprise         PRISE         Stur BS Co., Ltd         Sy to 199<br>+905 524 1532<br>www.starBB com         SON                                                                                                    | es and Trade<br>T LOGOUT (<br>evits<br>Confirmed<br>Address<br>Chy<br>ZIP Code<br>Country<br>Address                                                                                                    | PROCESS FAQ<br>Better Living Street Cit<br>City W<br>1711<br>AMS-X<br>Better Living Street Cit                                                                                                    | CONTACT I<br>WITHDRAW COMPL<br>y W Country X                                                                                                    | DISCLAIMER |
|               | ASSOCIAT<br>SECONTRE<br>ASLACE NATION<br>WELCOME TO ASSIS<br>WELCOME TO ASSIS<br>Tracking ID<br>Method<br>Triocolls 13 05 64<br>17002018 13 05 64<br>17002018 150000000000000000000000000000000000                                                                                                    | ASSIST<br>ASSIST<br>ASSIST<br>ASEAN Solutions for Investments, Servi<br>WHAT IS ASSIST?<br>MY COMPLAIN<br>#14620181017 / AMS-Y<br>#14620181017 / AMS-Y<br>MY COMPLAIN<br>#14620181017 / AMS-Y<br>MY COMPLAIN<br>#14620181017 / AMS-Y<br>ASEAN-based Enterprise<br>ASEAN-based Enterprise<br>Star 88 Co., Ltd<br>50 to 100<br>+905 524 1532<br>www.star88 com                                                                                                    | eets and Trade<br>T LOCOUT (1)<br>eets<br>confirmed<br>Address<br>City<br>ZIP Code<br>Country<br>Address<br>City<br>Address<br>City                                                                                                    | PROCESS FAQ<br>Better Diving Street Cit<br>City W<br>1711<br>AMS-X<br>Better Living Street Cit<br>City W                                                                                                    | CONTACT<br>WITHORAW COMPL<br>y W Country X<br>y W Country X                                                                                                    | DISCLAIMER |
|               | ASSOCIAT<br>SELECTION DE SOLUTIONE<br>ASLACE NARTO<br>WELCOME TO ASSIS<br>UNITARIA<br>MELCOME TO ASSIS<br>TOTACIÓN DE SOLUTIONE<br>TOTOCIONE 13 409 44<br>1710/2018 13 409 44<br>1710/2018 13 400 44<br>1710/2018 13 400 44<br>1710/2018 13 400 4                                                                                                    | TON       ASSIST         ASEAN Solutions for Investments, Serving         MY COMPLAIN         #14620181017 / AMS-Y         #14620181017 / AMS-Y         Image: Conner         Image: Conner         Image: Conner         Image: Conner         Image: Conner         Image: Conner         Image: Conner         Image: Conner         Star.88 Co., Ltd         Son         Paul         Son         Paul         Samth         Paul         Samth         Paul         Samth         Paul         Samth         Paul         Samth         Paul         Samth         Paul         Samth         Paul         Samth         Paul         Samth         Paul                                                                                                    | ees and Trade                                                                                                    | PROCESS FAQ<br>Better Living Street Cit<br>City W<br>1711<br>AMS-X<br>Better Living Street Cit<br>City W<br>1731<br>AMS-X                                                                                                    | CONTACT<br>WITHORAW COMPL<br>WW Country X<br>W Country X                                                                                                    | DISCLAIMER |
|               | ASSOCIA<br>SESUITA<br>SESUITA<br>SES                                                                                                    | ASSI       ASSIST         ASSI       ASSIST         ASSI       ASSA         ST       WHAT IS ASSIST?         WHAT IS ASSIST?       MY COMPLAIN         #14620181017 / AMS-Y         Image: Assa       Action By         Comm       Action By       Comm         Image: Assa       Action By       Comm         Image: Assa       Action By       Comm         Image: Assa       Action By       Comm         Image: Assa       Action By       Comm         Image: Assa       Action By       Comm         Image: Assa       Action By       Comm         Image: Assa       Action By       Comm         Image: Assa       Action By       Comm         Image: Assa       Action By       Comm         Image: Assa       Action By       Comm         Image: Assa       Action By       Comm         Image: Assa       Action By       Comm         Image: Assa       Action By       Comm         Image: Assa       Star BS Co., Ltd       Star BS Com         Image: Assa       Star Assa       Star Assa         Image: Assa       Star Assa       Star Assa <td< td=""><td>eets and Trade<br/>T LOGOUT 1<br/>ents<br/>Confirmed<br/>Address<br/>Chy<br/>ZIP Code<br/>Country<br/>Address<br/>Chy<br/>ZIP Code<br/>Country</td><td>PROCESS FAQ<br/>Setter Living Street Cit<br/>City W<br/>1711<br/>AMS-X<br/>Better Living Street Cit<br/>City W<br/>1731<br/>AMS-X</td><td>CONTACT<br/>WITHBRAW COMPLE<br/>W Country X<br/>Y W Country X</td><td>DISCLAIMER</td></td<>                                                                                                    | eets and Trade<br>T LOGOUT 1<br>ents<br>Confirmed<br>Address<br>Chy<br>ZIP Code<br>Country<br>Address<br>Chy<br>ZIP Code<br>Country                                                                                                    | PROCESS FAQ<br>Setter Living Street Cit<br>City W<br>1711<br>AMS-X<br>Better Living Street Cit<br>City W<br>1731<br>AMS-X                                                                                                    | CONTACT<br>WITHBRAW COMPLE<br>W Country X<br>Y W Country X                                                                                                    | DISCLAIMER |
|               | ASSOCIA<br>SESUITA<br>SESUITA<br>SES                                                                                                    | ASSI       ASSIST         ASSI       ASSIST         ASSI       ASSIST         ASSI       ASSIST         WHAT IS ASSIST?       MY COMPLAIN         #14620181017 / AMS-Y         Image: Action By       Comm         Image: Action By       Comm         Image:                                                                                                    | ees and Trade<br>T LOCOUT (<br>eets<br>confirmed<br>Address<br>Chy<br>ZIP Code<br>Country<br>Address<br>Chy<br>ZIP Code<br>Country                                                                                                    | PROCESS FAO<br>Better Living Street Cit<br>City W<br>1711<br>AMS-X<br>Better Living Street Cit<br>City W<br>1751<br>AMS-X                                                                                                    | CONTACT II<br>WITHDRAW COMPL<br>W Country X<br>Y W Country X                                                                                                    | DISCLAIMER |
|               | ASSOCIAT<br>ASSOCIATION<br>ASSOCIATION<br>ASSOCIAT                                                                                                    | ASSIST         ASSIST         ASSIST         ASSIST         ASSAN Solutions for Investments, Serving         MY COMPLAIN         #14620181017 / AMS-Y         #14620181017 / AMS-Y         Image: Action By       Comm         Image: Action By       Comm         Image: Action By       Action By         Image: Action By       Action By         Image: Action By       Action By         Image: Action By       Action By         Image: Action By       Action By         Image: Action By       Action By         Image: Action By       Action By         Image: Actin By                                                                                                    | ees and Trade                                                                                                    | PROCESS FAQ<br>Better Living Street Cit<br>City W<br>1711<br>AMS-X<br>Better Living Street Cit<br>City W<br>1711<br>AMS-X                                                                                                    | CONTACT<br>WITHORAW COMPL<br>WW Country X<br>W Country X                                                                                                    | DISCLAIMER |
|               | ASSOCIA<br>SESENTIAL<br>SESENTIAL<br>SE                                                                                                    | TON       ASSIST         ASSIST       AVECOMPLAIN         ST       WHAT IS ASSIST?       MY COMPLAIN         #14620181017 / AMS-Y       MY COMPLAIN         #14620181017 / AMS-Y       ASEAN based Enterprise         Image: Astronomy and the state of the state of the state                                                                                                    | eets Interview of the second second s | PROCESS FAQ<br>Better Living Street CR<br>Chy W<br>1711<br>AMS-X<br>Better Living Street CR<br>Chy W<br>1751<br>AMS-X<br>Services (Transport se                                                                              | Y W Country X<br>y W Country X<br>y W Country X                                                                                                    | DISCLAIMER |
|               | ASSOCIA<br>SESENTIAL<br>SESENTIAL<br>SE                                                                                                    | ASSI       ASSIST         ASSI       ASSIST         ASSI       ASSAN Solutions for Investments, Serving         ST       WHAT IS ASSIST?       MY COMPLAIN         #14620181017 / AMS-Y       #         #14620181017 / AMS-Y       #         Image: Action By Comments ASSAN based Enterprise Enterprise ASSAN based Enterprise Enterprise ASSAN based Enterprise Enterprise Enterprise Estar BS Co., Ltd       #         90 10 109       +905 524 1532       *         9905 524 1532       *       *         Chief Executive Officer       assanenterprise@@gmail.com (Confirmed)       *         SCRIPTION       #       AMS-X       *         at AMS-X       *       *       *         ***       *       *       *         ***       *       *       *         ***       *       *       *         ***       *       *       *         ***       *       *       *         ***       *       *       *         ***       *       *       *         ***       *       *       *         ***       *       *       *         ***       *       *       * </td <td>ess and Trade  I LOGOUT I  Address Chy ZIP Code Country ZIP Code Country Business Sector Type of Problem Encountared Destination Country</td> <td>PROCESS FAQ<br/>Better Living Street Cit<br/>City W<br/>1711<br/>AMS-X<br/>Better Living Street Cit<br/>City W<br/>1751<br/>AMS-X<br/>Services / Transport se<br/>AMS-Y</td> <td>CONTACT II<br/>WITHDRAW COMPL<br/>WW Country X<br/>W Country X</td> <td></td>                                                                                                    | ess and Trade  I LOGOUT I  Address Chy ZIP Code Country ZIP Code Country Business Sector Type of Problem Encountared Destination Country                                                                                                    | PROCESS FAQ<br>Better Living Street Cit<br>City W<br>1711<br>AMS-X<br>Better Living Street Cit<br>City W<br>1751<br>AMS-X<br>Services / Transport se<br>AMS-Y                                                                | CONTACT II<br>WITHDRAW COMPL<br>WW Country X<br>W Country X                                                                                                    |            |
|               | ASSOCIA<br>SELECTION<br>ASSOCIA<br>ASSOCIA<br>ASSOCIA<br>ASSOCIA<br>ASSOCIA<br>ASSOCIA<br>ASSOCIA<br>ASSOCIA<br>VELOME TO ASSOCIA<br>TO<br>ASSOCIA<br>ASSOCIA<br>TO<br>ASSOCIA<br>TO<br>ASSOCIA<br>ASSOCIA                                                                         | ASSI<br>ASSI<br>ASSIST<br>ASSAN Solutions for Investments, Servin<br>WHAT IS ASSIST?       MY COMPLAIN<br>MY COMPLAIN<br>MY COMPLAIN<br>MY COMPLAIN<br>MY COMPLAIN<br>MY COMPLAIN<br>MY COMPLAIN<br>MY COMPLAIN<br>MY COMPLAIN<br>ASSAN based Enterprise<br>ASSAN based Enterprise<br>ASSAN based Enterprise<br>MY Comm<br>ASSAN based Enterprise<br>Star BB Co., Ltd<br>So to 100<br>+905 524 1532<br>www.starBB com         Paul<br>Smith<br>4905 524 1532<br>www.starBB com         Paul<br>Smith<br>4905 524 1532<br>Chief Executive Officer<br>assananterprise@gmail.com (Confirmed)         ESCRIPTION<br>an AMS-X<br>123456         Sameta_1:<br>Should G Company, Begiatration, of Star 88, Co., Ltd, co<br>Survice provider                                                                                                    | ees and Trade  I LOGOUT I LOGOUT I LOGO | PROCESS FAO<br>Better Diving Street Ch<br>Chy W<br>1711<br>AMS-X<br>Better Diving Street Ch<br>Chy W<br>1731<br>AMS-X<br>Services (Transport se<br>AMS-Y                                                                     | CONTACT CONTACT WITHDRAW COMPL WITHDRAW COMPL WITHD | DISCLAIMER |
|               | ASSOCIATION<br>ASSOCIATION<br>ASSOC                                                                                                    | ASSINCT       ASSIST         ASSINCT       ASSIST?         ASSINCT       ANY COMPLAIN         WHAT IS ASSIST?       MY COMPLAIN         #14620181017 / AMS-Y         #14620181017 / AMS-Y         Image: Action By       Comm         Image: Action By       Comm         Image: Action By       Comm         Image: Action By       Comm         Image: Action By       Comm         Image: Action By       Comm         Image: Action By       Comm         Image: Action By       Comm         Image: Action By       Comm         Image: Action By       Comm         Image: Action By       Comm         Image: Action By       Comm         Image: Action By       Comm         Image: Action By       Comm         Image: Action By       ASEAN-based Enterprime         Image: Action By       Star BB Co., Ltd         Image: Action By       Star BB Co., Ltd         Image: Action By       Star By Co., Ltd         Image: Action By       Star By Co., Ltd         Image: Action By       Star By Co., Ltd         Image: Action By       Star By Co., Ltd         Image: Action By       Star By Co., Ltd                                                                                                    | eets and Trade                                                                                                    | PROCESS FAQ<br>Better Living Street Cit<br>City W<br>1711<br>AMS-X<br>Better Living Street Cit<br>City W<br>1711<br>AMS-X<br>Services<br>Services / Transport se<br>AMS-Y                                                    | CONTACT  CONTACT  WITHORAW COMPL WITHORAW COMPL WIT |            |
|               | EXECUTE OF SOLUTION<br>SELECTION OF SOLUTION<br>SELECTION OF SOLUTION<br>SELECTION OF SOLUTION<br>SELECTION OF SOLUTION<br>SELECTION OF SOLUTION<br>SELECTION OF SOLUTION<br>SELECTION<br>SELECTION<br>SELE | TONING ASSIST<br>ASEAN Solutions for Investments, Servic<br>WHAT IS ASSIST?         MY COMPLAIN         #14620181017 / AMS-Y         #14620181017 / AMS-Y         Image: Complexity of the spreament is to sport in a national service of the spreament is to sport in a national service of the spreament is to sport in a national service of the spreament is to sport in a national service of the spreament is to sport in a national service of the spreament is to sport in a national service of the spreament is to sport in a national service of the spreament is to sport in a national service of the spreament is to sport in a national service of the spreament is to sport in a national service provider         We are a dudy registered shipping company in AMSX We I AMS-X. The score of the spreament is to sport in a national service provider         We are a dudy registered shipping company in AMSX We I AMS-X. The score of the spreament is to sport in a national service provider                                                                                                    | eets and Trade                                                                                                    | PROCESS FAQ<br>Better Living Street CR<br>Chy W<br>1711<br>AMS-X<br>Better Living Street CR<br>Chy W<br>1711<br>AMS-X<br>Services<br>Services<br>AMS-Y<br>Ing agreement since January<br>r of import tobber and celose       | CONTACT I<br>WITHORAW COMPL<br>WITHORAW COMPL<br>W Country X<br>W Country X<br>W Country X                                                                                                    | DISCLAIMER |
|               | ASSOCIA<br>SESENTIAL<br>SESENTIAL<br>VELCOME TO ASSOCIA<br>VELCOME TO ASSOCIA<br>MELCOME TO ASSOCIA<br>TO ASSOCIA<br>TO ASSOCIA                                                                                                    | RASSIST         ASSIST         MY COMPLAIN         MY COMPLAIN         ##14620181017 / AMS-Y         ##14620181017 / AMS-Y         Image: Commany Action By Commany Action By                                                                                                    | ents Confirmed  Address City ZIP Code Country  Business Sector Type of Problem Encountred Destination Country  d                                                                                                    | PROCESS     FAQ       Better Living Street Cit       Chy W       1711       AMS-X       Better Living Street Cit       Chy W       1711       AMS-X       Services       Services       Services / Transport see       AMS-Y | CONTACT  CONTACT  WITHORAW COMPLE WITHORAW COMPLE WITHORAW COMPLE WITHORAW COMPLE  V W Country X  V W Country X  V W W Country X  V W W W W W W W  V W W W W W W W W W W                                                                                                    | DISCLAIMER |

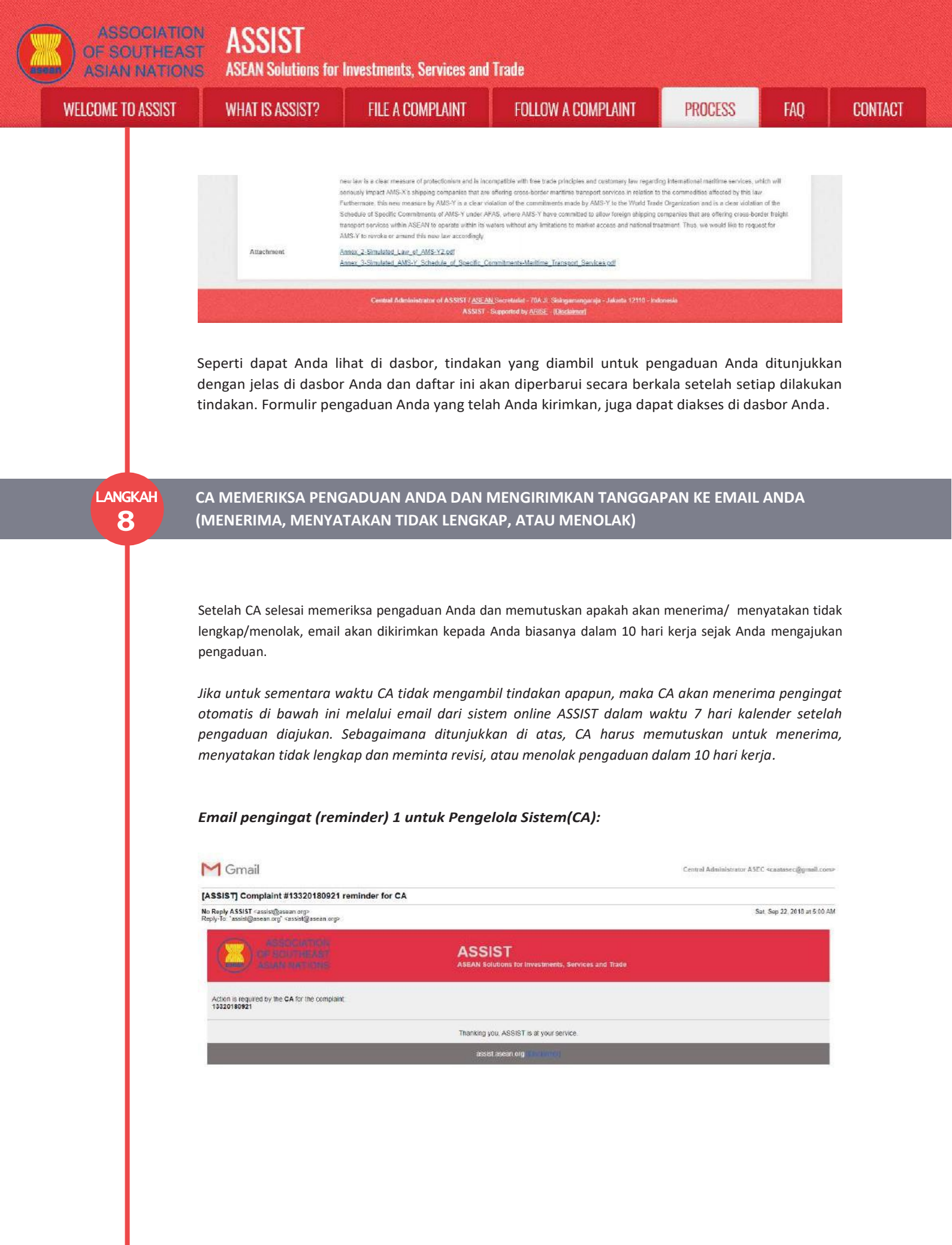

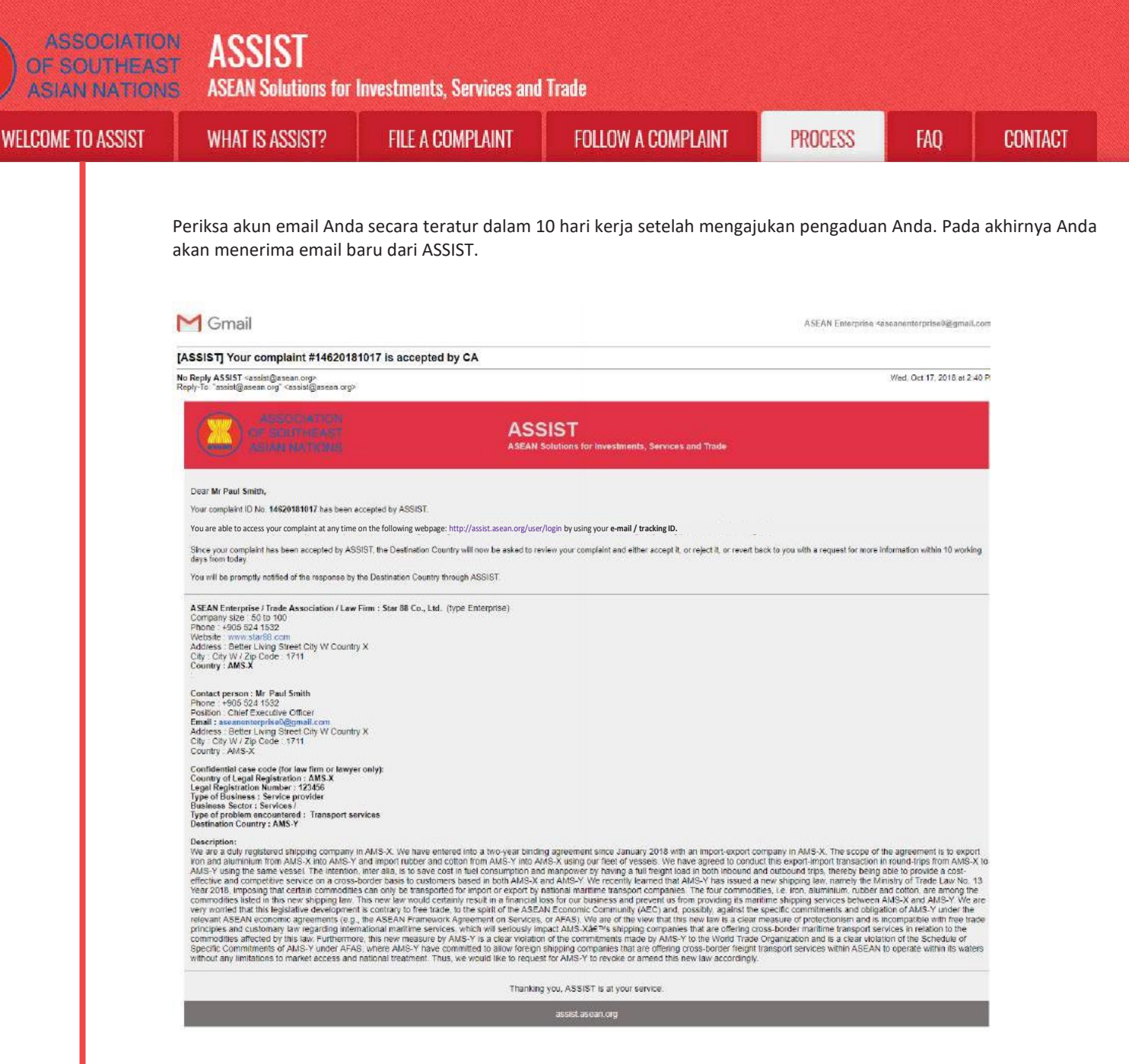

Dalam hal ini, email di atas menunjukkan bahwa pengaduan Anda telah **diterima** oleh CA. Email tersebut juga memberi tahu Anda bahwa pengaduan Anda sekarang akan dikirim ke Titik Kontak Tujuan (DCP), yang merupakan agen pemerintah (Titik Kontak Utama ASSIST) di AMS-Y tempat Anda menghadapi masalah perdagangan dan tempat pengaduan Anda diarahkan dan dicarikan penyelesaiannya. DCP di AMS-Y akan diberi 10 hari kerja untuk memeriksa pengaduan Anda dan menerima, menolak atau kembali kepada Anda dengan permintaan informasi lebih lanjut. Ini dimaksudkan untuk memberi waktu kepada DCP untuk memeriksa rincian pengaduan, dan berkonsultasi seperlunya dengan otoritas nasional terkait.

Titik Kontak Asal (HCP), yang merupakan agen pemerintah (Titik Kontak Utama ASSIST) di AMS-X (Negara Asal Anda) juga telah diberitahu tentang pengaduan yang Anda ajukan.

Jika Anda tidak menerima email dari ASSIST dalam jangka waktu yang disyaratkan (10 hari kerja sejak pengaduan diajukan), maka ini berarti bahwa tindakan CA terlambat. CA akan menerima pengingat otomatis lain melalui email (14 hari kalender setelah pengaduan diajukan) bahwa CA perlu melakukan tindakan terhadap pengaduan. CA akan menerima email di bawah ini:

| E |                                                                                                    |                                                                                                    | TOLLOW A COMIN                                                                                                    |                                                                                                    |                               |              |
|---|----------------------------------------------------------------------------------------------------|----------------------------------------------------------------------------------------------------|----------------------------------------------------------------------------------------------------|----------------------------------------------------------------------------------------------------|-------------------------------|--------------|
|   | Email pengingat 2 נ                                                                                                    | untuk Pengelola Siste                                                                                                    | m (CA) :                                                                                                    |                                                                                                    |                               |              |
|   | M Gmail                                                                                                    |                                                                                                    |                                                                                                    | Central                                                                                                    | Administrator ASEC =cantasec@ | gmail.com=   |
|   | [ASSIST] Complaint #133201809<br>No Reply ASSIST cassist@asean.org><br>Reply To: "assist@asean.org" cassist@asean.o                                                                                                    | 21 reminder for CA                                                                                                    |                                                                                                    |                                                                                                    | Sun, Sep 23, 201              | 8 at 5:00 AM |
|   |                                                                                                    | AS                                                                                                    | SIST<br>N Solutions for Investments, Services and                                                                                                    | Trade                                                                                                    |                               |              |
|   | Action is required by the CA for the comp<br>13320180921                                                                                                    | Naint                                                                                                    |                                                                                                    |                                                                                                    |                               |              |
|   |                                                                                                    | Thank                                                                                                    | ing you, ASSIST is at your service.                                                                                                    |                                                                                                    |                               |              |
|   |                                                                                                    |                                                                                                    |                                                                                                    |                                                                                                    |                               |              |
|   |                                                                                                    |                                                                                                    |                                                                                                    |                                                                                                    |                               |              |
|   | OG MASUK KE DAS<br>MELIHAT TANGGAP                                                                                                    | SBOR ASSISTANDA M<br>DAN AKTUAL DARI AD                                                                                                    | ELALUI EMAIL DAN<br>MINISTRATOR PUS                                                                                                    | ID PELACAKA                                                                                                    | N ANDA UNTU                   | IK           |
|   |                                                                                                    |                                                                                                    |                                                                                                    |                                                                                                    |                               |              |
|   |                                                                                                    | TION ASSIST                                                                                                    | Quarters and Tanks                                                                                                    |                                                                                                    |                               |              |
|   | ASIAN NATI                                                                                                    | CITES ASEAN SOMEORIS FOR INVESTMENTS                                                                                                    | , Services and Trade                                                                                                    |                                                                                                    |                               |              |
|   | WELCOME TO ASSIS                                                                                                    | ST WHAT IS ASSIST? MY CU                                                                                                    | MPLAINT LOGOUT PRO                                                                                                    | CESS FAQ CO                                                                                                    | NTACT DISCLAIMER              |              |
|   | WELCOME TO ASSI                                                                                                    | #14620181017 / AMS                                                                                                    | MPLAINT LOGOUT PRO                                                                                                    | CESS FAQ CO                                                                                                    | NTACT DISCLAIMER              |              |
|   | WELCOME TO ASSIS                                                                                                    | #14620181017 / AMS                                                                                                    | MPLAINT LOGOUT PRO<br>S-Y                                                                                                    | CESS FAQ CO                                                                                                    | NTACT DISCLAIMER              |              |
|   | WELCOME TO ASSIS<br>Tracking ID<br>History<br>Date: Ad<br>17/10/2018 14-40-40                                                                                                    | St WHATISASSIST? MY GU<br>#14620181017 / AMS<br>Gen Action By<br>Avecieed Central Administrator of<br>Assist                                                                                                    | MPLAINT     LOGOUT     PRO       S-Y     Comments     Dear Mr Paul Smith.                                                                                                    | CESS FAQ CO                                                                                                    | NTACT DISCLAIMER              |              |
|   | WELCOME TO ASSIS<br>Tracking ID<br>History<br>Dire Act<br>17/10/2016 14 40/40                                                                                                    | St WHATISASSIST? MY GU<br>#14620181017 / AMS<br>Gen Action By<br>Assess<br>Central Administrator of<br>Assess                                                                                                    | MPLAINT         LOGOUT         PRO           S-Y         Comments         Dear Mr Paul Smith.           Thank you for lodging your complaint under your complaint and floks that it is complete. provise that you are a business registered in         Provise that you are a business registered in                                                                                                    | CESS FAQ CO<br>ASSIST. The Central Administrator<br>for here submitted core compeny in<br>AMS-X and year                                                                                   | NTACT DISCLAIMER              |              |
|   | WELCOME TO ASSIS           Tracking ID           History         Date         Act           17/10/2018 13.09.84         117/10/2018 13.09.84         117/10/2018 13.09.84                                                                                                    | SI WHATISASSISI? MYCU<br>#14620181017 / AMS<br>Iten Action By<br>Averated Contral Adomistrator of<br>ASSIST<br>ASSIST                                                                                                    | NPLAINT         LOGOUT         PRO           S-Y         Comments         Dear Mr Paul Smith.           Thank you for lodging your complaint under your complaint and finds that It is complete. proves that you are a business registered in Emeil Confirmed         Emeil Confirmed                                                                                                    | CESS FAQ CO<br>ASSIST. The Central Administrator<br>for here submitted sport company in<br>AMS-X and you                                                                                   | NTACT DISCLAIMER              |              |
|   | WELCOME TO ASSI           Tracking ID           History           Date         Act           17/10/2018 13:09 84           17/10/2018 13:09 84           17/10/2018 13:09 84           17/10/2018 13:09 84           17/10/2018 13:09 84           17/10/2018 13:09 84           17/10/2018 13:09 84           17/10/2018 13:09 84           17/10/2018 13:09 84                                                                                                    | SI WHATISASSISI? MYCU<br>#14620181017 / AMS<br>Iten Action By<br>Accelet Control Administrator of<br>Assistr                                                                                                    | NPLAINT         LOGOUT         PRO           S-Y         Comments         Compare the second second | CESS FAQ CO<br>ASSIST. The Central Administrator<br>for here submitted sport company in<br>AMS-X and you                                                                                   | INTACT DISCLAIMER             |              |
|   | WELCOME TO ASSE<br>Tracking ID<br>History<br>Date Act<br>17/10/2018 13.09.64<br>17/10/2018 13.09.64<br>17/10/2018 13.09.64<br>17/10/2018 13.09.64<br>ASEAN Entreprise Name                                                                                                    | WHATISASSISI? MYCU #14620181017 / AMS      #14620181017 / AMS      #     Accen by     Accen by     Central Administrator of     ASSAN-based Enterprise     ASEAN-based Enterprise  PRISE     Star 88 Co., Ltd                                                                                                    | MPLAINT         LOGOUT         PRO           S-Y         Commental         Commental         Commental           Dear Mr Paul Smith,         Thank you for fodging your complaint under your complaint and finds that Tk is complete, proves that you are a business registered in Emed Confirmed         Emed Confirmed                                                                                                    | CESS FAQ CO<br>ASSIST. The Central Administrator f<br>for have submitted our concerny in<br>AASS.X and you                                                                                 | NTACT DISCLAIMER              |              |
|   | WELCOME TO ASSE<br>Tracking ID<br>History<br>Date Act<br>17/10/2018 13:09 84<br>17/10/2018 13:09 84<br>17                                                                                                    | WHAI IS ASSIST? MY CU     #114620181017 / AMS     #14620181017 / AMS     #14620181017 / AMS     #     Action By     Cantral Adjunistrator of     ASSEN     ASSEN     ASSEN     ASSEN     ASSEN     ASSEN     Star 88 Co., Ltd     S9 to 100                                                                                                    | APPLAINT         LOGOUT         PRO           S-Y         Comments         Comments         Compare the second second           | CESS FAQ CO                                                                                                    | NTACT DISCLAIMER              |              |
|   | WELCOME TO ASSE<br>Tracking ID<br>History<br>Date Act<br>17/10/2018 13 09 04<br>17/10/2018 13 09 04<br>17/10/2018 13 09<br>17/10/2018 13 09<br>17                                                                                                    | St WHATISASSIST? MYCU<br>#14620181017 / AMS<br>#14620181017 / AMS<br>Gen Action By<br>Aveciee Cantral Administrator of<br>ASSIST<br>Asset Control ASSIST<br>New ASEAN-based Enterprise<br>Star 88 Co., Ltd<br>S9 to 100<br>=995 524 1532<br>www.star68 com                                                                                                    | APLAINT         LOGOUT         PRO           Commenta         Commenta         Commenta         Complexity         Complexity         Complexi                                                                                                    | CESS FAQ CO<br>ASSIST. The Central Administrator F<br>for have submitted corr company in<br>AMS-X and your (<br>Better Living Street City W Country<br>City W<br>1711                      | INTACT DISCLAIMER             |              |
|   | WELCOME TO ASSES                                                                                                    | WHAT IS ASSIST? MYCU #14620181017 / AMS  #14620181017 / AMS  for Action By  Acceler Control Addentistrator of ASSIST  Control Addentistrator of ASSIST  PRISE  Star 88 Co., Lid 50 to 180 +905 524 1532 www.star88 com                                                                                                    | MPLAINT         LOGOUT         PRO           Commentu         Commentu         Commentu         Commentu           Dear Mir Plaut Smith,         Trank your complete smith,         Complete smith,           Trank your for loging your commenter under provide that it its complete, smith,         Complete smith,           Trank your for plating your commenter under that it its complete, smith,         Complete smith,           Trank your for plating your commenter under that its complete, smith,         Complete smith,           Enteel Confirmed         Chy           ZIP Code         Country                                                                                                    | CESS FAQ CO                                                                                                    | NTACT DISCLAIMER              |              |
|   | VELCOME TO ASSE<br>Tracking ID<br>Date Act<br>17/10/2018 13:09.84<br>17/10/2018 13:09.84<br>10/10/2018 13:09.84<br>10/10/2018 13:09.84<br>10/10/2018                                                                                                    | WHAI ISASSISI? MYCU #114620181017 / AMS  ten Action By      Cantral Administrator of     ASSAST      ASSAN-based Enterprise  PRISE      Star 88 Co., Ltd      S0 to 100      +995 524 1582      www.star88.com  SON                                                                                                    | MPLAINT         LOGOUT         PRO           Commenta         Dear Mr Paul Smith.         Toark You for lodging your comparent under your comparent and finds that it is complete. proves that you are a business registered in Emeil Continmed         Emeil Continmed           Address         City         ZIP Code         Country                                                                                                    | CESS FAQ CO                                                                                                    | NTACT DISCLAIMER              |              |
|   | VELCOME TO ASSES                                                                                                    | SI WHATISASSISI? MYCU<br>#14620181017 / AMS<br>#14620181017 / AMS<br>Gen Action By<br>Aveciee Cantral Administrator of<br>ASSIST<br>Acceler ASSAN-based Enterprise<br>ASSAN-based Enterprise<br>Star 88 Co., Ltd<br>59 to 100<br>+995 524 1532<br>www.star88.com                                                                                                    | APPLAINT         LOGOUT         PRO           Comments         Comments         Complexe           Dear Mr Paul Smith.         Thank your complexing and finds that It is complete. proves that you are a business registered in Emeil Confirmed         Chip 200 Complexe that you are a business registered in Emeil Confirmed           Address         City         ZIP Code         Country           Address         City         City                                                                                                    | CESS FAQ CO                                                                                                    | NTACT DISCLAIMER              |              |
|   | VELCOME TO ASSE<br>Tracking ID<br>History<br>Date Act<br>17/10/2018 13.09.64<br>17/10/2018 13.09.64<br>17                                                                                                    | WHAT IS ASSIST? MY CU     #114620181017 / AMS     #14620181017 / AMS     #14620181017 / AMS     #     Accele By     Accele By     Accele  | APPLAINT         LOGOUT         PRO           Comments         Comments         Complete           Dear Mr Paul Smith,         Thairk you for lodging your complaint under your complete and finds that it is complete, proves that you are a business registered in Emeil Confirmed         Chip           Address         Chy         ZIP Code         Country           Address         Chy         ZIP Code         Country                                                                                                    | CESS FAQ CO<br>ASSIST. The Central Administrator f<br>for have submitted our company in<br>AMS.X and you<br>Chy W<br>T711<br>AMS.X<br>Better Duling Street City W Country<br>Chy W<br>T711 | INTACT DISCLAIMER             |              |
|   | VELCOME TO ASSE<br>Tracking ID<br>Date Action<br>Date Action<br>D | WHAT IS ASSIST? MY CU     #114620181017 / AMS     #14620181017 / AMS     #14620181017 / AMS     #14620181017 / AMS     #14620181017 / AMS     #2015221     #201522     #201522     #201522     #201522     #201522     #201522     #201522     #201522     #201522     #201522     #201522     #201522     #201522     #201522     #201522     #201522     #201522     #201522     #201522     #201522     #201522     #201522     #201522     #201522     #201522     #201522     #201522     #201522     #201522     #201522     #201522     #201522     #201522     #201522     #201522     #201522     #201522     #20152     #20152     #20152     #20152                                                                                                    | MPLAINT     LOGOUT     PRO       Commentu                                                                                                    | CESS FAQ CO                                                                                                    | NTACT DISCLAIMER              |              |
|   | VELCOME TO ASSE<br>Tracking ID<br>Les Act<br>17/10/2018 13:09.84<br>17/10/2018 13:09.84<br>17/10/2018 1                                                                                                    | St WHATISASSIST? MYCU<br>#114620181017 / AMS<br>ten Action By<br>Central Administrator of<br>ASSIST<br>ASEAN-based Enterprise<br>PRISE<br>Star 88 Co., Ltd<br>50 to 100<br>+995 524 1532<br>www.star88.com<br>Paul<br>Smith:<br>+905 524 1532<br>Chief Executive Officer<br>(sear-ent-sptise0@gmail.com (Confirmed)                                                                                                    | MPLAINT     LOGOUT     PRO       Commenta                                                                                                    | CESS FAQ CO                                                                                                    | NTACT DISCLAIMER              |              |
|   | VELCOME TO ASSE<br>Tracking ID<br>History<br>Date Act<br>17/10/2018 13:09:04<br>17/10/2018 13:09:04<br>17/10/2018 13:09<br>17/10/2018 13:09                                                                                                    | SI WHATISASSISI? MYCU<br>#114620181017 / AMS<br>ten Action By<br>Central Adomistrator of<br>ASSIST<br>Central Adomistrator of<br>ASSIST<br>ASEAN-based Enterprise<br>PRISE<br>Star 68 Co., Ltd<br>50 to 100<br>+905 524 1532<br>vww.star88.com<br>SON<br>Paul<br>Smith<br>+905 524 1532<br>Chief Executive Officier<br>searenterpriseQignal Com (Confirmed)                                                                                                    | MPLAINT     LOGOUT     PRO       Comments                                                                                                    | CESS FAQ CO                                                                                                    | INTACT DISCLAIMER             |              |
|   | VELCOME TO ASSE<br>Tracking ID<br>History<br>Date Act<br>17/10/2018 13 09 64<br>17/10/2018 13 09 64<br>17/10/2018 14 00 64<br>17/10/2018 14 00 64<br>17                                                                                                    | WHAI IS ASSIST? MY CU     #114620181017 / AMS      #14620181017 / AMS      #14620181017 / AMS      #14620181017 / AMS      #14620181017 / AMS      #000000     #000000     ASSIST     Assess      Assess      Asses      Asses      As | APPLAINT     LOGOUT     PRO       Comments     Comments       Dear Mr Paul Smith.     Toark your complaint under<br>your complaint and finds that It is complete.<br>proves that you are a business registered in<br>Emeil Confirmed     Image: Sector Sector       Address     City       ZIP Code     Country       Address     City       ZIP Code     Country       Desiness Sector     Business Sector                                                                                                    | CESS FAQ CO                                                                                                    | INTACT DISCLAIMER             |              |

ASSIST **ASEAN Solutions for Investments, Services and Trade** ASIAN NATIONS WELCOME TO ASSIST WHAT IS ASSIST? FILE A COMPLAINT FOLLOW A COMPLAINT PROCESS FAO CONTACT Type of Business Service provider Description We are a duty registered shipping company in AMS-X. We have entered into a two-year binding agreement since January 2018 with an import-export company in AMS-X. The scope of the agreement is to export iron and aluminium from AMS-X into AMS-Y and import rubber and cattern from AMS-Y inte AMS-X using our fleet of vessels. We have agreed to conduct this export-import transaction in round trips from AMS-X to AMS-Y using the same vessel. The intention, inter alla, is to save cost in fact consumption and manpower by having a full height load in both inbound and outbound trips, thereby being able to provide a cost-effective and competitive service on a cross-border basis to customers based in both AMS X and AMS Y. We recently learned that AMS Y has issued a new shipping law, namely the Ministry of Trade Law No. 13 Year 2010, imposing that cartain commodities can only be transperied for import or export by national maritime tran companies. The four commodifies: Le iron, aluminium, rubber and cotton, are among the commodifies listed in this new shipping law. This new law would cartainly ult in a financial loss for our business and prevent us from providing its maritime shipping services between AMS-X and AMS-Y. We are very wo legislative development is contrary to free trade, to the spirit of the ASEAN Economic Community (AEC) and, possibly, against the specific commitmenta and obligation of AMS-Y under the relevant ASEAN economic agreen ments (s.g., the ASEAN Framework Agreement on Services, or AFAS). We are of the w new law is a clear measure of protectionism and is incompatible with free trade principles and customary law regarding international maritime ser cas, which will asticually impact AMS-X's shipping companies that are affering cross-border mariline transport services in relation to the commodities affected by this faw Furthermore, this new measure by AMS-Y is a clear violation of the commitments made by AMS-Y to the World Trade Organization and is a clear violation of the Schedule of Specific Commitments of AMS-Y under AFAS, where AMS-Y have committed to allow foreign shipping companies that are offering cross-border freight as within ASEAN to operate within its waters without any limitations to market access and national treatment. Thus, we would like to request for AMS-Y to revoke or amend this new law accordingly. Attachment nex 2-Simulated Law of AMS-Y2.pdf Annex 3-Simulated AMS-Y Schedule of Specific Commitments-Meritime Transport Services pdf Central Administrator of ASSIST / <u>ASE AN</u> Secretalat - 70A 31. Sisingamengaraja - Jakasta 12110 - Indon ASSIST - Supported by A<u>2015E</u> - [Ubcdaimer]

Klik ikon kaca pembesar di kolom komentar. Tanggapan lengkap CA akan tampil, seperti yang dapat dilihat di bawah ini:

×

Dear Mr Paul Smith,

Thank you for lodging your complaint under ASSIST. The Central Administrator has reviewed and verified your complaint and finds that it is complete. You have submitted your company registration document which proves that you are a business registered in AMS-X and you have also provided us with a copy of the Ministry of Trade Law No. 13 Year 2018 that is allegedly in violation of the Schedule of Specific Commitments of AMS-Y under AFAS. In addition, you have also submitted a copy of the concerned commitments of AMS-Y under AFAS. Thus, the Central Administrator finds that the nature of your complaint falls within the scope of ASSIST and that you have fulfilled all the necessary requirements to file a complaint under ASSIST.

We will forward your complaint to AMS-Y (Destination Contact Point). The Destination Contact Point will review your complaint and consult with the relevant national authorities, and will revert with a response within 10 working days on whether it has accepted or rejected your complaint.

You may monitor the progress on the handling of the complaint by login to your ASSIST Dashboard by using your Email/Tracking ID.

Sebagaimana diinformasikan dalam Langkah 8, setelah pengaduan diterima oleh CA, pengaduan akan dikirim ke DCP di AMS-Y tempat Anda menghadapi masalah perdagangan. DCP di AMS-Y akan diberikan 10 hari kerja untuk meninjau pengaduan Anda dan menerima atau menolaknya. Ini dimaksudkan untuk memberi waktu bagi DCP untuk memeriksa rincian pengaduan, dan berkonsultasi seperlunya dengan otoritas nasional terkait. Setelah DCP menanggapi, email akan dikirimkan kepada Anda dari ASSIST yang memberitahukan kepada Anda apakah pengaduan Anda telah diterima atau ditolak oleh DCP di AMS-Y.

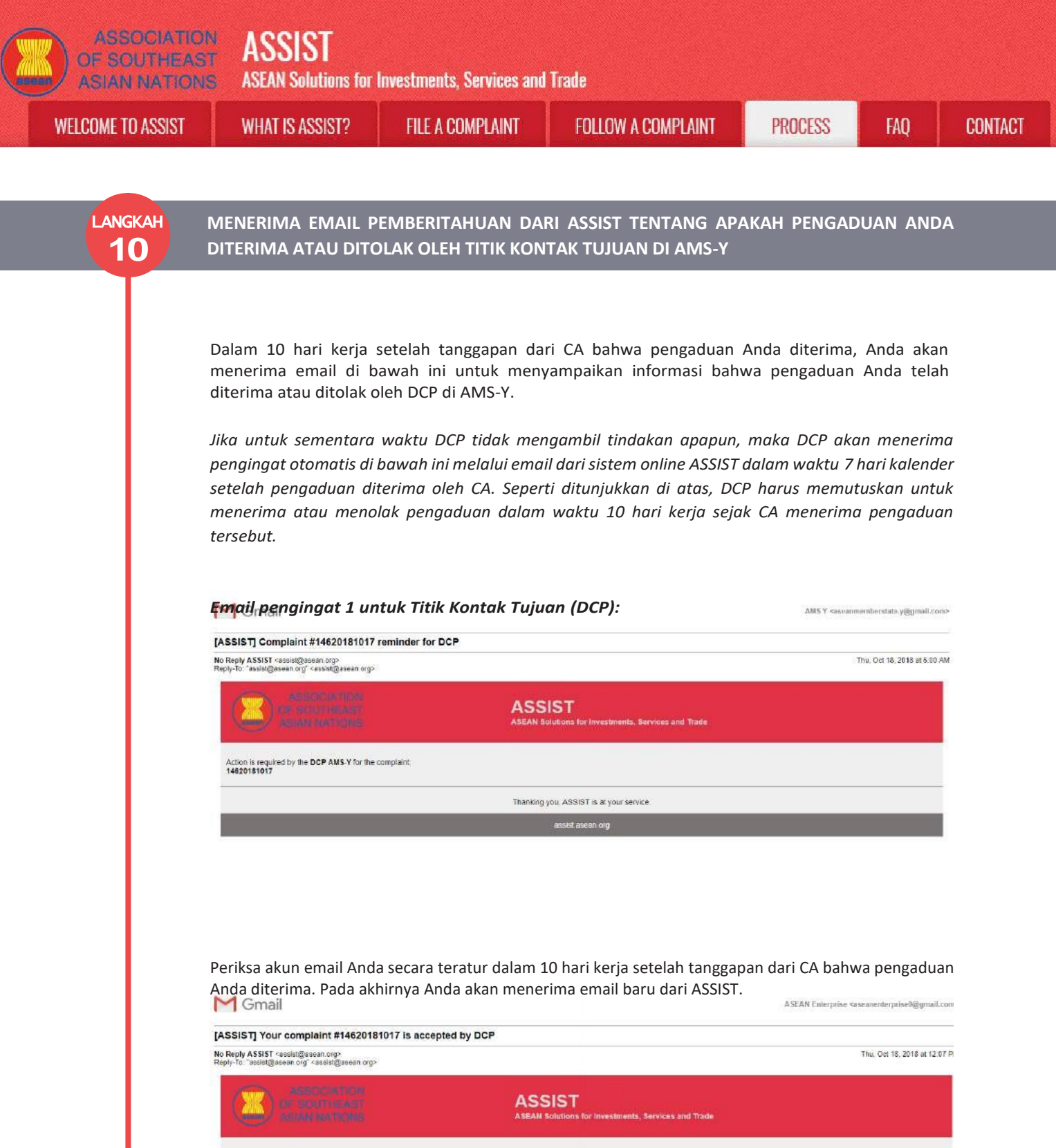

Dear Mr Paul Smith,

Your complaint ID No. 14620181017 has been accepted by the Destination Country.

You are able to access your complaint at any time on the following webpage: http://assist.arsenadevelopment.space/user/loginby using your e-mail / tracking ID.

As your complaint has been accepted by the Destination Country, the ASSIST Focal Point of the Destination Country (DCP), in coordination with the competent national authorities (RAs), will now analyse your complaint in detail

Complaints are usually addressed within 40 to 60 working days from the date of acceptance of the Complaint by the Destination Country You are able to access your complaint at any time on the following webpage: http://assist.asean.org/user/login by using your e-mail/tracking ID.

ASEAN Enterprise I Trade Association / Law Firm : Star 88 Co., Ltd. (type Enterprise) Company size: 50 to 100 Phone : +900 524 1532 Websile :www.star86.cm Address : Better Living Street City W Country X City. City W / Zip Code : 1711 Country : AMS-X

Contact person : Mr Paul Smith Phone +905 524 1532 Position : Chief Executive Officer Email : assementerprise0@gmail. Address Better Living Street City W Country X City : City W / Zip Code : 1711 Country AMS-X

| LCOME TO ASSIST | WHAT IS ASSIST?                                                                                                    | FILE A COMPLAINT                                                                                                    | FOLLOW A COMPLAINT                                                                                                    | PROCESS                                                                                                    | FAO                                                                                                    |
|-----------------|----------------------------------------------------------------------------------------------------|----------------------------------------------------------------------------------------------------|----------------------------------------------------------------------------------------------------|----------------------------------------------------------------------------------------------------|----------------------------------------------------------------------------------------------------|
|                 |                                                                                                    |                                                                                                    | TOLLOT NOOMIN LANT                                                                                                    | TROCESS                                                                                                    | ing                                                                                                    |
|                 |                                                                                                    |                                                                                                    |                                                                                                    |                                                                                                    |                                                                                                    |
|                 | Confidential case code (for law firm or lawye<br>Country of Legal Registration : AMS-X<br>Legal Registration Number : 123456<br>Type of Business : Service provider                                                                                            | er only):                                                                                                    |                                                                                                    |                                                                                                    |                                                                                                    |
|                 | Business Sector : Services /<br>Type of problem encountered : Transport se<br>Destination Country : AMS-Y                                                                                                    | ervices                                                                                                    |                                                                                                    |                                                                                                    |                                                                                                    |
|                 | Description:<br>We are a duly registered shipping company<br>iron and aluminium from AMS-X into AMS-Y<br>AMS.Y using the same vessel. The intention                                                                                                    | / in AMS-X. We have entered into a two-year bindi<br>Y and import rubber and cotton from AMS-Y into A<br>printer alls to save cost in fuel consumption an                                                                                                    | ing agreement since January 2018 with an import-export of MS-X using our fleet of vessels. We have agreed to cond of manonwer by having a full freidht load in both inbound                                                                                                    | company in AMS-X. The scope of th<br>luct this export-import transaction in<br>and outbound trins, thereby being a                                                    | e agreement is to export<br>round-trips from AMS-X to<br>ble to provide a cost                                                        |
|                 | effective and competitive service on a cross<br>Year 2018, imposing that certain commoditie<br>commodities listed in this new shipping law.                                                                                                    | Shorder basis to customers based in both AMS-X<br>es can only be transported for import or export by<br>This new law would certainly result in a financial.                                                                                                    | and AMS-Y. We recently learned that AMS-Y has issued<br>national maritime transport companies. The four common<br>loss for our business and prevent us from providing its ma                                                                                                    | a new shipping law, namely the Min<br>dities, i.e. iron, aluminium, rubber an<br>aritime shipping services between A                                                  | istry of Trade Law No. 13<br>d cotton, are among the<br>MS-X and AMS-Y. We are                                                        |
|                 | very worned that this legislative developmer<br>relevant ASEAN economic agreements (e.g<br>principles and customary law regarding inte<br>commodilies affected by this law. Furthermo                                                                          | nt is contrary to free trade, to the spirit of the ASE/<br>j., the ASEAN Framework Agreement on Services<br>ernational maritime services, which will seriously in<br>ore. this new measure by AMS-Y is a clear violatic                                                                  | AN Economic Community (AEC) and, possibly, against th<br>;, or AFAS). We are of the view that this new law is a clea<br>npact AMS-X's shipping companies that are offering o<br>n of the commitments made by AMS-Y to the World Trad                                                                                | e specific commitments and obligati<br>r measure of protectionism and is in<br>cross-border maritime transport serv<br>e Organization and is a clear violatio         | on of AMS-Y under the<br>compatible with free trade<br>rices in relation to the<br>on of the Schedule of                              |
|                 | Specific Commitments of AMS-Y under AFA<br>without any limitations to market access and                                                                                                    | AS, where AMS-Y have committed to allow foreign<br>d national treatment. Thus, we would like to reque-                                                                                                    | shipping companies that are offering cross-border freigh<br>st for AMS-Y to revoke or amend this new law accordingly                                                                                                    | t transport services within ASEAN to<br>y.                                                                                                    | operate within its waters                                                                                                    |
|                 |                                                                                                    | Thankin                                                                                                    | g you, ASSIST is at your service.                                                                                                    |                                                                                                    |                                                                                                    |
|                 |                                                                                                    | d5                                                                                                    | sist.asedii.0ig minicaninen                                                                                                    |                                                                                                    |                                                                                                    |
|                 | Dalam hal ini, pengadua                                                                                                    | an telah diterima oleh D                                                                                                    | CP sebagaimana dapat dilih                                                                                                    | at di atas.                                                                                                    |                                                                                                    |
|                 | lika Anda tidak mana                                                                                                    | rima amail dari ASSIST                                                                                                    | nada tangganan alah DC                                                                                                    | D dalam ianaka                                                                                                    | waktu yana                                                                                                    |
|                 | disyaratkan (10 hari ke                                                                                                    | eria) setelah pengaduan                                                                                                    | diterima oleh CA, maka ini                                                                                                    | i berarti bahwa ti                                                                                                    | indakan DCP                                                                                                    |
|                 | terlambat. DCP akan                                                                                                    | menerima pengingat d                                                                                                    | otomatis lain melalui ema                                                                                                    | iil (14 hari kalei                                                                                                    | nder setelah                                                                                                    |
|                 | pengaduan diajukan) be                                                                                                    | ahwa suatu tindakan sai                                                                                                    | ngat dibutuhkan oleh DCP u                                                                                                    | ntuk pengaduan i                                                                                                    | tersebut.                                                                                                    |
|                 | Email pengingat 2 ur                                                                                                    | ntuk DCP:                                                                                                    |                                                                                                    |                                                                                                    |                                                                                                    |
|                 |                                                                                                    |                                                                                                    |                                                                                                    |                                                                                                    |                                                                                                    |
|                 | M Gmail                                                                                                    |                                                                                                    |                                                                                                    | AMS Y <aseanme< th=""><th>mberstate មុធិទ្យភេសា.com&gt;</th></aseanme<>                                                                                               | mberstate មុធិទ្យភេសា.com>                                                                                                    |
|                 | [ASSIST] Complaint #14620181017                                                                                                    | reminder for DCP                                                                                                    |                                                                                                    |                                                                                                    |                                                                                                    |
|                 | No Reply ASSIST <assist@asean.org><br/>Reply-To: "assist@asean.org" <assist@asean.org></assist@asean.org></assist@asean.org>                                                                                                    | 8                                                                                                    |                                                                                                    | T                                                                                                    | u, Oct 18, 2018 at 5:00 AM                                                                                                    |
|                 |                                                                                                    | ASS                                                                                                    | IST                                                                                                    |                                                                                                    |                                                                                                    |
|                 | ASUR ANTIDES                                                                                                    | ASEAN S                                                                                                    | olutions for Investments, Services and Trade                                                                                                    |                                                                                                    |                                                                                                    |
|                 | Action is required by the DCP AMS-Y for the 14620181017                                                                                                    | complaint;                                                                                                    |                                                                                                    |                                                                                                    |                                                                                                    |
|                 |                                                                                                    | Thanking                                                                                                    | you, ASSIST is at your service.                                                                                                    |                                                                                                    |                                                                                                    |
|                 |                                                                                                    |                                                                                                    | assist asean org                                                                                                    |                                                                                                    |                                                                                                    |
|                 |                                                                                                    |                                                                                                    |                                                                                                    |                                                                                                    |                                                                                                    |
|                 |                                                                                                    |                                                                                                    |                                                                                                    |                                                                                                    |                                                                                                    |
|                 | Setelah DCP menerim                                                                                                    | ia pengaduan, masalah                                                                                                    | n tersebut diteruskan ke                                                                                                    | Otoritas Penang                                                                                                    | gung Jawab                                                                                                    |
|                 | Setelah DCP menerim<br>(Responsible Authorities                                                                                                    | ia pengaduan, masalah<br>s (RA)) untuk mendapat                                                                                                    | n tersebut diteruskan ke<br>masukan. Setelah RA meny                                                                                                    | Otoritas Penang<br>velesaikan upaya                                                                                                    | gung Jawab<br>mereka, DCP                                                                                                    |
|                 | Setelah DCP menerim<br>( <i>Responsible Authoritie</i> :<br>harus memeriksa solus<br>domikian untuk meme                                                                                                    | na pengaduan, masalah<br>s (RA)) untuk mendapat<br>si dan memberikannya<br>anuhi tanggat waktu ir                                                                                                    | n tersebut diteruskan ke<br>masukan. Setelah RA meny<br>kepada CA dalam tenggat<br>ni DCR barus menetankan                                                                                                    | Otoritas Penang<br>velesaikan upaya<br>waktu 40 hari ke                                                                                                    | gung Jawab<br>mereka, DCP<br>erja. Dengan                                                                                             |
|                 | Setelah DCP menerim<br>( <i>Responsible Authoritie</i><br>harus memeriksa solus<br>demikian, untuk meme<br>menemukan solusi. D                                                                                                    | a pengaduan, masalah<br>s (RA)) untuk mendapat<br>si dan memberikannya<br>enuhi tenggat waktu ir<br>ıCP bertanggungjawab                                                                                                    | n tersebut diteruskan ke<br>masukan. Setelah RA meny<br>kepada CA dalam tenggat<br>ni, DCP harus menetapkan<br>untuk memberitahukan k                                                                                                    | Otoritas Penang<br>velesaikan upaya<br>waktu 40 hari ke<br>batas waktu ag<br>kepada CA men                                                                            | gung Jawab<br>mereka, DCP<br>erja. Dengan<br>ar RA dapat<br>genai setiap                                                              |
|                 | Setelah DCP menerim<br>( <i>Responsible Authoritie</i> .<br>harus memeriksa solus<br>demikian, untuk meme<br>menemukan solusi. D<br>perubahan yang berkait                                                                                                    | na pengaduan, masalah<br>rs (RA)) untuk mendapat<br>si dan memberikannya<br>enuhi tenggat waktu ir<br>ICP bertanggungjawab<br>tan dengan jangka waktu                                                                                                    | n tersebut diteruskan ke<br>masukan. Setelah RA meny<br>kepada CA dalam tenggat<br>ni, DCP harus menetapkan<br>untuk memberitahukan k<br>u antara DCP dan otoritas na                                                                                                    | Otoritas Penang<br>velesaikan upaya<br>waktu 40 hari ke<br>batas waktu ag<br>kepada CA meng<br>asional.                                                               | gung Jawab<br>mereka, DCP<br>erja. Dengan<br>ar RA dapat<br>genai setiap                                                              |
|                 | Setelah DCP menerim<br>( <i>Responsible Authoritie</i> .<br>harus memeriksa solus<br>demikian, untuk meme<br>menemukan solusi. D<br>perubahan yang berkait<br>CA dapat memperpanja                                                                             | na pengaduan, masalah<br>s (RA)) untuk mendapat<br>si dan memberikannya<br>enuhi tenggat waktu ir<br>iCP bertanggungjawab<br>tan dengan jangka waktu<br>ang batas waktu hingga                                                                                                    | n tersebut diteruskan ke<br>masukan. Setelah RA meny<br>kepada CA dalam tenggat<br>ni, DCP harus menetapkan<br>untuk memberitahukan k<br>u antara DCP dan otoritas na<br>20 hari kerja atas permint                                                                                                    | Otoritas Penang<br>velesaikan upaya<br>waktu 40 hari ke<br>batas waktu ag<br>kepada CA meng<br>asional.<br>caan DCP. Sistem                                           | gung Jawab<br>mereka, DCP<br>erja. Dengan<br>ar RA dapat<br>genai setiap<br>akan secara                                               |
|                 | Setelah DCP menerim<br>( <i>Responsible Authoritie</i> .<br>harus memeriksa solus<br>demikian, untuk meme<br>menemukan solusi. D<br>perubahan yang berkait<br>CA dapat memperpanja<br>otomatis memberitahul                                                    | na pengaduan, masalah<br>rs (RA)) untuk mendapat<br>si dan memberikannya<br>enuhi tenggat waktu ir<br>rCP bertanggungjawab<br>tan dengan jangka waktu<br>ang batas waktu hingga<br>kan ketika tenggat waktu                                                                              | n tersebut diteruskan ke<br>masukan. Setelah RA meny<br>kepada CA dalam tenggat<br>ni, DCP harus menetapkan<br>untuk memberitahukan k<br>u antara DCP dan otoritas na<br>20 hari kerja atas permint<br>u semakin dekat (mis., biasa                                                                                 | Otoritas Penang<br>velesaikan upaya<br>waktu 40 hari ko<br>batas waktu ag<br>kepada CA meng<br>asional.<br>caan DCP. Sistem<br>nya, 10 hari kalen                     | gung Jawab<br>mereka, DCP<br>erja. Dengan<br>ar RA dapat<br>genai setiap<br>akan secara<br>der sebelum                                |
|                 | Setelah DCP menerim<br>( <i>Responsible Authoritie</i> ,<br>harus memeriksa solus<br>demikian, untuk meme<br>menemukan solusi. D<br>perubahan yang berkait<br>CA dapat memperpanja<br>otomatis memberitahul<br>selang). Jika DCP tidak                         | na pengaduan, masalah<br>s (RA)) untuk mendapat<br>si dan memberikannya<br>enuhi tenggat waktu ir<br>DCP bertanggungjawab<br>tan dengan jangka waktu<br>ang batas waktu hingga<br>kan ketika tenggat waktu<br>< memenuhi tenggat w                                                       | n tersebut diteruskan ke<br>masukan. Setelah RA meny<br>kepada CA dalam tenggat<br>ni, DCP harus menetapkan<br>untuk memberitahukan k<br>u antara DCP dan otoritas na<br>20 hari kerja atas permint<br>u semakin dekat (mis., biasa<br>aktu untuk mengirim solus                                                    | Otoritas Penang<br>yelesaikan upaya<br>waktu 40 hari ke<br>batas waktu ag<br>kepada CA meng<br>asional.<br>caan DCP. Sistem<br>nya, 10 hari kalen<br>si ke CA, sistem | gung Jawab<br>mereka, DCP<br>erja. Dengan<br>ar RA dapat<br>genai setiap<br>akan secara<br>der sebelum<br>online akan                 |
|                 | Setelah DCP menerim<br>( <i>Responsible Authoritie</i> .<br>harus memeriksa solus<br>demikian, untuk meme<br>menemukan solusi. D<br>perubahan yang berkait<br>CA dapat memperpanja<br>otomatis memberitahul<br>selang). Jika DCP tidak<br>memberitahukan kepad | na pengaduan, masalah<br>rs (RA)) untuk mendapat<br>si dan memberikannya<br>enuhi tenggat waktu ir<br>DCP bertanggungjawab<br>tan dengan jangka waktu<br>ang batas waktu hingga<br>kan ketika tenggat waktu<br>< memenuhi tenggat w<br>da CA untuk menindakla                            | n tersebut diteruskan ke<br>masukan. Setelah RA meny<br>kepada CA dalam tenggat<br>ni, DCP harus menetapkan<br>untuk memberitahukan k<br>u antara DCP dan otoritas na<br>20 hari kerja atas permint<br>u semakin dekat (mis., biasa<br>aktu untuk mengirim solus<br>njuti dengan DCP.                               | Otoritas Penang<br>velesaikan upaya i<br>waktu 40 hari ke<br>batas waktu ag<br>kepada CA meng<br>asional.<br>mya, 10 hari kalen<br>si ke CA, sistem                   | gung Jawab<br>mereka, DCP<br>erja. Dengan<br>ar RA dapat<br>genai setiap<br>akan secara<br>der sebelum<br>online akan                 |
|                 | Setelah DCP menerim<br>( <i>Responsible Authoritie</i> .<br>harus memeriksa solus<br>demikian, untuk meme<br>menemukan solusi. D<br>perubahan yang berkait<br>CA dapat memperpanja<br>otomatis memberitahul<br>selang). Jika DCP tidak<br>memberitahukan kepac | na pengaduan, masalah<br>rs (RA)) untuk mendapat<br>si dan memberikannya<br>enuhi tenggat waktu ir<br>OCP bertanggungjawab<br>tan dengan jangka waktu<br>ang batas waktu hingga<br>kan ketika tenggat waktu<br>< memenuhi tenggat w<br>da CA untuk menindakla<br>:ara teratur dalam 40 + | n tersebut diteruskan ke<br>masukan. Setelah RA meny<br>kepada CA dalam tenggat<br>ni, DCP harus menetapkan<br>untuk memberitahukan k<br>u antara DCP dan otoritas na<br>20 hari kerja atas permint<br>u semakin dekat (mis., biasa<br>aktu untuk mengirim solus<br>njuti dengan DCP.<br>20 hari kerja setelah Anda | Otoritas Penang<br>velesaikan upaya<br>waktu 40 hari ko<br>batas waktu ag<br>kepada CA meng<br>asional.<br>taan DCP. Sistem<br>nya, 10 hari kalen<br>si ke CA, sistem | gung Jawab<br>mereka, DCP<br>erja. Dengan<br>ar RA dapat<br>genai setiap<br>akan secara<br>der sebelum<br>online akan<br>va DCP telah |

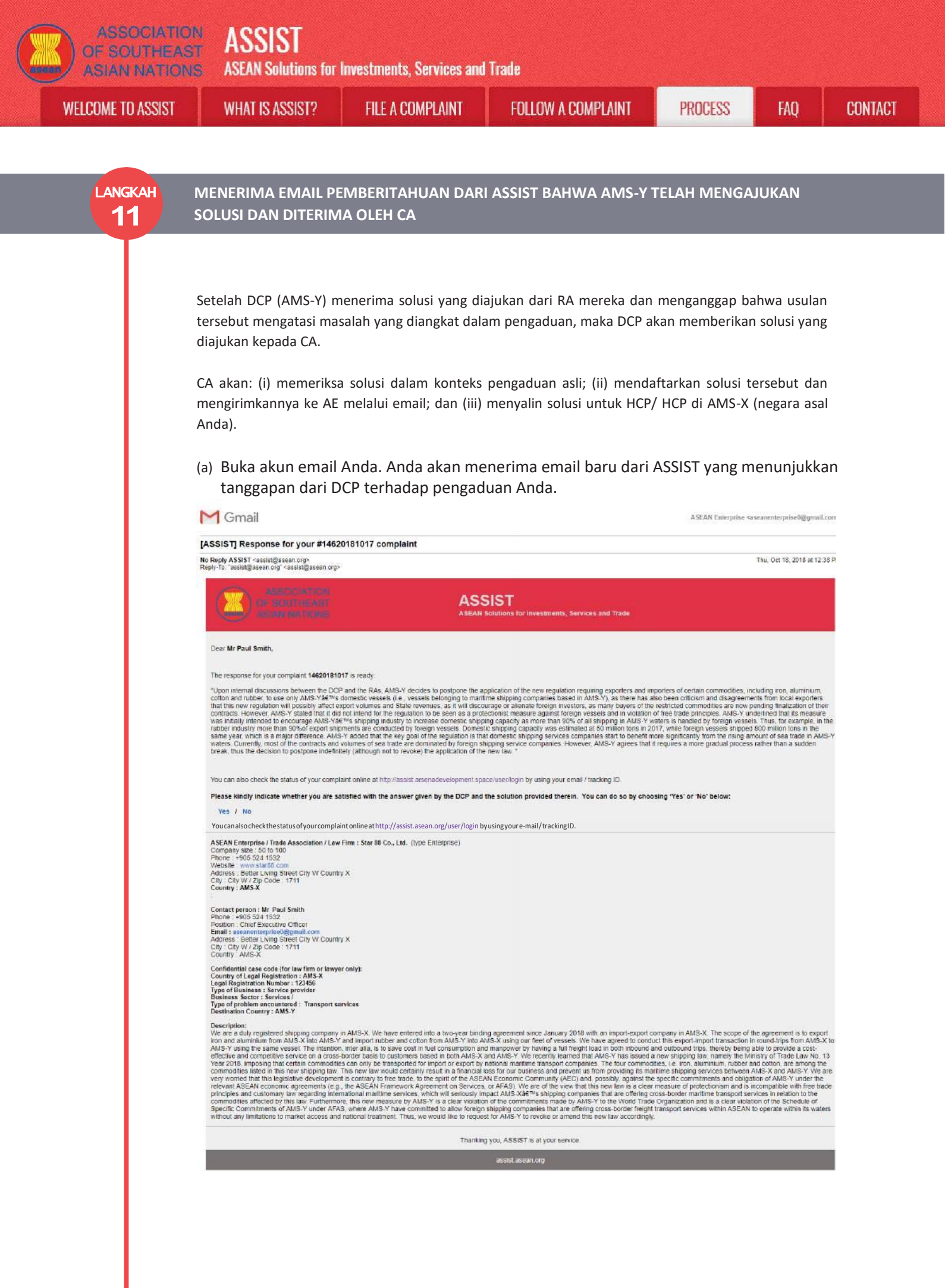

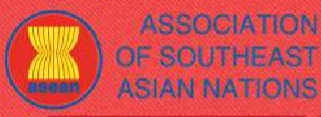

WELCOME TO ASSIST

ASSIST ASEAN Solutions for Investments, Services and Trade

WHAT IS ASSIST?

**FILE A COMPLAINT** 

FAQ

(b) Log masuk ke dasbor ASSIST Anda melalui email dan ID pelacakan Anda sebagaimana ditunjukkan pada Langkah 7 (a) dan (b) di atas. Tampilan lengkap dasbor Anda dapat dilihat di bawah. Seperti yang Anda lihat, tindakan lain telah ditambahkan ke 'Riwayat' Anda yang menunjukkan bahwa solusi untuk pengaduan Anda telah diajukan. Solusi lengkap dari DCP, yang telah diterima oleh CA, juga disediakan pada alinea pertama dasbor Anda.

| WELCOME TO ASSIS                                                                                                    | T WHAT IS                                                                                                    | S ASSIST? MY                                                                                                    | COMPLAINT                                                                                                    | LOGOUT                                                                                                    | PROCESS                                                                                                    | FAQ                                                                                                    | CONTACT                                                                                                    | DISCLAIME                                                                                                    |
|----------------------------------------------------------------------------------------------------|----------------------------------------------------------------------------------------------------|----------------------------------------------------------------------------------------------------|----------------------------------------------------------------------------------------------------|----------------------------------------------------------------------------------------------------|----------------------------------------------------------------------------------------------------|----------------------------------------------------------------------------------------------------|----------------------------------------------------------------------------------------------------|----------------------------------------------------------------------------------------------------|
|                                                                                                    |                                                                                                    |                                                                                                    |                                                                                                    |                                                                                                    |                                                                                                    |                                                                                                    |                                                                                                    |                                                                                                    |
| Tracking ID                                                                                                    | #146201                                                                                                    | 81017 / AN                                                                                                    | IS-Y                                                                                                    |                                                                                                    |                                                                                                    |                                                                                                    |                                                                                                    |                                                                                                    |
| ASSIST Solution<br>Upon internal discussions betw<br>lumihum, cotton and rubber.<br>In more and apportant that the<br>rate procepte. AMS-V under<br>in the process AMS-V under<br>valares to handled by foreign<br>different to be<br>million tone is 2017, while fit<br>million tone is 2017, while<br>fit process organities at 10 be<br>httpp://cation.of.the.me.law.<br>tado/ment. | een the DCP and the<br>to use only AMS-Y's of<br>war regulation will post<br>their contracts. Howe<br>ned that its measure<br>weals Thus, for ex-<br>weigh vassels shippen<br>refit more significanti,<br>overver, AMS-Y agree                                                                                                    | RAs, AMSY decides to p<br>tomestic vassals (i.e., vasis<br>abb) affact aegord volumes<br>vas lottally intended to an<br>ample, in the rubber indust<br>d 800 million tons in the ea-<br>from the risking amount of<br>es that it requires a more gr                                                                                                    | estipone the appli<br>als belonging to i<br>and State revenu<br>d not intend for t<br>courage AMS-Y's<br>y more than 90%<br>me year, which is<br>area trade in AMS<br>adual process ra                                                                                                    | cation of the new regular<br>naritime shipping comp-<br>ors, as it will discourage<br>regulator to be sear-<br>shipping industry to inc<br>of export shipments are<br>a major difference. AN<br>3-Y waters: Currently, m<br>ther then a sudden bree                                                                                                    | tion requiring exports<br>units based in AMS-<br>or allonate foreign in<br>as a protectionist m<br>rease domestic shipp<br>conducted by Amster and<br>S-Y added that the ka<br>set of the contracts a<br>b, thus the decision t                                                                                                    | rs and impoder<br>(), as there has<br>vasions as man-<br>saure against fi<br>ling capacity as<br>t vessels. Domo<br>ty goal of the re-<br>nd volumes of a<br>o postpone inde                                                                                                    | s of cettain commodities<br>also bean criticitim an<br>y buyers of the restrict<br>program seasile and in in<br>more than 90% of all<br>shipping ceparity<br>putation is that domesile<br>ne trade are dominate<br>initiely, (athough not to                                                                                                    | es, including Iron,<br>d disagnaements<br>ted commodities<br>violation of free<br>ahlipping in AMS-<br>was estimated at<br>tic shipping<br>d by foreign<br>o revoke) the                                                                                                    |
| History                                                                                                    |                                                                                                    |                                                                                                    |                                                                                                    |                                                                                                    |                                                                                                    |                                                                                                    |                                                                                                    |                                                                                                    |
| Date Acti 18/10/2018 12/38/29                                                                                                    | din<br>Solution                                                                                                    | Action By<br>Central Administrator of<br>ASSIST                                                                                                    | Comment<br>Upon Inte<br>new regul<br>and rubbe                                                                                                    | s<br>mai discussions betwee<br>ation requiring exporters<br>r, to use only AMS-Y's o<br>and South                                                                                                    | n the DCP and the R<br>and importers of cer<br>formatic vessels (i.e.                                                                                                    | As, AMS-Y deci<br>tain commoditie<br>vessels belong                                                                                                    | des to postpone the ap<br>s, including iron, alum<br>ing to maritime shippin                                                                                                    | opfication of the<br>inkum, sotton<br>sg (Å                                                                                                    |
| 17/10/2018 13:09.04                                                                                                    | East Contravel                                                                                                    | ASSIST                                                                                                    | Thank you<br>your comp<br>proves the                                                                                                    | an smith,<br>i fer lodging your compli-<br>ilaint and finds that it is<br>it you are a business re-<br>firmed                                                                                                    | eint under ASSIST. Ti<br>complete. You have s<br>gistered in AMS-X an                                                                                                    | te Central Admi<br>ubmitted your c<br>d youii4                                                                                                    | nistrator has reviewed<br>ompany registration di                                                                                                    | l and verified<br>ocument which                                                                                                    |
| 17/10/2018 12 49 41                                                                                                    | Heat                                                                                                    | ASEAN-based Enterpris                                                                                                    | ie Einali on                                                                                                    | annes.                                                                                                    |                                                                                                    |                                                                                                    |                                                                                                    |                                                                                                    |
| ASEAN ENTERP                                                                                                    | PRISE                                                                                                    |                                                                                                    |                                                                                                    |                                                                                                    |                                                                                                    |                                                                                                    |                                                                                                    |                                                                                                    |
| SEAN Enterprise Name                                                                                                    | Sta                                                                                                    | ir 88 Co., Ltd                                                                                                    |                                                                                                    |                                                                                                    |                                                                                                    |                                                                                                    |                                                                                                    |                                                                                                    |
| Company Size                                                                                                    | 50 to 100                                                                                                    |                                                                                                    |                                                                                                    | Address                                                                                                    | Better Livi                                                                                                    | ng Street City V                                                                                                    | Country X                                                                                                    |                                                                                                    |
| hone                                                                                                    | +905 524 1532                                                                                                    |                                                                                                    |                                                                                                    | City                                                                                                    | City W                                                                                                    |                                                                                                    |                                                                                                    |                                                                                                    |
| Vebsite                                                                                                    | www.star88.com                                                                                                    |                                                                                                    |                                                                                                    | ZIP Code                                                                                                    | 1711                                                                                                    |                                                                                                    |                                                                                                    |                                                                                                    |
|                                                                                                    |                                                                                                    |                                                                                                    |                                                                                                    | Country                                                                                                    | AMS-X                                                                                                    |                                                                                                    |                                                                                                    |                                                                                                    |
| CONTACT PERS                                                                                                    | SON                                                                                                    |                                                                                                    |                                                                                                    |                                                                                                    |                                                                                                    |                                                                                                    |                                                                                                    |                                                                                                    |
| inst Name                                                                                                    | Raul                                                                                                    |                                                                                                    |                                                                                                    | Addman                                                                                                    | Quetter   Ini                                                                                                    | no Obert Ob. U                                                                                                    | Privates V                                                                                                    |                                                                                                    |
| and Nation                                                                                                    | F 904                                                                                                    |                                                                                                    |                                                                                                    | Citte                                                                                                    | CHERK LAW                                                                                                    | UR DURBE CUT A                                                                                                    | Country A                                                                                                    |                                                                                                    |
| and rearies                                                                                                    | -0.05 534 4533                                                                                                    |                                                                                                    |                                                                                                    | TID Colo                                                                                                    |                                                                                                    |                                                                                                    |                                                                                                    |                                                                                                    |
| losition                                                                                                    | Chief Executive Off                                                                                                    |                                                                                                    |                                                                                                    | Constru                                                                                                    | OMS V                                                                                                    |                                                                                                    |                                                                                                    |                                                                                                    |
| Osition .                                                                                                    | Citer Executive Co                                                                                                    |                                                                                                    |                                                                                                    | Connut                                                                                                    | Maro-A                                                                                                    |                                                                                                    |                                                                                                    |                                                                                                    |
| mail                                                                                                    | aseanenterpriseu@                                                                                                    | (gmail.com (Continned)                                                                                                    |                                                                                                    |                                                                                                    |                                                                                                    |                                                                                                    |                                                                                                    |                                                                                                    |
| COMPLAINT DE                                                                                                    | SCRIPTION                                                                                                    | 4                                                                                                    |                                                                                                    |                                                                                                    |                                                                                                    |                                                                                                    |                                                                                                    |                                                                                                    |
| Country of Logal Repistratio                                                                                                    | AMS-X                                                                                                    |                                                                                                    |                                                                                                    | Business Sector                                                                                                    | Services                                                                                                    |                                                                                                    |                                                                                                    |                                                                                                    |
| logistration Number                                                                                                    | 123456                                                                                                    |                                                                                                    |                                                                                                    | Type of Problem                                                                                                    | Services                                                                                                    | Transport servi                                                                                                    | cas                                                                                                    |                                                                                                    |
| menany Protestion Groot                                                                                                    | Annex 1                                                                                                    |                                                                                                    |                                                                                                    | Encountared                                                                                                    | AMS V                                                                                                    |                                                                                                    |                                                                                                    |                                                                                                    |
| and and and an array 1001                                                                                                    | Simulated_Compan                                                                                                    | v_Registration_of_Star_88                                                                                                    | Co_Ltd_adf                                                                                                    | - second second y                                                                                                    | comized a                                                                                                    |                                                                                                    |                                                                                                    |                                                                                                    |
| ype of Business                                                                                                    | Service provider                                                                                                    |                                                                                                    |                                                                                                    |                                                                                                    |                                                                                                    |                                                                                                    |                                                                                                    |                                                                                                    |
| Jescription                                                                                                    | We are a duly reglo<br>AMB-X. The scope<br>of vessels. We have<br>save cost in fuel co-<br>competitive service<br>ammely the Ministry<br>companies. The full<br>members of the Ministry<br>companies. The full<br>regulative devicepm<br>obligation of AMD-7<br>new law is a chear<br>members. The mark of the<br>Furthermore, fixin a<br>Schachtla of Specifi<br>transport services of<br>AME-Y to revoke ar | bared shipping company is<br>of the agreement is to any<br>espiced to conduct this ee<br>resumption and manpower is<br>on a cross-border basis to<br>of trade Law No. 13 Year<br>or commodilies. Le iton, ail<br>looss for our business and p<br>needs to contravit to free to<br>d under the relevant ASEA<br>hereasure of protectionism an<br>SX's shipping companies<br>now measure by AMS-Y is<br>Commitments of AMS-Y<br>shiftin ASEAN to operate wi<br>a maind this nav. Jaw accord | AMS-X. Wis have<br>and alum<br>port-import trans-<br>out-import trans-<br>out-import trans-<br>content and trans-<br>content and trans-<br>revent us from pe<br>, to the spirit of<br>revent us from pe<br>, to the spirit of<br>revent us from pe<br>, to the spirit of<br>that are affecting<br>clear violation of<br>collar violation of<br>collar violation of<br>thin its waters will<br>disply. | a antered into a trop-year<br>anium from AMS: Kito /<br>scient in round-strips from<br>eight load in both inbour<br>sit both AMS: Xend AM<br>and contain commodities<br>and cotton, are among the<br>coviding its metitime sit<br>with free trade pincide<br>with free trade pincide<br>with free trade pincide<br>with free trade pincide<br>and AMS: A have commit<br>hour any limitations to n | binding agreement :<br>MS-Y and import up<br>AMS-X to AMS-Y to AMS-Y to<br>AMS-X to AMS-Y to AMS-Y to<br>an only be recomplised<br>ping services between<br>ecommunity (AEC) and<br>F Framework Agreement<br>and customeral to<br>the sind customeral to<br>the sind customeral to<br>the sind customeral to<br>an advect and the single advector<br>and advector advector<br>and advector advector<br>advector advector<br>advector advector<br>advector advector<br>advector advector<br>advector advector<br>advector<br>advector | lines January 21<br>bar and cotton in<br>thereby being<br>needby being<br>needby being<br>new tilty and AMS-X and A<br>possibly, again<br>possibly, again<br>possibly, again<br>possibly, again<br>possibly, again<br>possibly, again<br>the no Services<br>regarding inter-<br>ted the context<br>table to the con-<br>text<br>table to the con-<br>text<br>table to the con-<br>text<br>table table table table table table<br>table table table table table<br>table table table table table<br>table table table table table<br>table table table table table<br>table table table table table<br>table table table table table<br>table table table table table<br>table table table table table<br>table table table table table<br>table table table table table table<br>table table table table table table table<br>table table table table table table table<br>table table table table table table table table table<br>table table tab | 119 with an import-exp<br>from AMS-Y into AMS<br>seed. The intention, in<br>able to provide a cost-<br>has issued a new shi<br>cased a new shi<br>has issued a new shi<br>pring tax. This new too<br>MS-Y. We are vary we<br>the specific commit<br>or AFAS). We are d<br>intelline at the specific commit<br>or AFAS). We are d<br>intelline at the specific commit<br>or at he specific commit<br>numbritum at the specific<br>modulate at the specific<br>modulate at the specific commit<br>or at her specific commits<br>or at her specific commits<br>or at her specific commi | bot company in<br>-X using our fleet<br>ter alia, is to<br>effective and<br>ipping law,<br>while the bansport<br>would certainly<br>pried that this<br>ments and<br>the stew that this<br>ices, which will<br>this law<br>violation of the<br>ass-border fruight<br>to request for |
| diachment                                                                                                    | Annex_2-Simulated                                                                                                    | Law_of_AMS-Y2.pdf                                                                                                    |                                                                                                    |                                                                                                    | Contract of                                                                                                    |                                                                                                    |                                                                                                    |                                                                                                    |

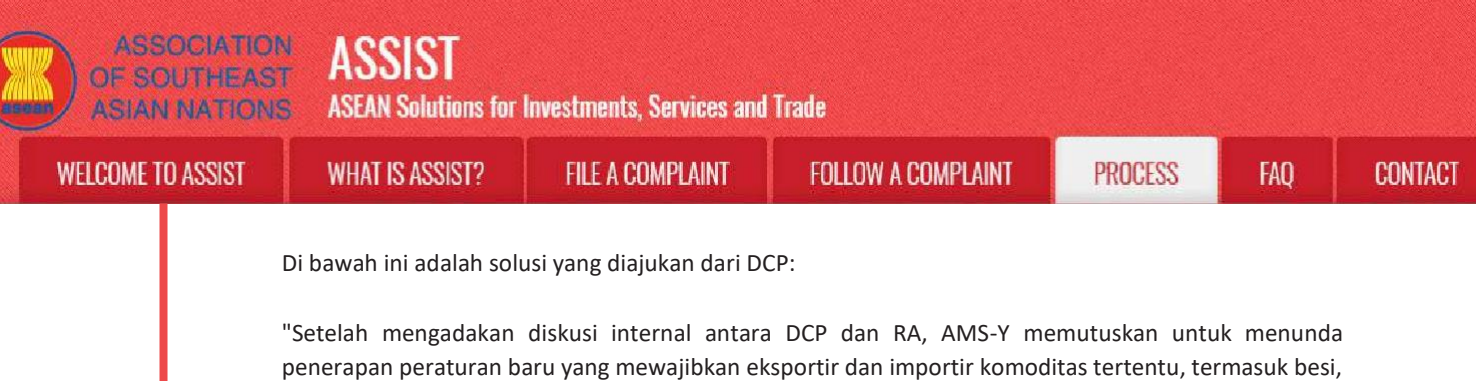

penerapan peraturan baru yang mewajibkan eksportir dan importir komoditas tertentu, termasuk besi, aluminium, kapas dan karet, untuk menggunakan hanya kapal dalam negeri AMS-Y (yaitu, kapal milik perusahaan pelayaran maritim yang berbasis di AMS-Y), karena eksportir lokal juga mengkritik dan menyatakan ketidaksepakatan terhadap peraturan baru ini, bahwa peraturan tersebut mungkin akan memengaruhi volume ekspor dan pendapatan negara, karena mengasingkan investor asing, dan banyak pembeli komoditas terbatas sekarang sedang menunggu finalisasi kontrak mereka.

Namun, AMS-Y menyatakan bahwa mereka tidak bermaksud untuk membuat peraturan tersebut dipandang sebagai langkah proteksionis terhadap kapal asing dan melanggar prinsip-prinsip perdagangan bebas. AMS-Y menggarisbawahi bahwa langkah awalnya ditujukan untuk mendorong industri pengiriman AMS-Y guna meningkatkan kapasitas pengiriman dalam negeri karena lebih dari 90% dari semua pengiriman di perairan AMS-Y ditangani oleh kapal asing. Jadi, misalnya, dalam industri karet lebih dari 90% pengiriman ekspor dilakukan oleh kapal asing. Kapasitas pengiriman dalam negeri diperkirakan mencapai 50 juta ton pada tahun 2017, sementara kapal asing mengirim 800 juta ton pada tahun yang sama, sehingga perbedaannya menjadi sangat besar.

AMS-Y menambahkan bahwa tujuan utama dari peraturan ini adalah bahwa perusahaan jasa pengiriman domestik mulai mendapatkan manfaat lebih signifikan dari meningkatnya jumlah perdagangan laut di perairan AMS-Y. Saat ini, sebagian besar kontrak dan volume perdagangan laut didominasi oleh perusahaan jasa pengiriman asing. Namun, AMS-Y setuju bahwa itu membutuhkan proses yang lebih bertahap daripada pemutusan secara tiba-tiba, sehingga keputusannya adalah menunda tanpa batas waktu (meskipun tidak mencabut) penerapan undang-undang baru."

(c) Di bagian bawah email dari ASSIST dalam 11 (a) di atas, Anda diminta untuk menunjukkan apakah Anda puas atau tidak dengan jawaban yang diberikan oleh DCP dan solusi yang disediakan di dalamnya. Anda dapat melakukannya dengan memilih 'Ya' atau 'Tidak 'di pilihan yang disediakan.

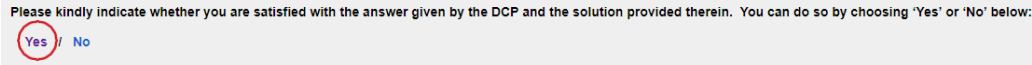

Dalam hal ini, AE memilih "Ya".

# LANGKAHMEMBERIKAN UMPAN BALIK TERHADAP SOLUSI YANG DIBERIKAN OLEH AMS-Y DALAM12SURVEI KEPUASAN DAN MENERIMA EMAIL PERNYATAAN PENERIMAAN DARI ASSIST

Setelah Anda memilih 'Ya/Tidak' pada Langkah 11 (c) di atas, Anda akan diarahkan ke halaman di bawah ini di mana Anda akan diminta untuk menjawab Survei Kepuasan dan diundang untuk memberikan komentar, terutama jika solusi yang diajukan tidak memenuhi harapan Anda.

| ELCOME TO ASSIST | WHAT IS ASSIST?                                                                                                    | FILE A COMPLAINT                                                                                                    | FOLLOW A COMPLAINT                                                                                                    | PROCESS                                                                                                    | FAQ CON                                                                                                    |
|------------------|----------------------------------------------------------------------------------------------------|----------------------------------------------------------------------------------------------------|----------------------------------------------------------------------------------------------------|----------------------------------------------------------------------------------------------------|----------------------------------------------------------------------------------------------------|
|                  |                                                                                                    |                                                                                                    |                                                                                                    |                                                                                                    |                                                                                                    |
|                  |                                                                                                    |                                                                                                    |                                                                                                    |                                                                                                    |                                                                                                    |
|                  |                                                                                                    |                                                                                                    |                                                                                                    |                                                                                                    |                                                                                                    |
|                  | OF SOUTHEAS                                                                                                    | ASSIST                                                                                                    |                                                                                                    |                                                                                                    |                                                                                                    |
|                  | ASIAN NATION                                                                                                    | ASEAN SOLUTIONS FOR HIVESUN                                                                                                    | INTS, SETVICES AND TRADE                                                                                                    |                                                                                                    |                                                                                                    |
|                  | WELCOME TO ASSIST                                                                                                    | WHAT IS ASSIST? FILE                                                                                                    | A COMPLAINT FOLLOW A COMPLAINT P                                                                                                    | ROCESS FAQ CONTAI                                                                                                    |                                                                                                    |
|                  | O all after all and a                                                                                                    |                                                                                                    |                                                                                                    |                                                                                                    |                                                                                                    |
|                  | Satisfaction st                                                                                                    | irvey                                                                                                    |                                                                                                    |                                                                                                    |                                                                                                    |
|                  | Please comment your response for                                                                                                    | our feedback                                                                                                    | the adultan                                                                                                    |                                                                                                    |                                                                                                    |
|                  | Comments                                                                                                    | 0                                                                                                    |                                                                                                    |                                                                                                    | 1                                                                                                    |
|                  |                                                                                                    |                                                                                                    |                                                                                                    |                                                                                                    | 100                                                                                                    |
|                  |                                                                                                    |                                                                                                    |                                                                                                    |                                                                                                    |                                                                                                    |
|                  |                                                                                                    |                                                                                                    |                                                                                                    |                                                                                                    |                                                                                                    |
|                  |                                                                                                    |                                                                                                    |                                                                                                    |                                                                                                    |                                                                                                    |
|                  |                                                                                                    |                                                                                                    | I'm not a robot                                                                                                    |                                                                                                    |                                                                                                    |
|                  |                                                                                                    |                                                                                                    | Rosay Tarra                                                                                                    |                                                                                                    |                                                                                                    |
|                  |                                                                                                    |                                                                                                    | SUBMIT YOUR FEEDBACK                                                                                                    |                                                                                                    |                                                                                                    |
|                  |                                                                                                    |                                                                                                    |                                                                                                    |                                                                                                    |                                                                                                    |
|                  |                                                                                                    | Central Administrator of ASSIST                                                                                                    | ASEAN Secretariat - 70A JI Sisingamangaraja - Jakarta 12110 -                                                                                                    | Indonesia                                                                                                    |                                                                                                    |
|                  |                                                                                                    |                                                                                                    | SSEST - Supported by Pastate - (Disclaimer)                                                                                                    |                                                                                                    | the second second second second second second second second second second second second second second second s |
|                  |                                                                                                    |                                                                                                    | ntine - Statement Management Statement and                                                                                                    |                                                                                                    |                                                                                                    |
|                  |                                                                                                    |                                                                                                    |                                                                                                    |                                                                                                    |                                                                                                    |
|                  |                                                                                                    |                                                                                                    |                                                                                                    |                                                                                                    |                                                                                                    |
|                  | (a) Isi Survei Kepuasar                                                                                                    | . Dalam hal ini, /                                                                                                    | AE puas dengan solusi yang                                                                                                    | ; disediakan oleh A                                                                                                    | ASSIST dan                                                                                                    |
|                  | (a) Isi Survei Kepuasar<br>menunjukkannya ses                                                                                                    | . Dalam hal ini, <i>i</i><br>suai dengan itu.                                                                                                    | NE puas dengan solusi yang                                                                                                    | ; disediakan oleh A                                                                                                    | ASSIST dan                                                                                                    |
|                  | (a) Isi Survei Kepuasar<br>menunjukkannya se:                                                                                                    | . Dalam hal ini, <i>i</i><br>suai dengan itu.                                                                                                    | NE puas dengan solusi yang                                                                                                    | ; disediakan oleh A                                                                                                    | ASSIST dan                                                                                                    |
|                  | (a) Isi Survei Kepuasar<br>menunjukkannya ses                                                                                                    | . Dalam hal ini, /<br>suai dengan itu.                                                                                                    | NE puas dengan solusi yang                                                                                                    | ; disediakan oleh <i>k</i>                                                                                                    | ASSIST dan                                                                                                    |
|                  | (a) Isi Survei Kepuasar<br>menunjukkannya se                                                                                                    | . Dalam hal ini, /<br>suai dengan itu.                                                                                                    | NE puas dengan solusi yang                                                                                                    | ; disediakan oleh <i>4</i>                                                                                                    | ASSIST dan                                                                                                    |
|                  | (a) Isi Survei Kepuasar<br>menunjukkannya ses                                                                                                    | . Dalam hal ini, A<br>suai dengan itu.                                                                                                    | AE puas dengan solusi yang                                                                                                    | ; disediakan oleh A                                                                                                    | ASSIST dan                                                                                                    |
|                  | (a) Isi Survei Kepuasar<br>menunjukkannya ses<br>ASSOCIATIO<br>OF SOUTHEAS<br>ASIAN NATION                                                                                                    | . Dalam hal ini, /<br>suai dengan itu.<br>ASSIST<br>ASEAN Solutions for Investm                                                                                                    | AE puas dengan solusi yang<br>nts, Services and Trade                                                                                                    | ; disediakan oleh 4                                                                                                    | ASSIST dan                                                                                                    |
|                  | (a) Isi Survei Kepuasar<br>menunjukkannya ses<br>ASSOCIATIO<br>OF SOUTHEAS<br>ASLAN MATION<br>WELCOME TO ASSIST                                                                                      | <ul> <li>Dalam hal ini, A</li> <li>suai dengan itu.</li> <li>ASSIST<br/>ASEAN Solutions for Investma<br/>WHAT IS ASSIST? FILE</li> </ul>                                                                                                    | NE puas dengan solusi yang<br>nts, Services and Trade<br>A COMPLAINT FOLLOW A COMPLAINT P                                                                                                    | ; disediakan oleh A<br>ROCESS FAQ CONTAG                                                                                                    | ASSIST dan                                                                                                    |
|                  | (a) Isi Survei Kepuasar<br>menunjukkannya ses<br>ASSOCIATIO<br>OF SOUTHEAS<br>ASIAN NATION<br>WELCOME TO ASSIST                                                                                      | ASSIST<br>ASEAN Solutions for Investma<br>WHAT IS ASSIST? FILE                                                                                                    | NE puas dengan solusi yang<br>nts, Services and Trade<br>A COMPLAINT FOLLOW A COMPLAINT P                                                                                                    | ; disediakan oleh A<br>ROCESS FAQ CONTA                                                                                                    | ASSIST dan                                                                                                    |
|                  | (a) Isi Survei Kepuasar<br>menunjukkannya ses<br>ASSOCIATIO<br>OF SOUTHEAS<br>ASIAN NATION<br>WELCOME TO ASSIST<br>Satisfaction SU                                                                   | ASSIST<br>ASSAN Solutions for Investm<br>WHAT IS ASSIST? FILE                                                                                                    | NE puas dengan solusi yang<br>nts, Services and Trade<br>A COMPLAINT FOLLOW A COMPLAINT P                                                                                                    | ; disediakan oleh A<br>ROCESS FAQ CONTA                                                                                                    | ASSIST dan                                                                                                    |
|                  | (a) Isi Survei Kepuasar<br>menunjukkannya ses<br>ASSOCIATIO<br>OF SOUTHEAS<br>ASIAN NATION<br>WELCOME TO ASSIST<br>Satisfaction SL<br>Pieces comment your response for                               | Dalam hal ini, A<br>suai dengan itu.     ASSIST<br>ASEAN Solutions for Investma<br>WHAT IS ASSIST? FILE ITVEY                                                                                                    | AE puas dengan solusi yang<br>nts, Services and Trade<br>A COMPLAINT FOLLOW A COMPLAINT P                                                                                                    | ; disediakan oleh A<br>ROCESS FAQ CONTA                                                                                                    | ASSIST dan                                                                                                    |
|                  | (a) Isi Survei Kepuasar<br>menunjukkannya ses<br>Associatio<br>or southeas<br>Astan Nation<br>Welcome to Assist<br>Satisfaction su<br>Please company your response for<br>Your answer                | Dalam hal ini, A<br>suai dengan itu.     ASSIST<br>ASEAN Solutions for Investm<br>WHAT IS ASSIST? FILE ITVEY our foedback                                                                                                    | AE puas dengan solusi yang<br>nts, Services and Trade<br>A COMPLAINT FOLLOW A COMPLAINT P                                                                                                    | ; disediakan oleh A<br>ROCESS FAQ CONTA                                                                                                    | ASSIST dan                                                                                                    |
|                  | (a) Isi Survei Kepuasar<br>menunjukkannya ses<br>ASSOCIATIO<br>DE SOUTHEAS<br>SAURI NATION<br>WELCOME TO ASSIST<br>Satisfaction su<br>Please commert your response for<br>Your answer<br>Comments    | ASSIST<br>ASEAN Solutions for Investme<br>WHAT IS ASSIST?<br>FILE                                                                                                    | AE puas dengan solusi yang<br>nts, Services and Trade<br>A COMPLAINT FOLLOW A COMPLAINT P<br>the solution                                                                                                    | ; disediakan oleh A<br>ROCESS FAQ CONTA<br>Note it, for the time being, ny                                                                                                    | ASSIST dan                                                                                                    |
|                  | (a) Isi Survei Kepuasar<br>menunjukkannya ses<br>ASSOCIATIO<br>DE SOLITIEAS<br>ASIAN INCTON<br>VELCOME TO ASSIST<br>Satisfaction su<br>Pieses comment your response for<br>Your answer<br>Comments   | ASSIST<br>ASSAN Solutions for Investme<br>WHAT IS ASSIST?<br>FILE<br>IFVEY<br>our foedback<br>Saturfied with<br>Saturfied with<br>Satur | NE puas dengan solusi yang<br>nts, Services and Trade<br>A COMPLAINT FOLLOW A COMPLAINT P<br>whe solution<br>Say' decided to only postpore the new law and not ne<br>where solution<br>Say' decided to only postpore the new law and not ne<br>where solution                                                                                                    | ; disediakan oleh A<br>ROCESS FAQ CONTA<br>Neuderstend that it was not<br>tersum-application forcing was sela<br>ing industry and to pravote its<br>in hispers. However, we are of the                                                                                  | ASSIST dan                                                                                                    |
|                  | (a) Isi Survei Kepuasar<br>menunjukkannya ses<br>ASSOCIATIO<br>DE SOLTHEAS<br>ASIAA NATION<br>WELCOME TO ASSIST<br>VIELCOME TO ASSIST<br>Please comment your response for<br>Your answer<br>Commenta | Assist<br>Assaidengan itu.<br>Assaidengan itu.<br>Assaidengan itu.<br>MHAT IS ASSIST?<br>FILE<br>IFVEY<br>our feedback<br>Satisfied with<br>Attroopp<br>attree do                                                                                                    | AE puas dengan solusi yang<br>ME puas dengan solusi yang<br>mts, Services and Trade<br>A COMPLAINT FOLLOW A COMPLAINT P<br>Whe solution<br>Taxy decided to only postpone the new law and not re<br>guide existing with the proposed solution by MSX-<br>testion for the new law to be served as done to by MSX-<br>method for the new law to be served as done to by MSX-<br>method for the new law to be served as done to by MSX-<br>method for the new law to be served as done to by MSX-<br>method for the new law to be served as done to by MSX-<br>method for the new law to be served as done to by MSX-<br>method for the new law to be served as done to by MSX-<br>method for the new law to be served to be setting the<br>setting induction of the local MSX-Y vesiels mething the | s disediakan oleh A<br>s disediakan oleh A<br>ROCESS FAQ CONTA<br>we understand that it was not<br>t sesure against foreign vessio<br>ing industry and to prosect its<br>in shippers. However, we are of the<br>standards required by<br>coparity and experience yet to | ASSIST dan                                                                                                    |

Central Administrator of ASSIST / <u>ASS AM</u> Secretarist - 70A JJ. Steingemengaraja - Jakarta 12110 - Indonesia ASSIST - Supported by ARIS - Unclaiment

(b) Buka akun email Anda. Anda akan menerima satu atau dua (jika Anda telah mengisi Survei Kepuasan) email-email baru dari ASSIST, yang menyatakan tanda terima atas tanggapan Anda terhadap solusi yang diusulkan oleh AMS-Y. Salinan tanggapan Anda juga akan dikirim ke DCP dan HCP.

SUBMIT YOUR FEEDBACK

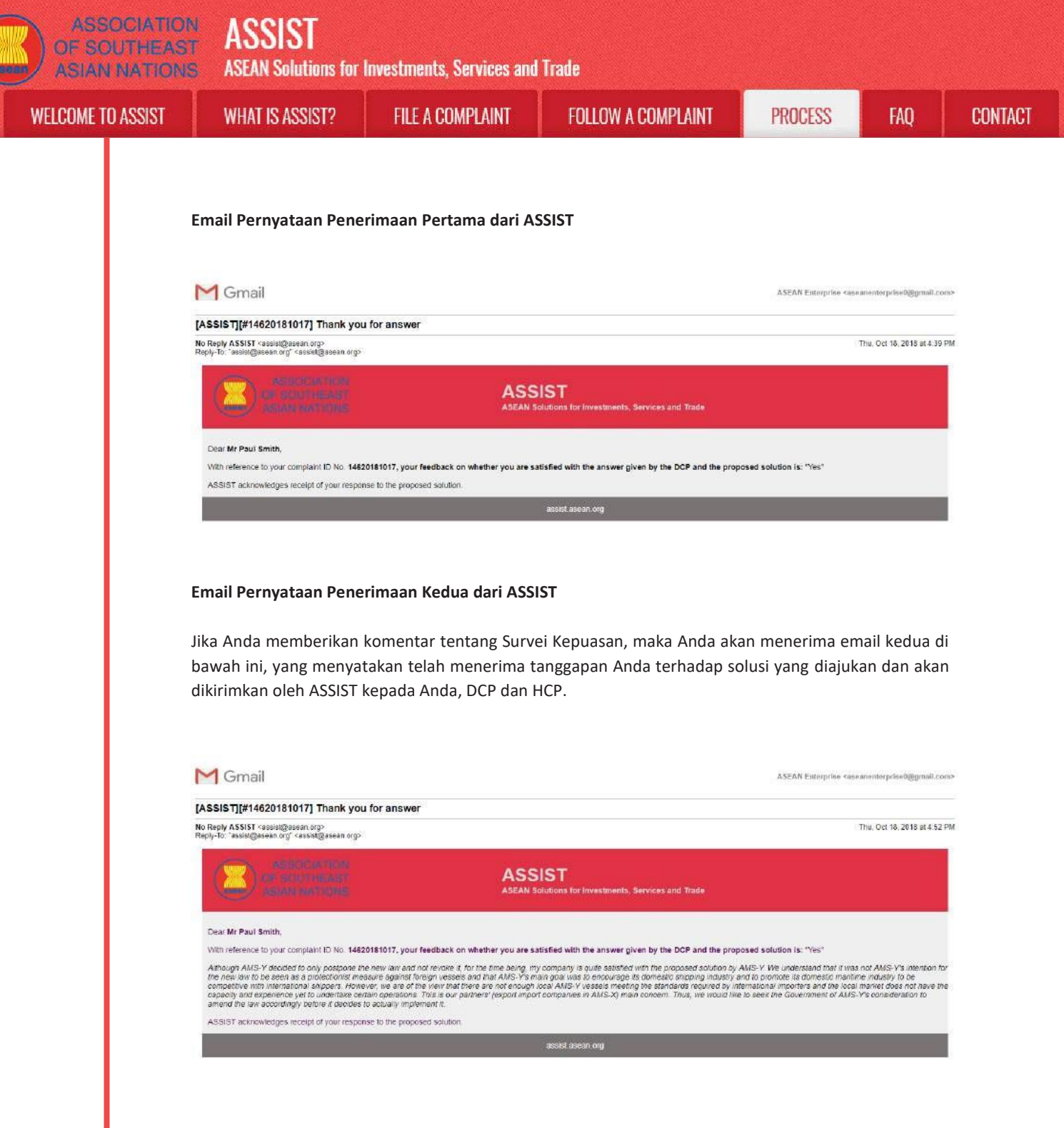

(c) Log masuk ke dasbor ASSIST Anda melalui email dan ID pelacakan Anda seperti yang ditunjukkan pada Langkah 7 (a) dan (b) di atas. Tampilan akhir dasbor Anda dapat dilihat di bawah. Seperti yang Anda lihat, tindakan lain telah ditambahkan ke 'Riwayat' Anda yang menunjukkan bahwa Anda telah menunjukkan kepuasan terhadap solusi yang diajukan oleh ASSIST.

| IE TO ASSIST | WHAT IS ASSIST?                                                                                                    | FILE A COMPLAINT                                                                                                    | FOLLOW A CON                                                                                                    | MPLAINT                                                                                                    | PROCESS                                                                                                    | FAQ                                                                                                    |
|--------------|----------------------------------------------------------------------------------------------------|----------------------------------------------------------------------------------------------------|----------------------------------------------------------------------------------------------------|----------------------------------------------------------------------------------------------------|----------------------------------------------------------------------------------------------------|----------------------------------------------------------------------------------------------------|
|              |                                                                                                    |                                                                                                    |                                                                                                    |                                                                                                    |                                                                                                    |                                                                                                    |
|              | ASSOCIAT<br>OF SOUTHE                                                                                                    | ASSIST                                                                                                    |                                                                                                    |                                                                                                    |                                                                                                    |                                                                                                    |
|              | ASIAN NATIO                                                                                                    | INS ASEAN Solutions for Investment                                                                                                    | is, Services and Trade                                                                                                    | -                                                                                                    |                                                                                                    |                                                                                                    |
|              | WELCOME TO ASSIST                                                                                                    | WHAT IS ASSIST? MY CL                                                                                                    | JMPLAINT LOGUUT                                                                                                    | PRUCESS FAU                                                                                                    | CUNIACI                                                                                                    | DISCLAIMER                                                                                                    |
|              | Tracking ID #                                                                                                    | #14620181017 / AM                                                                                                    | S-Y                                                                                                    |                                                                                                    |                                                                                                    |                                                                                                    |
|              | ASSIST Solution                                                                                                    |                                                                                                    |                                                                                                    |                                                                                                    |                                                                                                    |                                                                                                    |
|              | aluminium, cotton and nucless t<br>from local exponters that this ne<br>are now pending finalization of<br>trade principles. AMS-Y underfi<br>Y waters is handled by foreign<br>50 million tons in 2017, while for<br>services companies start to ber<br>shipping service companies the<br>application of the new faw.<br>Attachment<br>Satisfied. Yee | uise anly AMS-Y's domestic vessels (i.e. vessels<br>wir ragulation will possibly affact seport volumes an<br>inheir contracts. However, AMS-Y stated that it did in<br>ned that its measure was initially intended to encou-<br>cessels. Thus, for example, in the rubber industry r<br>reign vessels apped 800 million torus in the aaren<br>diff more significantly, from the rising amount of sa<br>weever, AMS-Y agrees that it requires a more grad                                                                                                    | belonging to maritime shapping companies<br>of state revenues, as it will discourage or al<br>of later for the regulation to be seen as a<br>regie AMS-Y's shipping Industry to increase<br>some than 50 Ket apport shipments are com-<br>year, mitch is a major difference. AMS-Y<br>and an AMS-Y waters, Currently, most of<br>all process rather than a sudden break, the                                                                                                    | Is based in AMS Y), as there has<br>likenate foreign investors, as ma<br>protectionist measure against<br>e domestic shipping capacity a<br>ducted by foreign vosais. Dore<br>added that the kay and of the in<br>if the contracts and volumes of<br>us the decision to postpone ind                                                                                                    | a sico bean citricitem and dis-<br>ny buyens of the restricted cit<br>foreign vessels and in violati<br>e more than 50% of all shipp<br>heattic shipping capacity was<br>egulatation is that domestic at<br>a set tade are dominated by 1<br>efinitely (attnough not to revo                                                                                                    | agreements<br>ommodifiee<br>(ing in AMS-<br>estimated at<br>lipping<br>foreign<br>(ke) the                                                                                                    |
|              | History                                                                                                    |                                                                                                    |                                                                                                    |                                                                                                    |                                                                                                    |                                                                                                    |
|              | Date Action 18/10/2018 16:52:00                                                                                                    | Action By ASEAN-based Enterprise                                                                                                    | Comments<br>Atthough AMS-Y decided to only postp                                                                                                    | one the new law and not revok                                                                                                    | e it, for the time being, my co                                                                                                    | ompany is                                                                                                    |
|              | 18/10/2018 12:30:29                                                                                                    | Solution Central Administrator of                                                                                                    | quite satisfied with the proposed solution<br>new law to be seen as a protectionist in<br>Upon internal discussions between the                                                                                                    | on by AMS-Y. We understand to<br>measure against foreign vessels<br>- DCP and the RAs. AMS-Y dec                                                                                                    | and that AMS-Y's                                                                                                    | tion of the                                                                                                    |
|              |                                                                                                    | ASSIST                                                                                                    | new regulation requiring exporters and<br>and nubber, to use only AMS-Y's dome                                                                                                    | I importers of certain commoditi<br>stric vessels (i.e., vessels belon                                                                                                    | les, including iron, aluminium<br>ging to maritime shipping                                                                                                    | k, collion<br>K                                                                                                    |
|              | 17/10/2018 14:40:40                                                                                                    | Assessment Central Administrator of<br>ASSIST                                                                                                    | Dear Mr Paul Smith<br>Thenk you for fodging your complaint u<br>your compleint and finds that it is comp<br>proves that you are a business register                                                                                                    | under ASSIST. The Central Adm<br>plete. You have submitted your<br>rad in AMS-X and you                                                                                                    | ninistrator has reviewed and<br>company registration docum                                                                                                    | verified<br>ent which                                                                                                    |
|              | 17/10/2018 13:09:04                                                                                                    | ASEAN-based Enterprise Revol ASEAN-based Enterprise                                                                                                    | Email Confirmed                                                                                                    |                                                                                                    |                                                                                                    |                                                                                                    |
|              | ASEAN ENTERP                                                                                                    | PRISE                                                                                                    |                                                                                                    |                                                                                                    |                                                                                                    |                                                                                                    |
|              | A SEAN Enterprise Name<br>Company Size                                                                                                    | Star 85 Co., Ltd.<br>50 to 100                                                                                                    | Address                                                                                                    | Better Living Street City                                                                                                    | W Country X                                                                                                    |                                                                                                    |
|              | Phone                                                                                                    | +905 524 1532                                                                                                    | City                                                                                                    | City W                                                                                                    |                                                                                                    |                                                                                                    |
|              | Website                                                                                                    | www.star88.com                                                                                                    | ZIP Code<br>Country                                                                                                    | 1711<br>AMS-X                                                                                                    |                                                                                                    |                                                                                                    |
|              | CONTACT PERS                                                                                                    | SON                                                                                                    | 195989107                                                                                                    |                                                                                                    |                                                                                                    |                                                                                                    |
|              | First Name                                                                                                    | Paul                                                                                                    | Address                                                                                                    | Bettar Living Streat City                                                                                                    | W Country X                                                                                                    |                                                                                                    |
|              | Last Name                                                                                                    | Smith                                                                                                    | City                                                                                                    | City W                                                                                                    |                                                                                                    |                                                                                                    |
|              | Position                                                                                                    | Chief Executive Officer                                                                                                    | Country                                                                                                    | AMS-X                                                                                                    |                                                                                                    |                                                                                                    |
|              | Email                                                                                                    | aseanenterprise0@gmail.com (Confirmed)                                                                                                    |                                                                                                    |                                                                                                    |                                                                                                    |                                                                                                    |
|              | COMPLAINT DE                                                                                                    | SCRIPTION                                                                                                    |                                                                                                    |                                                                                                    |                                                                                                    |                                                                                                    |
|              | Country of Legal Registration                                                                                                    | AMS-X                                                                                                    | Business Sector                                                                                                    | Services                                                                                                    |                                                                                                    |                                                                                                    |
|              | Registration Number                                                                                                    | 123456                                                                                                    | Type of Problem<br>Encountered                                                                                                    | Services / Transport sen                                                                                                    | vices                                                                                                    |                                                                                                    |
|              | Company Registration Proof                                                                                                    | Annex_1-                                                                                                    | Destination Country                                                                                                    | AMS-Y                                                                                                    |                                                                                                    |                                                                                                    |
|              | Type of Business                                                                                                    | Service provider                                                                                                    | الكاني كالحي عد                                                                                                    |                                                                                                    |                                                                                                    |                                                                                                    |
|              | Description                                                                                                    | We are a duly registered shipping constant is Al-                                                                                                    | IS-X. We have entered into a two-year bin                                                                                                    | ding agreement since January                                                                                                    | 2018 with an import-export c                                                                                                    | ampany in                                                                                                    |
|              |                                                                                                    | AMS-X. The scope of the agreement is to export<br>of vessals. We have agreed to conduct this export<br>wave cash in final consumption and manpower by<br>competitive service on a cross-forder basis to co-<br>namely the Ministry of Tirede Law No. 13 Yeer 20<br>companies. The four commodities, i.e. iron, alium<br>result in a financial loss for our business and pre-<br>legislative development is contrary to the trade.<br>obligation of AMS-Y under the relevant ASEAN e<br>new law is a clear measure of protectionism and<br>seriously impact AMS-Ys shipping companies the<br>Furthermore, this new measure by AMS-Y is a cle<br>Schedule of Specific Commitments of AMS-Y un | Iron and aluminium from AMS-K kito AMS-<br>n-mport transaction in round-fripe from AM<br>naving a bill faciglit load in both inboard an<br>toxinore based in both AMS-X and AMS-Y.<br>10, Imposing that certain commodilies can<br>rulum, rubber and cotten, are among the co-<br>ent us from providing its mailtime shipping<br>the agint of the ASEAN Economic Commo<br>commit agreements (e.g., the ASEAN Fra-<br>ne allowing and the frae trade principles are<br>in an eaffering consolutione transmitme transp<br>car Volation of the commitments made by /<br>the AFSAS, where AMS-Y have committed to<br>the varians where a MS-Y have committed to<br>the varians where a MS-Y have committed to<br>the varians where a MS-Y have committed to | Y and import rubber and other<br>ISX to AMS-Y using the same<br>ad autoend trips, thranky being<br>We recently teamed that AMS<br>only be transported for Import or<br>ammodities listed in this new an<br>g services between AMS-Y and<br>multy (AEC) and, possibly, ag<br>amswork Agreement on Service<br>nd customary law regarding into<br>post services in relation to the co<br>AMS-Y to the World Tride Orga<br>m allow foreign shipping comea | I from AMS-Y the AMS-X usi<br>vessel. The intencion, tetra i<br>g able to provide a cest-filece<br>g able to provide a cest-filece<br>y has issued a two shipping<br>or export by netional matthms<br>in provide the second second and<br>AMS-Y We are very workind<br>and the specific commitment<br>is, or AFAS). We are of the v-<br>tomational mattime services,<br>simmediates all feethed by this L<br>antication and is a clear violat<br>risks that are offering cross-bu-<br>to. Thus, we would like to reg | Ing our fleet<br>Ba, is to<br>the and<br>g low,<br>e transport<br>uid cartainity<br>that this<br>uid cartainity<br>that this<br>umbries<br>that this<br>umbries<br>that<br>this<br>umbries<br>that<br>this<br>that<br>this<br>that<br>this<br>that<br>this<br>that<br>this<br>that<br>this<br>that<br>this<br>that<br>that |

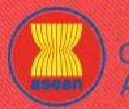

FILE A COMPLAINT

WELCOME TO ASSIST

WHAT IS ASSIST?

FAO

(d) Jika Anda ingin melihat komentar yang Anda berikan dalam Survei Kepuasan, maka klik ikon kaca pembesar dan layar di bawah ini akan tampil.

Although AMS-Y decided to only postpone the new law and not revoke it, for the time being, my company is quite satisfied with the proposed solution by AMS-Y. We understand that it was not AMS-Y's intention for the new law to be seen as a protectionist measure against foreign vessels and that AMS-Y's main goal was to encourage its domestic shipping industry and to promote its domestic maritime industry to be competitive with international shippers. However, we are of the view that there are not enough local AMS-Y vessels meeting the standards required by international importers and the local market does not have the capacity and experience yet to undertake certain operations. This is our partners' (export import companies in AMS-X) main concern. Thus, we would like to seek the Government of AMS-Y's consideration to amend the law accordingly before it decides to actually implement it.

Pada pemberitahuan bahwa suatu solusi yang diajukan untuk AE dan telah diterima sebagai memenuhi harapan AE, maka DCP harus menyampaikan pemberitahuan penerimaan ke RA, untuk memastikan bahwa segala pengaturan administratif yang diperlukan untuk mengimplementasikan solusi tersedia sesegera mungkin.

ASSIST akan menganggap prosedur ini sebagai salah satu prosedur di mana pengaduan diterima dan DCP telah memberikan solusi dan diterima oleh AE.

Perhatikanlah bahwa jangka waktu untuk menyelesaikan masalah lintas batas yang dibawa oleh ASSIST tidak boleh melebihi 40 hari kerja atau 2 bulan kalender (kecuali telah diberikan perpanjangan maksimum 20 hari kerja) dari tanggal ketika pengaduan telah diterima oleh DCP (yaitu Negara Anggota ASEAN tempat pengaduan diajukan).

ASSIST

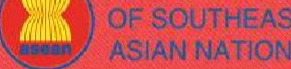

**ASEAN Solutions for Investments, Services and Trade** 

WELCOME TO ASSIST

WHAT IS ASSIST?

FILE A COMPLAINT

FOLLOW A COMPLAINT

PROCESS FAO CONTACT

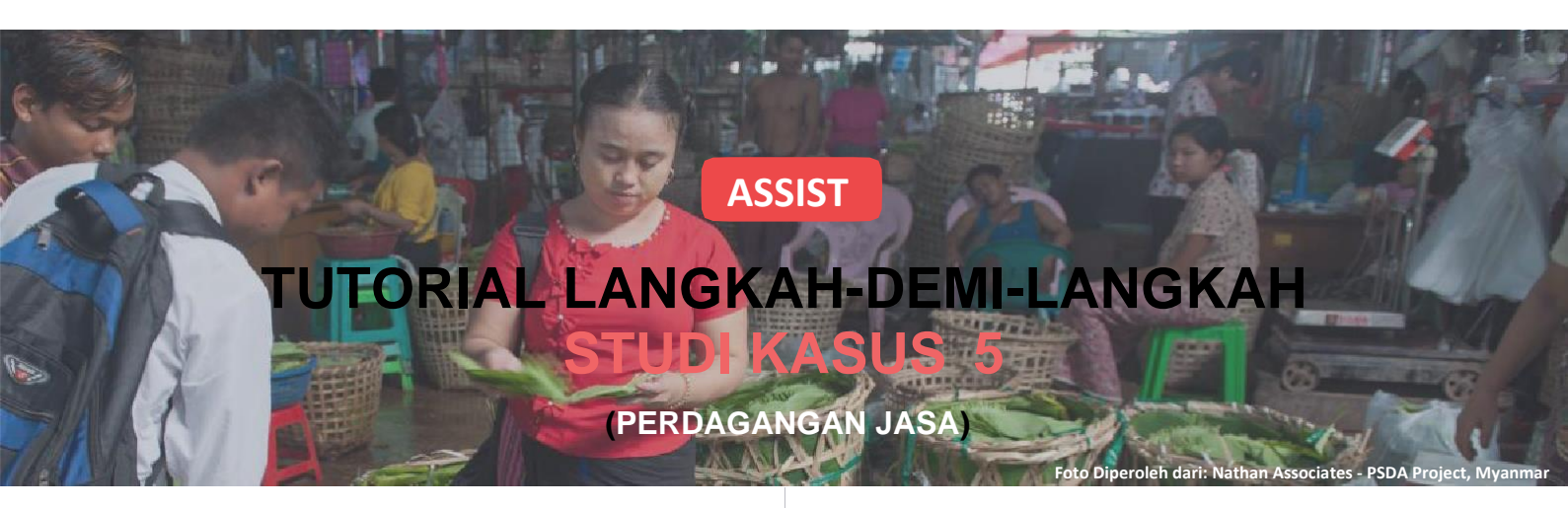

Pengaduan yang Diajukan oleh Perusahaan ASEAN (Perusahaan Induk dari Anak Perusahaannya), Diterima oleh Pengelola Sistem (Central Administrator (CA)) dan Ditolak oleh Titik Kontak Tujuan (Destination Contact Point (DCP)).

Uraian Singkat mengenai Kasus: Skenario ini adalah kasus tiruan yang termasuk dalam Moda 3 (Kehadiran Komersial) perdagangan jasa, yang didefinisikan dalam Perjanjian Kerangka Kerja ASEAN tentang Jasa (ASEAN Framework Agreement on Services (AFAS)) dan Perjanjian Umum tentang Perdagangan Jasa (General Agreement on Trade in Services (GATS)), mutatis mutanda, sebagai persediaan pemasok jasa suatu negara, melalui kehadiran komersial di setiap wilayah negara lain. Skenario ini adalah pengaduan yang diterima oleh Pengelola Sistem (CA) ASSIST sebagai telah diajukan secara sah oleh AE, yaitu induk perusahaan dari anak perusahaannya di Negara Anggota ASEAN lain, tempat Negara Anggota ASEAN

yang mendapat pengajuan pengaduan tersebut berada dan negara itulah yang sebenarnya bermasalah atau diadukan, tetapi ditolak oleh Negara Tujuan karena negara tujuan menemukan bahwa tuduhan AE tersebut tidak layak dengan alasan Negara Tujuan telah memenuhi komitmen ASEAN terkait.

Pengaduan tersebut terkait dengan pencabutan ijin anak perusahaan dan amandemen Undang-Undang Ijin Usaha Telekomunikasi oleh Negara Tujuan, yang diklaim oleh AE sebagai diskriminasi terhadap investor asing dan jelas melanggar Jadwal Komitmen ASEAN Khusus untuk Negara Tujuan berdasarkan AFAS di mana Negara Tujuan telah berkomitmen untuk mengijinkan kehadiran komersial perusahaan asing, dengan kata lain hak hukum untuk operator asing, yang terdaftar secara hukum di Negara Anggota ASEAN lainnya, untuk menyediakan jasa melalui perusahaan komersial, tanpa setiap batasan untuk akses pasar dan perlakuan nasional.

#### Daftar Para Aktor dan Singkatan:

- Pemohon pengaduan (Complainant) = Perusahaan ASEAN (ASEAN Enterprise (AE))
- Sekretariat ASEAN (ASEAN Secretariat) = Pengelola Sistem ASSIST (Central Administrator of ASSIST (CA))
- Negara Asal (Home Country) = Home Contact Point (HCP) di Negara Anggota ASEAN-X (ASEAN Member State-X (AMS-X))
- Negara Tujuan (Destination Country) = Destination Contact Point (DCP) dalam Negara Anggota ASEAN-Y (ASEAN Member
- State-Y (AMS-Y)
- Otoritas Nasional Terkait = Relevant Authorities (RA)

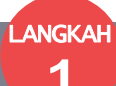

### BUKA SITUS WEB ASSIST (HTTP://ASSIST.ASEAN.ORG)

Jika menurut Anda kasus Anda termasuk dalam masalah perdagangan lintas batas ASEAN, Anda adalah bisnis yang terdaftar di Negara Anggota ASEAN, dan Anda menginginkan jasa konsultasi tanpa bayar dan tidak mengikat serta mendapatkan solusi cepat dan efektif, maka bukalah tautan berikut: http://assist.asean.org.

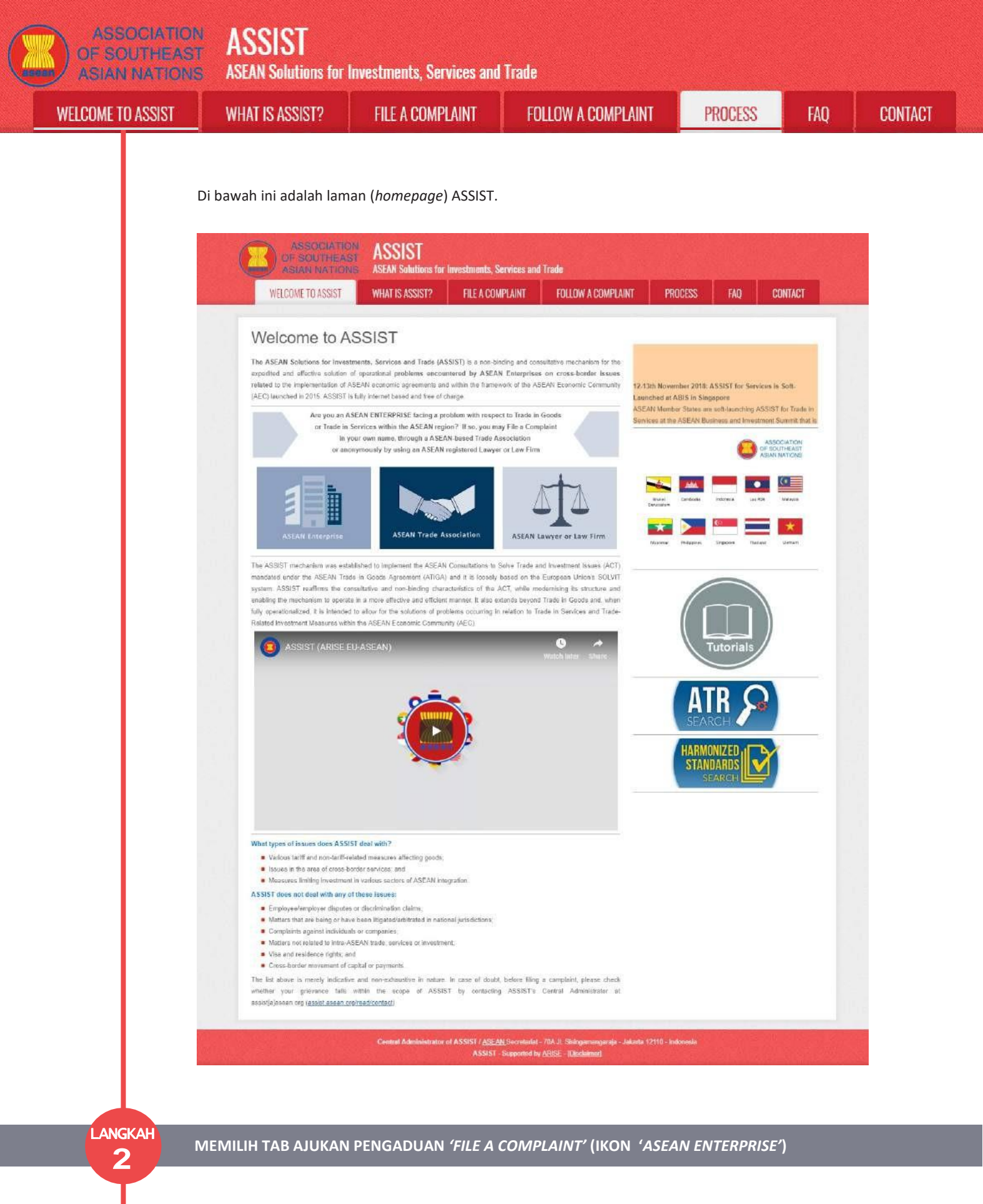

Jika Anda mengajukan pengaduan di bawah perusahaan Anda sendiri (pengaduan non-anonim) dan Anda tidak diwakili oleh asosiasi perdagangan yang berbasis di ASEAN, atau oleh entitas perwakilan lain pilihan Anda, seperti kamar dagang, dewan bisnis, bisnis federasi, atau pengacara atau firma hukum terdaftar, maka klik ikon Perusahaan ASEAN ('ASEAN Enterprise') pada tab File a Complaint.

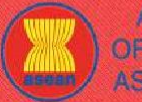

ASSIST

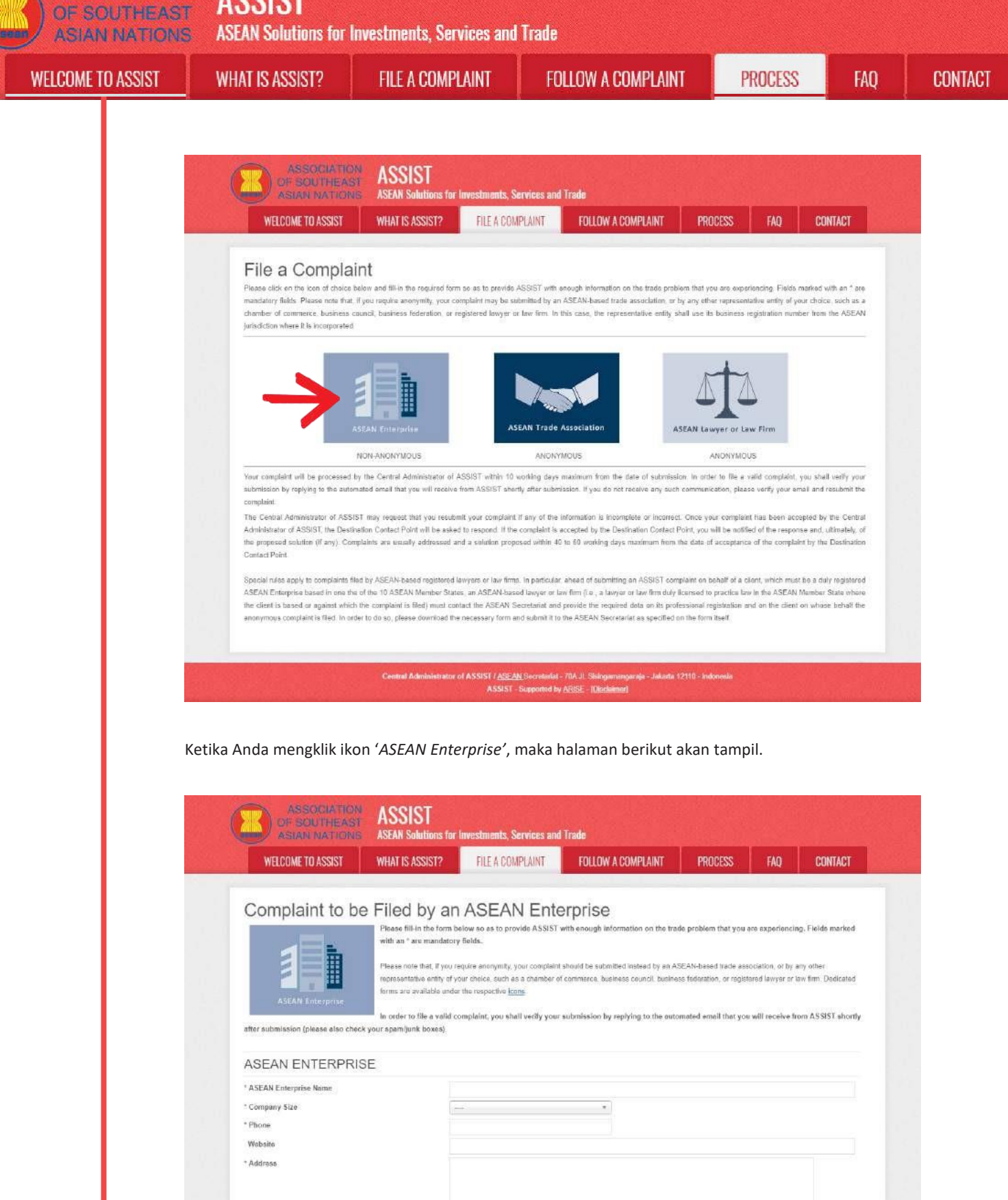

|                |                                       | = 04 |
|----------------|---------------------------------------|------|
|                | 300 onaradara ramaining (300 manimum) |      |
| " City         | ZIP Code                              |      |
| Country        | () <b>*</b>                           |      |
| CONTACT PERSON |                                       |      |
| Gender         | Mr Mrs Ms                             |      |
| * First Name   | * Last Name                           |      |
| Phone          |                                       |      |
| Position       |                                       |      |
| * Email        |                                       |      |

| ELCOME TO ASSIST | WHAT IS ASSIST?                                                                          | FILE A COMPLAINT                                 | FOLLOW A COMPLAINT                                           | PROCESS            | FAQ | CONT |
|------------------|------------------------------------------------------------------------------------------|--------------------------------------------------|--------------------------------------------------------------|--------------------|-----|------|
|                  | Address                                                                                  |                                                  |                                                              |                    |     |      |
|                  | City<br>Country                                                                          | 300 organization raining (                       | S0 roserum<br>ZIP Code                                       |                    |     |      |
|                  | COMPLAINT DESC                                                                           | RIPTION                                          |                                                              |                    |     |      |
|                  | * Country of Legal Registration<br>* Registration Number<br>* Company Registration Proof | Cheose File No file                              | +                                                            |                    |     |      |
|                  | * Type of Business                                                                       | 0                                                |                                                              |                    | -   |      |
|                  | * Business Sector                                                                        | O Goode                                          | *                                                            |                    | _   |      |
|                  | * Type of Problem Encountered                                                            | 1 Tariff-related mean                            | ures.                                                        |                    |     |      |
|                  | * Destination Country                                                                    | 0                                                | *)                                                           |                    |     |      |
|                  |                                                                                          |                                                  |                                                              |                    |     |      |
|                  | Attachment                                                                               | 500 sheaten reneting                             | SOOD merinum                                                 |                    |     |      |
|                  | I have read and accept the ASSIS                                                         | Trules                                           |                                                              |                    |     |      |
|                  | $\equiv$ I benetiy submit this complaint to the                                          | e Central Administrator of ASSIST and Laccept it | a transmission to the relevant authorities of the ASEAN Mamb | er States involved |     |      |
|                  |                                                                                          | Im not                                           | a robot                                                      |                    |     |      |
|                  |                                                                                          | SI                                               | IBMIT YOUR COMPLAINT                                         |                    |     |      |

Isilah formulir di atas untuk memberikan ASSIST cukup informasi mengenai masalah perdagangan yang Anda alami. Kolom yang ditandai dengan tanda bintang (\*)wajib diisi. Jika Anda tidak yakin mengenai apa yang harus diisi untuk suatu kolom, tersedia tombol • untuk instruksi terperinci tentang apa yang harus diisi untuk setiap kolom. Klik tombol • untuk memastikan bahwa Anda mengisi informasi dalam formulir dengan benar.

Anda harus mengisi kolom 'Uraian ('*Description*') dengan benar. CA perlu memverifikasi bahwa uraian yang diberikan dalam pengaduan cukup untuk mengidentifikasi masalah dalam konteks perjanjian subyek tertentu. Dengan demikian, aturlah pengaduan Anda secara hati-hati disertai argumen hukum dan bukti faktual untuk membantu CA dalam memutuskan apakah akan menyetujui pengaduan Anda.

#### ISILAH FORMULIR PENGADUAN

LANGKAH

3

Berikut adalah formulir yang telah diisi untuk studi kasus khusus ini.

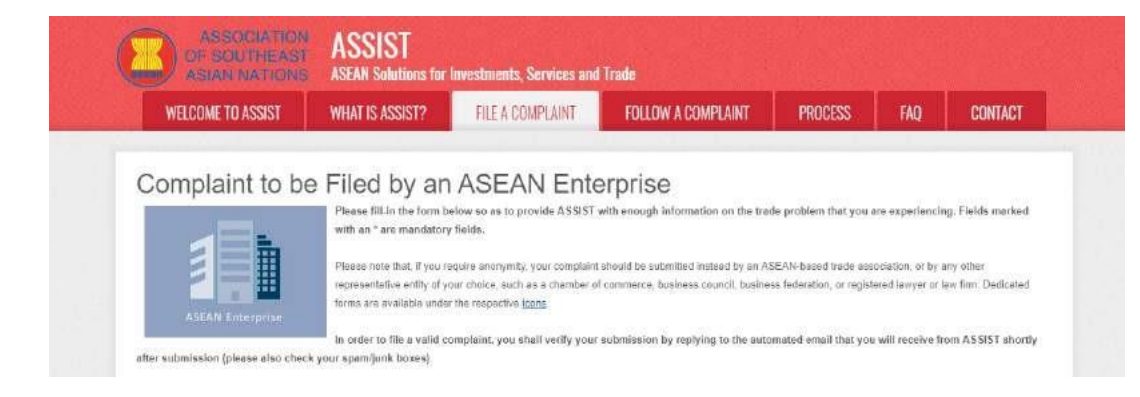

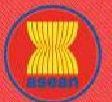

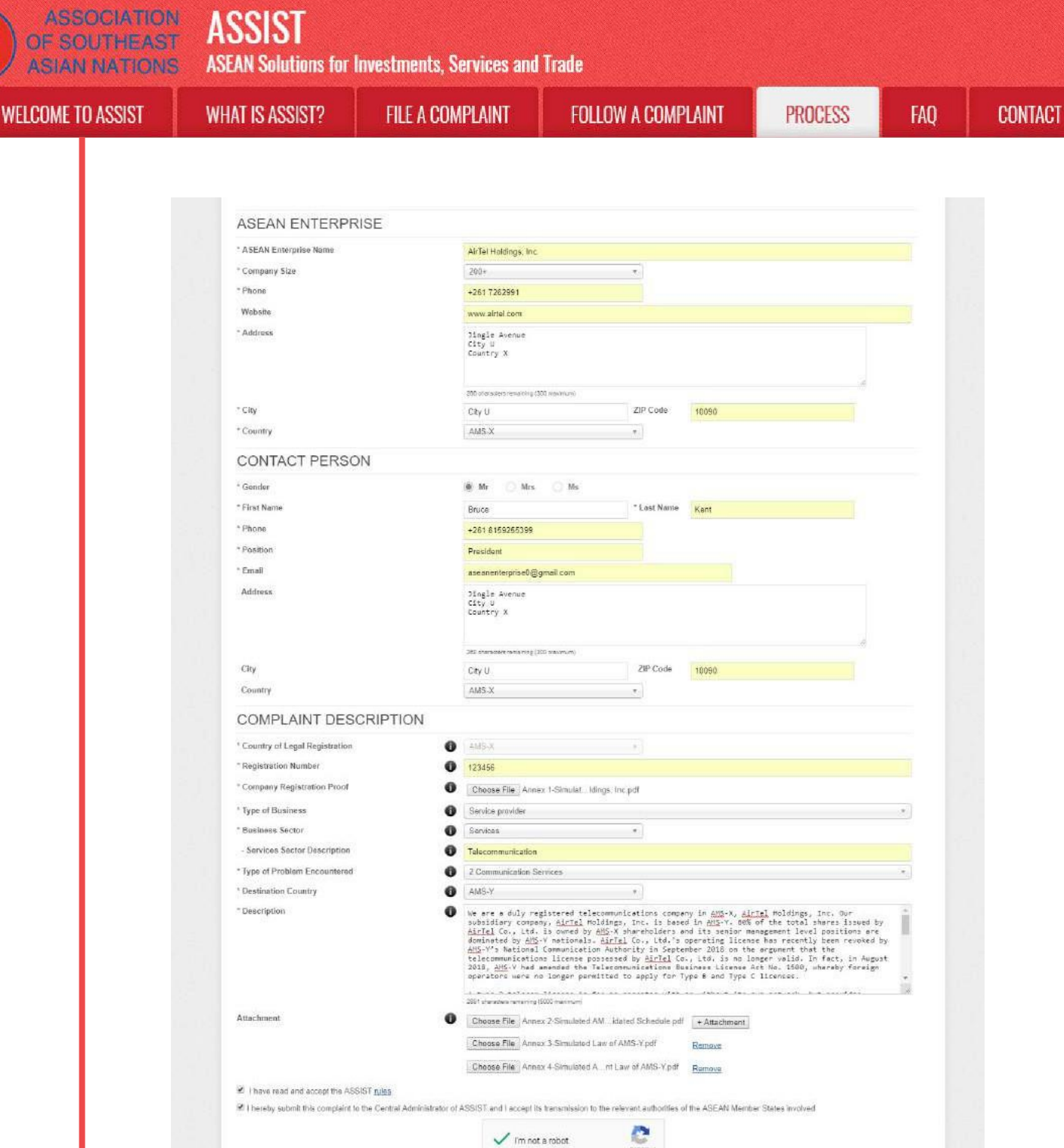

Sebagai contoh uraian pengaduan yang jelas dan ringkas, di bawah ini adalah uraian AE tentang pengaduan dalam studi kasus ini:

d by ARISE - IDisc

SUBMIT YOUR COMPLU

"Kami adalah perusahaan telekomunikasi yang terdaftar di AMS-X, AirTel Holdings, Inc. Anak perusahaan kami, AirTel Co., Ltd., berbasis di AMS-Y. 80% dari total saham yang diterbitkan oleh AirTel Co., Ltd. dimiliki oleh pemegang saham AMS-X dan posisi level manajemen seniornya didominasi oleh warga negara AMS-Y. Lisensi pengoperasian AirTel Co., Ltd. telah dicabut oleh Otoritas Komunikasi Nasional AMS-Y pada September 2018 dengan argumen bahwa lisensi telekomunikasi yang dimiliki oleh AirTel Co., Ltd. tidak lagi berlaku. Faktanya, pada Agustus 2018, AMS-Y telah mengubah Undang-Undang

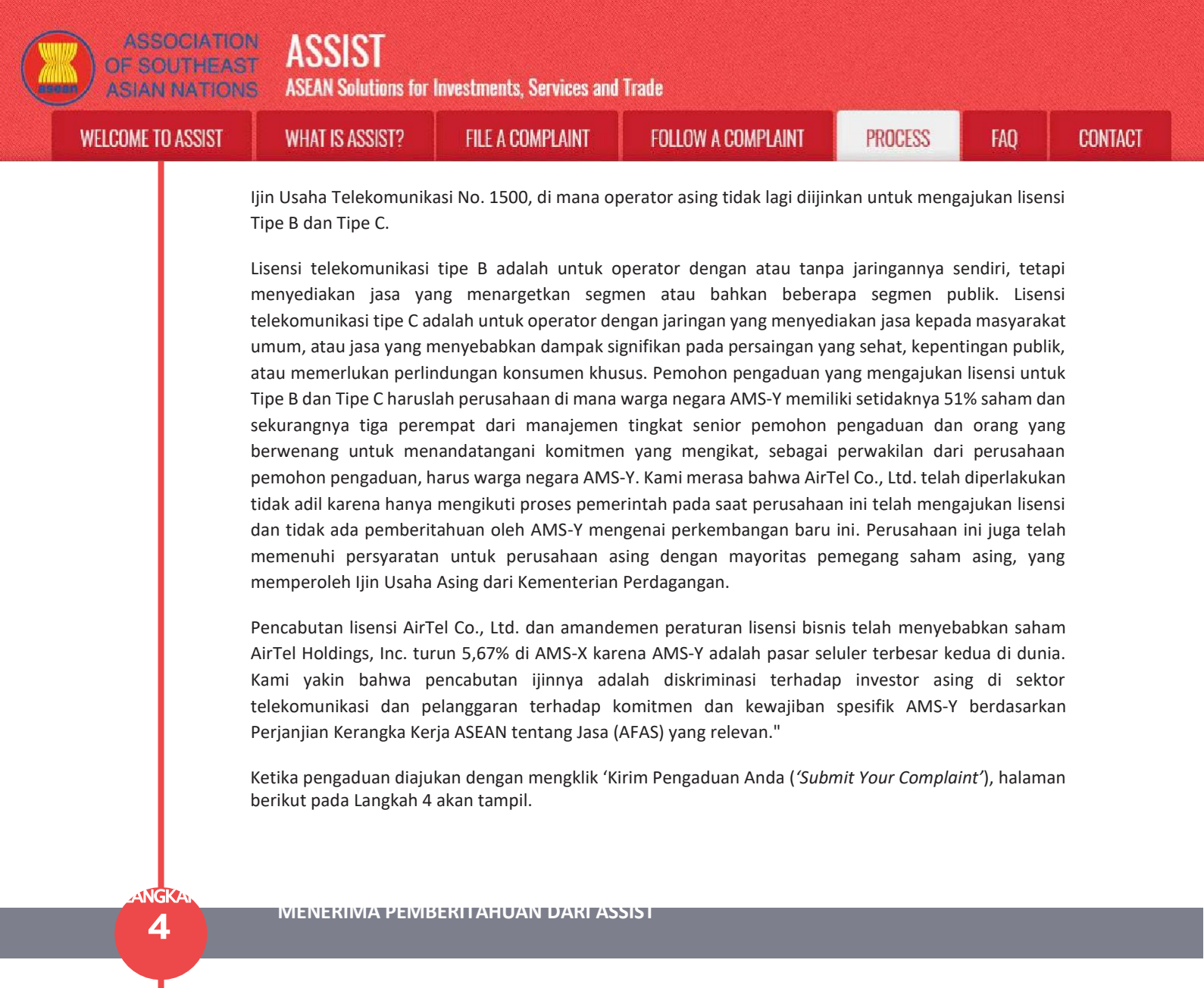

Setelah Anda mengajukan pengaduan di situs web ASSIST, halaman di bawah ini akan tampil, memberitahukan kepada Anda bahwa email konfirmasi akan dikirim ke alamat email yang Anda berikan dalam formulir pengaduan Anda.

| WELCOME TO ASSIST                    | WHAT IS ASSIST?                   | FILE A COMPLAINT   | FOLLOW A COMPLAINT | PROCESS | FAQ | CONTACT |
|--------------------------------------|-----------------------------------|--------------------|--------------------|---------|-----|---------|
|                                      |                                   |                    |                    | 4       |     |         |
| Thank you for t                      | the submissi                      | on of your co      | mplaint            |         |     |         |
| ou will shortly receive a confirma   | tion e-mail containing your r     | aferances.         |                    |         |     |         |
| fease click on the link contained i  | In the e-mail in order to confl   | m your submission. |                    |         |     |         |
| ou will be able to monitor your comp | plaint and access it on the follo | wing webpage       |                    |         |     |         |
| to //assist.asean.org/user/login     |                                   |                    |                    |         |     |         |
| y using your e-mail≢tracking ID      |                                   |                    |                    |         |     |         |
|                                      |                                   |                    |                    |         |     |         |

Pemberitahuan di atas menunjukkan bahwa Anda harus mengklik tautan yang tersedia di akun email Anda untuk mengonfirmasi pengaduan Anda dengan ASSIST.
ASSOCIATION OF SOUTHEAST ASIAN INATIONS ASEAN Solutions for Investments, Services and Trade WELCOME TO ASSIST WHAT IS ASSIST? FILE A COMPLAINT FOLLOW A COMPLAINT PROCESS FAQ CONTACT

LANGKAH MENGKONFIRMASI PENGADUAN ANDA MELALUI AKUN EMAIL ANDA 5 (a) Buka akun email yang Anda berikan dalam formulir pengaduan. Anda akan menerima email dari ASSIST yang meminta Anda untuk mengonfirmasi pengaduan Anda dengan mengklik tautan yang diberikan atau dengan menyalin-menempelkan tautan tersebut ke browser Internet. Ini juga diperlukan oleh ASSIST untuk mengonfirmasi bahwa alamat email yang Anda berikan sah. Nomor pengaduan Anda juga diberikan dalam email ini. Dalam hal ini, nomor pengaduan Anda adalah 17720181101. Berikut adalah email yang akan Anda terima dari ASSIST. M Gmail ASEAN Enterprise saseanenterprise@@omail.com [ASSIST] Thanks to confirm your complaint #17720181101 submission Thu, Nov 1, 2018 at 4:01 P No Reply ASSIST <assist@asean.org> Reply-To: "assist@asean.org" <assist@asean.org> ASSIST Dear Mr Bruce Kent, Thank you for having filed a complaint on ASSIST, the system of ASEAN Solutions for Investments, Services and Trade Please confirm your complaint 17720181101 on the following link (or by copy-pasting the following link onto your internet browser): http://assist.arsenadevelopment.spacefuser/confirm\_email/?email=aseanenterprise0@amail.com8id=177201811018code=1ax9eg5ivt3 After your confirmation: ASSIST will monitor your complaint and you will be able to access it on the following webpage http://assist.arsenadevelopment.space/user/login\_by using your e-mail/tracking ID: aseanenterprise0@gmail.com / 17720181101 http://asist.asean.org/user/login by using your e-mail / tracking ID: aseanenterprise0@gmail.com / 17720181101 Address - Jingle Avenue City U Country X Country - AMS-X Contact person : Mr Bruce Kent Phone : +261 8159255399 Position : President Email: aseanenterprise0@gmail.com Address: Jingle Avenue City U Country X City - City U / Zip Code : 10090 Country : AMS-X Confidential case code (for law firm or lawyer only): Country of Legal Registration : AMS-X Legal Registration Number : 123456 Type of Business : Service provider Business Sector : Services / Telecommunication Type of problem encountered : Communication Type of problem encountered : Communication Services Destination Country : AMS-Y Description: We are a duly registered telecommunications company in AMS-X. AirTel Holdings. Inc. Our substitiary company. AirTel Holdings. Inc. is based in AMS-Y 60% of the total shares issued by AirTel Co., Ltd. is owned by AMS-X hareholders and its senior management level positions are dominated by AMS-Y nationalis. AirTel Co., Ltd. & P\*s operating license has recently been revoked by AMS-Y 48\*\* shallonal Communication Authority in September 2016 on the argument that the telecommunications license possessed by AirTel Co., Ltd. & P\*s operating license has recently been revoked by AMS-Y 48\*\* shallonal Communications Authority in September 2016 on the argument that the telecommunications license possessed by AirTel Co., Ltd. & P\*s operating license has recently been revoked by AMS-Y failores and the possessed by AirTel Co. Ltd. Bit P\*s operating licenses have an empty of the posses by the possesse by the Bitecom license is for an operator with an influence when a work the some influence licenses. A type B licenses. A type B bitecom licenses must be companies where AMS-Y national is airtif and and the posses and type B and Type C licenses. A type and Type C licenses and type and the posses must be and AMS-Y national to all least three quarters of the applicant company, must be an AMS-Y national least three quarters of the applicant deving of the requirement for foreign escentees as the line when it had applied for the license and it was not given any nontification by AMS-Y of three development. It has also complete where and the approximation are equivalented with the requirement for foreign escentees with a majority of foreign baseholders, which is obtained a 4/TEl Holdings, Inc., shares to file 15.67% in AMS-Y of the work dives of yman and the posses and the intervolution application application and the posse and the posses and the meriting a foreign baseholders. Which is obtained a 4/TEl Holdings, Inc., shares to file for any notification by AMS-Y of the revoking of AFEL Co., Ltd AF<sup>T</sup>%</sup> license is a discr Thanking you, ASSIST is at your service. 4 attachments Annex\_2-Simulated\_AMS-Y\_Schedule\_of\_Specific\_Commitments-AFAS\_9\_Consolidated\_Schedule1.pdf Annex\_3-Simulated\_Law\_of\_AMS-Y1.pdf Annex\_4-Simulated\_Amendment\_Law\_of\_AMS-Y1.pdf Annex\_1-Simulated\_Company\_Registration\_of\_AirTel\_Holdings\_Inc1.pdf

(b) Klik pada tautan tersebut sebagaimana diminta dalam email di atas, maka halaman berikut akan tampil.

| ASSOCIATIO<br>OF SOUTHEAS<br>ASIAN NATION | ASSIST<br>ASEAN Solutions for                                                                                                    | Investments, Services and                                                                                                    | Trade                                                                                                    |                                                                      |                                                      |                   |
|-------------------------------------------|----------------------------------------------------------------------------------------------------|----------------------------------------------------------------------------------------------------|----------------------------------------------------------------------------------------------------|----------------------------------------------------------------------|------------------------------------------------------|-------------------|
| WELCOME TO ASSIST                         | WHAT IS ASSIST?                                                                                                    | FILE A COMPLAINT                                                                                                    | FOLLOW A COMPLAINT                                                                                                 | PROCESS                                                              | FAO                                                  | CONTACT           |
|                                           | ASSOCIATIO<br>OF SOUTHEAS                                                                                                    | N ASSIST<br>ASSAN Solutions for Investments. Ser                                                                                                    | vices and Trade                                                                                                    |                                                                      |                                                      |                   |
|                                           | WELCOME TO ASSIST                                                                                                    | WHAT IS ASSIST? FILE A COMP                                                                                                    | LAINT FOLLOW A COMPLAINT PROC                                                                                      | ESS FAQ CON                                                          | ITACT                                                |                   |
|                                           | Email/complai                                                                                                    | nt confirmation valid                                                                                                    |                                                                                                    |                                                                      |                                                      |                   |
|                                           | Your complaint will now be review<br>1) Accepted and submitted<br>2) Incomplete and submitted<br>3) Report (i railing outling)<br>A reason shall be provided to you                                               | sd by the Central Administrator of ASSIST and you is<br>to the Destination Country, or<br>to you for ravialan, or<br>et the scope of ASSIST or not being a valid comple<br>in urthing in case of outcomes (2) or (3) above | all be notified wohin maximum 10 working days of whather if                                                        | tie:                                                                 |                                                      |                   |
|                                           |                                                                                                    | Central Administrator of ASSIST / <u>ASSAN</u><br>ASSIST - 3                                                                                                    | Secretarial - 70A #. Scalegomenganoje - Jakorte 12310 - Indon<br>expected by <u>ARISE - (Checkamer)</u>            | esia                                                                 |                                                      |                   |
|                                           | oleh CA dan bahwa And<br>apakah pengaduan tersi<br>1) Diterima dan di<br>2) Tidak lengkap d<br>3) Ditolak, jika tida<br>Buka akun email Anda.                                                                     | a akan diberitahu melal<br>ebut:<br>serahkan ke Negara<br>lan dikembalikan kep<br>ak tercakup dalam lir                                                                                                    | ui email dalam waktu maksi<br>Tujuan; atau<br>ada Anda untuk revisi; a<br>gkup ASSIST atau bukar                   | imum 10 hari ke<br>atau<br>n merupakan p                             | rja mengen:<br>pengaduar                             | ai<br>1 yang sah. |
| LANGKAH<br>6 ME                           | NERIMA EMAIL DAR                                                                                                    | I ASSIST BAHWA ALA                                                                                                    | MAT EMAIL DAN PENG                                                                                                 | ADUAN AND                                                            | A ADALAH                                             | I SAH             |
|                                           | Buka akun email Anda d<br>telah mengonfirmasi pe<br>dalam ASSIST. ASSIST al<br>dinyatakan tidak lengka                                                                                                    | an Anda akan melihat ei<br>ngaduan Anda, dan bah<br>kan kembali dengan tan<br>p, atau ditolak dalam 10                                                                                                    | nail baru dari ASSIST. Email<br>wa CA akan memeriksa keat<br>ggapan yang menunjukkan<br>hari kerja.                | ini menunjukka<br>osahannya, dan<br>apakah pengad                    | n bahwa An<br>telah diajuki<br>luan diterim          | da<br>an<br>1a,   |
|                                           | M Gmail                                                                                                    |                                                                                                    |                                                                                                    | ASEAN Enterprise 4                                                   | aseanenterprise@@gmail                               | Lcom              |
|                                           | [ASSIST] Thanks for your email con<br>No Reply ASSIST <assist@ascan.org=<br>Probe To "replicit@ascan.org=</assist@ascan.org=<br>                                                                                  | nfirmation for the complaint #177201                                                                                                    | 81101                                                                                                    |                                                                      | Thu, Nov 1, 2018 at 4:                               | 07 P              |
|                                           |                                                                                                    | ASS<br>ASEAN 3                                                                                                    | IST<br>cluttons for investments, Services and Trade                                                                |                                                                      |                                                      |                   |
|                                           | Dear Mr Bruce Kent.<br>Thanks for the confirmation of your complain<br>ASSIST will review your complaint and check<br>not fail within the scope of ASSIST, within a r<br>You are able to access your complaint at | LID No. 17720181101.<br>Its validity and that if has been lodged correctly '<br>raximum of 10 working days from the date of filing<br>any time on the following webpage: http://as                                         | Cou will receive a response indicating whether the compla<br>sist.asean.org/user/login by using your e-mail / trac | int is validly lodged, or requires r<br>king ID: aseanenterprise0@gn | revision, or whether it do<br>mail.com / 17720181101 | es<br>1           |
|                                           | ASEAN Enterprise / Trade Association / Law<br>Company size 200+                                                                                                    | Firm : AirTel Holdings, Inc. (type Enterprise)                                                                                                    |                                                                                                    |                                                                      |                                                      |                   |

Phone: +261 7282991 Website: www.aitel.com Address: Jingle Avenue City U Country X City. City U Zip Code: 10090 Country: AMS-X

ASSIST **ASEAN Solutions for Investments, Services and Trade ASIAN NATIONS** WELCOME TO ASSIST WHAT IS ASSIST? FILE A COMPLAINT FOLLOW A COMPLAINT PROCESS FAO CONTACT Contact person : Mr Bruce Kent Phone : +261 8159255399 Position : President Email : aseametroprise@@gmail.com Address : Jingle Avenue City U Country X City : City U / Zip Code : 10090 Country : AMS-X Confidential case code (for law firm or lawyer only): Country of Legal Registration : AMS-X Legal Registration Number : 123456 Type of Business : Service provider Business Secto : Services / Telecommunication Type of problem encountered : Communication Services Destination Country : AMS-Y Description: We are a duly registered telecommunications company in AMS-X. All'Tel Holdings, Inc. Our subsidiary company, AirTel Holdings, Inc. Is based in AMS-Y. 80% of the total shares issued by AirTel Co., Ltd. is owned by AMS-X hareholders and its senior management level positions are dominated by AMS-Y nationals. AIrTel Co., Ltd. #E<sup>MS</sup> operating license has recently been revoked by AMS-Y 4E<sup>MS</sup> National Communication Authority in September 2018 on the argument that the telecommunications license possessed by AIrTel Co., Ltd. at is no longer valid. In fact, in August 2018, AMS-Y had amended the Telecommunications Business License At No. 1500. Whereby foreign operators were no longer permitted to apply for Type B and Type C Licenses. A type B telecom license is for an operator with or without its own network, but provides services targeting a segment or verus everal segments of the public. A type C telecom license is for an operator with a rehover that provides services to the general public, or services that cause a significant linead on fair three public interest, NS-Y nationals hould a telast 51% shares and at least three quarters of the applicant6E<sup>MS</sup> senior level management and the person authorized to sign any binding commitments, as a representation of the applicant company, must be an AMS-Y national. We feel that three quarters of the applicant6E<sup>MS</sup> senior level management and the person authorized to sign any binding commitments, as a representation of the applicant company, motification by AMS-Y on this and evelopment. It has also completed with the requirement for foreign companies with a MAS-Y national advired for foreign baness License for 35% is AMS-XS at MAS-Y of the worlde<sup>MS</sup> second biggest cellular market. We believe that the revoking of til license is a discrimination against foreign investors in the telecommunications sector and a violation of the specific commitments and obligations of AMS-Y under the relevant ASEAN Framework Agreement on Services (AFAS). Thanking you, ASSIST is at your service. 4 attachment Annex\_2-Simulated\_AMS-Y\_Schedule\_of\_Specific\_Commitments-AFAS\_9\_Consolidated\_Schedule1.pdf Annex\_3-Simulated\_Law\_of\_AMS-Y1.pdf Annex\_4-Simulated\_Amendment\_Law\_of\_AMS-Y1.pdf Annex\_1-Simulated\_Company\_Registration\_of\_AirTel\_Holdings,\_Inc1.pdf Seperti yang ditunjukkan dalam email di atas, Anda sekarang dapat memantau perkembangan dengan mengklik tautan yang ditunjukkan yang akan diarahkan ke tab 'Follow a Complaint' pada kolom menu di

# LANGKAH

7

Situs ASSIST.

# MEMANTAU PERKEMBANGAN PENGADUAN ANDA

(a) Buka tautan berikut: <u>http://assist.asean.org/user/login</u> atau buka tab *'Follow a Complaint'* pada bar menu di Situs Web ASSIST. Halaman di bawah ini akan tampil.

| LUELODUE TO LOOKT                    | WILLT ID LOOIDTO                | FILE & COUDI ANT                   | FOLLOW A POMOLAWIT                     | BEODESS              | FAD.             | CONTACT         |
|--------------------------------------|---------------------------------|------------------------------------|----------------------------------------|----------------------|------------------|-----------------|
| WELGUME TO ASSIST                    | WHAT IS ASSIST?                 | HILE A GUMPLAINT                   | FULLOW A GUMPLAINI                     | PHULESS              | FAU              | GUNIAGI         |
|                                      |                                 |                                    |                                        |                      |                  |                 |
| Follow a Comp                        | laint                           |                                    |                                        |                      |                  |                 |
| Tease log in using your email addres | as and the tracking ID that you | were given at the time of filing y | our complaint to enter the ASSIST dast | board and check on t | he progress of y | our proceeding. |
|                                      |                                 |                                    |                                        |                      |                  |                 |
| Email                                |                                 | 1                                  | racking ID                             |                      |                  |                 |
| Ernall                               |                                 |                                    | Tracking ID                            |                      |                  |                 |
|                                      |                                 |                                    |                                        |                      |                  |                 |
|                                      |                                 |                                    |                                        |                      |                  |                 |
|                                      |                                 |                                    |                                        |                      |                  |                 |
|                                      |                                 | LOGI                               |                                        |                      |                  |                 |
|                                      |                                 | LOGI                               |                                        |                      |                  |                 |
|                                      |                                 | LOGI                               |                                        |                      |                  |                 |

(b) Masukkan alamat email Anda dan ID pelacakan ('*tracking ID*') (nomor pengaduan Anda) di kolom yang disyaratkan untuk log masuk. Dalam hal ini, Alamat Email <u>aseanenterprise0@gmail.com</u> dan ID Pelacakan adalah 17720181101.

| ASSIST | WHAT IS ASSIST?                                                                                                    | FILE A COMPLAINT                                                                                                    | FOLLOW A COM                                                                                                    | PLAINT                                                                                                    | PROCESS                                   | FAQ        |
|--------|----------------------------------------------------------------------------------------------------|----------------------------------------------------------------------------------------------------|----------------------------------------------------------------------------------------------------|----------------------------------------------------------------------------------------------------|-------------------------------------------|------------|
|        | ASSOCIAT                                                                                                    |                                                                                                    |                                                                                                    |                                                                                                    |                                           |            |
|        | OF SOUTHE<br>ASIAN NATIO                                                                                                    | AST ASSIST<br>ONIS ASEAN Solutions for Investments, S                                                                                                    | ervices and Trade                                                                                                    |                                                                                                    |                                           |            |
|        | WELCOME TO ASSIST                                                                                                    | T WHAT IS ASSIST? FILE A COM                                                                                                    | PLAINT FOLLOW A COMPLA                                                                                                    | UNT PROCESS                                                                                                    | FAQ CONT                                  | TACT       |
|        | Follow a Cor                                                                                                    | mplaint                                                                                                    |                                                                                                    |                                                                                                    |                                           |            |
|        | Please log in using your email i                                                                                                    | address and the tracking ID that you were given at the th                                                                                                    | ne of filing your complaint to enter the AS                                                                                                    | SIST dashboard and check                                                                                                    | on the progress of your proceed           | ding.      |
|        | Email<br>assanchterprise0@gmail                                                                                                    | (com                                                                                                    | Tracking ID                                                                                                    |                                                                                                    |                                           |            |
|        |                                                                                                    |                                                                                                    | LOGIN                                                                                                    |                                                                                                    |                                           |            |
|        |                                                                                                    |                                                                                                    |                                                                                                    |                                                                                                    |                                           |            |
|        |                                                                                                    | Contral Administrator of ASSIST / <u>ASEA</u><br>ASSIST                                                                                                    | V Secretariat - 70A JL Sisingamangaraja<br>Supported by <u>ARISE - [Diaciaimer]</u>                                                                                                    | Jakanta 12110 - Indonesia                                                                                                    |                                           |            |
|        |                                                                                                    |                                                                                                    |                                                                                                    |                                                                                                    |                                           |            |
|        | ASSOCIAT<br>OF SOUTHE<br>ASIAN NATI<br>WELCOME TO ASSIS                                                                                                    | TION ASSIST<br>ASSI ASEAN Solutions for Investments,<br>ST WHAT IS ASSIST? MY COM                                                                                                    | Services and Trade<br>YAINT LOGOUT PI                                                                                                    | ROCESS FAO                                                                                                    | CONTACT                                   | DISCLAIMER |
|        | ASSOCIA<br>OF SOUTH<br>SINN NATH<br>WELCOME TO ASSIST<br>Tracking ID<br>History<br>Date Act<br>Orth/2010 16 01 29                                                                                                    | TION ASSIST<br>AST ASEAN Solutions for Investments,<br>AST WHAT IS ASSIST? MY COM<br>#17720181101 / AMS-<br>ten Action By<br>ASEAN based Entroprise                                                                                                    | Services and Trade<br>MAINT LOGOUT P<br>Y<br>Comments<br>Email Continued                                                                                                    | ROCESS FAO                                                                                                    | CONTACT                                   | DISCLAIMER |
|        | ASSOCIA<br>OF SOUTHE<br>SERVER ASSO<br>WELCOME TO ASSOC<br>Tracking ID<br>Date Ast<br>Officials 16 67 27<br>Officials 16 67 27<br>Officials 16 67 27                                                                                                    | ASSIST<br>ASEAN Solutions for Investments, 3<br>ST WHAT IS ASSIST? MY COM<br>#177720181101 / AMS-<br>#104 Comber<br>Mark AsEAN Based Enterprise<br>ASEAN Based Enterprise                                                                                                    | Services and Trade<br>VANT LOGOUT PI<br>Y<br>Comments<br>Email Confirmed                                                                                                    | ROCESS FAO                                                                                                    | CONTACT I                                 | DISCLAIMER |
|        | ASSOCIAT<br>OF SOUTHE<br>ASIAN NATIONAL<br>WELCOME TO ASSIST<br>Tracking ID<br>History<br>Date Act<br>Official (6 of 27<br>Official 6 of 27<br>Official 6 of 27<br>Official 6 of 27<br>Official 6 of 27<br>Official 6 of 27                                                                                                    | ASSIST       ASSIST         ASEAN Solutions for Investments,         ST       WHAT IS ASSIST?         #17720181101 / AMS-         Gen       Action By         California       ASEAN based Enterprice         New       ASEAN based Enterprice         PRISE       PRISE                                                                                                    | Services and Trade<br>MANIT LOGOUT P<br>Comments<br>Email Confirmed                                                                                                    | ROCESS FAO                                                                                                    | CONTACT I                                 | DISCLAIMER |
|        | ASSOCIA<br>OF SOUTHE<br>ASIAN MATH<br>WELCOME TO ASSIS<br>Tracking ID<br>Entricate 16 87 27<br>Orthizate 16 87 27<br>Orthizate 17 97<br>Orthizate 17 97<br>Orthizate 17                                                                                                    | ASSIST<br>ASEAN Solutions for Investments, S<br>MINITIS ASSIST?<br>MY COM<br>#1777201811001 / AMS-<br>#1777201811001 / AMS-<br>MINITIS ASSIST?<br>MY COM<br>#1777201811001 / AMS-<br>MINITIS ASSIST?<br>MY COM<br>#1777201811001 / AMS-<br>MINITIS ASSIST?<br>MY COM<br>#1777201811001 / AMS-<br>MINITIS ASSIST?<br>MY COM                                                                                                    | Services and Trade<br>VANT LOGOUT P<br>Comments<br>Email Confirmed<br>Address                                                                                                    | ROCESS FAQ                                                                                                    | CONTACT I                                 | DISCLAIMER |
|        | ASSOCIA<br>OF BOUTHE<br>ASIAL NATION<br>WELCOME TO ASSIST<br>UNECOME TO ASSIST<br>TRACKING ID<br>Date ACIA<br>OTHERASE IS AT 27<br>OTHERASE IS AT 27<br>OTHERASE IS A                                                                                                    | TION ASSIST ASEAN Solutions for Investments, ASEAN Solutions for Investments, ST         WHAT IS ASSIST?       MY COM         #17720181101 / AMS-         #17720181101 / AMS-         MY COM         #17720181101 / AMS-         MY COM         ASEAN based Enterplice         MY COM         MY COM         MY COM         MY COM         MY COM         MY COM         MY COM         MY COM         MY COM         MY COM         MY COM         MY COM         MY COM         MY COM         ASEAN based Enterplice         MY COM         MY COM         MY COM         MY COM         MY COM         MY COM         MY COM         MY COM         MY COM         MY COM         MY COM         MY COM                                                                                                    | Services and Trade<br>VANT LOGOUT P<br>Comments<br>Email Confirmed<br>Address<br>City                                                                                                    | ROCESS FAO<br>Jingle Avenue Cay U C<br>CRY U                                                                                                    | CONTACT I<br>WITHDRAW COMPL<br>Guarty X   | DISCLAIMER |
|        | ASSOCIA<br>STATE<br>STATE<br>ASSOCIA<br>STATE<br>STATE<br>ASSOCIA<br>STATE<br>STATE<br>ASSOCIA<br>STATE<br>STATE<br>ASSOCIA<br>STATE<br>STATE                                                                                                    | ASSIST<br>ASEAN Solutions for Investments, S<br>MY LAT IS ASSIST?<br>MY COM<br>#1777201811001 / AMS-<br>#1777201811001 / AMS-<br>MY COM<br>#1777201811001 / AMS-<br>MY COM<br>#1777201811001 / AMS-<br>#1777201811001 / AMS-<br>#177720181000 / AMS-<br>#177720181000 / AMS-<br>#177720181000 / AMS-<br>#177720181000 / AMS-<br>#177720181000 / AMS-<br>#177720181000 / AMS-<br>#177720181000 / AMS-<br>#17772000 / AMS-<br>#17772000 / AMS-<br>#1777                                                                                          | Services and Trade<br>VAINT LOGOUT PI<br>Comments<br>Email Continued<br>Address<br>City<br>ZIP Code<br>Country                                                                                                    | ROCESS FAQ<br>Jingle Avenue Cay U C<br>City U<br>10090<br>AMS-X                                                                                             | CONTACT I<br>WITHDRAW COMPLA              | DISCLAIMER |
|        | ASSOCIA<br>OF BOUTHE<br>ASIAL NATION<br>WELCOME TO ASSIST<br>UNITAGE AND ASSOCIATION<br>MELCOME TO ASSOCIATION<br>MELCOME TO ASSOCIATION<br>TO ASSOCIATION<br>MELCOME TO ASSOCIATION<br>MELCOME TO ASSOCIATION<br>TO ASSOCIATION<br>MELCOME TO ASSOCIATION<br>MELCOME TO ASSOCIATION<br>MELCOME TO ASSOCIATION<br>TO ASSOCIATION<br>MELCOME TO ASSOCIATION<br>MELCOME TO ASSOCIAT                                                                                                    | TION ASSIST ASEAN Solutions for Investments, SET ASEAN Solutions for Investments, SET WHAT IS ASSIST?         MY COM         #177201811001 / AMS-         #177201811001 / AMS-         MY COM         #177201811001 / AMS-         MY COM         MY COM         #177201811001 / AMS-         MY COM         MY COM         <th colspan="</td> <td>Services and Trade<br/>VANT LOGOUT P<br/>Comments<br/>Email Confirmed<br/>Address<br/>City<br/>ZIP Code<br/>Country</td> <td>ROCESS FAQ<br/>Jingle Avenue City U C<br/>C Ry U<br/>10090<br/>AMS-X</td> <td>CONTACT I<br/>WITHDRAW COMPLI</td> <td>DISCLAIMER</td>                                                                                                    | Services and Trade<br>VANT LOGOUT P<br>Comments<br>Email Confirmed<br>Address<br>City<br>ZIP Code<br>Country                                                                                                    | ROCESS FAQ<br>Jingle Avenue City U C<br>C Ry U<br>10090<br>AMS-X                                                                                            | CONTACT I<br>WITHDRAW COMPLI              | DISCLAIMER |
|        | ASSOCIA<br>OF SOUTHE<br>SIGN MATH<br>RECOME TO ASSO<br>VELCOME TO ASSO<br>TEACON TO ASSO<br>TEACON TO ASSO<br>TO ASSO<br>TO ASSO | ASSIST<br>ASEAN Solutions for Investments, S<br>ST WHAT IS ASSIST? MY COM<br>#1777201811101 / AMS-<br>#1777201811001 / AMS-<br>MY COM<br>#1777201811001 / AMS-<br>MY COM                                                                                                    | Services and Trade<br>VANT LOGOUT P<br>Comments<br>Email Continued<br>Address<br>City<br>ZIP Code<br>Country<br>Commy                                                                                                    | ROCESS FAQ<br>Jingle Avenue Cay U C<br>City U<br>10090<br>AMS-X                                                                                             | CONTACT I<br>WITHORAW COMPLA<br>Sountry X | DISCLAIMER |
|        | ASSOCIA<br>SIGNE PAUL<br>RECOME TO ASSOCIA<br>SIGNE PAUL<br>MELCOME TO ASSOCIA<br>MELCOME TO ASSOCIA<br>TOTAL 2010 16 01 20<br>OTHE 2010 16 01 20<br>OTHE 2010 10 10<br>OTHE 2010 10<br>OTHE 2010 10<br>OTHE                                                                                                    | ASSIST<br>ASEAN Solutions for Investments, S<br>WHAT IS ASSIST?<br>MY COM<br>#1777201811101 / AMS-<br>#1777201811001 / AMS-<br>#1777201811001 / AMS-<br>MY ACtion By<br>ACtion By<br>MY ACtion By<br>MY ACtion By<br>MY ACtion By<br>ASEAN based Enterprise<br>ASEAN based Enterprise<br>MY ASEAN based Enterprise<br>MY ASEAN based Enterprise                                                                                                    | Services and Trade<br>LANT LOGOUT P<br>Comments<br>Email Confirmed<br>Comments<br>Email Confirmed<br>Confirmed<br>Confirmed<br>Confirmed<br>Confirmed<br>Confirmed<br>Confirmed<br>Con | ROCESS FAQ                                                                                                    | CONTACT I<br>WITHDRAW COMPL<br>Sountry X  | DISCLAIMER |
|        | ASSOCIA<br>CP SOLITIE<br>SIGNERAL<br>VELCOME TO ASSIS<br>UNICOME TO ASSIS<br>Tracking ID<br>Initiany<br>Date Astr<br>Oritizatio 16.07.27<br>Oritizatio 16.07.27<br>Oritizatio 17.07.27<br>Oritizatio 17.07.27<br>Oritizatio 17.07.27<br>Oritizatio 17.07.27<br>Oritizatio 17.07.27<br>Oritizatio 17.07.27<br>Oritizatio 17.07.27<br>Oritizatio 17.07.27<br>Oritizatio 17.07.27<br>Oritizatio 17.07.27<br>Oritizatio 17.07.27<br>Oritizatio 17.07.27<br>Oritizatio 17.07.27<br>Oritizatio 17                                                                                                    | TION ASSIST ASEAN Solutions for Investments, SEAN Solutions for Investments, SEAN Solutions, SEAN Solutions, SEAN Solutions, Sean Solutions, Sean S                                                                                                    | Services and Trade<br>HANT LOGOUT P<br>Comments<br>Email Confirmed<br>Comments<br>Email Confirmed<br>Address<br>City<br>ZIP Code<br>Country<br>Address<br>City<br>ZIP Code<br>Country                                                                                                    | ROCESS FAQ<br>Jingle Avenue City U C<br>City U<br>Jingle Avenue City U C<br>City U<br>Jingle Avenue City U C<br>City U<br>10090<br>AMS-X                    | CONTACT I                                 | DISCLAIMER |
|        | ASSOCIA<br>SIGNETATION<br>VELCOME TO ASSOCIA<br>SIGNETATION<br>VELCOME TO ASSOCIA<br>CONTROL TO ASSOCIA<br>CONTROL TO ASSOCIA<br>CONTROL TO ASSOCIA<br>CONTROL TO ASSOCIA<br>COMPLIA MINITORIA<br>COMPLIA MINITORIA<br>COMPLIA MINITORIA                                                                                                    | ASSIST<br>ASEAN Solutions for Investments, S<br>MINIS ASSIST? MY COM<br>#1777201811001 / AMS-<br>#1777201811001 / AMS-<br>#17772018100 / AMS-<br>#17772018100 / AMS-<br>#1777201800 / AMS-<br>#1777201800 / AMS-<br>#1777201800 / AMS-<br>#1777201800 / AMS-<br>#1777201800 / AMS-<br>#1777201800 / AMS-<br>#1777201800 / AMS-<br>#1777201800 / AMS-<br>#1777200 / AMS-<br>#1777200 /                                                                                                    | Services and Trade<br>LANT LOGOUT P<br>Comments<br>Email Confirmed<br>Address<br>City<br>ZIP Code<br>Country<br>ZIP Code<br>Country                                                                                                    | ROCESS FAQ                                                                                                    | CONTACT I<br>WITHDRAW COMPL<br>icumtry X  | DISCLAIMER |
|        | ASSOCIA<br>SIGNERAL<br>VELCOME TO ASSIST<br>VELCOME TO ASSIST<br>VELCOME TO ASSIST<br>Tracking ID<br>Tracking ID<br>Trackin                                                                                                    | TION<br>ASST<br>ASSAN Solutions for Investments,<br>ST       MY COM<br>MY COM         #1777201811101 / AMS-<br>41777201811001 / AMS-<br>MARCON       MY COM<br>MY COM         #1777201811001 / AMS-<br>MARCON       Adden By<br>Adden By<br>Adden By<br>Adden By<br>Adden By<br>Adden By<br>Adden By<br>Adden By<br>Adden By<br>Adden By<br>Adden By<br>Adden By<br>Adden By<br>Adden By<br>Adden By<br>Adden By<br>Adden By<br>Adden By<br>Adden By<br>Adden By<br>Marcon         PRISE       Adden By<br>Adden By<br>Add | Services and Trade           LDGOUT         P           LOGOUT         P           Comments         E           Email Confirmed         -           Address         -           City         -           ZIP Code         -           Country         -           Address         -           City         -           ZIP Code         -           City         -           Electronity         -           Country         -           Business Sector         -                                                                                                    | ROCESS FAO<br>Jingle Avenue City U C<br>City U<br>10090<br>AMS-X<br>Jingle Avenue City U C<br>City U<br>10090<br>AMS-X                                      | CONTACT                                   | DISCLAIMER |
|        | ASSOCIA<br>SIGNATION<br>ASSOCIA<br>SIGNATION<br>ASSOCIA<br>SIGNATION<br>ASSOCIA<br>SIGNATION<br>ASSOCIA<br>COLOR<br>ASSOCIA<br>COLOR<br>ASSOCIA<br>CONTACT TO ASSOCIA<br>CONTACT PERS<br>ASSOCIA<br>CONTACT PERS<br>ASSOC                                                                                                    | ASSIST<br>ASEAN Solutions for Investments,<br>ST WHAT IS ASSIST? MY COM<br>#1777201811101 / AMS-X<br>12456                                                                                                    | Services and Trade<br>VANT LOGOUT P<br>Comments<br>Email Continued<br>Address<br>City<br>ZIP Code<br>Country<br>Address<br>City<br>ZIP Code<br>Country<br>Business Sector<br>Type of Problem<br>Encountered                                                                                                    | ROCESS FAQ<br>Ingle Avenue Cay U C<br>Cary U<br>10090<br>AMS-X<br>Jingle Avenue Chy U C<br>City U<br>10090<br>AMS-X<br>Services<br>Services / Communication | icuntry X                                 | DISCLAIMER |
|        | ASSOLATE<br>SOLUTION<br>VIELONAL TO ASSOL<br>VIELONAL TO ASSOL<br>VIELONAL TO                                                                                                    | TION ASSIST ASAN Solutions for Investments, SENT ASAN Solutions for Investments, SENT ASAN Solutions, Sent Asan Solutions, Sent Asan Solutions, Sent                                                                                                    | Services and Trade                                                                                                    | ROCESS FAQ<br>Ingle Avenue City U C<br>ICity U<br>10090<br>AMS-X<br>Services<br>Services / Communica<br>AMS-Y                                               | CONTACT I                                 | DISCLAIMER |
|        | ASSOCIA<br>SUBJECT<br>ASSOCIA<br>SUBJECT<br>ASSOCIA<br>SUBJECT<br>ASSOCIA<br>ASSOCIA<br>SUBJECT<br>ASSOCIA<br>COLOR<br>ASSOCIA<br>ASSOCIA<br>ASSOC                                                                                                    | ASSIST<br>ASEAN Solutions for Investments,<br>ST WHAT IS ASSIST? MY COM<br>#1777201811101 / AMS-<br>ASEAN based Enterprice<br>ASEAN based Enterprice<br>ASEAN based Enterprice<br>ASEAN based Enterprice<br>ASEAN based Enterprice<br>SON<br>Bruce<br>Kent<br>+261 8159255399<br>President<br>aseanenterprice@@gmail.com (Confirmed)<br>ESCRIPTION<br>m AMS-X<br>123456<br>f Annex_1:<br>Smulated_Company_Registration_of AirTel Holding<br>Service provider                                                                                                    | Services and Trade<br>VANT LOGOUT P<br>Comments<br>Email Cellimad<br>Address<br>City<br>ZIP Code<br>Country<br>ZIP Code<br>Country<br>Business Sector<br>Type of Problem<br>Encountered<br>Destination Country<br>S_Incl.edf                                                                                                    | ROCESS FAQ                                                                                                    | CONTACT I                                 | DISCLAIMER |

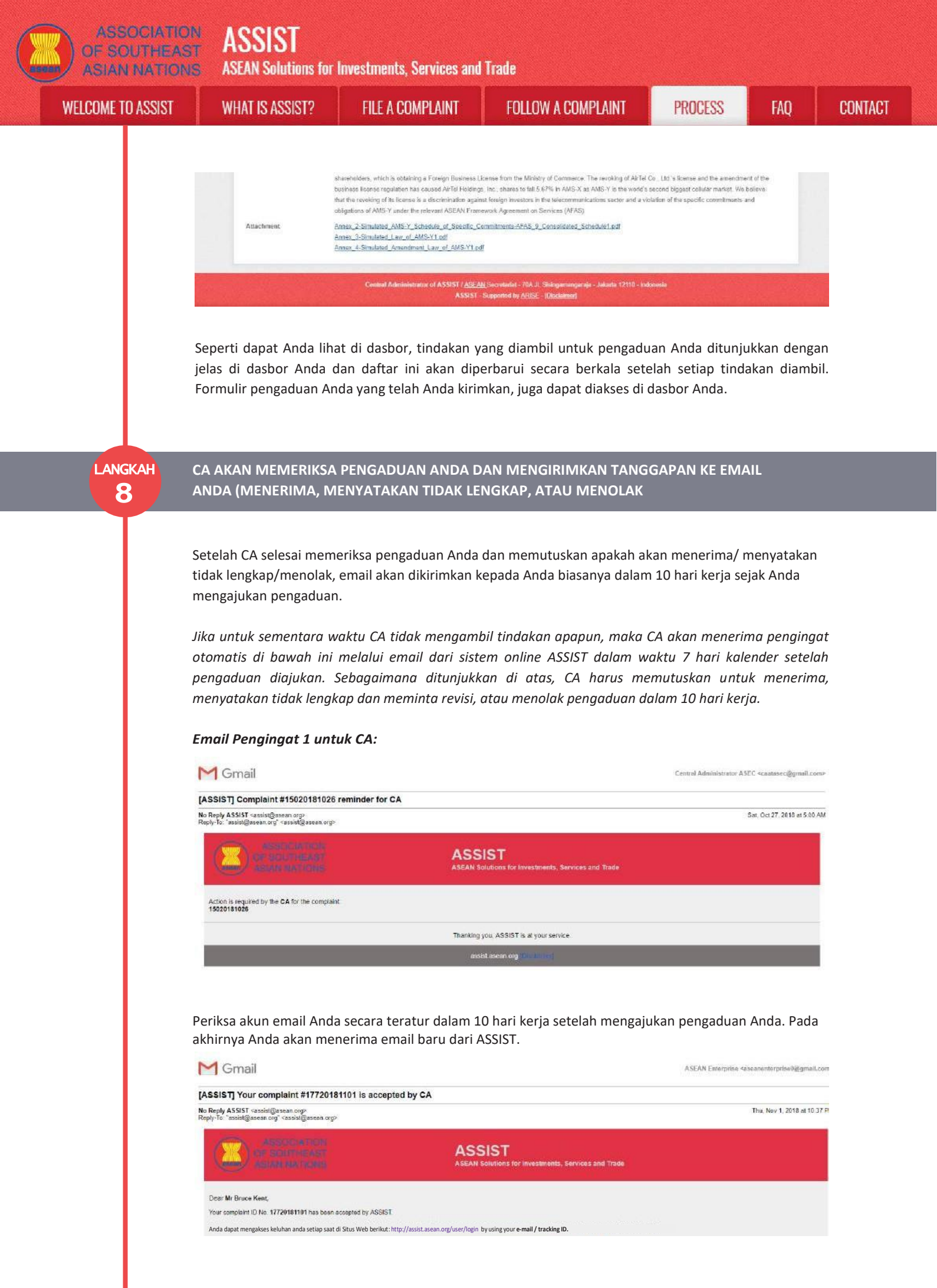

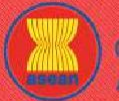

ASSIST

**ASEAN Solutions for Investments, Services and Trade** 

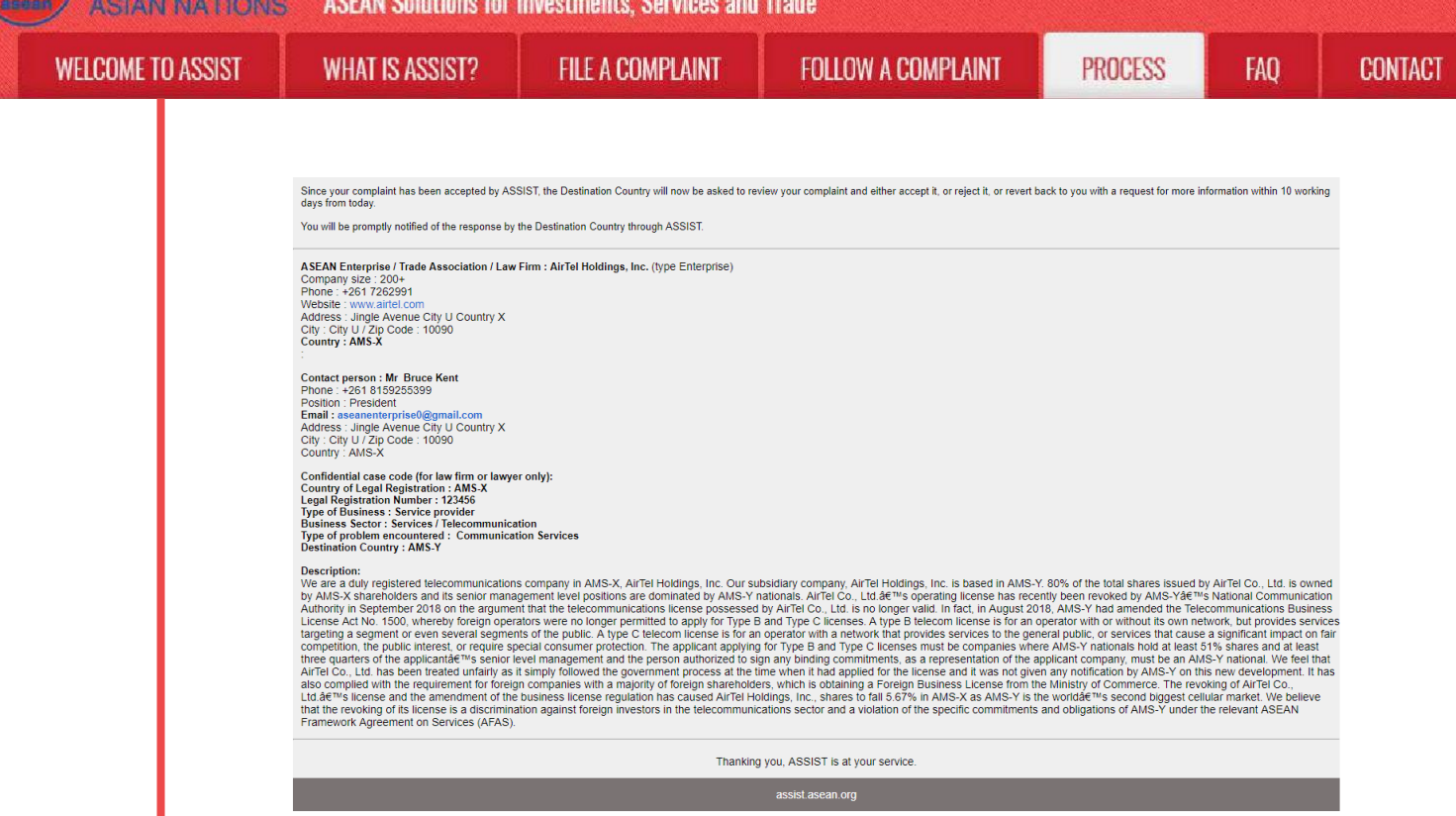

Dalam hal ini, email di atas menunjukkan bahwa pengaduan Anda telah diterima oleh CA. Email tersebut juga memberitahukan kepada Anda bahwa pengaduan Anda sekarang akan dikirim ke Titik Kontak Tujuan (DCP), yang merupakan agen pemerintah (Titik Kontak Utama (Focal Point) ASSIST) di AMS-Y di mana Anda menghadapi masalah perdagangan dan di mana pengaduan Anda diarahkan dan dicarikan penyelesaiannya. DCP di AMS-Y akan diberi 10 hari kerja untuk memeriksa pengaduan Anda dan menerima, menolak atau mengembalikan kepada Anda dengan permintaan informasi lebih lanjut. Ini dimaksudkan untuk memberi waktu kepada DCP untuk memeriksa rincian pengaduan, dan berkonsultasi seperlunya dengan otoritas nasional terkait.

Titik Kontak Asal (HCP), yang merupakan agen pemerintah (Titik Kontak Utama ASSIST) di AMS-X (negara asal Anda) juga telah diberitahu tentang pengajuan pengaduan Anda.

Jika Anda tidak menerima email dari ASSIST dalam jangka waktu yang disyaratkan (10 hari kerja sejak pengaduan diajukan), maka ini berarti bahwa tindakan CA terlambat. CA akan menerima pengingat otomatis lain melalui email (14 hari kalender setelah pengaduan diajukan) bahwa CA harus melakukan suatu tindakan atas pengaduan tersebut. CA akan menerima email di bawah ini:

### Email Pengingat 2 untuk Pengelola Sistem (CA):

| M Gmail                                                                               |                                                               | Central Administrator ASEC <caatasec@gmail.com< th=""></caatasec@gmail.com<> |
|---------------------------------------------------------------------------------------|---------------------------------------------------------------|------------------------------------------------------------------------------|
| ASSIST Complaint #13320180921 reminder for C                                          | A                                                             |                                                                              |
| No Reply ASSIST <assist@asean.org><br/>Reply-To: *assist@asean.org</assist@asean.org> |                                                               | Sun, Sep 23, 2018 at 5:00 Ab                                                 |
|                                                                                       | ASSIST<br>ASEAN Solutions for Investments, Services and Trade |                                                                              |
| Action is required by the CA for the complaint<br>13320180921                         |                                                               |                                                                              |
|                                                                                       | Thanking you, ASSIST is at your service.                      |                                                                              |
|                                                                                       | assist asean org tille taxing t                               |                                                                              |

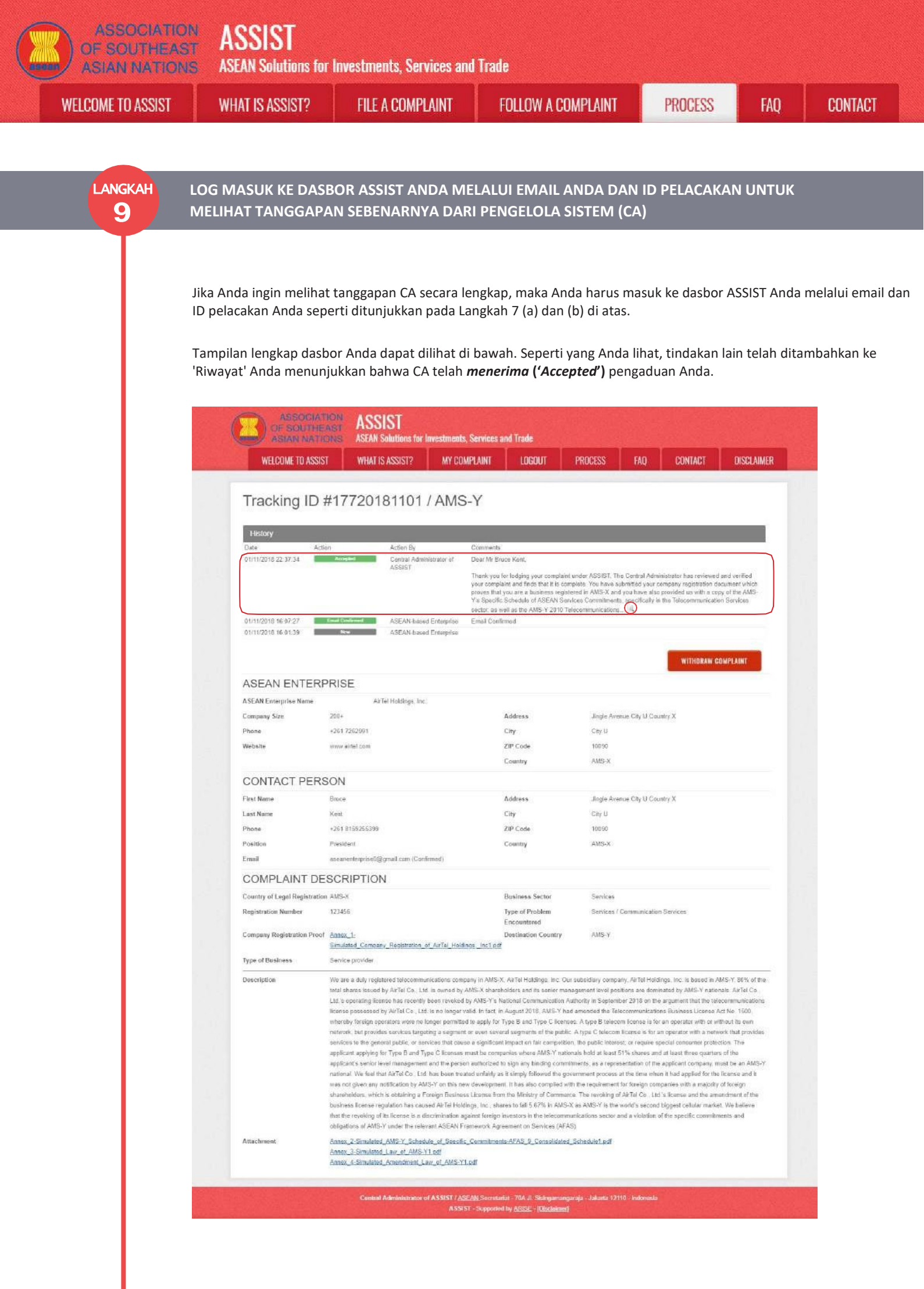

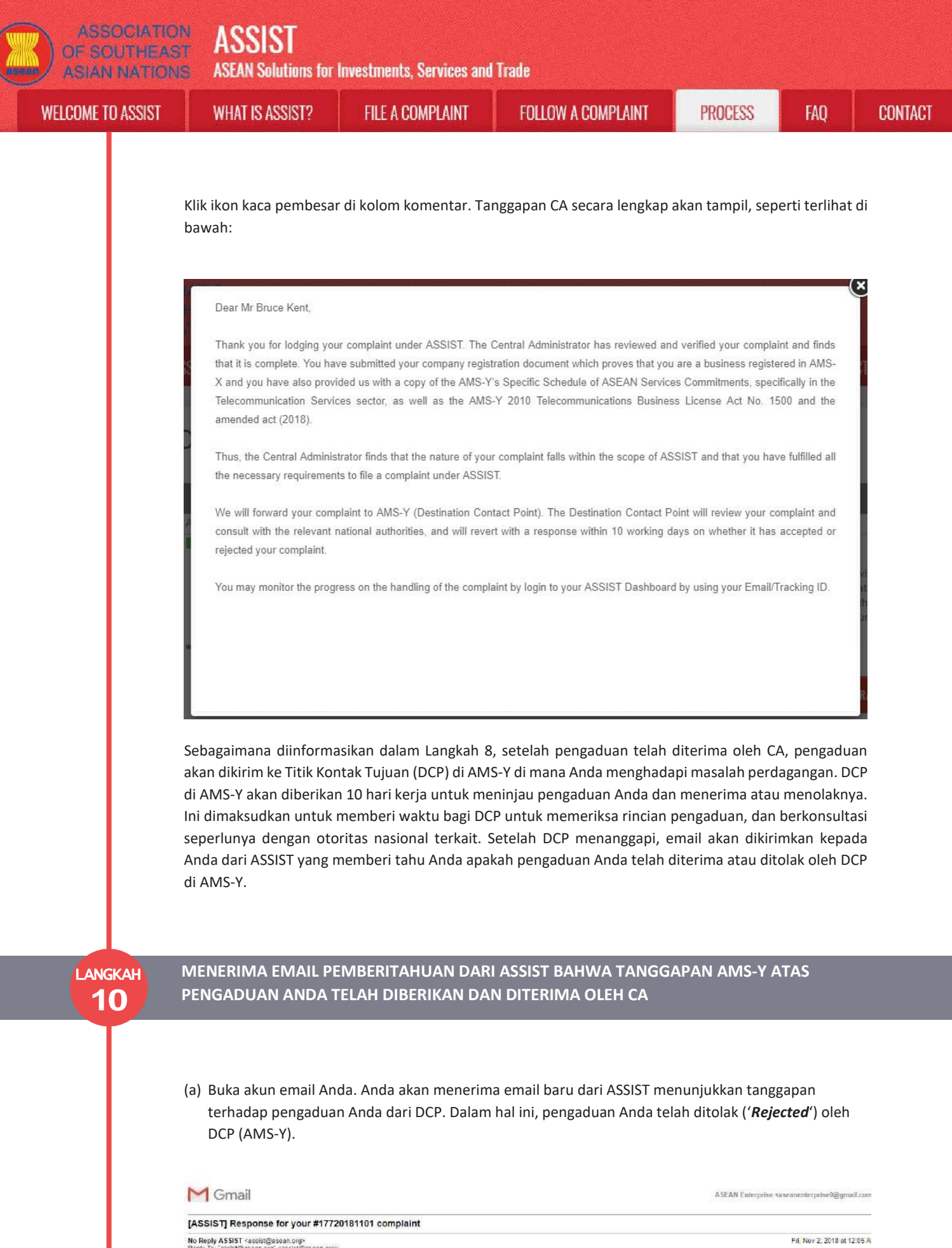

No Reph ASSIST resulting assess or processing assess or processing asses

Dear Mr Bruce Kent,

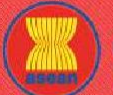

| COME TO ASSIST     WHAT IS ASSIST?     FILE A COMPLAINT     FOLLOW A COMPLAINT     PROCESS     FAQ                                                                                                    |
|----------------------------------------------------------------------------------------------------|
| The response for your complaint 1772018101 is ready: AM-5-Y flots sufficient basis that AMS-Y has complied with its relevant ASEAN commitments and that the complaint lacks metr. It argues that, atthough under the AFAS Schedule of Specific Commitments, AMS- Y has no imitations on foreign ownership, it is stated in its Horizontal Commitments in that as an initiation to market access, the Commercial Presence of the foreign service provider(s) may be in the form of a joint verifier and/or representative diffe. within should meet the AFAS Y the capital share of the company may be rounded by foreign articles, in its attenties and or representative diffe. within should meet the AFAS Y of the capital share of the company may be rounded by foreign articles, in its attenties and or representative diffe. within the should meet the AFAS Y of the capital share of the company may be rounded by foreign articles, in its attenties and or representative diffe. within the should meet the AFAS Y of the new amendment. All SY responded that the Government of AMS-Y these provides of the AFAS should be an end the should meet the AFAS of the company may be approved on 1 September 2018. You can also check the status of your complaint online athttp://assist.asean.org/user/login by using your e-gail/tracking/0. Please kindly indicate whether you are satisfied with the answer given by the DCP and the solution provided therein. You can do so by choosing 'Ys' or 'No' below: Yes / No  ASEAN Enterprise/ Trade Association / Law Firm: AlrTel Holdings, Inc. (type Enterprise) Company set: 2000 Control: Yes / Trade Association / Law Firm: AlrTel Holdings, Inc. (type Enterprise) Company set: 2000 Control: Yes / Trade Association / Law Firm: AlrTel Holdings, Inc. (type Enterprise) Company set: 2000 Control: Yes / Trade Association / Law Firm: AlrTel Holdings, Inc. (type Enterprise) Company set: 2000 Control: Yes / No Control: Yes / Yes Cone: 10090 Control: Yes / Yes Cone: 10090 Control: Yes / Yes Cone: 10090 Contry: AdAS. Cone food and the company ma |
| License ALL of the public intervention of the generation of the generation of the generation of the applicant of the services at the generation of the applicant of the applicant of the generation of the generation of the generation of the applicant of the applicant of the generation of the generation of the generati  |

Prosesnya sedikit berbeda dalam kasus di mana pengaduan Anda diterima oleh DCP. Dalam 10 hari kerja setelah tanggapan dari CA bahwa pengaduan Anda diterima, Anda akan menerima email yang menginformasikan bahwa pengaduan Anda telah diterima oleh DCP di AMS-Y dan bahwa DCP akan berkoordinasi dengan otoritas nasional yang kompeten atau Otoritas Penanggung Jawab. (RA) untuk menganalisis pengaduan Anda secara rinci.

Setelah RA menyelesaikan upaya mereka, DCP harus memeriksa solusi dan memberikannya kepada CA dalam waktu 40 hari kerja sejak tanggal penerimaan oleh DCP. Dengan demikian, untuk memenuhi tenggat waktu ini, DCP harus menetapkan batas waktu agar RA dapat menemukan solusi. DCP bertanggung jawab untuk memberi tahu CA tentang segala perubahan yang berkaitan dengan jangka waktu antaranya dan otoritas nasional.

CA dapat memperpanjang batas waktu hingga 20 hari kerja atas permintaan DCP. Sistem akan secara otomatis memberitahu ketika tenggat waktu semakin dekat (mis., Biasanya, 10 hari kalender sebelum selang). Jika DCP tidak memenuhi tenggat waktu untuk mengirim solusi ke CA, maka sistem online akan memberitahu CA untuk menindaklanjuti dengan DCP.

Kemudian Anda akan menerima pemberitahuan email kedua dari ASSIST bahwa solusi diajukan oleh DCP/AMS-Y dan diterima oleh CA.

Namun, dalam kasus seperti ini di mana pengaduan "Ditolak" oleh DCP, mungkin Anda tidak menerima email dari ASSIST dalam tenggat waktu 10 hari kerja. Penolakan dan alasan penolakan oleh DCP hanya akan dikirim ke CA melalui ASSIST dalam 10 hari kerja. CA kemudian akan memeriksanya untuk bahasa dan kecukupan informasi dalam 5 hari kerja sejak diterimanya oleh CA dari email penolakan oleh DCP.

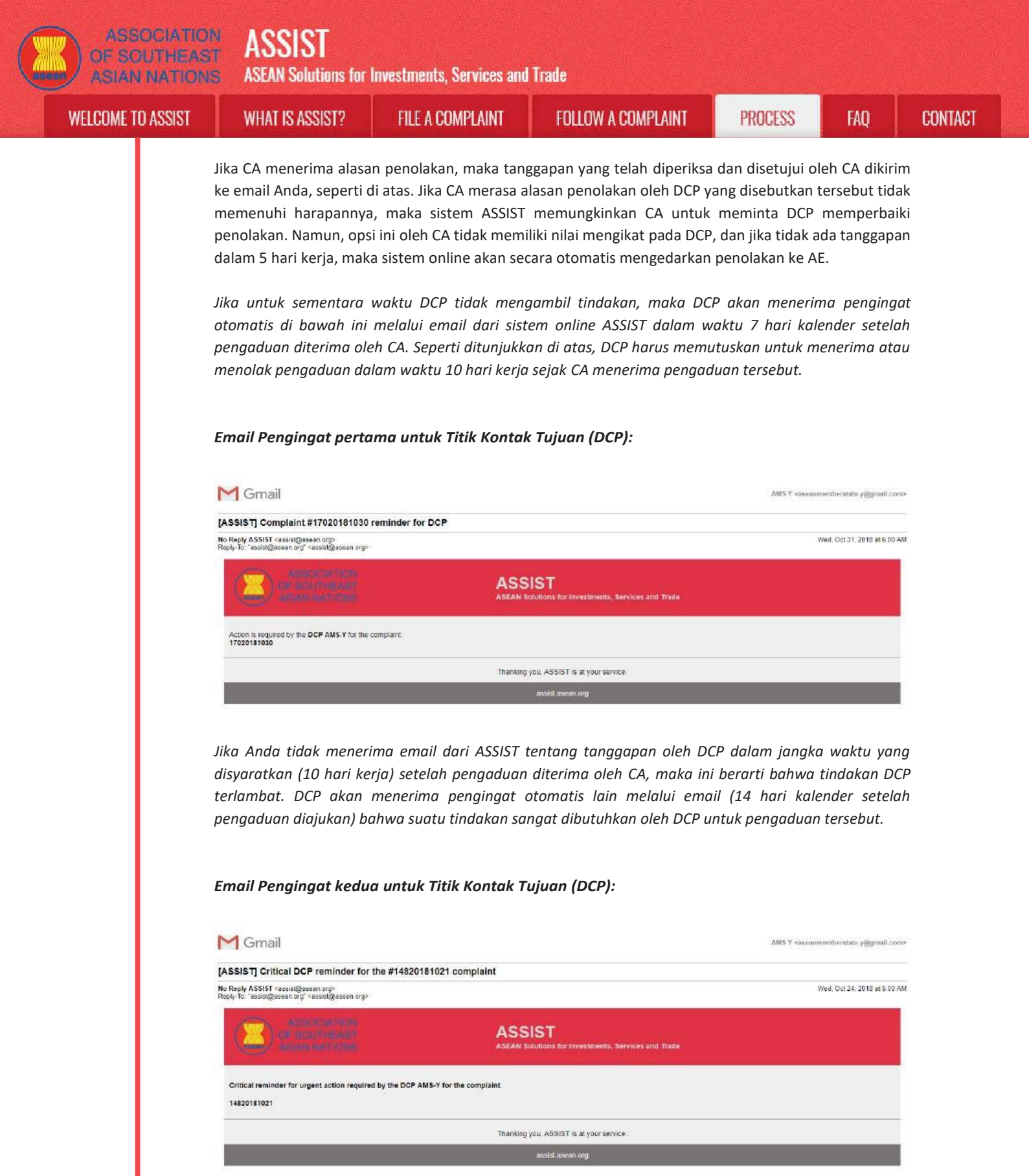

(b) Log masuk ke dasbor ASSIST Anda melalui email dan ID pelacakan Anda seperti ditunjukkan pada Langkah 7 (a) dan (b) di atas. Tampilan lengkap dasbor Anda dapat dilihat di bawah. Seperti yang Anda lihat, tindakan lain telah ditambahkan ke 'Riwayat' Anda yang menunjukkan bahwa solusi untuk pengaduan Anda telah diajukan. Solusi/ tanggapan ASSIST lengkap dari DCP, yang telah diterima oleh CA, juga disediakan pada paragraf pertama dasbor Anda.

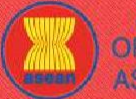

ASSIST

**ASEAN Solutions for Investments, Services and Trade** 

| <page-header></page-header>                                                                                                    | SSIST WHAT IS ASSIST?                                                                                                    | FILE A COMPLAINT                                                                                                    | FOLLOW A COM                                                                                                    | PLAINT PROCES                                                                                                    | IS FAC                                                                                                    |
|----------------------------------------------------------------------------------------------------|----------------------------------------------------------------------------------------------------|----------------------------------------------------------------------------------------------------|----------------------------------------------------------------------------------------------------|----------------------------------------------------------------------------------------------------|----------------------------------------------------------------------------------------------------|
| <page-header></page-header>                                                                                                    |                                                                                                    |                                                                                                    |                                                                                                    |                                                                                                    |                                                                                                    |
| Other Name       Other Name       Other Name       Other Name       Other Name         International Status       International Status       International Status       International Status       International Status         International Status       International Status       Internatio                                                                                                    | ASSOCIATI                                                                                                    | ASSIST                                                                                                    |                                                                                                    |                                                                                                    |                                                                                                    |
| NUMBER       NUMBER       NUMBER       NUMBER       NUMBER       NUMBER       NUMBER         Contract       Contract                                                                                                    | ASIAN NATIO                                                                                                    | ASEAN Solutions for Investment                                                                                                    | s, Services and Trade                                                                                                    |                                                                                                    |                                                                                                    |
| <section-header>         Pracking DD #TAT2001B1101 / ADMS-U         Summer         Construction         Construction     <!--</td--><td>WELCOME TO ASSIST</td><td>WHAT IS ASSIST? MY CO</td><td>MPLAINT LOGOUT PF</td><td>ROCESS FAQ CONTACT</td><td>DISCLAIMER</td></section-header>                                                                                                    | WELCOME TO ASSIST                                                                                                    | WHAT IS ASSIST? MY CO                                                                                                    | MPLAINT LOGOUT PF                                                                                                    | ROCESS FAQ CONTACT                                                                                                    | DISCLAIMER                                                                                                    |
| bit by back whether a starts of the concerns to the top the starts of the concerns top the start of the concerns top the start of the concerns top the st   | ASSIST Solution<br>AMS-Y finds sufficient basis that<br>Commitments, AMS Y has no lit<br>reproducing the bit in the time.                          | #17720181101 / AMS<br>AMS-Y has compiled with its relevant ASEAN con<br>nitrations on foreign ownership, it is stated in its tho<br>children and the response to the stated on its tho                                                                                                    | S-Y                                                                                                    | It argues that, attrough under the AFAS Sche<br>market access, the Commercial Presence of the<br>others of the ocealet actes of the ocealet actes of the ocea                                                                                                    | idule of Specific<br>e Toraign service<br>common may be                                                                                                    |
| Market       Adva.       Operation         1       1       1       1       1       1       1       1       1       1       1       1       1       1       1       1       1       1       1       1       1       1       1       1       1       1       1       1       1       1       1       1       1       1       1       1       1       1       1       1       1       1       1       1       1       1       1       1       1       1       1       1       1       1       1       1       1       1       1       1       1       1       1       1       1       1       1       1       1       1       1       1       1       1       1       1       1       1       1       1       1       1       1       1       1       1       1       1       1       1       1       1       1       1       1       1       1       1       1       1       1       1       1       1       1       1       1       1       1       1       1       1       1       1                                                                                                    | owned by koneign partner(a), (ii)<br>must be AMS-Y nationals. Thus,<br>AFAS Horizontal Commitments<br>the Government of AMS-Y has p<br>Attachment. | al least three quarters of the company's senior leve<br>the amondment of the 2010 Takecommunications<br>is attached for ease of reference. In response to the<br>romulgated the anondment of the law through offi-                                                                                                    | el management and the person authorized to<br>Bosiness: Licanse Act No. 1500 is net in viola<br>a AE's claim that it has not raceived any notifi-<br>cial government websities and local newspap-                                                                                                    | sign any binding commitments as a represent<br>tion of AMS-YE Schedude of Services Commit<br>cation from AMS-Y on the new amendment. A<br>ars after it has been approved on 1 September                                                                                                    | tilion of the company<br>ments. The AMS-Y<br>MS-Y responded that<br>r 2018                                                                                                    |
| Optingending for find       Marine       Consider determined       Address of the data of the data of th                                                          | Data Action                                                                                                    | n Action By                                                                                                    | Comments                                                                                                    |                                                                                                    |                                                                                                    |
| With 2012 22:24       Team       Data State         Baser       Team involution       Team involution       Team involution         With 2012 22:27:24       Team involution       Team involution       Team involution         With 2012 22:27:24       Team involution       Team involution       Team involution         With 2012 22:27:24       Team involution       Team involution       Team involution         With 2012 22:27:24       Team involution       Team involution       Team involution         With 2012 22:27:24       Team involution       Team involution       Team involution         With 2012 22:27:24       Team involution       Team involution       Team involution         With 2012 22:27:24       Team involution       Team involution       Team involution       Team involution         With 2012 20:27:24       Team involution       Team involution       Team involution       Team involution         With 2012 20:27:24       Team involution       Team involution       Team involution       Team involution         With 2012 20:27:24       Team involution       Team involution       Team involution       Team involution         With 2012 20:27:24       Team involution       Team involution       Team involution       Team involution         With 2012 20:27:25                                                                                                    | 02/11/2018 00:05:11                                                                                                    | Contral Administrator of ASSIBT                                                                                                    | AMS-Y finds sufficient basis that AMS-Y h<br>complaint lacks much it argues that, altho-<br>has no finisitions on foreign ownership. It<br>market access, the Commercial Presence<br>venture and/or representative office, which                                                                                                    | as compiled with its relevant ASEAN commitm<br>upp under the AFAS Schedule of Spocific Com<br>Is stated in its Horizontal Commitments that, a<br>of the foreign sense provider(s) may be in th<br>s should meet the following requirements:                                                                                                    | ionis and that the<br>imitments. AMS-Y<br>is a limitation to<br>a form of a joint<br>\$                                                                                                    |
| 0111/2011 Bit 49:27       0111/2011 Bit 49:27       0111/2011 Bit 49:27         0111/2011 Bit 49:27       Note         ASEA46-asee Ditregrates       0111/2011 Bit 49:27         ASEA46-asee Ditregrates       Aster Asee Ditregrates         ASEA46-base Ditregrates       Aster Asee Ditregrates         ASEA46-base Ditregrates       Aster Asee Ditregrates         ASEA46-base Ditregrates       Aster Asee Ditregrates         Aster Asee Ditregrates       Aster Asee Ditregrates         Aster Asee Ditregrates       Aster Asee Ditregrates         Aster Asee Ditregrates       Aster Asee Ditregrates         Aster Asee Ditregrates       Aster Asee Ditregrates         Aster Asee Ditregrates       Aster Asee Ditregrates         Aster Asee Ditregrates       Aster Asee Ditregrates         Aster Asee Ditregrates       Aster Asee Ditregrates         Aster Asee Ditregrates       Aster Asee Ditregrates         Bit Aster Aster Asee Ditregrates       Care Ditregrates         Aster Aster A                                                                                                    | 01/11/2018 22:37:34                                                                                                    | Central Administrator of<br>ASSIST                                                                                                    | Dear Mr Bruon Kent,<br>Thank you for lodging your complaint und<br>your complaint and finds that it is complet<br>proves that you are a business registered<br>Y's Specific Schedule of ASEAN Services<br>sector, as well as the ANS Y 2010 Teleco                                                                                                    | er ASSIST. The Central Administrator has revi<br>a You have submitted your company registrat<br>in AMS-X and you have also provided us with<br>Commitments, specifically in the Telecommun<br>municulture. 4                                                                                                    | ewed and verified<br>ion documant which<br>a copy of the AMS-<br>tication Services                                                                                                    |
| ASEAN ENTERPRISE         Max Manuary Ising       Main Ising         Company Sing       Main       Mades       Magin Ammus Oly of Commy Sing         Phone       301 yman Ising       Main Image       Magin Ammus Oly of Commy Sing         Phone       Main Image       Magin Ammus Oly of Commy Sing       Magin Ammus Oly of Commy Sing         Position       Maximum Oly of Commy Sing       Magin Ammus Oly of Commy Sing       Magin Ammus Oly of Commy Sing         Position       Maximum Oly of Commy Sing       Magin Ammus Oly of Commy Sing       Magin Ammus Oly of Commy Sing         Position       Maximum Oly of Sing       Or Ocace       Magin Ammus Oly of Commy Sing         Position       Position       Position       Magin Ammus Oly of Commy Sing         Position       Position       Position       Magin Ammus Oly of Commy Sing         Position       Position       Position       Magin Ammus Oly of Commy Sing         Position       Position       Magin Ammus Oly of Commy Sing       Magin Ammus Oly of Commy Sing         Position       Position       Position       Magin Ammus Oly of Commy Sing       Magin Ammus Oly of Commy Sing         Position       Position       Position       Sing of Position       Magin Ammus Oly of Commy Sing         Position       Position <t< td=""><td>01/11/2018 16:07:27</td><td>ASEAN-based Enterprise New ASEAN-based Enterprise</td><td>Email Confirmed</td><td></td><td></td></t<>                                                                                                    | 01/11/2018 16:07:27                                                                                                    | ASEAN-based Enterprise New ASEAN-based Enterprise                                                                                                    | Email Confirmed                                                                                                    |                                                                                                    |                                                                                                    |
| AMM Encorption Name       Affect Haldings Inc.         Conseque Xise       2017       Org       Org V         Proces       2017 202001       Org V       Org V         Website       2017 202001       Org V       Org V         Website       Wins Inc.       Convery       Abs/A         CONTACT PERSON       Org V       Org V       Org V         Finite Name       Inc.       Address       Angle Annua Chy U County X         Proces       2018 202503       Org V       Org V       Org V         Proces       Processon       Org V       Org V       Org V         Proces       Processon       Org V       Org V       Org V         Org V       Org V       Org V       Org V       Org V         Org V       Org V       Org V       Org V       Org V         Org V       Org V       Org V       Org V       Org V         Org V       Org V       Org V       Org V       Org V         Org V       Org V       Org V       Org V       Org V         Org V       Org V       Org V       Org V       Org V         Org V       Org V       Org V       Org V       Org V                                                                                                    | ASEAN ENTERP                                                                                                    | RISE                                                                                                    |                                                                                                    |                                                                                                    |                                                                                                    |
| Company Max     201+     Address     Angle Ansense Chy U Country X       Phone                                                                                                    | A SEAN Enterprise Name                                                                                                    | AirTel Holdings, Inc.                                                                                                    |                                                                                                    |                                                                                                    |                                                                                                    |
| Pine         -247 22321         City         City         -000           Website         wmainlacen         24P Code         1000           County         Abb/3           CONTACT PERSON                                                                                                    | Company Size                                                                                                    | 200+                                                                                                    | Address                                                                                                    | Jingle Avenue City U Country X                                                                                                    |                                                                                                    |
| Website         mmm title com         2P Code         1000           County         ABS-X           CONTACT PERSON         Intervention         Intervention           Last Name         Roce         Address         Intervention           Phone         4011 8025539         Dip         000         Op           Position         Resident         County of         000         Op         Op                                                                                                    | Phone                                                                                                    | +261 7262991                                                                                                    | City                                                                                                    | Сty Ш                                                                                                    |                                                                                                    |
| Contract PERSon         Index         Address         Index Answer           List Name         Rack         Address         Index Answer Cby U Country X           List Name         Kail         City         City U           Priore         vity 2000         City         Oty U           Priore         vity 2000         City U         Oty U           Priore         vity 2000         City U         Oty U           Priore         vity 2000         City U         Oty U           Priore         vity 2000         City U         Oty U           Priore         vity 2000         City U         Oty U           Priore         vity 2000         City U         Oty U           Priore         Vity 2000         City U         Oty U           Priore         Vity 2000         Services / Communication Services         City U           Company Registration Number         District Commany, Engletization of Artified Holdings, Inc. In Sector Internet         Services / Communication Services           Yep of Busines         Services / Commany, MASS Vity Artified Sector Vity WSS Vity Artified Sector Vity WSS Vity Artified Sector Vity WSS Vity Artified Sector Vity WSS Vity Artified Sector Vity WSS Vity Artified Sector Vity WSS Vity Artified Sector Vity WSS Vity Artified Sector Vity WSS Vity Artified Sector Vity WSS Vity Artified Sector Vit                                                                                                    | Website                                                                                                    | www.airtel.com                                                                                                    | ZIP Code                                                                                                    | 10090                                                                                                    |                                                                                                    |
| CONTACT PERSON           First Name         Inco.         Address         Ingle Avenue City U Country X           Last Name         Kail         City         Oty U           Phone         4281 195955539         Zith Code         0690           Position         President         Country X         MSA           Termal         sessenteriopite@iginal.com (Confined)         Country X         MSA           Country of Lagal Ragistration Number         Balancess Sector         Services         Company Ragistration Number         Services           Congramy Ragistration Number         123466         Database Sector         Services         Company Ragistration Number         Services           Type of Broblem         Encountared         Services         Company Ragistration Number         Services         Services           Type of Broblem         Encountared         Services         Company Ragistration of ArTel Haldings_Inst. Los Sector Communication Services         Halded Communication Country X         MS-Y           Yor of Bushness         Services provided VAIS-Y Servided VAIS-Y Set National Communication ArTel Haldings, Inst. Set National Communication ArTel Haldings, Inst. Set National Communication ArTel Haldings, Inst. Artel Haldings, Inst. Set National Communication ArTel Haldings, Inst. Artel Code Haldings Artel Haldings, Inst. Artel Code Haldings Artel Haldings, Inst. Artel Code Haldings Artel Haldings, Inst. Artel Code                                                                                                    |                                                                                                    |                                                                                                    | Country                                                                                                    | AMS-X                                                                                                    |                                                                                                    |
| First Name         Bace         Address         Address         Address         Address           Last Name         Kin         Cip         Cip         Cipu         Cipu           Pione         451 81525559         ZiP Code         0590         County         Address           Pionie         Vesident         County         Address         County         Address           Position         Vesident         County         Address         County         Address           County of Logal Rogistration Number         2046         Services         Services         Communication Services           Company Rogistration Number         2046         County of Logal Rogistration Services         Services         Communication Services           Type of Business         Scole provident         Company Rogistration of Address (Scole provident         Services         Company Address (Scole provident           Type of Business         Scole provident         Company Company Address (Scole Porvident Address (Scole Porvident Counts) is Sectionable? Type S and Type Communication Address (Scole Porvident Counts) is Sectionable? 2018 on the argument that the topicacommunication Services (Scole Porvident Counts) is Sectionable? 2019 on the argument that the topicacommunication Services (Scole Porvident Counts) is Sectionable? 2019 on the argument that the topicacommunication Services (Scole Porvident Counts) is Sectionable? 2019 on the argument that the topicacom                                                                                                    | CONTACT PERS                                                                                                    | ON                                                                                                    |                                                                                                    |                                                                                                    |                                                                                                    |
| Image: Image:                        | First Name                                                                                                    | Bruce                                                                                                    | Address                                                                                                    | Jingle Avanue City U Country X                                                                                                    |                                                                                                    |
| Phone         +261 8199255393         ZP Code         0099           Position         President         Country         AM9-X           Email         oscamptopical/gigmail.com (Confimed)            COMPLAINT DESCRIPTION         Earlie         Services / Communication Services           Registration Number         123465         Business Sector         Services / Communication Services           Registration Number         123465         Desclination Country         AM9-X           Company Registration Number         Amount_1         Desclination Country         AM9-X           Company Registration Services         Services / Communication Services         Services / Communication Services           Type of Business         Services / Communication Services / Communication Services         Services / Communication Services           Type of Business         Services / Communication Services         Services / Communication Services         Services / Communication Services           Type of Business         Services / Communications Company Registration of LAVFR LinkBary Company AM9-X MATH Holdings. In: Communication AM9-Y M9-Y M9-Y M9-Y M9-Y M9-Y M9-Y M9-Y                                                                                                    | Last Name                                                                                                    | Kant                                                                                                    | City                                                                                                    | City U                                                                                                    |                                                                                                    |
| Position     Position     Position     County     M9-X       Ensile     searentropicseQiginalizion (Confirmed)       COMPLAINT DESCRIPTION     Ensile     Services / Communication Services       Registration Number     12:366     Type of Problem     Services / Communication Services       Company Registration Number     12:366     Type of Problem     Services / Communication Services       Type of Problem     Services / Communication Services     Encountered       Type of Business     Sarvices / Communication Services     Encountered       Type of Business     Sarvices / Communication Services     Encountered       Type of Business     Sarvices / Communication Services     Encountered       Type of Business     Sarvices / Communication Services     Encountered       Services / Communication Services     Encountered     Encountered       Type of Business     Sarvices / Communication Services     Encountered       Services / Services     No ser a dual registered felecommunication componery INAES-X shareholders and has service management livel pacifiers are dominated by AMS-Y national. Air/of Co.<br>Lit's sparating license has receiving based by Air/of Co.<br>Lit's sparating license has receiving based by Air/of Co.<br>Lit's sparating license services statister and has service management livel pacific frieters, or respirate with a network that provides<br>services the generation and the service statister and the service statister and the service statister and the service statister and the service statist                                                                                                    | Phone                                                                                                    | +261 8159255399                                                                                                    | ZIP Code                                                                                                    | 10090                                                                                                    |                                                                                                    |
| Ensile       searcettappicalQignalLacin (Confirmed)         COMPLAINT DESCRIPTION       Business Sector       Services         Registration Number       123466       Type of Problem       Services / Communication Services         Company Registration Number       123466       Type of Problem       Services / Communication Services         Company Registration Number       123466       Type of Problem       Services / Communication Services         Type of Business       Services / Communication Services       Encountered         Type of Business       Services / Communication Services       Encountered         Description       We are a duly registeration of AirTel Holdings. Inc Out subsiliary company AirTel Holdings, Inc Is based in AMS-Y B0% of the total shares issued by AirTel Co., Ltd. is earched by AMS-Y statistical Communication Autority in Segtember 201% on the argument that the total communications Services and the serier management lavel pectificers are dominated by AMS-Y national Communication Autority in Segtember 201% on the argument that the total communication autority of trajes persistes where by AirTel Co., Utd. is no longer vide in Auger 2018; AUX-Y hed amendoates bioles bioles are down registered total communications and by a persister service barrier and syster for an operator with a relevok the provides services stargeling a segment or service a significant apply for Type B and Type C Secrees. A type B and Type C Secrees. A type B and Type C Secrees a type B and Type C Secrees a type B and Type C Secrees a type B and Type C Secrees a type B and Type C Secree and the seather andula feast frave quarters of the apeplicant dompsing and                                                                                                    | Position                                                                                                    | President                                                                                                    | Country                                                                                                    | AMS-X                                                                                                    |                                                                                                    |
| COMPLAINT DESCRIPTION           Summary of Legal Registration         MSX         Business Sector         Services           Registration Number         12/366         Type of Problem         Services / Communication Services           Company Registration Number         12/366         Type of Problem         Services / Communication Services           Company Registration Number         12/366         Description         AMS-Y           Strutted Company, Registration of Ar/Tel Holdings. Inc: Out sub-silany company. ArTel Holdings, Inc: Is based in AMS-Y 80% of the total charms issued by ArTel Co., Ltd. is owned by AMS-X shareholders and its serier management livel pecifiers are dominated by AMS-Y rationals. ArTel Co., Ltd. is owned by AMS-Y haltonal Communication function for white or white o                                                                                                    | Email                                                                                                    | aseanenterprise0@gmail.com (Confirmed)                                                                                                    |                                                                                                    |                                                                                                    |                                                                                                    |
| Country of Legal Registration     L2166     Type of Problem     Services / Communication Services       Registration Number     L2166     Type of Problem     Services / Communication Services       Company Registration Number     Sinulated     Oustination Country     AM3-Y       Sinulated     Services / Communication Services     Services / Communication Services       Type of Business     Service provider     Service / Communication Services       Description     We are a duly registrated infocumunications company in AM5-X Aftel Holdings, Inc: Cur sub-isflary company. Aftel Holdings, Inc: Is based in AM5-Y 60% of the total aharos issued by AFTal Cu. Ltd is owned by AM5-X sharabolders and his serier management level pections are dominated by AM5-Y rationals. Aftal Cur, Ltd is owned by AM5-Y for alionals. Aftal Cur, Ltd is owned by AM5-Y for alionals. Aftal Cur, Ltd is owned by AM5-Y for alionals communication function for submitted to the total aharos issued by AHTal Cu. Ltd is owned by AM5-Y for alionals. Aftal Cur, Ltd is owned by AM5-Y for alionals. Aftal Cur, Ltd is owned by AM5-Y for alionals for the total shares processes the type of the local starters provides services bargeing a segment or were serviral segments of the public. A type C lecense. A type B telecom license is for an operator with a rethork that provides services bargeing a segment or were serviral segments of the public. A type C lecense. A type B telecom license is for an operator with a rethork that provides services bargeing a segment or the public. A type C lecense. A type B telecom license is for an operator with a rethork that provides services bargeing a segment or the submitteria to tais and the secon maniferment of the sublicantes on the apublicant company, instart a AM5-Y in a AM5-Y                                                                                                    | COMPLAINT DES                                                                                                    | SCRIPTION                                                                                                    |                                                                                                    |                                                                                                    |                                                                                                    |
| Ragistration Number     12366     Type of Problem     Services / Communication Services       Company Registration Pue     Amer.1:     Database     Database       Type of Business     Services / Communication Services     Services / Communication Services       Type of Business     Services / Communication Services     Services / Communication Services       Type of Business     Service provider     Services / Communication Services       Description     We are a duly registered telecommunications company in MS-X. Afrel Holdings, Inc: Our subasilary company. Afrel Holdings, Inc: Is based in AMS-Y 80% of the foil shares issued by AirTal Co., Ltd. is owned by AMS-X shareholders and finance 2016 on the argument that the taiscommunication Services are dominated by AMS-Y nationals. Company, AirTel Holdings, Inc: Una sparsing issues by AirTal Co., Ltd. is owned by AMS-X shareholders and finance 2016 on the argument that the taiscommunication Services are dominated by AMS-Y nationals. Communication Services are dominated by AMS-Y finance and the service services stargeling a segment or were services largeling to apply for Type B and Type C lecense. A type B telecom license is for an operator with a rethough the opplicant applying by Type B and Type C licenses matched company is a signific discusse tervices a significant applying by Type B and Type C licenses is a taippersonate of the public. A type C telecom license is for an operator with a rethough the applicant applying by Type B and Type C licenses matched company is a tamp foldware and the aster the applicant applying by Type B and Type C licenses is a tamp foldware and the powers ment to terving of AirTel Co., Ltd. Sterve and at least three quarters of the apoplicant applying by Type B and Type C licenses is the openemetan                                                                                                    | Country of Legal Registration                                                                                                    | AMS-X                                                                                                    | Business Sector                                                                                                    | Services                                                                                                    |                                                                                                    |
| Lincontined     Company Registration Proof     Company Registration Proof     Company Registration Proof     Company Registration Of ArTeL Holdings. Inc: Out     Destination     Company Registration Proof     Sinulated     Company Registration of ArTeL Holdings. Inc: Out     Type of Business     SarVice provider     Type of Business     SarVice provider     Description     We are a duly registered telecommunications company in AMS-X. AFTel Holdings. Inc: Out subsidiary company. AFTel Holdings. Inc: Is based in AMS-Y 20% of the     total shares issued by ArTel Co., Lid. is overed by AMS-X shareholders and its senier management lavel positions are dominated by AMS-Y eationals. ArTel Co.     Liff is appraining license has recently been revised by AMS-Y a haltonal Communication functions in Senier management lavel positions are dominated by AMS-Y eationals. ArTel Co.     Liff is appraining license has recently been revised by AMS-Y a haltonal Communication functions     total shares issued by ArTel Co.     Liff is appraining license in the revised by AMS-Y is Automability. Type 5 and Type C licenses. A type 8 telecom license is for an operator with a retwork had provides     services brigging a segmeter for even serveral segments of the public. A type C licenses and type is position to each public or arythout the communications     sensitions to the general public or arythout and that porce outparises where AMS-Y nationals hold at least 51% shares and at least three quarters of the     applicant specific tor the public ArIPC Co.     Liff is been readed unfilly as a trapping committent, but provides and AMS-Y     notional. We left that AITel Co.     Liff is been readed unfilly as a trapping committent, to a trapping to Type B and Type C licenses in a trapping to the operator with a retwork had provide     applicant's service barries and a timp to follower and the government trave quarters of the     applicant's being remaining and that percent public communications     supping to Type B and Type C licenses in a     | Registration Number                                                                                                    | 123458                                                                                                    | Type of Problem                                                                                                    | Services / Communication Services                                                                                                    |                                                                                                    |
| Type of Business         Sarvice provider           Description         We are a duly registered telecommunications company in AMS-X. AirEl Holdings. In:: Cut subsidiary company. AirEl Holdings. In:: Is based in AMS-Y 80% of the total shares issued by AirEl Co., Ltd. Is owned by AMS-X startarbolars and its serier management lavel pocifiers are dominated by AMS-Y nationals. AirEl Co. Ltd is owned by AMS-Y staticnal Communication Authority in September 2016 on the argument that the talecommunication license possessed by AirEl Co., Ltd. Is no longer valid. In fact. In August 2018. AMS-Y had amended the Telecommunications Business Ucense At No. 1500. Whereby foreign paperators were no longer valid. In fact. In August 2018. AMS-Y had amended the Telecommunications Business Ucense At No. 1500. Whereby foreign paperators were no longer valid. In fact. In August 2018. AMS-Y had amended the Telecommunications Business Ucense At No. 1500. Whereby foreign paperators were no longer valid. In fact. In August 2018. AMS-Y had amended the Telecommunications Business Ucense At No. 1500. Whereby foreign paperators were no longer valid. In fact. In August 2018. AMS-Y had amended the Telecommunications Business Ucense At No. 1500. Whereby foreign paperators were no longer valid. In fact. In August 2018. AMS-Y nationals for an operator with a rethork the provides services targeting a segment or even serveral segments of the public. A type C leconse. A type B telecom Icense is for an operator with a rethork that provides services targeting a segment or the public. A type C leconse. A type B telecom Icense is for an operator with a rethork that provides tenders and the act first and the public difference interview proves at the line with a head public or applicant applying for Type B and Type C leconse is the public. A type to the second second second at Isat three quarters of the applicant second any MAIS-Y nationals hold at isat 51% shares and at least first quarter                                                                   | Company Registration Proof                                                                                                    | Annex_1-<br>Simulated_Company_Registration_of_AirTel_Hold                                                                                                    | Encountered<br>Destination Country<br>lings_inc1.pdf                                                                                                    | AMS-Y                                                                                                    |                                                                                                    |
| Description We are a duly registered telecommunications company in AMS-X. AirTel Holdings, Inc: Cus subsidiary company. AirTel Holdings, Inc: Is based in AMS-Y 60% of the total shares issued by AirTel Co., Ltd. is oursed by AMS-X shareholders and its senior management livel pecifiers are dominated by AMS-Y nationals. AirTel Co., Ltd. is oursed by AMS-Y staturabidism and his senior management livel pecifiers are dominated by AMS-Y nationals. AirTel Co., Ltd. is operated by AMS-Y for alionals: Communication Authority in September 2016 on the argument that the talecommunication license possessed by AIrTel Co., Ltd. is outparted to rate Into AMS-Y for Almond Communication Authority in September 2016 on the argument fract the top on whereby finelying persons services targeting a segment to rever serveral segments of the public. A type C license. A type D telecom license is for an operator with a network the quorides senders to the generation studies targeting a segment or vers serveral segments of the public. A type C telecom license is for an operator with a network that provides sender south and a license to the applicant applying for Type B and Type C licenses must be comparise, where AMS-Y nationals hold at lices 51% shares and at least three quarters of the applicant applying for Type B and Type C licenses must be compared with a network that provides sender ourse and the aperator subcrit or assentation of the applicant applying for Type B and Type C licenses must be compared with a network that provides a sender two targets and the prevent authorized to sign any lineing commitments, as a representation of the applicant applying for Type B and Type C licenses that an event and applied for the license and it was not given any notification by AMS-Y on this new development. If has also compled with the requirement for the type I and AMS-Y networks, the type I and AMS-Y on this new development. If has also compled with the requirement for tereing comparies with a network of terring abareholders, which is oblaining | Type of Business                                                                                                    | Service provider                                                                                                    |                                                                                                    |                                                                                                    |                                                                                                    |
| oolgations of varias- r lander me tookvant kaseskar r zamework Agraement on services (Ar-Xa)                                                                                                    | Description                                                                                                    | We are a duly registered telecommunications com<br>total shares issued by AkTal Ca., Ltd. is owned by<br>Ltd. separating license has recently been revekted<br>license poissessed by AirTal Ca., Ltd. is no longer<br>whereby foreign operators serve to forger permit<br>network, but provides exvices targeting a segmer<br>sexplicant on the general public, or services that cau<br>applicant applies to rive an anagement and the poer<br>netional. We lead that AirTel Co., Ltd. has been the<br>sense not given any adfication by AAIS-Y on this ne<br>shareholders, which is obtaining a Foreign Busine<br>business license replation has caused AIrTel Fol-<br>that the reveixing of its license is a discrimination a<br>oblightions of AMS-Y unser the relevant ASEAN F | pany in AMS-X. Ai/Tel Holdings. Inc. Our sub<br>AMS-X sharaholdars and its saniter manager<br>by AMS-Y shatohal Communication Author<br>to apply for Type 8 and Type Cleenses. A<br>dit captly for Type 8 and Type Cleenses. A<br>it or even several segments of the public. A<br>midd be comparises where AMS-Y nationals<br>on subnorced to sign any binding commitmes<br>and unrivity as a timply followed the govern<br>evidentiation for the Ministry of Commerce. The<br>sequence form the Ministry of Commerce.<br>Transact for the Ministry of Commerce.<br>Transact for the Ministry of Commerce.<br>Transact for the Ministry of Commerce.<br>Transact for the Ministry of Commerce. | sidiary company. AirTel Haldings, Inc. Is bases<br>mant lavel positions are dominated by AMS-Y<br>ity in September 2018 on the argument that it<br>ended the Telecommunications Business Lice<br>type B telecom license is for an operator with<br>type B telecom license is picture appendix<br>per Celecom license is operator with a<br>public interest, or require special consumer p<br>hold at lavast 51% shares and all least three qui<br>its, is a representation of the applicant compa-<br>ter process et the first when the displication<br>is requirement for foreign comparise with a ma<br>he revoking of AirTel Co., Lik's license and the<br>stores actor and a violation of the specific com- | I in AMS-Y 50% of the<br>nationals. AirTel Ca<br>is talecommunications<br>near-Act No 1500.<br>or without the own<br>network that provides<br>arotection. The<br>andress of the<br>low andress of the<br>low and the<br>polly of foreign<br>e amendment of the<br>market. We helieve<br>millments and |
| Attachment Annex_Z_Simulated_AMS_Y_Schedule_of_Specific_Commitments_RFAS_9_Consolidated_Schedule1.pdf Annex_3_Simulated_Law_rdLaw_R5_Y1.pdf Annex_3_Simulated_Commentment_Law_of_MS_Y1.pdf                                                                                                    | Attachmont                                                                                                    | Annex_2.Simulated_AMS-Y_Schedule_of_Specifi                                                                                                    | c_Commitments_AFA5_9_Consolidated_Sch                                                                                                    | edule1.pdf                                                                                                    |                                                                                                    |

Berikut adalah tanggapan dari DCP:

"AMS-Y menemukan dasar yang cukup bahwa AMS-Y telah memenuhi komitmen ASEAN terkait dan bahwa pengaduan tersebut kurang layak. Ia berpendapat bahwa, meskipun berdasarkan Jadwal Komitmen Spesifik AFAS, AMS-Y tidak memiliki batasan kepemilikan asing, dinyatakan dalam Komitmen Horisontalnya bahwa,

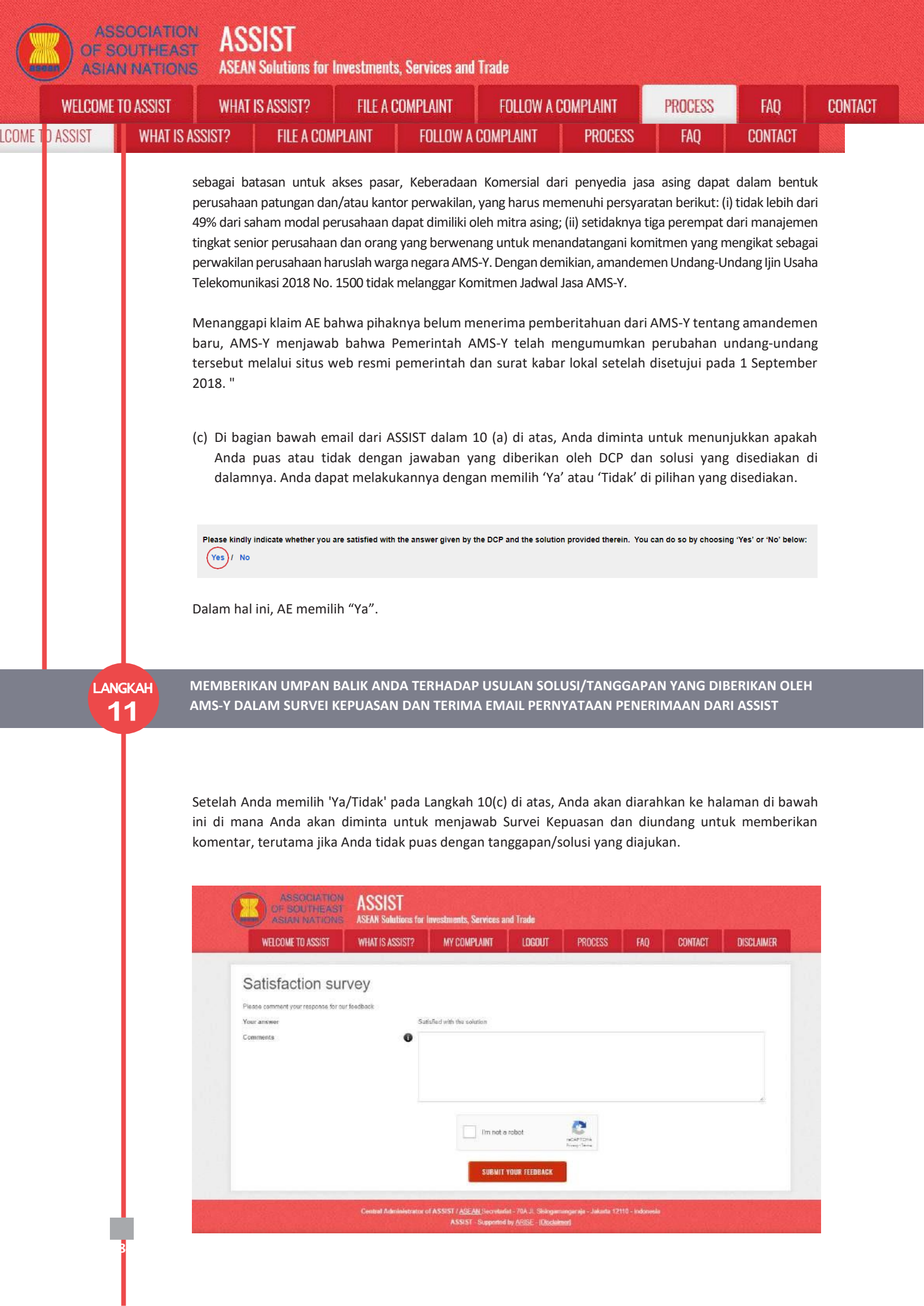

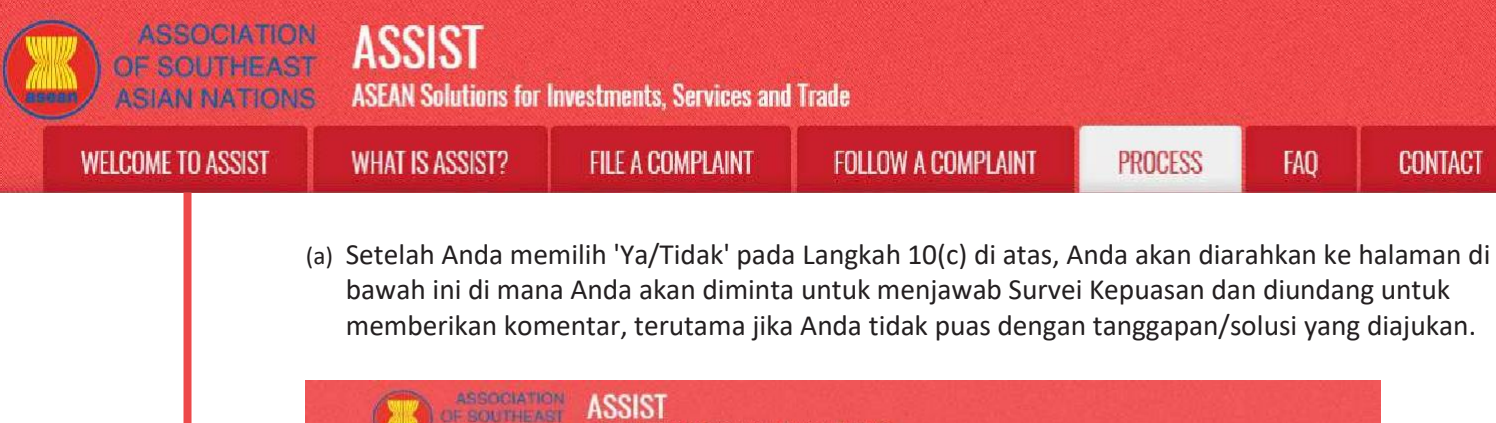

| Sat  | afied with the solution |                                                                                                    |                                                                                                    |                                                                                                    |                                                                                                    |                                                                                                    |
|------|-------------------------|----------------------------------------------------------------------------------------------------|----------------------------------------------------------------------------------------------------|----------------------------------------------------------------------------------------------------|----------------------------------------------------------------------------------------------------|----------------------------------------------------------------------------------------------------|
| O Me | are satisfied with the  | reason of rejec<br>f action regardi                                                                  | tion of our compl<br>ng our complaint.                                                                                                    | aint by AMS-V                                                                                                    | and have decided                                                                                                    | not to                                                                                                    |
|      |                         |                                                                                                    |                                                                                                    |                                                                                                    |                                                                                                    |                                                                                                    |
|      |                         |                                                                                                    |                                                                                                    |                                                                                                    |                                                                                                    |                                                                                                    |
|      |                         |                                                                                                    |                                                                                                    |                                                                                                    |                                                                                                    | a.                                                                                                    |
|      |                         |                                                                                                    | 23                                                                                                    |                                                                                                    |                                                                                                    |                                                                                                    |
|      | Y I'm not a             | robot                                                                                                | reCAPTOHA<br>Product Textus                                                                                                    |                                                                                                    |                                                                                                    |                                                                                                    |
|      |                         |                                                                                                    |                                                                                                    |                                                                                                    |                                                                                                    |                                                                                                    |
|      | SUBMIT                  | OUR FEEDBACK                                                                                         |                                                                                                    |                                                                                                    |                                                                                                    |                                                                                                    |
|      |                         |                                                                                                    |                                                                                                    |                                                                                                    |                                                                                                    |                                                                                                    |
|      | Sat<br>Dig<br>po        | Salange with the solution  the set satisfied with the pursue any other course o  for imnot a  SUBMIT | Satisfied with the solution  the are satisfied with the reason of reject pursue any other course of action regards  with not a robot  SUBMIT YOUR FEEDBACK | Gallange with the sources<br>the are satisfied with the reason of rejection of our course<br>pursue any other course of action regarding our coupleint. | Satisfied with the sources<br>the are satisfied with the reason of rejection of our complaint by <u>AMS-V</u><br>pursue any other course of action regarding our complaint.<br><u>Market in not a robot</u><br><u>SUBMIT YOUR FLEBBACK</u> | Satisfied with the reason of rejection of our complaint by ANS-Y and have decided         Image: Set of a conset of action regarding our complaint.         Image: Set of a conset of action regarding our complaint.         Image: Set of a conset of action regarding our complaint.         Image: Set of a conset of action regarding our complaint.         Image: Set of a conset of action regarding our complaint.         Image: Set of a conset of action regarding our complaint.         SUBBILITYOUR FEEDBACK |

CONTACT

(b) Buka akun email Anda. Anda akan menerima satu atau dua (jika Anda telah mengisi Survei Kepuasan) email-email baru dari ASSIST, yang menyatakan tanda terima atas tanggapan Anda terhadap solusi yang diajukan oleh AMS-Y. Salinan balasan Anda juga akan dikirim ke DCP dan HCP.

# Email tanda terima pertama dari ASSIST

| M Gmail                                                                                                    | ASEAN Enterpris                                                                                          | e «aseanentorprisel)@gmail.com> |
|----------------------------------------------------------------------------------------------------|----------------------------------------------------------------------------------------------------|---------------------------------|
| [ASSIST][#17720181101] Thank you for answer                                                                                  |                                                                                                    |                                 |
| No Reply ASSIST <assist@asean.org><br/>Reply-To: "assist@asean.org" <assist@asean.org></assist@asean.org></assist@asean.org> |                                                                                                    | Fn. Nov 2, 2018 at 6:44 AM      |
|                                                                                                    | ASSIST<br>ASEAN Bolutions for Investments, Bervices and Trade                                            |                                 |
| Dear Mr Bruce Kent,<br>With reference to your complaint ID No. 17720181101, your fe                                          | edback on whether you are satisfied with the answer given by the DCP and the proposed solution is: "Yes" |                                 |
| ASSIST acknowledges receipt of your response to the propose                                                                  | d solution.                                                                                              |                                 |
|                                                                                                    | aesist asean.org                                                                                         |                                 |

## Email tanda terima kedua dari ASSIST

Jika Anda memberikan komentar pada Survei Kepuasan, Anda akan menerima email kedua di bawah ini, yang menyatakan penerimaan tanggapan Anda terhadap solusi yang diusulkan akan dikirimkan oleh ASSIST kepada Anda, DCP dan HCP.

| M Gmail                                                                               | ASEAN Enterprise «aseanentorprise@@gmail.com»                                                             |
|---------------------------------------------------------------------------------------|----------------------------------------------------------------------------------------------------|
| [ASSIST][#17720181101] Thank you for answer                                           |                                                                                                    |
| No Reply ASSIST «assist@asean.org»<br>Reply-To: "assist@asean.org" «assist@asean.org» | Fr. Nov 2. 2018 at 6-17 AM                                                                                |
| ARRECTATION<br>OF CONTRACT<br>2009 INTERNE                                            | ASSIST<br>ASEAN Solutions for Investments, Services and Trade                                             |
| Dear Mr Bruce Kent,                                                                   |                                                                                                    |
| With reference to your complaint ID No. 17720181101, your f                           | eedback on whether you are satisfied with the answer given by the DCP and the proposed solution is: "Yes" |
| We are satisfied with the reason of rejection of our complaint                        | by AMS-Y and have decided not to pursue any other course of action regarding our complaint.               |
| ASSIST acknowledges receipt of your response to the propos                            | ed solution                                                                                               |
|                                                                                       | assist asean org                                                                                          |
|                                                                                       |                                                                                                    |

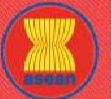

ASSIST ASEAN Solutions for Investments, Services and Trade

WELCOME TO ASSIST

WHAT IS ASSIST? FILE A COMPLAINT

(c) Log masuk ke dasbor ASSIST Anda melalui email dan ID pelacakan Anda seperti ditunjukkan pada Langkah 7 (a) dan (b) di atas. Tampilan akhir dasbor Anda dapat dilihat di bawah. Seperti yang Anda lihat, tindakan lain telah ditambahkan ke 'Riwayat' Anda yang menunjukkan bahwa Anda telah menunjukkan kepuasan terhadap solusi yang diusulkan oleh ASSIST. Komentar yang Anda berikan dalam Survei Kepuasan juga dapat dilihat di bagian Komentar ('Comments').

| WELCOME TO ASSIS                                                                                                    | T WHAT IS                                                                                                    | ASSIST? MY CO                                                                                                    | MPLAINT LOGOUT                                                                                                    | PROCESS                                                                                                    | FAQ                                                                                                    | CONTACT                                                                                                    | DISCLAIME                                                                                                    |
|----------------------------------------------------------------------------------------------------|----------------------------------------------------------------------------------------------------|----------------------------------------------------------------------------------------------------|----------------------------------------------------------------------------------------------------|----------------------------------------------------------------------------------------------------|----------------------------------------------------------------------------------------------------|----------------------------------------------------------------------------------------------------|----------------------------------------------------------------------------------------------------|
| Tracking ID :                                                                                                    | #177201                                                                                                    | 81101 / AMS                                                                                                    | 3-Y                                                                                                    |                                                                                                    |                                                                                                    |                                                                                                    |                                                                                                    |
|                                                                                                    |                                                                                                    |                                                                                                    |                                                                                                    |                                                                                                    |                                                                                                    |                                                                                                    |                                                                                                    |
| USSS1 somution<br>VMS-Y finds sufficient basis the<br>commitments, AMS-Y has no T<br>revolder(s) may be in the form<br>winds by foreign partner(a), (if<br>must be AMS-Y nationals The<br>(FAS Horizontal Commitments<br>the Government of AMS-Y has<br>Windowski | at AMS-Y has completed initiations on foreign of<br>of a joint venture and/or<br>just least three quarter<br>a, the amendment of the<br>is attached for ease of<br>promulgated the ame                                                                                                    | d with its relevant ASEAN co<br>whership, it is stated in its Ho<br>or representative office, which<br>is of the company's sealor two<br>is of the company's sealor two<br>is 2018 Telecommunications<br>if reference. In response to the<br>othership off the taw through offi-<br>diment of the taw through offi-                                                                                                    | nmitments and flist the complaint lat<br>rizontal Commitments that, as a limit<br>should meet the following requirems<br>at management and the parcon auth<br>business Linemes Act Nu. 1500 is n<br>business Linemes Act Nu. 1500 is no<br>e AE a claim that it has not received<br>ciail government websites and local r                                                                                                    | ks merit. It argues the<br>stion to market access<br>ints: (i) not more than<br>nizad to sign any bin<br>t in weighten of AMS-3<br>any notification from A<br>rewspagers offer it he                                                                                                    | I. although under<br>5. The Commercia<br>49% of the capitu<br>ing control/thentu<br>( s Schedule of S<br>MS-Y on the new<br>s been approved                                                                                                    | the AFAS Schedule<br>I Presence of the for<br>I share of the compa<br>as a representation<br>unities Commitment<br>amendment, AMS-<br>on 1 September 201                                                                                                    | of Specific<br>align service<br>my may be<br>of the company<br>is The AMS-Y<br>7 responded that<br>6                                                                                                    |
| Satisfied Ves                                                                                                    |                                                                                                    |                                                                                                    |                                                                                                    |                                                                                                    |                                                                                                    |                                                                                                    |                                                                                                    |
| History                                                                                                    |                                                                                                    |                                                                                                    | -                                                                                                    |                                                                                                    |                                                                                                    |                                                                                                    |                                                                                                    |
| 02/11/2018/06-47-04                                                                                                    | Satisfied                                                                                                    | ASEAN-hased Enterprise                                                                                                    | We are satisfied with the reason                                                                                                    | of rejection of our corr                                                                                                    | plaint by AMS-V                                                                                                    | and have decided no                                                                                                    | t to pursue any                                                                                                    |
| 0/11/2010/06/06-11                                                                                                    | Telefice .                                                                                                    | Control Administrator of                                                                                                    | other course of action regarding :<br>AMS X finds sufficient basis that                                                                                                    | our complaint.                                                                                                    | with its coloured f                                                                                                    | CEAN commitments                                                                                                    | and that the                                                                                                    |
| 91/11/2018 22 37:34                                                                                                    | Aungini                                                                                                    | ASSIST<br>Central Administrator of<br>ASSIST                                                                                                    | complaint facks ment. It argues the<br>has no limitations on forsign own<br>market access, the Commarcial F<br>venture and/or representative offi-<br>Dear Mr Bruce Kont,                                                                                                    | et although under th<br>orship, it is stated in it<br>inseance of the foreig<br>ce, which should mee                                                                                                    | a AFAS Schodula<br>a Horizontal Com<br>a service provider<br>t the following res                                                                                                    | of Specific Commitm<br>mitments that, us a il<br>(s) may be in the for<br>putrements 44                                                                                                    | manto, AMS-Y<br>mitation to<br>m of a joint                                                                                                    |
|                                                                                                    |                                                                                                    |                                                                                                    | Thank you for lodging your comp<br>your complaint and finds that it is<br>proves that you are a business re<br>Y's Specific Schedule of ASEAN<br>sector, as well as the AMS-Y 201                                                                                                    | aint under ASSIST. T<br>complete: You have s<br>gistered in AMS-X an<br>Services Commitmen<br>0 Telecommunication                                                                                                    | te Central Admin<br>abmitted your co<br>d you have also p<br>ts, specifically in t<br>p. 14.                                                                                                    | istrator has reviewed<br>mpany registration d<br>provided us with a co<br>the Telecommunication                                                                                                    | and verified<br>acument which<br>by of the AMS-<br>on Services                                                                                                    |
| 31/11/2018 16:07:27                                                                                                    | Exist Costimust                                                                                                    | A3EAN-based Enterprise<br>A3EAN-based Enterprise                                                                                                    | Emeil Confirmed                                                                                                    |                                                                                                    |                                                                                                    |                                                                                                    |                                                                                                    |
| ASEAN ENTERP                                                                                                    | RISE                                                                                                    |                                                                                                    |                                                                                                    |                                                                                                    |                                                                                                    |                                                                                                    |                                                                                                    |
| SEAN Enterprise Name                                                                                                    | AirT                                                                                                    | el Holdings, Inc.                                                                                                    |                                                                                                    |                                                                                                    |                                                                                                    |                                                                                                    |                                                                                                    |
| ompany Size                                                                                                    | 200+                                                                                                    |                                                                                                    | Address                                                                                                    | Jingte Ave                                                                                                    | inue City U Coun                                                                                                    | try X                                                                                                    |                                                                                                    |
| hone                                                                                                    | +261 7262991                                                                                                    |                                                                                                    | City                                                                                                    | City U                                                                                                    |                                                                                                    |                                                                                                    |                                                                                                    |
| Vebsite                                                                                                    | www.airtel.com                                                                                                    |                                                                                                    | ZIP Code                                                                                                    | 10090                                                                                                    |                                                                                                    |                                                                                                    |                                                                                                    |
|                                                                                                    |                                                                                                    |                                                                                                    | Country                                                                                                    | AMS-X                                                                                                    |                                                                                                    |                                                                                                    |                                                                                                    |
| CONTACT PERS                                                                                                    | SON                                                                                                    |                                                                                                    |                                                                                                    |                                                                                                    |                                                                                                    |                                                                                                    |                                                                                                    |
| irst Name                                                                                                    | Bruce                                                                                                    |                                                                                                    | Address                                                                                                    | Jingle Av                                                                                                    | ance City U Coun                                                                                                    | trý X                                                                                                    |                                                                                                    |
| ast Name                                                                                                    | Kent                                                                                                    |                                                                                                    | City                                                                                                    | City U                                                                                                    |                                                                                                    |                                                                                                    |                                                                                                    |
| hone                                                                                                    | +261 8159255399                                                                                                    |                                                                                                    | ZIP Code                                                                                                    | 100.90                                                                                                    |                                                                                                    |                                                                                                    |                                                                                                    |
| osition                                                                                                    | President                                                                                                    |                                                                                                    | Country                                                                                                    | AMS-X                                                                                                    |                                                                                                    |                                                                                                    |                                                                                                    |
| mail                                                                                                    | aseanenterprise0@                                                                                                    | gmail.com (Confirmad)                                                                                                    |                                                                                                    |                                                                                                    |                                                                                                    |                                                                                                    |                                                                                                    |
| COMPLAINT DE                                                                                                    | SCRIPTION                                                                                                    | 1                                                                                                    |                                                                                                    |                                                                                                    |                                                                                                    |                                                                                                    |                                                                                                    |
| austra of Logal Desistration                                                                                                    | aue v                                                                                                    |                                                                                                    | Quelesse Sector                                                                                                    | Camilean                                                                                                    |                                                                                                    |                                                                                                    |                                                                                                    |
| lanistration Number                                                                                                    | 123.456                                                                                                    |                                                                                                    | Type of Problem                                                                                                    | Sandras                                                                                                    | Communication                                                                                                    | Spruimpe                                                                                                    |                                                                                                    |
|                                                                                                    | -15.0100                                                                                                    |                                                                                                    | Encountered                                                                                                    |                                                                                                    |                                                                                                    |                                                                                                    |                                                                                                    |
| ompany Registration Proof                                                                                                    | Annex_1:                                                                                                    | Depletering of Arts in a                                                                                                    | Destination Country                                                                                                    | AMS-Y                                                                                                    |                                                                                                    |                                                                                                    |                                                                                                    |
| voe of Business                                                                                                    | Service provider                                                                                                    | Costeenen Statter 160                                                                                                    | en de Tiperteau                                                                                                    |                                                                                                    |                                                                                                    |                                                                                                    |                                                                                                    |
|                                                                                                    |                                                                                                    |                                                                                                    |                                                                                                    |                                                                                                    | 1.1.1.1.1.1.1.1.1.1.1.1.1.1.1.1.1.1.1.                                                                                                    |                                                                                                    | 2010 C 01 0 02 00                                                                                                    |
| escription                                                                                                    | We are a duty regist<br>total shares issued to<br>total shares issued to<br>whereby forsign see<br>network, but provide<br>services to the gen<br>applicant service and<br>applicant service to<br>hadrow. We feel the<br>was not given any in<br>shareholders, which<br>business license reg<br>that the reveiling of 1                                                                                                    | are dislocarmunications and<br>y A/EEG L, Ltt is womd by<br>an has recently been revolves<br>y A/EEG L, Ltt is womd by<br>a service to the service service<br>is services trapating a signer<br>in public, or services that can<br>be public, where the service<br>of the services that can<br>be added and the period<br>of the service service<br>and the service service<br>is added by AMS-Y on this or<br>added has been the<br>added has a service<br>the service<br>added has a service<br>the service<br>service<br>the service<br>service<br>the service<br>service<br>the service<br>service<br>the service<br>service<br>se | pany in AME-X, AYTA Hieldings, Inc.<br>AME-X shareholders and its senior<br>I by AME-Y'n National Communication<br>raid, In Tack In August 2010, AME-Y<br>d of apply for Yybe B and Type C its<br>to an average and the senior and the senior<br>raid be comparises where AME-Y<br>in autobe comparises where AME-Y<br>on autobecomparises where AME-Y<br>on autobecomparises where AME-Y<br>and unitative as teamy followed the<br>average framework Agreement of Cambridge<br>and large. Inc. Shares to GH 5 67% is M<br>agginstic triegtin weators in the select<br>maneous Agreement to Senior Senior | Cur subsidiary comp<br>meansagement level pa<br>a Authority in Septert<br>"had amended the "is<br>ansea. A type 8 tailor<br>dible. A type C falecor<br>tithinn, the public inten<br>astonals hold at lead<br>of the public inten<br>astonals hold at had<br>another the public inten<br>astonals hold at had<br>another the public inten<br>astonals hold at had<br>a type of the public inten<br>astonals in the public inten<br>astonals inten<br>astonals | any, Arifal Holdin<br>sitions are domini-<br>sitions are domini-<br>ber 2018 on the<br>lecommunication<br>on license is for an<br>in license is for an<br>sentation of the<br>resentation of the<br>sentation of the<br>sentation content<br>of the time where<br>the for foreign comp<br>of AkTel Co., Ltd.<br>world's second I<br>and a vicisition of | gs. Inc. is based in A<br>atted by AMS-Y mation<br>segment that the tel<br>Business License A<br>in operator with or with<br>operator with a net<br>cicle consumer prote-<br>net operator with a net<br>at least three quarter<br>applicant company, m<br>it had applied for the<br>annes with a majority<br>i leanse and the am-<br>signed collular market<br>the specific committee | MS-Y, 20% of the<br>reals AirTel Co.<br>communications:<br>uct No. 1500<br>throut has provided<br>clon. The<br>not the<br>not the<br>uset be an AMS-Y<br>license and &<br>of toreign<br>endment of the<br>4. We believe<br>wents and |
|                                                                                                    | Annex 2-Simulated                                                                                                    | AMS Y Schedule of Specif                                                                                                    | c Commitmente-AFAS 9 Consolida                                                                                                    | ited_Schedule1.pdf                                                                                                    |                                                                                                    |                                                                                                    |                                                                                                    |
| ttachment                                                                                                    | Logical and the second second s |                                                                                                    |                                                                                                    |                                                                                                    |                                                                                                    |                                                                                                    |                                                                                                    |

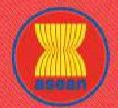

ASEAN Solutions for Investments, Services and Trade

WELCOME TO ASSIST

WHAT IS ASSIST?

FILE A COMPLAINT

FOLLOW A COMPLAINT

FAQ

Dalam kasus di mana tidak ditemukan solusi melalui ASSIST atau jika DCP menemukan dasar yang cukup bahwa Negara Anggota telah memenuhi komitmen ASEAN terkait dan bahwa pengaduan tersebut tidak layak, maka temuan ini dan dasar untuk temuan tersebut segera disampaikan kepada CA, yang menginformasikan pemohon pengaduan sesuai dengan itu. Pengadu dapat, jika diinginkan dan melalui Titik Kontak Asal (HCP) dan Negara Anggota pendaftaran ASEAN, merujuk kasus tersebut ke Badan Kepatuhan ASEAN (*ASEAN Compliance Body* (ACB)), Mekanisme Penyelesaian Perselisihan yang Ditingkatkan ASEAN (*Enhanced Dispute Settlement Mechanism* (*EDSM*)), mengejar litigasi nasional atau mekanisme penyelesaian sengketa alternatif (yaitu mediasi, konsiliasi, atau arbitrase) di dalam yurisdiksi nasional ASEAN.

ASSIST akan menganggap prosedur ini sebagai salah satu prosedur pengaduan yang ditolak dan belum diberikan solusi.

Perhatikanlah bahwa jangka waktu untuk menyelesaikan masalah lintas batas yang dibawa berdasarkan ASSIST tidak boleh lebih dari 40 hari kerja atau 2 bulan kalender (kecuali telah diberikan perpanjangan maksimum 20 hari kerja) dari tanggal ketika pengaduan diajukan.